# 2021

## TalentPeak<sup>™</sup> CorpAdmin Comprehensive Reference Guide

# Talent Peak

Insights For Performance LLC and TalentPeak<sup>™</sup>

1/1/2021

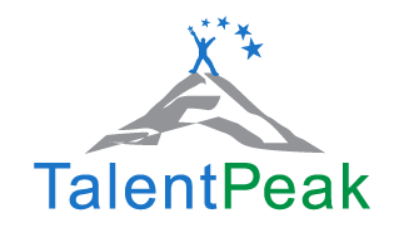

PDF Guide Last Updated: 2019

The Online Searchable Knowledge Base is undergoing migration to new platform & will be relaunched 1<sup>st</sup> quarter of 2021 – it will be visible to you here by clicking on the "Knowledge Base" Button. *(Currently links to TP website hidden pages)* 

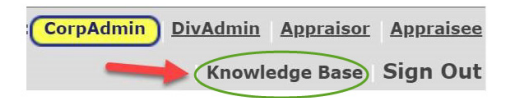

The information in the **Primary CORPADMIN COMPREHENSIVE REFERENCE GUIDE** covers the TalentPeak<sup>™</sup> core performance management system and **all** additional modules and systems.

To get the hyperlinks in this User Guide to work, you will need **Adobe Reader** Download it for free from: <u>www.adobe.com</u>

**For easier navigation,** please use the Table of Contents with hyperlinks to navigate to specific topics when questions arrive. The Adobe View pane if enabled will keep the thumbnails open for easier viewing & navigation; and the built in Adobe "search" function, to obtain answers to your questions using key words search, or to quickly get to the desired referenced section.

(In Adobe, at the top left, Click on VIEW>>SHOW/ HIDE >>NAVIGATION PANE>>THUMBNAILS)

Fact Note: TalentPeak™ is written in International English Spelling to enable a globally acceptable format

### TalentPeak™ Our Go Green Initiative

We are continuously improving! Because of this commitment to our users, we undergo frequent system and feature updates. The benefit is a more efficient TalentPeak™ and richer experience for you. Our User Guides are in downloadable PDF format and are updated frequently with every new release. Please save this as a PDF and carefully consider before deciding to print. Thank you!

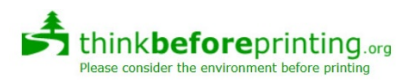

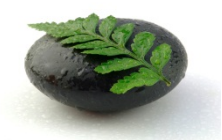

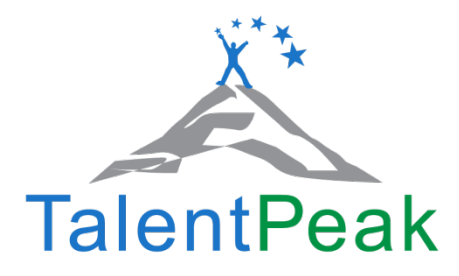

### TalentPeak<sup>™</sup> No Cost Support Options

Contact Support - https://www.talent-peak.com/support/ (All Users)

### **TP Support Webpages**

TalentPeak™ Primary CorpAdmin Role - https://www.talent-peak.com/hr-corp-admin/

TalentPeak™ Division Admin/Manager – Appraisor Role - <u>https://www.talent-peak.com/appraisor/</u>

TalentPeak™ Appraisee Role – <u>https://www.talent-peak.com/appraisee/</u>

Phone Support – Client assigned TalentPeak consultant for phone – 1-866-900-5172 (IFP#)

Email & Webinar Support (Primary Corp Admin & Designated System Admin only)

All Other Users Chat, Ticket & Email Support – <u>talentpeaksupport@talent-peak.com</u> or from support webpages above that are linked to chat & email

### **Table of Contents**

| TALENTPEAK SYSTEM OVERVIEW                                 | 8  |
|------------------------------------------------------------|----|
| System Diagram                                             | 8  |
| SYSTEM ROLES                                               | 9  |
| TALENTPEAK™ PERFORMANCE REVIEW PROCESS OVERVIEW            |    |
|                                                            | 11 |
| 1 Agreement Definition                                     |    |
| 2. Appraisal Prep Form.                                    |    |
| 3. Official Appraisal Form                                 |    |
| 4. Summary and Performance Optimization Plan (Summary POP) | 13 |
| TALENTPEAK™ DEFINITIONS                                    | 13 |
| DEFINITIONS OF FORM LINKS                                  | 13 |
| OTHER SYSTEM ABBREVIATIONS AND DEFINITIONS                 | 14 |
| CORPADMIN REFERENCE GUIDE NAVIGATIONAL OVERVIEW            |    |
| Navigational Guide Diagram                                 |    |
| INSTRUCTIONS AND SUMMARY OF USE                            |    |
| System Admin >> Units                                      | 16 |
| Top Level Unit Definition Unit Administration Page         |    |
| SYSTEM ADMIN >> LOCATIONS                                  |    |
| System Admin >> Job Titles                                 |    |
| SYSTEM ADMIN >> AD-HOC CATEGORIES                          |    |
| System Admin >> 360 Appraisal Titles                       | 20 |
| SYSTEM ADMIN >> SYSTEM SETTINGS                            | 21 |
| Designating CorpAdmin & UserAdmin                          |    |
| Performance Cycle & Anniversary Based Settings             |    |
| Performance Record Functionality                           | 22 |
| Header & Footer Fields                                     | 23 |
| Assessment Methods                                         | 23 |
| Browse Users/Contact Manager Settings                      | 23 |
| DivAdmin Access Rights Settings                            | 24 |
| Appraisor Create New Appraisal Page Options                | 24 |
| Remove Rating Keys from Appraisal Forms                    |    |
| Disable Weightings and Performance Percentages             |    |
| Appraisal Form Comments-Force Feature                      |    |
| Agreement Release to Appraisee                             |    |
| Appraisor Pren Form Palease (and ontional Approvals)       |    |
| Official Appraisal Form Approval                           |    |
| Job Descriptions                                           | 30 |
| Multirater Module                                          |    |
| Compass360 Appraisals (if enabled)                         |    |
| Employee User File Self-service                            |    |
| User Photos                                                |    |
| Appraisor and Appraisee Home Page Instructions             |    |
| SYSTEM ADMIN >> PERFORMANCE PERIODS                        |    |
| SYSTEM ADMIN >> AUTO EMAILS                                |    |
| SYSTEM ADMIN >> BULK EMAILS                                | 34 |
| SYSTEM ADMIN>>GOAL MANAGEMENT SETTINGS                     |    |
| SYSTEM ADMIN>>L&D LIBRARY SETTINGS                         | 35 |
| USERS                                                      |    |
| Users >> Browse Users                                      |    |
| Users >> Create New User                                   |    |
| Users >> System Access Privileges                          |    |
| Users >> Editing User Files                                |    |
| User Files & Passwords - Editing Rights & Permissions      |    |
| Users >> Bulk-Manage Users                                 | 40 |
| USERS >> IMPORT USERS                                      | 41 |
| Users >> Browse 360 External Raters                        | 41 |
|                                                            |    |

| Ubstres >> Intruduet     44       GOALS     44       GOAL MANAGER DETINOS.     44       GOAL MANAGER SETINOS.     44       APPRAISALS     45       Additional Appraisal Manager Views for Appraisors.     44       Higher Level Manager Views for Appraisors in Appraisal Manager.     47       Appraisal.s>>>>Higher Level. Manager Views for Appraisors in Appraisal Manager.     47       Appraisal.s>>>Higher Level. Manager Res SignoFF (APPRAISOR ROLE)     47       Appraisal.s>>>>Higher Level. Manager Res SignoFF (APPRAISOR ROLE)     47       Appraisal.s>>>>>>>>>>>>>>>>>>>>>     48       Higher Level Manager View     48       Higher Level Manager View     48       Summary/OFP Form Niew     48       Automated Email Samples.     50       APPRAISALS>>BULK CRUTE APPRAISAL     51       APPRAISALS>>BULK CRUTE APPRAISAL     52       APPRAISALS>>BULK CRUTE APPRAISAL     52       APPRAISALS>>BULK CRUTE APPRAISAL     52       APPRAISALS>>BULK CRUTE APPRAISAL     53       APPRAISALS>>CRUTE APPRAISAL MANAGER     53       APPRAISALS>>TEMULAT MANAGE>>COMMETENCY LIBRARY     55       Appraisal Template Database     55       Appraisal Template Database     55       Appraisal Template Database     55       Appraisal Template Database     55                                                                                                    | USERS >> CREATE NEW 360 EXTERNAL RATERS                                                                                                    |                                                                                                    |
|----------------------------------------------------------------------------------------------------|----------------------------------------------------------------------------------------------------|----------------------------------------------------------------------------------------------------|
| GOALS     44       GOAL MANAGER DASHBOARD.     44       GOAL MANAGER SETTINGS     44       APPRAISALS     45       APPRAISALS-SAPPRAISAL MANAGER.     45       Additional Appraisal Manager Views for Appraisors     46       Higher Level Manager Views for Appraisors in Appraisal Manager     47       Appraisor Home Page View     47       Appraisor Home Page View     47       Appraisor Home Page View     47       Appraisor Home Page View     47       Appraisor Home Page View     48       Higher Level Manager Frequently Asked Questions (FAQ)—Signing Off a 3 Level.     48       Automated Email Samples     52       Appraisor Jong Page View     55       Appraisal Samples     52       Appraisal Samples     52       Appraisal Samples     52       Appraisal Samples     53       Appraisal Samples     53       Appraisal Samples     53       Appraisal Samples     53       Appraisal Samples     53       Appraisal Samples     53       Appraisal Samples     53       Appraisal Samples     54       Appraisal Samples     55       Appraisal Samples     55       Appraisal Samples     55       Aprenaisal Samples     55   <                                                                                                    | USERS >> IMPORT 300 EXTERNAL RATERS                                                                                                    |                                                                                                    |
| GOAL MANAGER DASHEGARD.       44         GOAL MANAGER SETTINGS.       44         APPRAISALS                                                                                                    | GOALS                                                                                                    |                                                                                                    |
| GOAL MANAGER SETTINGS.       44         APPRAISALS.       45         APPRAISALS.       45         Additional Appraisal Manager Views for Appraisors.       46         Higher Level Manager Views for Appraisors in Appraisal Manager.       47         Appraisal.SLS->PHICHER LEVEL MANAGER SIGNOFF (APPRAISOR ROLE)       47         Appraisal.SLS->PHICHER LEVEL MANAGER SIGNOFF (APPRAISOR ROLE)       48         Higher Level Manager Frequently Asked Questions (FAQ) –Signing Off a 3 Level.       48         SummaryPOP Form View       60         Automated Email Samples       60         Appraisal.SP-SOLK CREATE APPRAISAL       51         Appraisal.SP-SOLK CREATE APPRAISAL       52         Appraisal.SP-SOLK CREATE MULTIRATER APPRAISAL       52         Appraisal.SP-SOLK MANAGER       53         Appraisal.SP-SOLK MANAGER - COMPETIENCY LIRARY       55         Appraisal Template Database       54         Appraisal Template Database       55         Assigning Competencies by Categories       57         Add New Competencies       55         Assigning Competencies by Categories       57         Add New Competencies by Categories       57         Add New Competencies by Categories       57         Add New Competencies by Categories       57                                                                                                    | GOAL MANAGER DASHBOARD                                                                                                    |                                                                                                    |
| APPRAISALS.     45       APPRAISALS->APPRAISAL MANAGER.     45       Additional Appraisal Manager Views for Appraisors.     46       Higher Level Manager Views for Appraisors in Appraisal Manager.     47       Appraisor Home Page View     47       Appraisor Home Page View     47       Appraisor Home Page View     48       Summary/POP Form View     50       Automated Email Samples.     50       Antomated Email Samples.     51       Appraisor Home Page View     53       Appraisor Home Page View     53       Appraisor Home Page View     53       Appraison Source Composition Source Composition Composition Source Composition Source Composition Source Composition Source Composition Composition Source Composition Composition Sourc                                                                                                    | GOAL MANAGER SETTINGS                                                                                                    | 44                                                                                                    |
| APPFRAISALS>>>Appreciasion     45       Additional Appraisal Manager Views for Appraisors     46       Higher Level Manager Frequently Asked Questions (FAQ) - Signing Off a 3 Level.     47       Appraisor Home Page View     47       Appraisor Home Page View     48       Summary/POP Form View     48       Summary/POP Form View     50       Appraisor Home Page View     50       Automated Email Samples     50       Appraison Source Care Networks (FAQ) - Signing Off a 3 Level.     48       Summary/POP Form View     50       Apprexissus.S>> Cleuk CREATE Mut Instrem Apprexisat.     51       Apprexissus.S>> Cleuk CREATE Mut Instrem Apprexisat.     52       Apprexissus.S>> Cleuk CREATE Mut Instrem Apprexisat.     52       Apprexissus.S>> Cleuk CREATE Mut Nature Store Side Apprexisats.     53       Apprexissus.S>> Cleuk CREATE Mut Instrem Apprexisat.     52       Apprexissus.S>> Cleuk Create Side Apprexisats.     53       Apprexissus.S>> Cleuk Create Side Apprexisats.     53       Apprexisats.S>> Cleuk Create Side Apprexisats.     55       Apprexisats.S>> Cleuk Create Side Apprexisats.     55       Apprexisats.S>> Cleuk Create Side Apprexisats.     55       Apprexisats.S>> Cleuk Create Side Apprexisats.     55       Apprexisats.S>> Cleuk Creater Expendences     55       Apprexisats.S>> Cleuk Creater Side                                                                                                    | APPRAISALS                                                                                                    | 45                                                                                                    |
| Additional Appraisal Manager Views for Appraisors       44         Higher Level Manager Views for Appraisors in Appraisor Manager       47         Appraisal Sar>HickEr Level. MANAGER SIGNOF (Appraisor RoDe)       47         Appraisor Home Page View       48         Higher Level Manager Frequently Asked Questions (FAQ) –Signing Off a 3 Level.       48         SummaryPOP Form View       50         Automated Email Samples       50         Appraisal Sars>CREATE EVER Mult TRATER APPRAISAL       51         Appraisal Sars>CREATE EVER Mult TRATER APPRAISAL       52         Appraisal Sars>CREATE EVER Mult TRATER APPRAISAL       53         Appraisal Template Database       53         Appraisal Sars>Cleak Te EVER 360 MANAGER       53         Appraisal Template Database       54         Appraisal Template Database       55         Competencies to categories       57         Vewing the Competencies to categories       57         Vewing the Competencies to categories       57         Appraisal Template Site Categories       57         Appraisal Sars>TemPLATE MANAGER>>Rating Key Library       58         Appraisal Sars>TemPLATE MANAGER>>Rating Key Library       58         Appraisal Sars>TemPLATE MANAGER>>Rating Key Library       58         Appraisal Sars>TemPLATE MANAGER>>Job                                                                                                    | Appraisals>>Appraisal Manager                                                                                                    | 45                                                                                                    |
| Higher Level Manager Views for Apprasors in Apprasors in Apprasor     47       Appraisor Home Page View     48       Higher Level Manager Frequently Asked Questions (FAQ) –Signing Off a 3 Level.     48       Burner Level Manager Frequently Asked Questions (FAQ) –Signing Off a 3 Level.     48       Summary/POP Form View     50       Automated Email Samples     50       Appraison.SSVCREATE NEW Appraxisal.     51       Apprason.SSVCREATE NEW Appraxisal.     51       Apprason.SSVCREATE NEW Appraxisal.     52       Apprason.SSVCREATE NEW Appraxisal.     52       Appraxisal.SSVCREATE NEW 360 MANAGER     52       Appraxisal.SSVCREATE NEW 360 MANAGER     53       Appraxisal.SSVCREATE NEW 360 MANAGER     53       Appraxisal Template Database     54       Appraxisal.SSVCREATE NEW 360 MANAGER     55       Appraxisal Template Database     54       Appraxisal Template Database     55       Completencies of categories     57       Add New Competencies of categories     57       Add New Competencies of categories     57       Add New Competencies of categories     57       Adding Measures to the Appraisal Template Manager Features     56       Competencies of categories     57       Adding Measures to the Appraisal Template     56       Appraxisal Template Manager Features                                                                                                    | Additional Appraisal Manager Views for Appraisors                                                                                                    |                                                                                                    |
| APPRAISALS-PTIONER LEVEL MANAGER SUNDER JUNDER (APPRAISUR NULE)                                                                                                    | Higher Level Manager Views for Appraisors in Appraisal Manager                                                                                                    |                                                                                                    |
| Higher Lavel Manager Fraquently Asked Questions (FAQ) – Signing Off a 3 Level.       44         Summary/OP Form View       55         Automated Ennal Samples       50         Automated Ennal Samples       50         AppRaisALS>>> CREATE New AppRaisAL       51         AppRaisALS>>> BULK CREATE APPRAISAL       51         AppRaisALS>>> Solt CREATE APPRAISAL       52         AppRaisALS>>> Solt CREATE APPRAISAL       53         AppRaisALS>>> Solt CREATE Monoger Manager       53         AppraisALS>>> Solt Manager       53         AppraisALS>>> TEMPLATE MANAGER       53         AppraisALS>>> TemPLATE MANAGER       55         Competency Library Categories (Optional use)       55         Competency Library Categories       57         Viewing the Competencies to categories       57         Adding Measures to the Appraisal Template Distance       58         AppRaisALS>>> TEMPLATE MANAGER>>/OB ROLE DESCRIPTIONS       58         AppRaisALS>>> TEMPLATE MANAGER>>/OB ROLE DESCRIPTIONS       58         Appraisal Template Orgenisal Template       60         Coreating Aspraisal Template Orgenisal Template       60         Molini Moager Features       60         Other Template Manager Features       66         Coreating Aspraisal Template Orgeni                                                                                                    | APPRAISALS>>TIGHER LEVEL MANAGER SIGNOFF (APPRAISOR ROLE)                                                                                                    | / 4 / 4 / 4 / 4 / 4 / 4 / 4 / 4 / 4 / 4                                                                  |
| Summary/POP Form View                                                                                                    | Higher Level Manager Frequently Asked Questions (FAQ) –Signing Off a 3 Level                                                                                                    |                                                                                                    |
| Automated Email Samples 65<br>Apprasials>>CREATE NEW Appraisal. 51<br>Apprasials>>Bulk CREATE Appraisal. 51<br>Apprasials>>Bulk CREATE MULTIRATER Appraisal. 52<br>Apprasials>>Bulk CREATE MULTIRATER Appraisal. 52<br>Apprasials>>CREATE NEW 360 MANAGER. 53<br>Apprasials>>CREATE NEW 360 MANAGER. 53<br>Apprasials>>CREATE NEW 360 MANAGER. 53<br>Apprasials>>CREATE NEW 360 MANAGER. 54<br>Appraisals=>CREATE NEW 360 MANAGER. 55<br>Apprasials=>CREATE MANAGERS>TEMPLATE DATABASE. 54<br>Appraisals=>TEMPLATE MANAGER>>COMPETENCY LIBRARY. 55<br>Import Generic Competencies to categories. 55<br>Competency Library Categories (Optional use). 55<br>Assigning Competencies to categories. 55<br>Viewing the Competencies to Categories. 55<br>Add New Competency. 55<br>Rating Key Library. 56<br>Rating Key Library. 56<br>Rating Key Library. 56<br>Rating Key Library. 56<br>Rating Key Library. 56<br>CREATING Apprasial Template DESCRIPTIONS. 59<br>STEP BY STEP TUTORIAL 56<br>CREATING Appraisal Template JCREATING KEY LIBRARY. 56<br>Rating Mey Library. 56<br>Rating Manger Features 50<br>Add New Competency. 56<br>Appraisal LIBMPLATE MANAGER>>JOB ROLE DESCRIPTIONS. 59<br>STEP BY STEP TUTORIAL 56<br>CREATING Appraisal Template JCREATING KEY LIBRARY. 56<br>Rating Mey Library. 56<br>Copy Appraisal Template JCREATING KEY LIBRARY. 56<br>Rating Mey Library. 57<br>Add New Competency. 56<br>CREATING Appraisal Template JCREATING KEY LIBRARY. 56<br>Rating Mey Library. 57<br>Add New Competency. 56<br>CREATING Appraisal Template JCREATING KEY LIBRARY. 56<br>Rating Mey Library. 57<br>Add New Competency. 57<br>Add New Competency. 57<br>Add New                                           | Summary/POP Form View                                                                                                    |                                                                                                    |
| APPRAISALS>>CREATE NEW APPRAISAL       51         APPRAISALS>>BULK CREATE APPRAISALS       51         APPRAISALS>>BULK CREATE MULTIRATER APPRAISAL       52         APPRAISALS>>CREATE NEW 360 MANAGER       53         APPRAISALS>>CREATE NEW 360 AANAGER       53         APPRAISALS>>CREATE NEW 360 AANAGER       53         APPRAISALS>>CREATE NEW 360 APPRAISALS       53         APPRAISALS>>TEMPLATE MANAGER>>COMPETENCY LIBRARY       55         Import Generic Competencies       55         Competency Library Categories (Optional use)       55         Assigning Competencies to categories       57         Add New Competency       57         Add New Competency       58         APPRAISALS>>TEMPLATE MANAGER>>AINING KEY LIBRARY       58         APPRAISALS>>TEMPLATE MANAGER>>AINING KEY LIBRARY       58         APPRAISALS>>TEMPLATE MANAGER>>AINING KEY LIBRARY       58         APPRAISALS>>TEMPLATE MANAGER>>AINING KEY LIBRARY       58         APPRAISALS>>TEMPLATE MANAGER>>JOB ROLE DESCRIPTIONS       59         APPRAISAL TEMPLATES       60         Context Template Manager Features       60         Control APPRAISAL TEMPLATES       60         Control Appraisal Templates       66         Other template Manager Features       66     <                                                                                                    | Automated Email Samples                                                                                                    | 50                                                                                                    |
| APPRAISALS>>BULK CREATE MULTRATER APPRAISAL       52         APPRAISALS>>BULK CREATE MULTRATER APPRAISAL       52         APPRAISALS>>BULK MANAGER       53         APPRAISALS>>CREATE NEW 360 MANAGER.       53         APPRAISALS>>BULK MANAGE 860 APPRAISALS       53         APPRAISALS>>TEMPLATE MANAGER>>TEMPLATE DATABASE       54         AppraisalS>>TEMPLATE MANAGER>>COMPETENCY LIBRARY       55         Competency Library Categories (Optional use)       55         Competency Library Categories       57         Viewing the Competencies to categories       57         Viewing the Competency       58         Appraisal.S>>TEMPLATE MANAGER>>JOB ROLE DESCRIPTIONS       58         APPRAISALS>>TEMPLATE MANAGER>>JOB ROLE DESCRIPTIONS       59         STEP BY STEP TUTORIAL       60         CREATING APPRAISAL TEMPLATES       60         MINI TUTORIAL: What does the term "Performance Measure" mean?       62         Adding Measures to the Appraisal Template       62         Adding Measures to the Appraisal Template       66         Copy Appraisal Template Set the term "Performance Measure" mean?       62         Adding Measures to the Appraisal Template       66         Copy Appraisal Template Set the term "Performance Measure" mean?       62         Adding Measures to the Appr                                                                                                    | APPRAISALS>>CREATE NEW APPRAISAL                                                                                                    | 51                                                                                                    |
| APPRAISALS>>BUR CHEATE MULTIKA TEM PAPAGISAL APPRAISALS>>BOA DRANAGER APPRAISALS>>CEATE NEW 360 MANAGER APPRAISALS>>TEMPLATE MANAGERS>TEMPLATE DATABASE APPRAISALS>>TEMPLATE MANAGER>>CEMPLATE DATABASE Appraisal Template Database APPRAISALS>>TEMPLATE MANAGER>>COMPETENCY LIBRARY SC Competencies Not Categories Assigning Competencies to Categories Assigning Competencies to Categories Appraisal.S>>TEMPLATE MANAGER>>COMPETENCY LIBRARY SET PLATE MANAGER>>COMPETENCY LIBRARY SET PLATE MANAGER>>COMPETENCY LIBRARY SET PLATE MANAGER>>COMPETENCY LIBRARY SET PLATE MANAGER>>COMPETENCY LIBRARY SET PLATE MANAGER>>COMPETENCY LIBRARY SET PLATE MANAGER>>COMPETENCY LIBRARY SET PLATE MANAGER>>ADIS ROLE DESCRIPTIONS SET PLATE MANAGER>>LIBRARY SET PLATE MANAGER>>LIBRARY SET PLATE MANAGER>PLATE MANAGERARY SET PLATE MANAGERARY AND SET PLATE MANAGERARY SET PLATE MANAGER PLATE MANAGERARY SET PLATE MANAGERARY AND SET PLATE MANAGERARY SET PLATE MANAGER PLATE MANAGERARY SET PLATE MANAGER PLATE MANAGERARY SET PLATE MANAGER PLATES SET PLATE MANAGER PLATE SET PLATE MANAGER PLATE SET PLATE MANAGER PLATE SET PLATE MANAGER PLATE SET PLATE SET PLATE SET PLATE SET SET PLATE SET PLATE SET SET SET PLATE SET SET SET SET SET SET SET SET SET S                                                                                                    | APPRAISALS>>BULK CREATE APPRAISALS                                                                                                    | 51                                                                                                    |
| APPRAISALS>>CREATE NEW 360 MANAGER<br>APPRAISALS>>CREATE NEW 360 MANAGER<br>APPRAISALS>>CREATE NEW 360 MANAGER<br>Appraisal Template Database<br>Appraisal Template Database<br>Appraisal Template Database<br>S50<br>Competency Library Categories (Optional use)<br>Assigning Competencies to categories<br>Competency Library Categories<br>Assigning Competencies to categories<br>Assigning Competencies to categories<br>Assigning Competencies to categories<br>Assigning Competency<br>Appraisal TempLate ManAGER>>RATING KEY LIBRARY<br>Viewing the Competency<br>Appraisal TempLate ManAGER>>RATING KEY LIBRARY<br>S55<br>Appraisal Septency<br>Appraisal Septency<br>Appraisal Septency<br>Appraisal Septency<br>Appraisal Septency<br>Appraisal Septency<br>Appraisal Septency<br>Appraisal Septency<br>Appraisal Septency<br>Appraisal Septency<br>Appraisal Septency<br>Appraisal Septency<br>Appraisal Septency<br>Appraisal Septency<br>Appraisal TempLates<br>S55<br>Competency Library<br>Appraisal TempLates<br>S56<br>Corp Appraisal TempLates<br>S57<br>Corporate Indepates<br>S57<br>Corporate Indepated Manager Features<br>S58<br>Corp Appraisal Template / Creating a New Appraisal<br>S57<br>Corporate Indepated Setting<br>S57<br>Corporate Indepated Paper Setting<br>S57<br>Corporate Cale Hierarchy<br>S57<br>Corporate Cale Hierarchy<br>S57<br>Corporate Gal Hierarchy<br>My Unit/Dept. Gal Hierarchy<br>My Unit/Dept. Gal Hierarchy<br>S57<br>Corporate Gal Hierarchy<br>S57<br>My Unit/Dept. Gal Hierarchy<br>S57<br>My Unit/Dept. Gal Hierarchy<br>S57<br>My Unit/Dept. Gal Hierarchy<br>S57<br>My Unit/Dept. Gal Hierarchy<br>S57<br>My Unit/Dept. Gal Hierarchy<br>S57<br>My Unit/Dept. Gal Hierarchy<br>S57<br>My Unit/Dept. Gal Hierarchy<br>S57<br>My Unit/Dept. Gal Hierarchy<br>S57<br>My Unit/Dept. Gal Hierarchy<br>S57<br>My Unit/Dept. Gal Hierarchy<br>S57<br>My Unit/Dept. Gal Hierarchy<br>S57<br>My Unit/Dept. Gal Hierarchy<br>S57<br>My Unit/Dept. Gal Hierarchy<br>S57<br>My Unit/Dept. Gal Arbive)<br>S57<br>S57<br>S57<br>S57<br>S57<br>S57<br>S57<br>S57<br>S57<br>S57                                                                                                    | APPRAISALS>>BULK GREATE MULTIRATER APPRAISAL                                                                                                    |                                                                                                    |
| APPRAISALS>>BULK MANAGE 360 APPRAISALS<br>APPRAISALS>>EMPLATE MANAGE 3760 APPRAISALS<br>Appraisal Template Database<br>Appraisal Template Database<br>Software Competencies<br>Software Competency<br>Assigning Competencies to categories<br>Assigning Competencies to categories<br>Assigning Competencies to categories<br>Assigning Competencies to categories<br>Add New Competency<br>Add New Competency<br>Step By Step TUTORIAL<br>Manager Paraisal<br>Step By Step TUTORIAL<br>MiNI TUTORIAL: What does the term "Performance Measure" mean?<br>Add Meanger Formation<br>Core Anting Appraisal Template<br>Corporate Conferency<br>Appraisal Appraisal Template<br>Corporate Conferency<br>Appraisal Appraisal Template<br>Corporate Soft<br>Appraisal Appraisal Template<br>Corporate Soft<br>Appraisal Manager Features<br>Corporate Soft<br>Appraisal Manager View<br>Performance Record Functionality<br>Soft<br>Appraisal Manager View<br>Performance Record Functionality<br>Soft<br>Appraisal Manager View<br>Performance Record Functionality<br>Soft<br>Appraisal Manager View<br>Performance Record Functionality<br>Soft<br>Appraisal Manager View<br>Performance Record Functionality<br>Soft<br>Appraisal Manager View<br>Performance Record Functionality<br>Soft<br>Appraise Signoff<br>Appraise Manager View<br>Acting Appraises Template<br>Soft<br>Corporate Coal Hierarchy<br>My Unit/Dept. Goal Hierarchy<br>My Unit/Dept. Goal Hierarchy<br>My Unit/Dept. Goal Hierarchy<br>My Unit/Dept. Goal Hierarchy<br>My Unit/Dept. Goal Hierarchy<br>My Unit/Dept. Goal Hierarchy<br>My Unit/Dept. Goal Hierarchy<br>My Unit/Dept. Goal Hierarchy<br>My Unit/Dept. Goal Hierarchy<br>My Unit/Dept. Goal Hierarchy<br>My Unit/Dept. Goal Hierarchy<br>My Unit/Dept. Goal Hierarchy<br>My Unit/Dept. Goal Hierarchy<br>My Unit/Dept. Goal Hierarchy<br>My My Coals<br>Corporate Goal Hierarchy<br>My Conter Goal Hierarchy<br>My Conter Goal Hierarchy<br>My Conter Goal Hierarchy<br>My Conter Goal Hierarchy<br>My Conter Goal Hierarchy<br>My Company Coal Steps (optional)<br>Corporate Goal Hierarchy<br>My Coal Steps (optional)<br>Company Coal Steps (optional)<br>Company Coal Steps (optional)<br>Company Coal Steps (optional)<br>Company Coal Steps (optional)<br>Company Coal Steps (optional)<br>Coal Steps (optional)<br>Coal Steps (optiona | APPRAISALS >> 300 APPRAISAL IMANAGER                                                                                                    |                                                                                                    |
| APPRAISALS>>TEMPLATE MANAGER>>TEMPLATE DATABASE                                                                                                    | APPRAISALS->OREATE NEW 500 MANAGER                                                                                                    |                                                                                                    |
| Appraisal Template Database       54         APPRAISALS>>TEMPLATE MANAGER>>COMPETENCY LIBRARY       65         Competency Library Categories (Optional use)       55         Assigning Competencies to categories       57         Viewing the Competencies to categories       57         And New Competency       58         AppraisaLS>>TEMPLATE MANAGER>>Rating Key LiBRARY       58         APPRAISALS>>TEMPLATE MANAGER>>JOB ROLE DESCRIPTIONS       58         STEP BY STEP TUTORIAL       60         CREATING APPRAISAL TEMPLATES       60         MINI TUTORIAL.       60         CREATING APPRAISAL TEMPLATES       60         MINI TUTORIAL.       60         Comparisal Templates       66         Coty Appraisal Template       66         Coty Appraisal Templates       66         Downloading an Appraisal Template / Creating a New Appraisal       67         Appraise Signoff       73         Appraise Signoff       73         CORPADMIN ROLE       74         Goal Managerent System Settings       74         Scorecard Information       77         Corporate Goal Hierarchy       77         Individual Goals       77         Corporate Informedion       76                                                                                                    | APPRAISALS>>TEMPI ATE MANAGER>>TEMPI ATE DATABASE                                                                                                    |                                                                                                    |
| APPRAISALS>>TEMPLATE MANAGER>>COMPETENCY LIBRARY.       55         Import Generic Competencies       55         Competency Library Categories (Optional use).       55         Assigning Competencies to categories.       57         Viewing the Competencies & Categories.       57         Add New Competency.       58         Appraisal.S>>TEMPLATE MANAGER>>Rating Key Library.       58         Appravisal.S>>TEMPLATE MANAGER>>JOB ROLE DESCRIPTIONS.       59         STEP BY STEP TUTORIAL.       60         CREATING APPRAISALS.>TEMPLATE MANAGER>>JOB ROLE DESCRIPTIONS.       60         CREATING APPRAISAL TEMPLATES.       60         MINI TUTORIAL.       60         CREATING APPRAISAL TEMPLATES.       60         MiNI TUTORIAL.       66         Copy Appraisal Templates.       66         Other Template Manager Features.       66         Copy Appraisal Templates.       66         Downloading an Appraisal Template / Creating a New Appraisal.       67         Appraise Signoff.       73         TALENTPEAK <sup>TM</sup> SUMMIT GOAL MANAGEMENT SYSTEM.       74         Corporate Information.       76         Corporate Information.       76         Corporate Col Hierarchy.       77         Corporate Col Hierarchy.                                                                                                    | Appraisal Template Database                                                                                                    | 54                                                                                                    |
| Import Generic Competencies       55         Competency Library Categories (Optional use)       55         Assigning Competencies to categories       57         Viewing the Competencies by Categories       57         Add New Competency       58         AppRAISALS>> TEMPLATE MANAGER>>Rating Key LiBRARY       58         AppRAISALS>> TEMPLATE MANAGER>>JOB ROLE DESCRIPTIONS       59         STEP BY STEP TUTORIAL       60         CREATING APPRAISAL TEMPLATES       60         MINI TUTORIAL: What does the term "Performance Measure" mean?       62         Adding Measures to the Appraisal Template       66         Corp Appraisal Template Features       66         Corp Appraisal Template / Creating a New Appraisal       67         Appraisal Manager View       69         Performance Record Functionality       70         Summary/POP Form Sign Off       73         Appraise Signoff       73         Corp ApDMIN ROLE       74         Goal Management System Settings       74         Scorecard Perspocives Setup       75         Corporate Goal Hierarchy       77         Individual Goals       78         Line MANAGER ROLE       79         Corporate Goal Hierarchy       70                                                                                                    | APPRAISALS>>TEMPLATE MANAGER>>COMPETENCY LIBRARY                                                                                                    | 55                                                                                                    |
| Competency Library Categories (Optional use)                                                                                                    | Import Generic Competencies                                                                                                    | 55                                                                                                    |
| Assigning Loompetencies to Categories                                                                                                    | Competency Library Categories (Optional use)                                                                                                    | 55                                                                                                    |
| Add New Competency                                                                                                    | Assigning Competencies to categories:                                                                                                    | 57<br>57                                                                                                 |
| APPRAISALS>>TEMPLATE MANAGER>>Rating Key Library       .58         Rating Key Library       .58         APPRAISALS>>TEMPLATE MANAGER>>JOB ROLE DESCRIPTIONS       .59         STEP BY STEP TUTORIAL       .60         CREATING APPRAISAL TEMPLATES       .60         MINI TUTORIAL: What does the term "Performance Measure" mean?       .62         Adding Measures to the Appraisal Template       .62         Edit Weightings.       .66         Other Template Manager Features       .66         Downloading an Appraisal Template / Creating a New Appraisal       .67         Appraisel Template Manager View.       .69         Performance Record Functionality.       .70         Summary/POP Form Sign Off.       .73         Appraises Signoff.       .73         TALENTPEAK™ SUMMIT GOAL MANAGEMENT SYSTEM.       .74         CorpADMIN ROLE       .74         Goal Management System Settings       .74         Scorecard Perspectives Setup       .75         Corporate Goal Hierarchy.       .77         Individual Goals       .78         LINE MANAGER ROLE       .79         Corporate Goal Hierarchy.       .79         Corporate Goal Hierarchy.       .79         Corporate Goal Hierarchy.       .79 <t< td=""><td>Add New Competency.</td><td></td></t<>                                                                                                    | Add New Competency.                                                                                                    |                                                                                                    |
| Rating Key Library       58         APPRAISALS>>TEMPLATE MANAGER>>JOB ROLE DESCRIPTIONS       59         STEP BY STEP TUTORIAL       60         CREATING APPRAISAL TEMPLATES       60         MINI TUTORIAL: What does the term "Performance Measure" mean?       62         Adding Measures to the Appraisal Template       62         Edit Weightings.       65         Other Template Manager Features       66         Copy Appraisal Templates       66         Downloading an Appraisal Template / Creating a New Appraisal       67         Appraisal Manager View.       68         Performance Record Functionality.       70         Summary/POP Form Sign Off.       73         Appraise Signoff.       74         CORPADMIN ROLE       74         Goal Management System Settings       74         Scorecard Perspectives Setup       75         Corporate Information.       77         Corporate Goal Hierarchy.       77         ININ MAGER ROLE       79         Corporate Goal Hierarchy.       77         My Unit/Dupt. Goal Hierarchy.       78         My Unit/Dupt. Goal Hierarchy.       79         Current Goals       80         Current Goals Hierarchy.       80                                                                                                    | APPRAISALS>>TEMPLATE MANAGER>>RATING KEY LIBRARY                                                                                                    |                                                                                                    |
| APPRAISALS>>TEMPLATE MANAGER>>JOB ROLE DESCRIPTIONS       59         STEP BY STEP TUTORIAL       60         CREATING APPRAISAL TEMPLATES.       60         MINI TUTORIAL: What does the term "Performance Measure" mean?       62         Adding Measures to the Appraisal Template.       62         Edit Weightings.       66         Other Template Manager Features       66         Copy Appraisal Templates       66         Downloading an Appraisal Template / Creating a New Appraisal       67         Appraisal Manager View.       66         Performance Record Functionality       70         Summary/POP Form Sign Off       73         Appraise Signoff       73         CORPADMIN ROLE       74         Goal Management System Settings       74         Scorecard Perspectives Setup       75         Corporate Information       77         Corporate Goal Hierarchy       77         Individual Goals       74         LINE MANAGER ROLE       79         Corporate Goal Hierarchy       77         My UniVDet, Goal Hierarchy       77         Individual Goals       78         LINE MANAGER ROLE       79         Corporate Goal Hierarchy       77         I                                                                                                    | Rating Key Library                                                                                                    | 58                                                                                                    |
| MINI TUTORIAL: What does the term "Performance Measure" mean?       62         Adding Measures to the Appraisal Template       62         Edit Weightings.       65         Other Template Manager Features       66         Copy Appraisal Templates       66         Downloading an Appraisal Template / Creating a New Appraisal       67         Appraisal Manager View.       69         Performance Record Functionality       70         Summary/POP Form Sign Off.       73         Appraisee Signoff.       73         TALENTPEAK™ SUMMIT GOAL MANAGEMENT SYSTEM.       74         CORPADMIN ROLE       74         Coreporate Information       74         Scorecard Perspectives Setup       74         Corporate Goal Hierarchy.       77         Individual Goals       78         LINE MANAGER ROLE       79         Corporate Goal Hierarchy.       79         My Unit/Dept. Goal Hierarchy.       79         My Unit/Dept. Goal Hierarchy.       79         My Unit/Dept. Goal Hierarchy.       79         Creating a New Goal.       80         Current Goals Goal Hierarchy.       80         Corporate Goal Hierarchy.       82         Adding KPIs (optional).       84                                                                                                    | STEP BY STEP TUTORIAL<br>CREATING APPRAISAL TEMPLATES                                                                                                    | 60                                                                                                    |
| Adding Measures to the Appraisal Template       62         Edit Weightings.       65         Other Template Manager Features       66         Copy Appraisal Templates       66         Downloading an Appraisal Template / Creating a New Appraisal       67         Appraisal Manager View       69         Performance Record Functionality       70         Summary/POP Form Sign Off       73         Appraisee Signoff       73         TALENTPEAK <sup>™</sup> SUMMIT GOAL MANAGEMENT SYSTEM       74         CORPADMIN ROLE       74         Goal Management System Settings       74         Scorecard Perspectives Setup       75         Corporate Information.       76         GOAL MANAGEMENT CATEGORIES AND HIERARCHY.       77         Corporate Goal Hierarchy.       77         Individual Goals.       78         LINE MANAGER ROLE       79         My Unit/Dept. Goal Hierarchy.       79         My Unit/Dept. Goal Hierarchy.       79         My Unit/Dept. Goal Hierarchy.       80         Current Goals       80         Current Goals Sea       80         Creating a New Goal       81         Current Goals Sea       80         Creating a New Goal                                                                                                    | MINI TUTORIAL: What does the term "Performance Measure" mean?                                                                                                    | 62                                                                                                    |
| Cult Wegfungs.       00         Other Template Manager Features.       66         Copy Appraisal Templates.       66         Downloading an Appraisal Template / Creating a New Appraisal       67         Appraisal Manager View.       68         Performance Record Functionality       70         Summary/POP Form Sign Off.       73         Appraises Signoff.       73         TALENTPEAK™ SUMMIT GOAL MANAGEMENT SYSTEM.       74         CORPADMIN ROLE.       74         Goal Management System Settings.       74         Scorecard Perspectives Setup.       76         Corporate Information.       76         GOAL MANAGEMENT CATEGORIES AND HIERARCHY.       77         Corporate Goal Hierarchy.       77         INDIVIDUAL GOALS.       80         Current Goals       78         INDIVIDUAL GOALS.       80         Current Goals       80         Current Goals New Goal       80         Current Goals New Goal       81         Current Goals Steps (optional).       82         Adding Goal Steps (optional).       82         Adding KPIs (optional).       82         Adding KPIs (optional).       84         Scorecard Dashboard.       85                                                                                                    | Adding Measures to the Appraisal Template                                                                                                    |                                                                                                    |
| Copy Appraisal Templates       66         Downloading an Appraisal Template / Creating a New Appraisal       67         Appraisal Manager View       69         Performance Record Functionality       70         Summary/POP Form Sign Off       73         Appraisee Signoff       73         TALENTPEAK™ SUMMIT GOAL MANAGEMENT SYSTEM       74         CORPADMIN ROLE       74         Goal Management System Settings       74         Scorecard Perspectives Setup       75         Corporate Information       76         Goal ManAgement CATEGORIES AND HIERARCHY       77         Individual Goals       78         LINE MANAGER ROLE       79         Corporate Goal Hierarchy       79         MU Unit/Dept. Goal Hierarchy       79         My Unit/Dual Goals       80         Current Goals       80         Current Goals Hierarchy       80         My Unit/Dual Goals       80         Current Goals Hierarchy       80         Adding Goal Steps (optional)       82         Adding Goal Steps (optional)       82         Adding Goal Steps (optional)       84         Scorecard Dashboard       86         Current Goals (Goal Archive)       86                                                                                                    | Other Template Manager Features                                                                                                    | 66                                                                                                    |
| Downloading an Appraisal Template / Creating a New Appraisal       67         Appraisal Manager View       68         Performance Record Functionality       70         Summary/POP Form Sign Off       73         Appraisee Signoff       73         TALENTPEAK™ SUMMIT GOAL MANAGEMENT SYSTEM       74         Goal Management System Settings       74         Scorecard Perspectives Setup       75         Corporate Information       76         Goal Management Categories AND HIERARCHY       77         Corporate Goal Hierarchy       77         Individual Goals       78         LINE MANAGER ROLE       79         Corporate Goal Hierarchy       76         INDIVIDUAL Goals       78         LINE MANAGER ROLE       79         Current Goals       80         Current Goals       80         Current Goals       80         Current Goals       80         Current Goals Page View       82         Adding Goal Steps (optional)       84         Scorecard Dashboard       84         Scorecard Dashboard       84                                                                                                    | Copy Appraisal Templates                                                                                                    |                                                                                                    |
| Appraisal Manager View                                                                                                    | Downloading an Appraisal Template / Creating a New Appraisal                                                                                                    | 67                                                                                                    |
| Performance Record Functionality       70         Summary/POP Form Sign Off       73         Appraisee Signoff       73         TALENTPEAK™ SUMMIT GOAL MANAGEMENT SYSTEM       74         CORPADMIN ROLE       74         Goal Management System Settings       74         Scorecard Perspectives Setup       75         Corporate Information       76         GOAL MANAGEMENT CATEGORIES AND HIERARCHY       77         Corporate Goal Hierarchy       77         Individual Goals       78         LINE MANAGER ROLE       79         Corporate Goal Hierarchy       79         My Unit/Dept. Goal Hierarchy       79         My Unit/Dept. Goal Hierarchy       80         INDIVIDUAL GOALS       80         Current Goals       80         Current Goals Page View       82         Adding Goal Steps (optional)       84         Scorecard Dashboard       84         Scorecard Dashboard       86         Current Goals Icola Archive)       86                                                                                                    | Appraisal Manager View                                                                                                    |                                                                                                    |
| Appraisee Signoff       73         TALENTPEAK™ SUMMIT GOAL MANAGEMENT SYSTEM                                                                                                    | Performance Record Functionality                                                                                                    | /U<br>72                                                                                                 |
| TALENTPEAK™ SUMMIT GOAL MANAGEMENT SYSTEM                                                                                                    | Appraisee Signoff                                                                                                    |                                                                                                    |
| CORPADMIN ROLE       74         Goal Management System Settings       74         Scorecard Perspectives Setup       75         Corporate Information       76         GOAL MANAGEMENT CATEGORIES AND HIERARCHY       77         Corporate Goal Hierarchy       77         Individual Goals       78         LINE MANAGER ROLE       79         Corporate Goal Hierarchy       79         My Unit/Dept. Goal Hierarchy       79         My Unit/Dual Goals       80         Current Goals       80         Current Goals       80         Current Goals Page View       82         Adding KPIs (optional)       82         Adding KPIs (optional)       84         Scorecard Dashboard       85         Completed Goals (Goal Archive)       86                                                                                                    | TALENTPEAK™ SUMMIT GOAL MANAGEMENT SYSTEM                                                                                                    |                                                                                                    |
| CORPADMIN ROLE       74         Goal Management System Settings       74         Scorecard Perspectives Setup       75         Corporate Information       76         GOAL MANAGEMENT CATEGORIES AND HIERARCHY       77         Corporate Goal Hierarchy       77         Individual Goals       78         LINE MANAGER ROLE       79         Corporate Goal Hierarchy       79         My Unit/Dept. Goal Hierarchy       79         My Unit/Dept. Goal Hierarchy       80         INDIVIDUAL GOALS       80         Current Goals       80         Creating a New Goal       81         Current Goals Page View       82         Adding Goal Steps (optional)       82         Adding KPIs (optional)       84         Scorecard Dashboard       86         Completed Goals (Goal Archive)       86                                                                                                    |                                                                                                    | 74                                                                                                    |
| Scorecard Perspectives Setup       75         Corporate Information       76         GOAL MANAGEMENT CATEGORIES AND HIERARCHY       77         Corporate Goal Hierarchy       77         Individual Goals       78         LINE MANAGER ROLE       79         Corporate Goal Hierarchy       79         My Unit/Dept. Goal Hierarchy       79         My Unit/Dept. Goal Hierarchy       80         Current Goals       80         Creating a New Goal       81         Current Goals Page View       82         Adding Goal Steps (optional)       82         Adding KPIs (optional)       84         Scorecard Dashboard       85         Completed Goals (Goal Archive)       86                                                                                                    | Goal Management System Settings                                                                                                    | 7 / / 4                                                                                                  |
| Corporate Information.       76         GOAL MANAGEMENT CATEGORIES AND HIERARCHY.       77         Corporate Goal Hierarchy.       77         Individual Goals.       78         LINE MANAGER ROLE.       79         Corporate Goal Hierarchy.       79         My Unit/Dept. Goal Hierarchy.       79         My Unit/Dept. Goal Hierarchy.       80         INDIVIDUAL GOALS       80         Current Goals.       80         Creating a New Goal       81         Current Goals Page View.       82         Adding Goal Steps (optional).       82         Adding KPIs (optional).       84         Scorecard Dashboard.       85         Completed Goals (Goal Archive).       86                                                                                                    | Scorecard Perspectives Setup                                                                                                    |                                                                                                    |
| GOAL MANAGEMENT CATEGORIES AND HIERARCHY       77         Corporate Goal Hierarchy       77         Individual Goals       78         LINE MANAGER ROLE       79         Corporate Goal Hierarchy       79         My Unit/Dept. Goal Hierarchy       79         My Unit/Dept. Goal Hierarchy       80         INDIVIDUAL GOALS       80         Current Goals       80         Current Goals Page View       81         Adding Goal Steps (optional)       82         Adding KPIs (optional)       84         Scorecard Dashboard       85         Completed Goals (Goal Archive)       86                                                                                                    | Corporate Information                                                                                                    |                                                                                                    |
| Corporate Goal Hierarchy.77Individual Goals78LINE MANAGER ROLE79Corporate Goal Hierarchy.79My Unit/Dept. Goal Hierarchy.80INDIVIDUAL GOALS80Current Goals80Creating a New Goal81Current Goals Page View.82Adding Goal Steps (optional).82Adding KPIs (optional).84Scorecard Dashboard.85Completed Goals (Goal Archive).86                                                                                                    | GOAL MANAGEMENT CATEGORIES AND HIERARCHY                                                                                                    | 77                                                                                                    |
| Individual Goals                                                                                                    | Corporate Goal Hierarchy                                                                                                    | 77                                                                                                    |
| LINE MANAGER ROLE 79<br>Corporate Goal Hierarchy. 79<br>My Unit/Dept. Goal Hierarchy. 80<br>INDIVIDUAL GOALS 80<br>Current Goals 80<br>Creating a New Goal 81<br>Current Goals Page View 82<br>Adding Goal Steps (optional) 82<br>Adding KPIs (optional) 82<br>Adding KPIs (optional) 84<br>Scorecard Dashboard 85<br>Completed Goals (Goal Archive) 86                                                                                                    | Individual Goals                                                                                                    | 70                                                                                                    |
| My Unit/Dept. Goal Hierarchy                                                                                                    |                                                                                                    | ۲۵                                                                                                    |
| INDIVIDUAL GOALS                                                                                                    | LINE MANAGER ROLE                                                                                                    |                                                                                                    |
| Current Goals                                                                                                    | LINE MANAGER ROLE<br>Corporate Goal Hierarchy<br>My Unit/Dept. Goal Hierarchy                                                                                                    |                                                                                                    |
| Creating a New Goal                                                                                                    | LINE MANAGER ROLE<br>Corporate Goal Hierarchy<br>My Unit/Dept. Goal Hierarchy<br>INDIVIDUAL GOALS                                                                                                    |                                                                                                    |
| Current Goals Page View                                                                                                    | LINE MANAGER ROLE<br>Corporate Goal Hierarchy<br>My Unit/Dept. Goal Hierarchy<br>INDIVIDUAL GOALS<br>Current Goals                                                                                                    |                                                                                                    |
| Adding Goal Steps (optional)                                                                                                    | LINE MANAGER ROLE<br>Corporate Goal Hierarchy<br>My Unit/Dept. Goal Hierarchy<br>INDIVIDUAL GOALS<br>Current Goals<br>Creating a New Goal                                                                                                    |                                                                                                    |
| Scorecard Dashboard                                                                                                    | LINE MANAGER ROLE<br>Corporate Goal Hierarchy<br>My Unit/Dept. Goal Hierarchy<br>INDIVIDUAL GOALS<br>Current Goals<br>Creating a New Goal<br>Current Goals Page View                                                                                  |                                                                                                    |
| Completed Goals (Goal Archive)                                                                                                    | LINE MANAGER ROLE<br>Corporate Goal Hierarchy<br>My Unit/Dept. Goal Hierarchy<br>INDIVIDUAL GOALS<br>Current Goals<br>Creating a New Goal<br>Current Goals Page View<br>Adding Goal Steps (optional)                                                  |                                                                                                    |
|                                                                                                    | LINE MANAGER ROLE<br>Corporate Goal Hierarchy<br>My Unit/Dept. Goal Hierarchy<br>INDIVIDUAL GOALS<br>Current Goals<br>Creating a New Goal<br>Current Goals Page View<br>Adding Goal Steps (optional)<br>Adding KPIs (optional)<br>Scorecard Dashboard | 78<br>79<br>79<br>80<br>80<br>80<br>80<br>80<br>80<br>81<br>82<br>82<br>82<br>82<br>82<br>82<br>84<br>85 |

| CASCADING GOALS                                                                                                    |                                                      |
|----------------------------------------------------------------------------------------------------|------------------------------------------------------|
| COPYING GOALS TO OTHER DIRECT REPORTS                                                                                                    |                                                      |
| COPYING GOALS TO APPRAISALS                                                                                                    | 89                                                   |
| SUMMIT GOAL™ SYSTEM ALERTS                                                                                                    | 89                                                   |
| VISIBILITY & EDITING RIGHTS                                                                                                    | 90                                                   |
| EMPLOYEE ROLE                                                                                                    |                                                      |
| Access and Visibility                                                                                                    |                                                      |
| Corporate Goal Hierarchy                                                                                                    |                                                      |
| Ny Goal Fileratory                                                                                                    |                                                      |
| Current Obais                                                                                                    |                                                      |
| TALENTPEAK <sup>™</sup> LEARNING & DEVELOPMENT MANAGEMENT SYSTEM                                                                                                    | 92                                                   |
|                                                                                                    | 02                                                   |
| Lad Librart Setup - Step 1                                                                                                    | 92<br>93                                             |
| Status Options                                                                                                    |                                                      |
| Attainment Options                                                                                                    |                                                      |
| Key Competencies                                                                                                    | 94                                                   |
| Providers                                                                                                    | 94                                                   |
| L&D CATEGORIES – STEP 2                                                                                                    |                                                      |
| Adding L&D Categories                                                                                                    |                                                      |
| Editing Active or Discontinued L & D items/Activities                                                                                                    |                                                      |
| Adding Editing or Deleting PDP Category Headings                                                                                                    |                                                      |
| Add. Edit or Delete PDP Header Pages                                                                                                    |                                                      |
| I &D ITEMS/ACTIVITIES FOR FACH CATEGORY – STEP 4                                                                                                    | 98                                                   |
| THE PERSONAL DEVELOPMENT PLAN (PDP)                                                                                                    | 100                                                  |
| FILTERING VIEWS BY COMPETENCIES                                                                                                    | 102                                                  |
| VISIBILITY - L & D MODULE LINKS/PAGES                                                                                                    | 102                                                  |
| L& D MANAGEMENT SYSTEM REPORTS                                                                                                    |                                                      |
| PDP Status                                                                                                    |                                                      |
| L&D Status                                                                                                    |                                                      |
| L&D Statistics                                                                                                    |                                                      |
| Historic Data                                                                                                    |                                                      |
| THE LEARNING AND DEVELOPMENT CYCLE GRAPHICAL VIEW                                                                                                    |                                                      |
| TALENTPEAK™ JOB DESCRIPTION BUILDER                                                                                                    |                                                      |
|                                                                                                    |                                                      |
| CREATING THE JOB DESCRIPTIONS FROM THE TEMPLATE MANAGER                                                                                                    |                                                      |
| UPLOADING JOB DESCRIPTIONS                                                                                                    |                                                      |
| COPY JOB DESCRIPTIONS TO OTHER JOB TITLES                                                                                                    |                                                      |
| Sample Completed Job Description View from Template Builder                                                                                                    |                                                      |
| MARKING JUB DESCRIPTIONS COMPLETED & RELEASING TO STAFF                                                                                                    | ۲۱۷ ا<br>112                                         |
| EXPORT YOUR JOB TITLES TO EXCEL                                                                                                    |                                                      |
| TALENTPEAK™ MULTIRATER MODULE                                                                                                    |                                                      |
|                                                                                                    | 440                                                  |
| WHAT IS THE MULTIRATER MODULE ?                                                                                                    |                                                      |
| What is the difference between Regular and Ad-Hoc Multirater Appraisals?                                                                                                    |                                                      |
| CREATING A MULTIRATER APPRAISAL                                                                                                    | 115                                                  |
| Multirater Appraisal Page                                                                                                    |                                                      |
| Assign Multiraters                                                                                                    |                                                      |
| Email Notifications                                                                                                    |                                                      |
| MULTIRATER COMPLETION OF THE APPRAISAL QUESTIONNAIRE                                                                                                    | 117                                                  |
| MULTIRATER APPRAISALS TO DO                                                                                                    |                                                      |
| BULK MANAGE MULTIRATER APPRAISALS                                                                                                    |                                                      |
| Sample Auto Email Reminder                                                                                                    | 119                                                  |
| MULTIRATER REPORTS                                                                                                    |                                                      |
| Depart 4. Newstry a Depart                                                                                                    |                                                      |
| Report 1: Narrative Report                                                                                                    |                                                      |
| Report 1: Narrauve Report<br>Report 2: Graphical Reports                                                                                                    |                                                      |
| Report 1: Narrauve Report<br>Report 2: Graphical Reports<br>Multirater Overall Status Report<br>Multirater Ouick Status View                                                                                                    |                                                      |
| Report 1: Narrative Report<br>Report 2: Graphical Reports<br>Multirater Overall Status Report<br>Multirater Quick Status View<br>HOW THE MULTIRATER FEEDBACK SHOULD BE USED                                                                                                    |                                                      |
| Report 1: Narrative Report<br>Report 2: Graphical Reports<br>Multirater Overall Status Report<br>Multirater Quick Status View<br>HOW THE MULTIRATER FEEDBACK SHOULD BE USED<br>APPRAISEE VIEW                                                                                                    |                                                      |
| Report 1: Narrative Report<br>Report 2: Graphical Reports<br>Multirater Overall Status Report<br>Multirater Quick Status View<br>HOW THE MULTIRATER FEEDBACK SHOULD BE USED.<br>APPRAISEE VIEW                                                                                                    | 119<br>119<br>121<br>122<br>122<br>122<br>123<br>123 |
| Report 1: Narrative Report<br>Report 2: Graphical Reports<br>Multirater Overall Status Report<br>Multirater Quick Status View<br>HOW THE MULTIRATER FEEDBACK SHOULD BE USED.<br>APPRAISEE VIEW<br>TALENTPEAK COMPASS 360 <sup>™</sup> SYSTEM.                                                             |                                                      |
| Report 1: Narrative Report<br>Report 2: Graphical Reports<br>Multirater Overall Status Report<br>Multirater Quick Status View<br>HOW THE MULTIRATER FEEDBACK SHOULD BE USED.<br>APPRAISEE VIEW<br>TALENTPEAK COMPASS 360 <sup>™</sup> SYSTEM.<br>COMPASS 360 <sup>™</sup> COMPARISON TO OTHER 360 SYSTEMS |                                                      |
| Report 1: Narrative Report<br>Report 2: Graphical Reports<br>Multirater Overall Status Report<br>Multirater Quick Status View<br>How THE MULTIRATER FEEDBACK SHOULD BE USED<br>APPRAISEE VIEW<br>TALENTPEAK COMPASS 360 <sup>™</sup> SYSTEM<br>COMPASS360 <sup>™</sup> COMPARISON TO OTHER 360 SYSTEMS    |                                                      |

| Compass360™ Appraisal Units                              |     |
|----------------------------------------------------------|-----|
| UNITS, LOCATIONS JOB TITLES                              |     |
| SYSTEM ADMIN SETTINGS FOR COMPASS360                     |     |
| ADDING 360 APPRAISAL TITLES                              |     |
| PERFORMANCE PERIODS.                                     |     |
| INTERNAL & EXTERNAL USERS/RATERS                         | 127 |
| RATING KEY LIBRARY                                       |     |
|                                                          |     |
| 360 Appraisal Templates (Questionnaires)                 |     |
| Two 360 Questionnaire Types                              |     |
| CREATING A 360 APPRAISAL FOR AN EMPLOYEE.                |     |
| 360 RATERS PAGE                                          |     |
| Assigning Raters (Internal and/or External)              |     |
| EMAIL NOTIFICATIONS                                      |     |
| INTERNAL RATER COMPLETION OF ASSIGNED 360 QUESTIONNAIRES |     |
| 360 APPRAISAL QUESTIONNAIRES                             |     |
| 360 Appraisal Manager Page                               |     |
| INDIVIDUAL REPORTS PAGE                                  |     |
| Individual Report Views                                  |     |
| Report 1: Tabular                                        |     |
| Report 2: Narrative                                      |     |
| Report 3: Graphical                                      |     |
| Report 4: Graphical MAIN                                 |     |
| 360 Appraisal Signoff                                    |     |

### THIS PAGE LEFT BLANK INTENTIONALLY

### TALENTPEAK SYSTEM OVERVIEW

### System Diagram

### Below are three different system privilege levels and their respective roles.

- 1. System Administrator (CorpAdmin)
- 2. Appraisor
- 3. Appraisee

### •SYSTEM ADMINISTRATOR

Sets System Parameters & Populates all Required Databases (Org Chart, Job Titles, Locations, Ad-Hoc Categories, Competencies, Rating Keys, Users)

> Creates Appraisal Templates for Job Titles/Positions (Optionally also Job Descriptions)

Downloads Appraisal Templates for selected or All organization units/employees into individualized Performance Agreements (1-Click Creation - auto-assigning per line manager)

### APPRAISOR

Downloads Appraisal Templates for Direct Reports into Indivdualized Performance Agreements

### **DURING PERFORMANCE PERIOD**

Adds Performance Data/Incidents/Journal entries into Appraisee's Performance Record Notes

APPRAISAL TIME

1. Prepares for Appraisal

2. Conducts Appraisal (1 on 1)

3. Finalizes Appraisal

4. Signs Off Appraisal (electronically)

### •APPRAISEE

Views Performance Agreement 24/7/365 & their specific accountabilities, Measures & Standards, Goals & Objectives

DURING PERFORMANCE PERIOD Logs in to add data/incidents/Journal entries into their individual Performance Record Notes

APPRAISAL TIME

1. Does Self Appraisal

2. Attends Appraisal Interview

3. Reviews Appraisal Results

4. Signs Off on Appraisal (electronically)

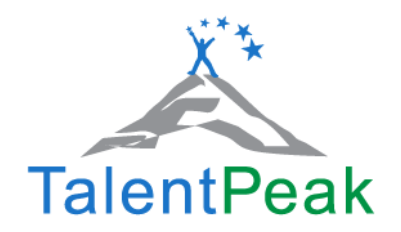

### **System Roles**

Log In to TalentPeak<sup>™</sup> with the information provided you from your advisor, or assigned consultant. You will need your ORG CODE, USER NAME & PASSWORD provided to you in an email with the site set up instructions.

To begin, Click on the CorpAdmin role link (it will be highlighted in yellow).

| rpAdmin Home             |                          |         |           |      | Welcome Ben Smith                        | Access privileges: CorpAdmin   DivAdmin   Ap       | praisor   A |
|--------------------------|--------------------------|---------|-----------|------|------------------------------------------|----------------------------------------------------|-------------|
| ome System Adn           | nin Users Appraisals     | Reports | Tutorials |      |                                          | <b>♠</b>                                           | S           |
| orporate Admin           | istration                |         |           |      |                                          |                                                    |             |
| Current System Settir    | ngs                      |         |           |      | Corporate-Wide Ratir                     | ng Distribution                                    |             |
| System Settings          |                          |         |           | 100% | (c                                       |                                                    |             |
| Corporate Administrator  | Ben Smith                |         |           |      |                                          |                                                    |             |
| Performance Cycle 1      | Annually                 |         | <u>s</u>  |      |                                          |                                                    |             |
| Perf Year Start Month    | January                  |         | -se       | 15%  |                                          |                                                    |             |
| License Period           | 10 Apr 2006- 31 Dec 2015 |         | DI2       |      |                                          |                                                    |             |
| User Licenses            | 50/ 100                  |         | Ap        | 50%  |                                          |                                                    |             |
| lick here to modify your | system settings          |         | fall      |      |                                          |                                                    |             |
| Performance Periods      | Cycle 1: Annually        |         | 0 %       | 25%  | lee                                      | 100-                                               |             |
| Begins                   | Ends                     |         |           | 0%   |                                          | 1111000                                            |             |
| Jan 2013                 | 31 Dec 2013              |         |           |      | 0% 520% 530% 540% 550% 560% 570% 580% 59 | 76 ±100% ±110% ±120% ±130% ±140% ±150% ±160% ±170% |             |
| Jan 2012                 | 31 Dec 2012              |         |           |      | Appraicale falling within 10             | Performance Sub Panges                             |             |
| Jan 2011                 | 31 Dec 2011              |         |           |      | Address and a stand within 10            | Ferrormance Sub-Kanges                             |             |
| Jan 2010                 | 31 Dec 2010              |         |           |      |                                          |                                                    |             |
| Jan 2009                 | 31 Dec 2009              |         |           |      |                                          |                                                    |             |
| lick here to add a new D | erformance Period        |         |           | Tota | Number of Employees: 50                  | Appraisals Created: 25                             |             |

The system accommodates FIVE different roles:

- CorpAdmin
   Appraisor
  - UserAdmin Appraisee
- DivAdmin

These roles are activated in each person's User File: See "System Access Privileges" in this Section

NOTE: Employees (at all levels) are called USERS in the system.

Each of the five roles can be accessed instantly by clicking on the **role links** in the top right-hand corner of your screen. The active one is highlighted in yellow (see **DivAdmin** below).

| DivAdm                                                           | in Home              |              |            | Welcome Ben Smith Access privileges: CorpAdmin DivAdmin Appraisor Appr |           |  |         |   |          |
|------------------------------------------------------------------|----------------------|--------------|------------|------------------------------------------------------------------------|-----------|--|---------|---|----------|
| Home                                                             | System Admin         | Users        | Appraisals | Reports                                                                | Tutorials |  | <b></b> | S | Sign Out |
| Divisio                                                          | nal Administrati     | on           |            |                                                                        |           |  |         |   |          |
| Current System Settings Rating Distribution: Assigned Division/s |                      |              |            |                                                                        |           |  |         |   |          |
| System                                                           | Settings             |              |            | (11 Appraisais)                                                        |           |  |         |   | _        |
| Corpora                                                          | te Administrator Ben | <u>Smith</u> |            | 10078                                                                  |           |  |         |   |          |

Let's look at these roles briefly:

### TalentPeak<sup>™</sup> Roles Defined

|                                        | Sets up and manages the system for the organisation. Adds and edits the User Files of employees (users). Monitors the status of appraisals of all employees in the entire organisation (and "chases them down" if necessary). Can view all appraisal forms of everybody for training, coaching and quality moderation purposes. Can also run a variety of reports based on the performance of organisation-wide units and employees.               |
|----------------------------------------|----------------------------------------------------------------------------------------------------|
| Corporate Administrator<br>(CorpAdmin) | There can only be one "primary" CorpAdmin for the organisation, but additional<br>"secondary" CorpAdmins can also be assigned, e.g. you may also want to give your<br>President/CEO (others?) secondary CorpAdmin status so that they can also view the<br>appraisals of all employees in the organisation.                                                                                                    |
|                                        | Secondary CorpAdmins have all primary CorpAdmin access rights, except that they are<br>not able to access the System Settings or Performance Periods pages (these, being<br>very sensitive system pages, are strictly reserved for access by the primary CorpAdmin<br>only).                                                                                                    |
|                                        | The primary CorpAdmin is selected in System Settings, and can be changed to a different person at any time (only the current primary CorpAdmin can select a new one).                                                                                                    |
|                                        | Views and monitors the status of appraisals of everybody in their assigned Divisions (or departments/regions/locations) and "chases them down" if necessary. Adds and edits the User Files of employees in these units. Can view all appraisal forms of everybody in their assigned units for training, coaching and quality moderation purposes. Can also run a variety of reports based on the performance of division-wide units and employees. |
|                                        | DivAdmins assist the CorpAdmin in the above tasks, thereby ensuring that everything does not fall on the shoulders of the CorpAdmin.                                                                                                    |
| Divisional Administrator<br>(DivAdmin) | NOTE: The assigning of DivAdmins is not compulsory, but useful for larger and geographically widespread organisations, e.g. with offices in different countries, continents or time zones (where a local DivAdmin has more convenient access to employees during normal working hours).                                                                                                    |
|                                        | Any number of DivAdmins can be "assigned" in the system.                                                                                                    |
|                                        | NOTE: You can also assign the DivAdmin role to Divisional Directors, so they can see all the appraisals (and run reports) of their divisions.                                                                                                    |
| User Admin<br>(UserAdmin)              | A User Administrator or System Administrator Assistant can be enabled to be provided<br>with access to the system pages for maintaining User Files, or to assist with Appraisal<br>Templates and Job Description setup/admin tasks.                                                                                                    |
| Appraisor                              | Appraisors are line and project managers who are required to conduct Performance<br>Appraisals/Reviews with Appraisees (normally direct reports/"subordinates"). Appraisors<br>complete the appraisals of their direct reports, using the system, and monitor the status<br>of their appraisals.                                                                                                    |
| Appraisee                              | Everybody in the organisation is an Appraisee (by default). In this role, Appraisees can access their own Appraisal Forms.                                                                                                    |

Reference the System Admin User Setting in this Section of this Guide, Designating the Corp Admin & User Admin Settings.

### **TALENTPEAK™ PERFORMANCE REVIEW PROCESS OVERVIEW**

TalentPeak<sup>™</sup> has **four key** forms used in the review process that you may not be familiar with and they are:

- 1. The employee agreement or Agreement form
- 2. The Appraisal Preparation Form or Prep form for short
- 3. The Official Appraisal Form
- 4. The Summary Performance Optimization Plan or Summary POP

### TalentPeak™ Review Process and Role Each Form Plays

**Step 1** The manager finalizes the employee's Agreement – Defined Below (What is expected and how he or she will be evaluated)

Step 2 The manager and employee each complete a separate draft appraisal in preparation for their face to face review meeting – Prep Forms – defined below

**Step 3** Following the Face to Face review meeting the appraisor makes any necessary edits to the manager's Prep Form and with a single click transfers the contents of the updated appraisor prep form to the Official Appraisal Form

Step 4 Appraisor reviews and makes final edits to the Official Appraisal Form and with a single click transforms the entire contents of the Official Appraisal Form to the Summary and Performance Optimization Plan Sign Off Form

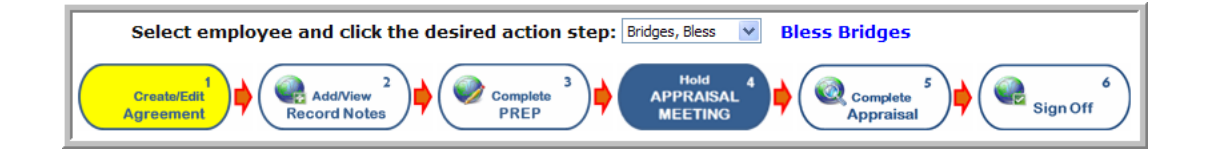

### **1. Agreement Definition**

### **Definition:**

The Agreement is the foundational document to the appraisal form. The Agreement document describes what is expected of the employee and how their performance will be measured.

### Edits To The Agreement:

Changes to the agreement are automatically updated to the employee's appraisal forms (*Appraisal Prep Form and the Official Appraisal Form*). Edits to the Agreement form are permission based and controlled by the CorpAdmin. The editing permissions and restrictions range from being totally locked to partially locked or totally open for creation and editing by the appraisor. Managers and Division Administrators may be given editing permission for their employee's Agreements by the CorpAdmin.

### Other Settings within the Agreement:

The Agreement is a foundational document because it is a platform for the following appraisal management actions:

- Change the review date from the one assigned by the system based on the default performance cycle settings
- Invite multi-raters to provide feedback on an employee's performance
- View the employee's previous review
- Add any special notes pertaining to this review
- Add or edit performance competencies, goals, objectives etc. if permission has been granted by the CorpAdmin.
- Release the agreement to the employee for editing their goals and objectives
- · Remove employee's ability to edit the agreement
- Edit performance measure weightings if weightings have been turned on in system settings by the CorpAdmin
- Rearrange the order of performance measures as they appear in the appraisal form if not locked by the CorpAdmin
- Assign a different rating scale from the rating scale library if not locked by the CorpAdmin
- Customize the rating scale for a specific performance measure if not locked by the CorpAdmin

### 2. Appraisal Prep Form

### Definition:

The Prep form or preparation form is the document used in preparation for the **employee/manager face to face meeting**. The Prep Form is typically used as a dynamic document for updating and recording performance throughout the year and not just at review time. So it stands to reason that there are two types of Prep Forms:

- 1. An appraisee prep form or appraisee self-assessment throughout the year, and
- 2. An appraisor's prep form the manager's assessment of the employee's performance throughout the year

### Appraisor and Appraisee Prep Form Functionality

The **Appraisor Prep Form's Embedded Links and Functions** provide a powerful easy to use tool for viewing and editing performance related information with a single click.

### Appraisor's Prep Form Finger Tip Functionality:

- Displays the appraisee's Agreement
- Display/hide appraisee's and appraisor's color coded performance record notes under the appropriate performance measures
- View the appraisee's previous appraisal
- View the appraisee's Prep Form or self-assessment once the appraisee has released it to his or her Appraisor see appraisee's color coded comments and self-rating
- View or hide the multi-rater's color coded feedback displayed under the appropriate performance measures
- Print the Prep Form
- Convert the Prep Form to other formats Word, PDF, Image
- View a scaled down version for printing
- Release the Appraisor's Prep Form to the Appraisor's Manager or HR for approval prior to the Review Meeting (Appears only if part of the approval process)
- Transfer all comments and ratings to the Official Appraisal Form following the face to face employee/manager meeting

### Appraisee's Prep Form Finger Tip Functionality:

- View the appraisee's Agreement
- Display/hide appraisee's and appraisor's **color coded** performance **record notes** under the appropriate performance measures
- View the appraisee's previous appraisal
- Release the appraisee's Prep Form or self-assessment to his or her Appraisor
- **Print** the Prep Form
- Convert the Prep Form to other formats Word, PDF, Image.
- View a scaled down version for printing
- Upload two related documents as attachments to the Prep Form

### 3. Official Appraisal Form

### Appraisor's Official Appraisal Form Finger Tip Functionality:

- Displays the appraisee's Agreement
- Display/hide appraisee's and appraisor's **color coded** performance **record notes** under the appropriate performance measures
- View the appraisee's previous appraisal
- View the appraisee's Prep Form or self-assessment once the appraisee has released it to his or her Appraisor see appraisee's color coded comments and self-rating
- View or hide the multi-rater's color coded feedback displayed under the appropriate performance measures
- **Print** the Prep Form
- Convert the Prep Form to other formats Word, PDF, Image
- View a scaled down version for printing
- Release the Appraisor's Official Form to the Appraisor's Manager or HR for approval prior to the signature process (only if part of the approval process)
- Upload two attachments (Word, Excel, PDF, Email) such as scorecards etc.
- Transfer scores to the Summary and Performance Optimization Plan Form (POP Form See definition below)

### 4. Summary and Performance Optimization Plan (Summary POP)

### The Appraisal Summary and Performance Optimization Plan (POP) Finger Tip Functionality:

- Appraisor e-signature page with time stamp
- Appraisor can un-sign the Summary Form by clicking on their signature (prior to e-signature by others in the approval process)
- Appraisor adds viewable summary comments above signature
- Appraisor views, edits confidential comments section viewable only to Higher Level Manager and HR
- The Summary displays scores, by measure with an Overall Performance Score with bar graph
- Provides **Performance Optimization Plan** including Training and Coaching Suggestions extracted from the appraisor, appraisee, and multi-rater feedback in the review
- Provides a link to the appraisee's Personal Development Plan within the Learning Management Module (only if Learning Management is activated)
- Link back to the Official Appraisal Form

### **TALENTPEAK™ DEFINITIONS**

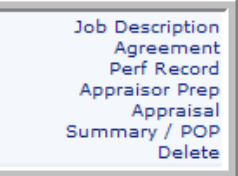

### **Definitions of Form Links**

**Job Description** (if this feature is activated & has been released by CorpAdmin): Clicking this link shows the viewable version of the Appraisee's Job Description

### Agreement: Opens the Performance Agreement to view or edit

**Perf Record:** Opens the page where Appraisor or Appraisee can View or Add **Performance Record Notes** to document good or poor work performance or behaviour throughout the performance period.

**Appraisor Prep:** Takes you to the **Appraisor Preparation (Draft) Form**. The Appraisor's PREP form <u>cannot</u> be viewed by the Appraisee, or anyone else; unless the feature to "allow its release" is activated in System Settings. (Appraisees have their own PREP Form, also called "Self-Appraisal").

**Appraisal:** Takes you to the **Official Appraisal Form** of the Appraisee (to be completed after the appraisal interview). The contents of the Appraisor Prep Form can be transferred into this form (individual measures, or the entire PREP Form contents in one step - see transfer links on the Appraisor Prep Form).

NOTE: The Official Appraisal Form <u>cannot</u> be viewed by the Appraisee from his/her login until such time as the Appraisor - and Higher Level Manager (HLM) if activated - signs off on the Appraisal (the HLM can e.g. be the Appraisor's boss or the Corp- or DivAdmin)

**Summary/POP:** Contains the Performance Percentage Calculations (or rating averages), **Performance Optimisation Plans**, and signoff links.

NOTE: The Summary/POP Form also <u>cannot</u> be viewed by the Appraisee from his/her login until such time as the Appraisor (and HLM if activated) signs off on the Appraisal.

Delete: Deletes an appraisal that has not been signed off yet

### **Other System Abbreviations and Definitions**

### HLM: Higher Level Manager

**Apply Filter:** Means to "sort" or "extract" by parameters from the database the on-screen view of report data or user data that you are trying to obtain

**Clear Filter:** Means to then "Delete" or "remove from view" the data sorted from the previous selected filter/or search parameters so a new search can be conducted. Note: without deleting or clearing the previously conducted search can result in not finding/incorrect/incomplete filtering of desired data or report view.

NRY: Means "not rated yet" (found on reports)

T: Means too early to assess (found on reports)

**Appraisals started:** Means Appraisor or Appraisee has started making entries on the Appraisal Forms (but nobody has signed off yet) (found on reports)

**Appraisals not started yet:** Means Appraisal has been created (e.g. Template downloaded), but no entries have yet been made on the Appraisal Forms by either the Appraisor or Appraisee (found on reports)

Perf Prd: Means the selected Performance Period (found on reports)

Yr Cum: Means Year Cumulative Average (relevant with 1-, 2-, 3-, 4-, or 6-monthly Appraisal Cycles) (found on reports)

**Goal:** Medium to long-term in focus (2 years plus), goals are formulated (starting with an action verb) as specific results/outcomes to attain by a certain date, e.g.: "Achieve 40% market share by Dec 31, 2010".

**Objective:** Short-term in focus (up to 2 years), Objectives are formulated as with Goals, e.g.: "Implement a new Accounting System by 'x' date". Additional Performance Standards are normally added to guide and measure jobholder performance. Objectives should be **SMART: S**pecific, **M**easurable, **A**ction-oriented, **R**esults-focused, **T**ime-bound.

**KPI:** Key Performance Indicators are OUTPUT MEASURES such as: Sales, Customer Satisfaction, Avg \$ Value per Transaction, Staff Retention, ROI, Market Share, etc.

**Competency:** Job-critical skills, knowledge, abilities, characteristics, attributes, and attitudes that combine to produce outstanding performance in a specific position. Examples of Competencies are: Interpersonal Skills, Leadership, Teamwork, Accuracy, Creativity, Customer Focus, Integrity, Selling Skills, etc.

Whereas Goals, Objectives, and KPIs have Performance Standards; Competencies and Values have Behavioral Indicators (these are prime behavior examples describing the Competency)

T-Lock: Means to Lock or unlock the template toggle

### CORPADMIN REFERENCE GUIDE NAVIGATIONAL OVERVIEW

### **Navigational Guide Diagram**

| TalentP<br>System | eak<br>Administration                                                                                                    |                                                                                                    |                       |                                                                                                    | _                                                            |      | Welcome                                                                                                    |
|-------------------|----------------------------------------------------------------------------------------------------|----------------------------------------------------------------------------------------------------|-----------------------|----------------------------------------------------------------------------------------------------|--------------------------------------------------------------|------|----------------------------------------------------------------------------------------------------|
| Home              | System Admin                                                                                                    | Users Goals Appraisal                                                                                                    | s PDPs R              | eports Tutorials                                                                                                    |                                                              |      |                                                                                                    |
|                   | Units<br>Locations<br>Job Titles<br>Ad-Hoc Categories<br>360 Appraisal Titles<br>System Settings<br>Performance Periods<br>Auto Emails<br>Buk Emails | Users<br>Browse Users<br>Create New User<br>Buk-Manage Users<br>Import Users<br>Browse 360 External Raters<br>Create New 360 External Raters | Goals<br>Goal Manager | Appraisals<br>Appraisal Manager<br>Create New Appraisal<br>Buk-Create Appraisal<br>Buk-Manage MR Appraisals<br>360 Appraisal Manager<br>Create New 360 Appraisal<br>Buk-Manage 360 Appraisal |                                                              | PDPs | Reports<br>Status Stats<br>Performance & Status<br>Performance Drildown<br>Performance: Graphical<br>Rating Trend<br>Rating Distribution |
|                   | Goal Mgt Settings<br>L&D Library                                                                                                    | Import 360 External Raters                                                                                                    |                       | Template Manager 🕨                                                                                                    | Template Database<br>Competency Lbrary<br>Rating Key Library |      | Summary / POPs<br>Multirater Status<br>360 Aggregate<br>360 Trend<br>PDP Status<br>L&D Status<br>L&D Status<br>L&D Status                |

### Instructions and Summary of Use

The first section of this comprehensive reference guide provides the CorpAdmin with detailed overview of what each navigational link or system setting means. This guide also includes <u>all</u> additional add-on system and module information for <u>CorpAdmins</u> contained in one central Reference Guide. (*Please refer to separate Guides for Appraisors & Apraisees for additional information*.)

The first section "System Admin" will review each of the settings needed (as seen above in the diagram) to set up your system; and should serve as a reference tool for when other features are enabled or when questions arise. Please use the Adobe Table of Contents with hyperlinks to navigate to specific topics or chapters for guided information. When questions arrive, using the built in Adobe "search" function, will help you to quickly obtain answers using a key word search function.

For initially using this guide, the suggested method would be to login to TalentPeak<sup>™</sup> in your CorpAdmin role, and with this PDF open; follow this guide page by page to become familiar with each of the settings, views, and options. In the "navigation" you may see that you do not have visible some of the tabs as shown here in the guide (see highlighted links in yellow below that are settings for optional modules). Please refer to this guide to familiarize you with these options, and then skip to the next page of instructions. If you have any difficulties or find missing information from this guide, please don't hesitate to contact customerservice@insightsforperformance.com.

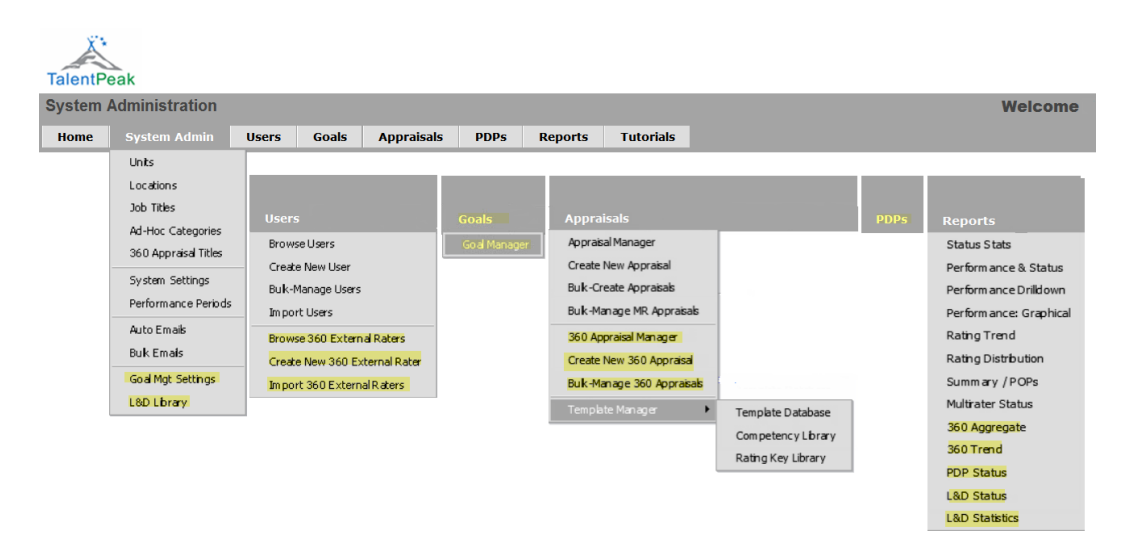

(Navigation links highlighted in above diagram in yellow refer to optional systems & may not be viewable in your organization's site)

### SYSTEM ADMINISTRATION

(Before proceeding, ensure that you are in the correct role as CorpAdmin; it will be highlighted in yellow.)

| TalentPe<br>System A | ak<br>dministration                                                                                                    |       | Syst            | em Adn                                                                                                    | nin >>                   | > Units                                                                                                    | i                                                                                                    |                                                                                                    |                                                                                                    |                                                                                                    |                                    |                     |           |
|----------------------|----------------------------------------------------------------------------------------------------|-------|-----------------|----------------------------------------------------------------------------------------------------|--------------------------|----------------------------------------------------------------------------------------------------|----------------------------------------------------------------------------------------------------|----------------------------------------------------------------------------------------------------|----------------------------------------------------------------------------------------------------|----------------------------------------------------------------------------------------------------|------------------------------------|---------------------|-----------|
| Home                 | System Admin UB<br>Units<br>Locations<br>Job Teles<br>Ad-Hoc Categories<br>360 Apprasial Teles<br>System Settings<br>Performance Periods<br>Auto Emails<br>Buk Emails<br>L&D Library         | sers  | Under<br>chart) | System<br>of your o                                                                                                    | Admir<br>rganis          | n, Selec<br>sation. T                                                                                                    | t <b>Units</b> .<br>Γo begin                                                                                                    | On this<br>, you wi                                                                                                    | page you set<br>I be adding yo                                                                                                    | up the hierard<br>our "Top Leve                                                                                 | chical structu<br>el Units" first. | ıre (orgar          | nisation  |
| TalentPe             | eak<br>Administration                                                                                                    |       |                 |                                                                                                    |                          |                                                                                                    |                                                                                                    |                                                                                                    | Voloomo                                                                                                    |                                                                                                    | Come & dayler                      |                     |           |
| Home                 | System Admin                                                                                                    | Users | Goals           | Appraisals                                                                                                    | PDPs                     | Reports                                                                                                    | Tutorials                                                                                                    |                                                                                                    | vercome                                                                                                    | Access privileges:                                                                                              |                                    | in <u>Appraisor</u> | Sign Out  |
| nome                 | Locations<br>Locations<br>Job Titles<br>Ad-Hoc Categories<br>300 Appraised Titles<br>System Settings<br>Performance Periods<br>Auto Emails<br>Buk Emails<br>Goal Mgt Settings<br>L&D Library |       | Guas            | Unit Ac<br>Here you to<br>powerful re<br>Regions or<br>unit, follow<br>Once you h<br>level of the<br>from the d<br>well as all's<br>specific Div<br>Existing U<br>Unit<br>Div<br>HQ Div<br>Add New<br>Cick here to | Admin: Jac<br>Admin: Jac | Reports ration herarchical st herarchical st horse, try ou can consecutively le d the organisa (f required). T i. A DNAdmin rther down (s be attached tc k Morgan Unit w top level unit | tructure of your<br>p level UNITS to<br>do it the stand<br>were-level units.<br>tion structure, i<br>o do so, click <sup>12</sup><br>o do so, click <sup>12</sup> | organisation,<br>oenter could d<br>dard way with<br>you can attach<br>dit' next to th<br>dit' next to th<br>dit' next to th<br>e unit (e.g. to | which will lead to easy fill<br>g. be any of the following<br>a Corporate Office as the<br>Divisional Administrators<br>e unit, and select the rele<br>als of everybody in the at<br>als of everybody in the at<br>als of everybody in the at<br>hyber to the lower units a<br>separate divisions). | ering and<br>g: Divisions,<br>only top-level<br>at to any unit<br>vant Dividmin<br>tached unit as<br>s well). A |                                    |                     | 3igii Odu |

### **Top Level Unit Definition Unit Administration Page**

A top level unit (indicated in BLUE below) could e.g. be any of the following: Head or Corporate Office, Divisions, Regions, Departments, or Branches. Consider carefully how you want to set the system up.

If the organization is small (typically up to 100 employees), then enter one top level unit only (e.g. "HO" or "Corporate"), followed by the Divisions, Regions, Departments, or Branches on the next level. The result may look as follows:

| HO / Corporate                       |          |          |  |  |  |  |
|--------------------------------------|----------|----------|--|--|--|--|
| Marketing, Accounting, HR, Logistics | Branch A | Branch B |  |  |  |  |

With larger organizations you may wish to add the Divisions as top-level units, and add a unit called "Executive" to which you can attach the company President or CEO. In this case the result may look as follows (large Corporate Office):

| Executive       | Marketing       | Accounting       | HR                      | Operations      |
|-----------------|-----------------|------------------|-------------------------|-----------------|
| (President/CEO) | Advertising, PR | Acc Rec, Acc Pay | Payr, Recr, Traing, Adm | Branches A to Z |

Below is another possible variation (small Corporate Office):

| Corporate                 | Operations  |                |  |  |
|---------------------------|-------------|----------------|--|--|
| Marketing, Accounting, HR | Warehousing | Branches A - Z |  |  |

As mentioned previously, in this role you will be responsible for setting up and maintaining the system for your organisation.

### FAQ: Is it compulsory to add the organization hierarchical structure?

### ANSWER: No, but through the organization structure (and by "attaching" employees to their relevant units), the system links everybody together.

Other benefits of having the organization structure in place:

- Enables you to search for (filter) users and their appraisals according to units or sub-units.
- DivAdmins can be attached to top-level units (the use of DivAdmins, a hugely beneficial feature of the AS System, would become obsolete without an organization hierarchical structure been set up).
- Enables line managers to view the appraisal forms/docs of their "indirect" reports as well, i.e. those two levels and further down (in addition to their direct reports).
- Enables reporting of appraisal results (Reports Filter) by unit or sub-unit.
- Enables the bulk-creation of appraisals

| TalentP | eak                                                                                                    |       |       |                                                                                                    |                                                                                                    |                                                                                                    |                                                                                                    |                                                                                                    |                                                                                                    |                    |                  |           |
|---------|----------------------------------------------------------------------------------------------------|-------|-------|----------------------------------------------------------------------------------------------------|----------------------------------------------------------------------------------------------------|----------------------------------------------------------------------------------------------------|----------------------------------------------------------------------------------------------------|----------------------------------------------------------------------------------------------------|----------------------------------------------------------------------------------------------------|--------------------|------------------|-----------|
| System  | Administration                                                                                                    |       |       |                                                                                                    |                                                                                                    |                                                                                                    |                                                                                                    | Welcome                                                                                                    | Access privileges:                                                                                                | CorpAdmin DivAdmin | <u>Appraisor</u> | Appraisee |
| Home    | System Admin                                                                                                    | Users | Goals | Appraisals                                                                                                    | PDPs                                                                                                    | Reports                                                                                                    | Tutorials                                                                                                    |                                                                                                    |                                                                                                    | <b>↑</b>           |                  | Sign Out  |
|         | Units<br>Locations<br>Job Titles<br>Ad-Hoc Categories<br>360 Appraisal Titles<br>System Settings<br>Performance Periods<br>Auto Emails<br>Buk Emails<br>Goal Mgt Settings<br>L&D Library |       |       | Unit Ac<br>Here you c<br>powerful re<br>Regions or<br>unit, follow<br>Once you h<br>level of the<br>from the d<br>well as all<br>specific Div<br>Existing C | dminist<br>an build the<br>porting ca<br>Departme<br>wed by the of<br>have creates<br>structure<br>ropdown lis<br>sub-units fr<br>Admin can<br>Juits | e hierarchical si<br>pablity. The to<br>nts, or you car<br>consecutively le<br>d the organisa<br>(if required). T<br>st. A DivAdmin<br>urther down (s<br>be attached to | tructure of you<br>p level UNITS t<br>d o it the stam<br>wer-level units<br>tion structure,<br>o do so, click 'E<br>will be able to s<br>o NOT necessa<br>o more than one | r organisation, which will lead to easy fil<br>o enter could e.g. be any of the followin<br>draway with a Corporate Office as the<br>you can attach Divisional Administrator<br>dif next to the unit, and select the rele<br>see the appraisals of everybody in the a<br>y to attach him/her to the lower units is<br>unit (e.g. to separate divisions). | tering and<br>g: Divisions,<br>only top-level<br>s to any unit<br>vant DivAdmin<br>ttached unit as<br>ss well). A |                    |                  |           |
|         |                                                                                                    |       |       | Unit                                                                                                    |                                                                                                    |                                                                                                    |                                                                                                    | Add Cub Unit                                                                                                    |                                                                                                    |                    |                  |           |
|         |                                                                                                    |       |       | HQ Div     Add New     Click <u>here</u> t                                                                                                    | rAdmin: Jao<br>Top Leve<br>to add a ne                                                                                                    | <b>ck Morgan</b><br>I Unit<br>w top level uni                                                                                                    | t                                                                                                    |                                                                                                    | s   Eur   Deidte                                                                                                  |                    |                  |           |

On this page you set up the hierarchical structure (organisation chart) of your organisation.

**Step 1:** Click on "Click <u>here</u> to Add New Top Level Unit", and then add all your organisation's top level units in the field provided. Such "top level" units would normally be the different divisions of the organisation, but could also be regions or branches, etc. - whatever will be suitable in order to see the various major units of your organisation best and make them easily manageable within the system. Add a top-level unit "Executive" for your CEO/President and his/her PA (see FAQ 1 above for examples of unit setups).

Step 2: Click "Add Sub Units" to add consecutively lower unit levels. The system accommodates up to 10 vertical levels.

(NOTE: Your TalentPeak<sup>™</sup> Advisor/Consultant will review these settings with you in your orientation webinar.) Existing Units

|                              | Show Staff   Entire Tree      |
|------------------------------|-------------------------------|
| Unit                         |                               |
| HQ DivAdmin: Jack Morgan     | Add Sub Units   Edit   Delete |
| Billing                      | Add Sub Units   Edit   Delete |
| ∃ AR                         | Add Sub Units   Edit   Delete |
| Finance                      | Add Sub Units   Edit   Delete |
| Sales Expense Department     | Add Sub Units   Edit   Delete |
| Finance                      | Add Sub Units   Edit   Delete |
| - HR DivAdmin: Andrea Azeman | Add Sub Units   Edit   Delete |
| Compensation and Benefits    | Add Sub Units   Edit   Delete |
| 🖃 Legal                      | Add Sub Units   Edit   Delete |
| □ Recruiting                 | Add Sub Units   Edit   Delete |
| □ Recruitment                | Add Sub Units   Edit   Delete |
| Order Processing             | Add Sub Units   Edit   Delete |
| Production                   | Add Sub Units   Edit   Delete |
| Sales                        | Add Sub Units   Edit   Delete |
|                              | Add Sub Units   Edit   Delete |
|                              |                               |

Add New Top Level Unit Click <u>here</u> to add a new top level unit Sample Hierarchical Structure

| TalentP | eak                                                                                                    | Syste     | em Adm                                                                                                    | nin >>                                                                      | • Locat                                                                          | ions                                                                           |                                                                                                    |                                          |              |
|---------|----------------------------------------------------------------------------------------------------|-----------|----------------------------------------------------------------------------------------------------|-----------------------------------------------------------------------------|----------------------------------------------------------------------------------|--------------------------------------------------------------------------------|----------------------------------------------------------------------------------------------------|------------------------------------------|--------------|
| Home    | Administration<br>System Admin User<br>Unts<br>Job Tikles<br>Ad-Hoc Categories<br>300 Appraisal Titles<br>System Settings<br>Performance Periods<br>Auto Emails<br>Gool Mgt Settings<br>L&D Library | Pleas     | e follow t                                                                                                    | he ins                                                                      | truction                                                                         | s provid                                                                       | ed on this TalentPea                                                                                                    | k™ Locations page, see s                 | ample below: |
| System  | Administration                                                                                                    |           |                                                                                                    |                                                                             |                                                                                  |                                                                                | Welcome                                                                                                    | Access privi                             |              |
| Home    | System Admin Us                                                                                                    | ers Goals | Appraisals                                                                                                    | PDPs                                                                        | Reports                                                                          | Tutorials                                                                      |                                                                                                    |                                          |              |
|         | Units<br>Locations<br>Job Titles<br>Ad Hoc Categories<br>360 Appraisal Titles<br>System Settings<br>Performance Periods<br>Auto Emails<br>Buk Emails<br>Goal Ngt Settings<br>L&D Library            |           | Locatic<br>Specify all<br>towns, sub<br>As oppose<br>system (go<br>To edit exis<br>button<br>Austin<br>Charlotte<br>Chicago | the different<br>burbs. Comb<br>d to adding<br>b to 'Import<br>sting items, | t locations whe<br>inations are a<br>them manually<br>Users').<br>select the tex | n<br>re your organia<br>so possible suc<br>v here (one at a<br>t to be changed | iation's units are situated, e.g. countrie<br>h as 'Australia, Sydney'.<br>r time), you can use the bulk import util<br>I, make your changes, then click the 'Si<br><u>Save Changes</u> (Add | s, citles,<br>ity of the<br>vec Changes' |              |

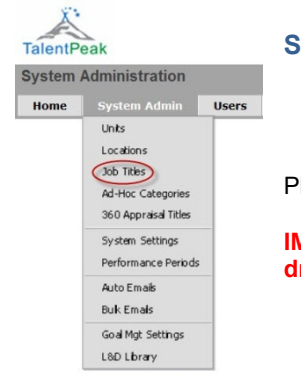

### System Admin >> Job Titles

Please follow the instructions provided on this TalentPeak<sup>™</sup> page, see sample below:

IMPORTANT: Abbreviate Job Titles longer than three words so they can show fully in system dropdown filters. <u>MAXIMUM 18</u> characters including spaces.

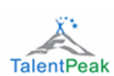

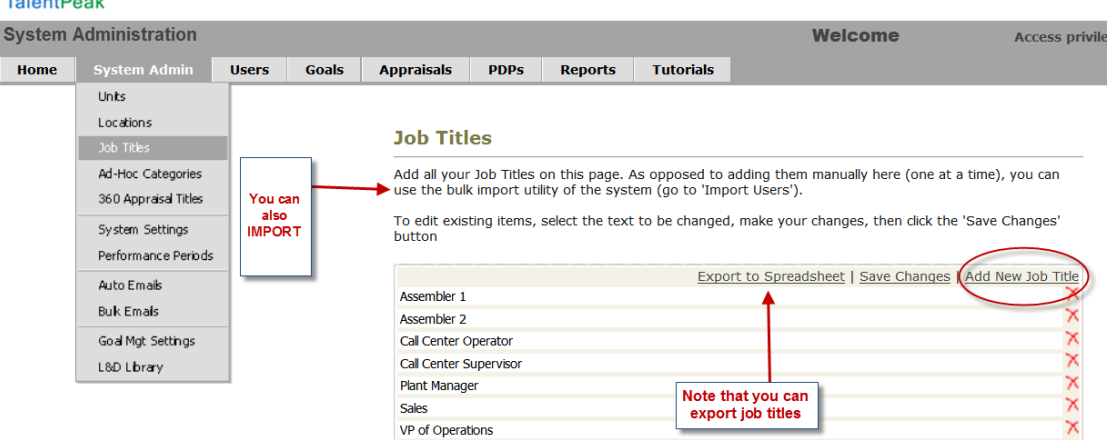

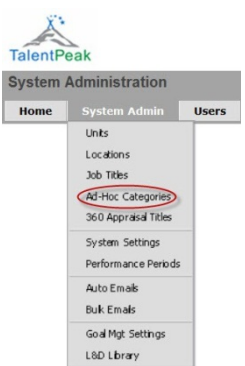

### System Admin >> Ad-Hoc Categories

### **Ad-Hoc Appraisals**

• Employee Appraisals that can be done at any time ("outside" the regular cycle) as and when required (e.g. for Probation, Promotion, Succession, Performance Improvement, etc.).

• Any number and type of Ad-Hoc Appraisals can be done per individual employee per Performance Period.

• Every Ad-Hoc Appraisal is "unique" or "standalone" in that there is no "carry-over" or "connection" between them or with Regular Appraisals in any way.

Add your relevant Ad-Hoc Appraisal Titles on this page. (Ad-Hoc Titles need to be created prior to adding an Ad-Hoc Appraisal template in the system):

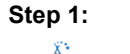

|                              | Administration                               |       |       |                                                                                                    |                                                                                                    |                                                                                                    |                                                                                                    | Welcome                                                                                                    | Access priv                                              |
|------------------------------|----------------------------------------------|-------|-------|----------------------------------------------------------------------------------------------------|----------------------------------------------------------------------------------------------------|----------------------------------------------------------------------------------------------------|----------------------------------------------------------------------------------------------------|----------------------------------------------------------------------------------------------------|----------------------------------------------------------|
| Home                         | System Admin                                 | Users | Goals | Appraisals                                                                                                    | PDPs                                                                                                    | Reports                                                                                                    | Tutorials                                                                                                    |                                                                                                    |                                                          |
| _                            | Units                                        |       |       |                                                                                                    |                                                                                                    |                                                                                                    |                                                                                                    |                                                                                                    |                                                          |
|                              | Locations                                    |       |       |                                                                                                    |                                                                                                    |                                                                                                    |                                                                                                    |                                                                                                    |                                                          |
|                              | Job Titles                                   |       |       | Ad-Hoc                                                                                                    | Catego                                                                                                    | ories/Tar                                                                                                    | get Groups                                                                                                    |                                                                                                    |                                                          |
|                              | Ad-Hoc Categories                            | 1     |       | Specify the                                                                                                    | different Ad                                                                                                    | I-Hoc Appraisa                                                                                                    | al Categories and T                                                                                                    | arget Groups you would like the                                                                                                    | system to                                                |
|                              | 360 Appraisal Titles                         | 1     |       | administer.                                                                                                    |                                                                                                    |                                                                                                    |                                                                                                    |                                                                                                    |                                                          |
|                              | System Settings                              |       |       | <ul> <li>Exar</li> </ul>                                                                                                    | nples of Ca                                                                                                    | egories: Proba                                                                                                    | ation, Promotion, S                                                                                                    | Succession, Performance Improve                                                                                                    | ment.                                                    |
|                              | Performance Periods                          |       |       | <ul> <li>Exar<br/>Staf</li> </ul>                                                                                                    | nples of Tar                                                                                                    | get Groups: S                                                                                                    | Senior Management<br>Sales Managers S                                                                                                    | t, Middle Management, Superviso<br>ales Staff, etc.                                                                                                    | rs, Worker-Level                                         |
|                              | Auto Emais                                   |       |       |                                                                                                    | ,                                                                                                    |                                                                                                    |                                                                                                    |                                                                                                    |                                                          |
|                              | Ruk Emais                                    |       |       | Combine Ca                                                                                                    | itegories an                                                                                                    | d Target Grou                                                                                                    | ps as follows (as o                                                                                                    | one entry), e.g.:                                                                                                    |                                                          |
|                              | Card Mat Sattin as                           |       |       | <ul> <li>Prob</li> </ul>                                                                                                    | ation, Mana                                                                                                    | gement                                                                                                    |                                                                                                    |                                                                                                    |                                                          |
|                              | doarnig: securitys                           |       |       | <ul> <li>Prob</li> <li>Pron</li> </ul>                                                                                                    | ation, Work                                                                                                    | er-Level Staff                                                                                                    |                                                                                                    |                                                                                                    |                                                          |
|                              | LOD LIDIARY                                  |       |       | <ul> <li>Perfe</li> </ul>                                                                                                    | ormance Im                                                                                                    | provement, Sa                                                                                                    | les Staff, etc.                                                                                                    |                                                                                                    |                                                          |
|                              |                                              |       |       | To edit exis<br>button                                                                                                    | ting items,                                                                                                    | select the text                                                                                                    | to be changed, m                                                                                                    | ake your changes, then click the                                                                                                    | 'Save Changes'                                           |
|                              |                                              |       |       |                                                                                                    |                                                                                                    |                                                                                                    |                                                                                                    | Save Changes Add New Cate                                                                                                    | gory/Target Group                                        |
|                              |                                              |       |       | 90 Day New                                                                                                    | Hire                                                                                                    |                                                                                                    |                                                                                                    |                                                                                                    | X                                                        |
|                              |                                              |       |       | 90 day new                                                                                                    | nre Part Tim                                                                                                    | 8                                                                                                    |                                                                                                    |                                                                                                    | ×                                                        |
|                              |                                              |       |       | MR - Direct                                                                                                    | Report                                                                                                    |                                                                                                    |                                                                                                    |                                                                                                    | ×                                                        |
|                              |                                              |       |       | MR - Interna                                                                                                    | l Customer F                                                                                                    | eedback                                                                                                    |                                                                                                    |                                                                                                    | ×                                                        |
|                              |                                              |       |       | MR - Peer Fe                                                                                                    | edback                                                                                                    |                                                                                                    |                                                                                                    |                                                                                                    | ×                                                        |
|                              |                                              |       |       | Performano                                                                                                    | e Improveme                                                                                                    | nt - Management                                                                                                    | t                                                                                                    |                                                                                                    | ×                                                        |
|                              |                                              |       |       | Deefermane                                                                                                    | T                                                                                                    |                                                                                                    |                                                                                                    |                                                                                                    |                                                          |
|                              |                                              |       |       | Performance                                                                                                    | e improveme                                                                                                    | nt - Non manage                                                                                                    | ment                                                                                                    |                                                                                                    | ^                                                        |
| ep                           | 2:                                           |       |       | PIP<br>Probation                                                                                                    | e improveme                                                                                                    | nt - Non manage                                                                                                    | ment                                                                                                    |                                                                                                    | ×××                                                      |
| ep :                         | 2:                                           |       |       | Probation                                                                                                    | 2 Improveme                                                                                                    | nt - Non manage                                                                                                    | ment                                                                                                    |                                                                                                    | ×                                                        |
| ep 2                         | 2:<br>Peak<br>Administration                 |       |       | Probation                                                                                                    | 2 Improveme                                                                                                    | nt - Non manage                                                                                                    | ment                                                                                                    | Welcome                                                                                                    | Access                                                   |
| ep<br>NentP<br>stem          | 2:<br>Peak<br>Administration<br>System Admin | Users | Goals | Probation<br>Probation<br>Probation                                                                                                    | PDPs                                                                                                    | Reports                                                                                                    | Tutorials                                                                                                    | Welcome                                                                                                    | Access                                                   |
| ep :<br>ientF<br>stem<br>ome | 2:<br>Peak<br>Administration<br>System Admin | Users | Goals | Appraisals<br>Add-Ho<br>Specify th<br>administer                                                                                                    | PDPs<br>c Categ<br>e different /<br>mples of C<br>mples of T                                                                                                    | Reports<br>ories/Ta<br>Ad-Hoc Apprata<br>ategories: Pro<br>arget Groups:                                                                                                    | Tutorials<br>Tutorials<br>rget Groups<br>sal Categories and<br>bation, Promotion<br>Senior Managem                                                                                                    | Weicome<br>S<br>I Target Groups you would like th<br>, Succession, Performance Impro<br>ri, Middle Management, Supery                                                                                 | Access Access ne system to vement. sors, Worker-Level    |
| ep :                         | 2:<br>Administration<br>System Admin         | Users | Goals | Probation<br>Pro-<br>Probation<br>Appraisals<br>Add-Ho<br>Specify th<br>administer<br>• Ex:<br>• Str.<br>Str.<br>Str.<br>Str.<br>Str.<br>Str.                                                                                                    | PDPs<br>c Categ<br>e different /<br>imples of C<br>mmples of T<br>ff, Technici<br>categories a                                                                                                    | Reports<br>ories/Ta<br>Ad-Hoc Apprais<br>ategories: Pro<br>arget Groups:<br>ans, Engineers<br>and Target Groups                                                                                                    | Tutorials<br>rget Group:<br>sal Categories ancount<br>bation, Promotion<br>Senior Managers,<br>5, Sales Managers,<br>5, Sales Managers,                                                                  | Welcome<br>3<br>I Target Groups you would like th<br>, Succession, Performance Impro<br>rn, Middle Management, Supervi<br>Sales Staff, etc.<br>s one entry), e.g.:                                    | Access<br>he system to<br>overnent.<br>sors, Worker-Leve |
| ep :                         | 2:<br>Administration<br>System Admin         | Users | Goals | Probation Provember 2011 Provember 2011 Provember 2                                                                                                    | PDPs<br>c Categ<br>e different /<br>amples of C<br>mples of T<br>ff, Technick<br>atton, Wo<br>pation, Wo<br>formance In                                                                                                    | Reports<br>ories/Ta<br>ad-Hoc Apprata<br>ategories: Pro<br>arget Groups:<br>ans, Engineers<br>and Target Groups<br>and Target Groups<br>and Target Groups<br>ager-Level Same<br>ager-Level Same<br>ager-Level S | Tutorials<br>rget Groups<br>sal Categories anco<br>Salos Managers,<br>Sales Managers,<br>Sales Managers,<br>Sales Staff, etc.                                                                            | Welcome<br>3<br>I Target Groups you would like th<br>, Succession, Performance Impro<br>rat, Middle Management, Supervi<br>Sales Staff, etc.<br>s one entry), e.g.:                                   | Access<br>he system to<br>wement.<br>sors, Worker-Leve   |
| ep :<br>ientF<br>stem        | 2:<br>Administration<br>System Admin         | Users | Goals | Appraisals<br>Appraisals<br>Add-Ho<br>Specify th<br>administer<br>Exc<br>Exc<br>Pro-<br>Pro- | PDPs<br>c Categ<br>different /<br>imples of T<br>ff, Technici<br>atagores a<br>bation, Marchanov<br>atabian, Warrishi (the second<br>second second second second second<br>second second second second second<br>second second second second second<br>second second second second second<br>second second second second second second<br>second second second second second<br>second second second second second second<br>second second second second second second<br>second second second second second second<br>second second second second second second second<br>second second second second second second second<br>second second second second second second second second<br>second second second second second second second second<br>second second second second second second second second<br>second second second second second second second second second<br>second second second second second second second second second second second<br>second second second second second second second second second second<br>second second second second second second second second second second<br>second second second second second second second second second second<br>second second secon                                                                                                    | Reports<br>ories/Ta<br>Ad-Hoc Apprais<br>tategories: Pro<br>arget Croups;<br>ans, Engineers<br>ans, Engineers<br>ans, Engineers<br>and Target Groups;<br>approvement, 5<br>, select the te                                                                                                    | Tutorials<br>rget Groups<br>sale Categories and<br>Sener Hanagere<br>s, Sales Managers,<br>s, Sales Staff, etc.<br>xt to be changed,                                                                     | Welcome<br>S<br>I Target Groups you would like th<br>.Succession, Performance Impr<br>nt, Middle Management, Supervi<br>Sales Staff, etc.<br>s one entry), e.g.:<br>make your changes, then click th  | Access<br>he system to<br>overnent.<br>sors, Worker-Leve |
| ep :<br>lentF<br>stem<br>ome | 2:<br>Administration<br>System Admin         | Users | Goals | Appraisals Appraisals Appraisals Add-Ho Specify th administer Exx Exx Exx Combine C Pr Pr Pr Pr Pr Pr Pr Pr Pr Pr Pr Pr Pr                                                                                                    | PDPs<br>c catego<br>mples of C fractional<br>attegores at<br>bation, Ma<br>bation, Ma<br>bation | Reports<br>ories/Ta<br>ad-Hoc Apprais<br>ategories: Pro<br>arget Groups:<br>and Target Groups<br>and Target Groups<br>approvement, s<br>, select the te<br>, select the te                                                                                                    | Tutorials<br>rget Groups<br>sal Categories anc<br>bation, Promotion<br>Senior Managers,<br>Sales Managers,<br>Sales Managers,<br>sales Managers,<br>the sales Staff, etc.<br>xt to be changed,<br>bation | Weicome<br>S<br>I Target Groups you would like th<br>, Succession, Performance Impro<br>rin, Midle Maagement, Supervi<br>Sales Staff, etc.<br>s one entry), e.g.:<br>make your changes, then click th | Access<br>he system to<br>ovement.<br>sors, Worker-Leve  |

Consult the separate Ad-Hoc Appraisal User Guide, or section in APPRAISORS User Guide & for use. (<u>Refer to Ad-HOC</u> <u>Appraisals in Knowledgebase</u>)

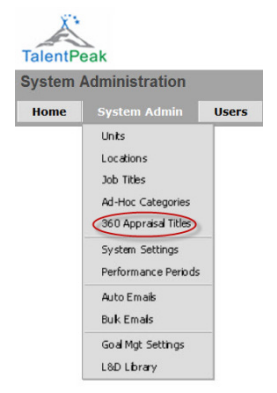

### System Admin >> 360 Appraisal Titles

### Cross Reference System Admin>>System Settings for additional settings Compass360

Add the 360 Appraisal Titles (Questionnaire names) you want to use (see examples in screenshot below):

- "CT" = Context-Targeted
- "G" = Generic

There is no requirement to add these abbreviations as 360 questionnaire titles such as **Managers**, **Investment Team**, **Leadership**, etc. will be perfectly fine – whatever titles you deem appropriate to differentiate between your various questionnaires and the target groups they aim at.

| The system allows for the creating of two different types of 360 Appraisa                                                                                                    | ls:                                                                                                    |
|----------------------------------------------------------------------------------------------------|----------------------------------------------------------------------------------------------------|
| 1. CONTEXT-TARGETED: Rater Group-specific question sets, with a separate rep<br>Group. This allows for more targeted questions to (and hence more meaningfu<br>specific Rater Group in respect of its unique working relationship with the App<br>2. GENERIC: Same set of questions for all Rater Groups, with a combined report<br>administer, but potentially less accurate and meaningful, as some question iter<br>relevant in respect of a specific Rater Group's unique working relationship with | ort for each Rater<br>Il feedback from) a<br>raisee.<br>These are simpler to<br>ns may not be fully<br>the Appraisee.                             |
| Add the 360 Appraisal Types/Titles you would like the system to administ<br>CONTEXT-TARGETED: Manager/s, Direct Reports, Peers, Internal Customers, E<br>Suppliers, etc.<br>GENERIC: Leadership, Management Skills, Customer Service, Interpersonal Skil                                                                                                    | <b>er, e.g.:</b><br>ixternal Customers,<br>s, etc.                                                                                                |
|                                                                                                    |                                                                                                    |
| To edit existing items, select the text to be changed, make your changes, then c<br>outton                                                                                                    | ick the 'Save Changes'                                                                                                    |
| To edit existing items, select the text to be changed, make your changes, then c<br>button<br><u>Save Cha</u>                                                                                                    | ick the 'Save Changes'                                                                                                    |
| To edit existing items, select the text to be changed, make your changes, then c<br>button<br><u>Save Cha</u><br>1. Manager/s (f/back to Non-Mgrial Staff) (15 Competencies)                                                                                                    | ick the 'Save Changes'<br>nges   Add New 360 Title                                                                                                |
| To edit existing items, select the text to be changed, make your changes, then c<br>button Save Cha 1. Manager/s (f/back to Non-Mgrial Staff) (15 Competencies) 2. Snr Manager/s (f/back to Mid/Jnr Mgrs) (16 Competencies)                                                                                                    | ick the 'Save Changes'<br>nges   <u>Add New 360 Title</u><br>>                                                                                    |
| To edit existing items, select the text to be changed, make your changes, then coutton Save Cha A Manager/s (f/back to Non-Mgrial Staff) (15 Competencies) S. Snr Manager/s (f/back to Mid/Jnr Mgrs) (16 Competencies) 3. Exec Manager/s (f/back to Snr Mgrs) (16 competencies)                                                                                                    | ick the 'Save Changes'<br>nges   <u>Add New 360 Title</u><br>7<br>7                                                                               |
| To edit existing items, select the text to be changed, make your changes, then coutton Save Cha Save Cha Anager/s (f/back to Non-Mgrial Staff) (15 Competencies) S. Snr Manager/s (f/back to Mid/Jnr Mgrs) (16 Competencies) S. Exec Manager/s (f/back to Snr Mgrs) (16 competencies) Customers                                                                                                    | ick the 'Save Changes'<br>nges   <u>Add New 360 Title</u><br>7<br>7<br>7<br>7                                                                     |
| Fo edit existing items, select the text to be changed, make your changes, then c<br>button Save Cha 1. Manager/s (f/back to Non-Mgrial Staff) (15 Competencies) 2. Snr Manager/s (f/back to Mid/Jnr Mgrs) (16 Competencies) 3. Exec Manager/s (f/back to Snr Mgrs) (16 competencies) Customers Direct Reports                                                                                                    | ick the 'Save Changes'<br>nges   <u>Add New 360 Title</u><br>7<br>7<br>7<br>7<br>7                                                                |
| To edit existing items, select the text to be changed, make your changes, then coutton Save Cha 1. Manager/s (f/back to Non-Mgrial Staff) (15 Competencies) 2. Snr Manager/s (f/back to Mid/Jnr Mgrs) (16 Competencies) 3. Exec Manager/s (f/back to Snr Mgrs) (16 competencies) Customers Direct Reports Leadership                                                                                                    | ick the 'Save Changes'<br>nges   <u>Add New 360 Title</u><br>7<br>7<br>7<br>7                                                                     |
| To edit existing items, select the text to be changed, make your changes, then c<br>button Save Cha 1. Manager/s (f/back to Non-Mgrial Staff) (15 Competencies) 2. Snr Manager/s (f/back to Mid/Jnr Mgrs) (16 Competencies) 3. Exec Manager/s (f/back to Snr Mgrs) (16 competencies) Customers Direct Reports Leadership Manager/Supervisor                                                                                                    | ick the 'Save Changes'<br>nges   Add New 360 Title<br>><br>><br>><br>><br>><br>><br>><br>><br>><br>><br>><br>><br>><br>><br>><br>><br>><br>><br>> |

Refer to TalentPeak Compass360 in this Guide for complete information (click here)

# System Administration Home System Admin Users Uhts Locations Job Tites Ad-Hoc Categories 300 Appraisel Titles System Settings Performance Periods Auto Emals Goal Mgt Settings Lob Library Lib Library

Make your selections by following the instructions provided on the page and with your TalentPeak<sup>™</sup> advisor/consultant. Please ask us to assist you with this important task to make sure that the system is tailored and optimised for your needs. The System Settings will cover many features to edit such as Access Rights, Creating Appraisal Page Options, Removing Rating Keys, Disabling Weightings, Forced Comment Features, Higher Level Manager Signoff, Form Release & Approval Settings, Job Description Activation, Employee User File & Photo settings, Appraisee & Appraisor Home Page Instructions, & Spell Checker. Also See <u>Multirater</u> Module and Options.

### **Designating CorpAdmin & UserAdmin**

A User Administrator or System Administrator Assistant can be enabled to be provided with access to the system pages for maintaining User Files. With additional permission granted, the User can assist with Appraisal Templates, Competency and Rating Key Libraries, and Job Description setup/admin tasks.

| This system can be<br>Save Settings | customised to suit yo | ur specific organisational requirements. Please modify the settings below, then cl                                                                                                    |
|-------------------------------------|-----------------------|----------------------------------------------------------------------------------------------------|
| Primary CorpAdmin                   | Carter, Dan           | All users with CorpAdmin status appear in this dropdown list, but only one user at<br>can be selected as the "primary" CorpAdmin. The primary CorpAdmin is the only per<br>who has access to "System Settings" and "Performance Periods" (being highly sens<br>pages). However, all other functions available to the primary CorpAdmin are also avail<br>to the secondary CorpAdmins. |
|                                     |                       | All "Contact Administrator" links on all system pages for all users to link through to<br>Primary CorpAdmin contact details, and not that of their assigned DivAdmins.                                                                                                    |
| UserAdmin                           | White, Ben            | (Optional) Select an employee who will be enabled to add new users, and edit the Us<br>Files of existing users for the entire organisation (via a UserAdmin role link that will<br>for this person only).                                                                                                    |
| -                                   |                       | Include access to the Template Manager page, Competency and Rating Key Libraries                                                                                                    |

System Admin >> System Settings

With the selected employee designated as "UserAdmin", the following Access Privilege & User Icon will be enabled within their login:

| Access privileges: | UserAdmin | Appraisee |
|--------------------|-----------|-----------|
|                    | I         | Sign Out  |

The following additional system pages will be accessible:

| Perform | ance Appraisal System                                 |
|---------|-------------------------------------------------------|
| Users   | Appraisals                                            |
|         | Ternate Manager                                       |
|         | if activated Competency Library<br>Rating Key Library |

**NOTE:** If Compass360<sup>™</sup> is enabled on your system, please refer to this <u>Section</u> **Compass360<sup>™</sup>** for additional settings and for the enablement of a 360 "UserAdmin" for survey set up and monitoring purposes.

### Performance Cycle & Anniversary Based Settings

Please refer to your TalentPeak<sup>™</sup> Advisor/Consultant before making changes to performance cycles; we will be reviewing these settings with you in your initial site set up webinars. Performance Periods are created according to your settings in the previous step. Any number of periods can be created, but you will just need the current one, and the next one.

| Performance                                        | Cycle 1                                                                  |                                                                                                    |                                                                             |
|----------------------------------------------------|--------------------------------------------------------------------------|----------------------------------------------------------------------------------------------------|-----------------------------------------------------------------------------|
| Appraisal Frequenc                                 | Y Annual                                                                 | This frequency should not be changed during the course of<br>so when necessary at the start of the next one. A Perform<br>as the Financial Year of an organisation.                 | a Performance Year. Only do<br>ance Year is normally the same               |
| Cycle Start                                        | January 🔻                                                                | Select the FIRST month of the Performance Year (even if a                                                                                                    | already past for this year).                                                |
| Complete Appraisa                                  | s 180 days after Perf Period                                             | Once a Performance Period has finished, within how many<br>Appraisals be completed by?                                                                                              | calendar days should all                                                    |
| Perf Period Display                                | 5                                                                        | Please indicate the number of performance periods you wo<br>system. Allow for the desired number of previous perform<br>well as the next one (e.g. 3 previous +1 current + 1 future | ould like displayed in the<br>ance periods, the current as<br>a = 5 total). |
| Anniversary-Base                                   | ed Appraisals                                                            |                                                                                                    |                                                                             |
| Set System for<br>Please make sur<br>or Quarterly. | Anniversary-Based Appraisals (thi<br>e to set the Appraisal Frequency t  | s sets Appraisal Dates according to Start Dates in<br>o any one of the following options: Annual, Six-m                                                                             | n employee User Files).<br>nonthly, Four-monthly,                           |
| Performance Rec                                    | ord Functionality                                                        |                                                                                                    |                                                                             |
| Disable for App                                    | raisors and Appraisees                                                   |                                                                                                    |                                                                             |
| Disable for App                                    | aisees ONLY (select one of the th                                        | ree variations below)                                                                                                    |                                                                             |
| Activate feature                                   | for Appraisors to hide individual P                                      | erformance Record Notes from Appraisees                                                                                                    |                                                                             |
|                                                    |                                                                          |                                                                                                    |                                                                             |
| Header and Foot                                    | and Footor Fields on Approical Fo                                        |                                                                                                    |                                                                             |
| Activate fielder                                   | and rooter news on Appraisario                                           |                                                                                                    |                                                                             |
| Enter up to th                                     | ree Header Field Titles/Heading                                          | S                                                                                                    |                                                                             |
| Example: W     These will an                       | nat has been your biggest achieve<br>near on Pren and Official Appraisal | Forms: Ad-Hoc Appraisals excluded                                                                                                    |                                                                             |
| <ul> <li>Fields not us</li> </ul>                  | ed will not show on the Appraisal                                        | Forms                                                                                                    |                                                                             |
| H/Field 1 What                                     | t has been your biggest achievement t                                    | his review period?                                                                                                    |                                                                             |
| H/Field 2                                          |                                                                          |                                                                                                    | ]                                                                           |
| H/Field 3                                          |                                                                          |                                                                                                    | ]                                                                           |
| Enter up to fiv                                    | e Footer Field Titles/Headings.                                          | Examples:                                                                                                    |                                                                             |
| <ul> <li>"What interest</li> </ul>                 | sts you most & least about your j                                        | ob?"                                                                                                    |                                                                             |
| <ul> <li>"What do yo</li> </ul>                    | u enjoy and what are your frustra                                        | tions in your job?"                                                                                                    |                                                                             |
| "What training                                     | ng and development would you be                                          | nefit from?"                                                                                                    |                                                                             |
| "What are y     "Goals/Object                      | tives for the next review period"                                        |                                                                                                    |                                                                             |
| F/Field 1 Goal                                     | /Objectives for the next review period                                   |                                                                                                    |                                                                             |
| F/Field 2 "Wh                                      | at are your career ambitions?"                                           |                                                                                                    |                                                                             |

### Knowledgebase FAQ - Performance Period

TalentPeak<sup>™</sup> divides a Performance Year into evenly-spaced Performance Periods (or Cycles), each ending with Performance Appraisals for all employees. For example, Quarterly Appraisals translate into four, three-monthly Performance Periods. The Corporate System Administrator can set TalentPeak<sup>™</sup> at any of 1, 2, 3, 4, 6, or 12-monthly Performance Appraisals on the System Settings Page.

Performance Periods are set for the entire organization, and not individual employees. This way TalentPeak<sup>™</sup> can logically cluster all appraisals together that take place during the same Performance Period. TalentPeak<sup>™</sup> accommodates two different Performance Cycles, e.g. exempt employees on an annual cycle, and non-exempt on a quarterly cycle. (*Please see instructions on Systems Settings webpage for Performance Cycle 2 enablement.*)

### **Performance Record Functionality**

Performance Record Note functionality can be disabled (is on or enabled by default); see various settings available:

Performance Record Functionality

- Disable for Appraisors and Appraisees
- ☑ Disable for Appraisees ONLY (select one of the three variations below)

Appraisee cannot add or view Performance Record Notes

- Appraisee cannot add Performance Record Notes but can view the Appraisor's
- Appraisee cannot view the Appraisor's Notes but can add their own
- Activate feature for Appraisors to hide individual Performance Record Notes from Appraisees

### **Header & Footer Fields**

Activate Header & Footer Fields on Appraisal Form - is viewable on all employees, default is "off".

| Header and I                                                               | F <b>ooter Fields</b><br>eader and Footer Fields on Appraisal Form                                                                                                    |
|----------------------------------------------------------------------------|----------------------------------------------------------------------------------------------------|
| <ul><li>Enter up f</li><li>Exampl</li><li>These</li><li>Fields r</li></ul> | to three Header Field Titles/Headings<br>le: "What has been your biggest achievement this review period?" (100 char max)<br>will appear on Prep and Official Appraisal Forms; Ad-Hoc Appraisals excluded<br>not used will not show on the Appraisal Forms                                  |
| H/Field 1                                                                  | What has been your biggest achievement this review period?                                                                                                    |
| H/Field 2                                                                  |                                                                                                    |
| H/Field 3                                                                  |                                                                                                    |
| Enter up<br>• "What<br>• "What<br>• "What<br>• "What<br>• "Goals/          | to five Footer Field Titles/Headings. Examples:<br>interests you most & least about your job?"<br>do you enjoy and what are your frustrations in your job?"<br>training and development would you benefit from?"<br>are your career ambitions?"<br>(Objectives for the next review period" |
| F/Field 1                                                                  | Goals/Objectives for the next review period                                                                                                    |
| F/Field 2                                                                  | "What are your career ambitions?"                                                                                                    |
| F/Field 3                                                                  |                                                                                                    |
| F/Field 4                                                                  |                                                                                                    |
| F/Field 5                                                                  |                                                                                                    |
|                                                                            |                                                                                                    |

### **Assessment Methods**

Activate Assessment Method tick-boxes on Appraisal Form

| Assessment                  | Methods<br>ssessment Me           | ethod tick-boxes on Appraisal Form                                                                                                    |
|-----------------------------|-----------------------------------|----------------------------------------------------------------------------------------------------|
| Typically us<br>Test, Demo  | ed for skills/o                   | competency accreditation purposes. Examples of Assessment Methods are: Written Test, Practical bservation, Assignment, Evidence Portfolio, Peer Review, etc. |
| Enter up to<br>Fields not u | ) five assessr<br>used will not : | nent methods below (10 characters each maximum)<br>show on the Appraisal Forms                                                                               |
| Method 1                    | Written                           | ]                                                                                                    |
| Method 2                    | Observed                          |                                                                                                    |
| Method 3                    | Demstd                            |                                                                                                    |
| Method 4                    |                                   |                                                                                                    |
| Method 5                    |                                   |                                                                                                    |
|                             |                                   |                                                                                                    |

### **Browse Users/Contact Manager Settings**

Disable or Enable Users to Search for other Users

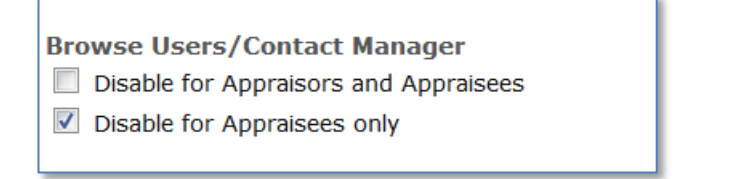

### **Settings Relevant to Both Performance Cycles**

### **DivAdmin Access Rights Settings**

### Settings Relevant to Both Performance Cycles

DivAdmin Access Rights

- Disable access to the Template Manager page
- Allow only allocated units to be viewable on the Browse Users page
- Disable ability to create appraisals
- Disable ability to add new users

### **Appraisor Create New Appraisal Page Options**

As each option is disabled only those options that are enabled appear in the Create New Appraisal page. See Below Images & Options:

### View 1 - No selections

- Appraisor Create New Appraisal Page Options Disable any one or more of the following Appraisor appraisal creation option:
- Disable 'Download Appraisal Template from Database' option
- Disable 'Create New Appraisal' option
- Disable 'Continue Appraisal' option
- Disable 'Copy Appraisal To Other Team Members' option
- Disable 'Select Ad-Hoc Appraisal Options'

### Creation Page View with none checked above (Default):

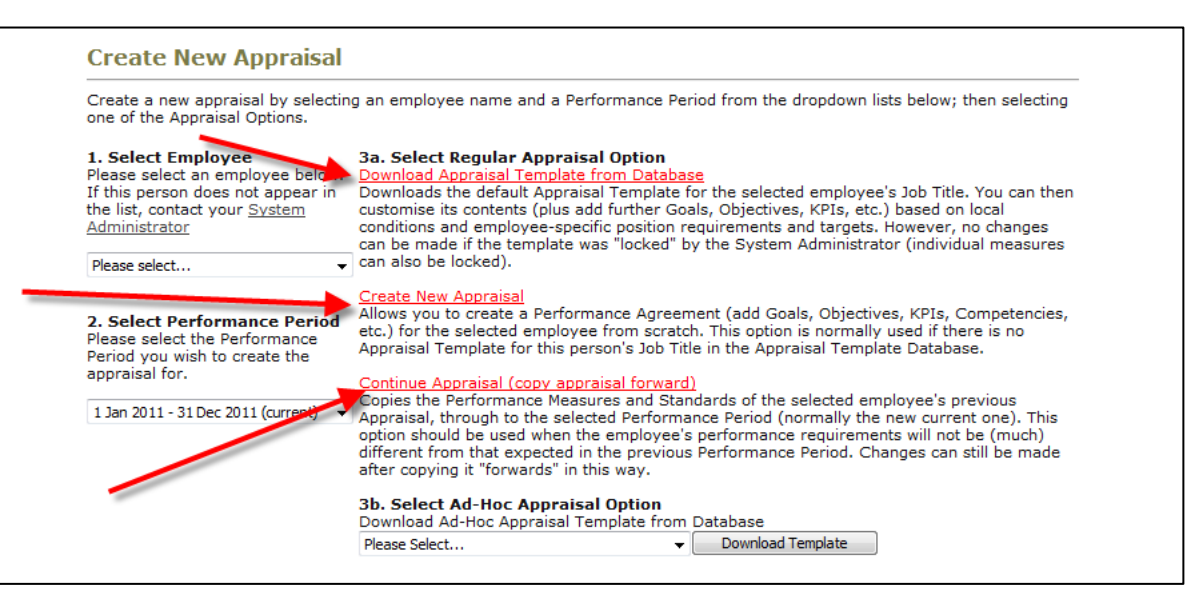

### Appraisor Create New Appraisal Page Option – View 2

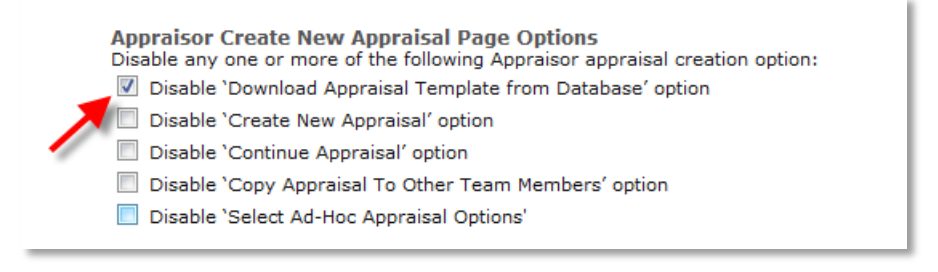

### Creation Page View with the above/previous checked

| Create New Appraisal                                                                                                    |                                                                                                    |  |  |  |  |
|----------------------------------------------------------------------------------------------------|----------------------------------------------------------------------------------------------------|--|--|--|--|
| Create a new appraisal by selecting an employee name and a Performance Period from the dropdown lists below; then selecting one of the Appraisal Options. |                                                                                                    |  |  |  |  |
| 1. Select Employee<br>Please select an employee below.<br>If this person does not appear in<br>the list, contact your <u>System</u><br>Administrator      | <b>3a. Select Regular Appraisal Option</b><br><u>Create New Appraisal</u><br>Allows you to create a Performance Agreement (add Goals, Objectives, KPIs, Competencies,<br>etc.) for the selected employee from scratch. This option is normally used if there is no<br>Appraisal Template for this person's Job Title in the Appraisal Template Database.          |  |  |  |  |
| Please select 👻                                                                                                    | Continue Appraisal (copy appraisal forward)                                                                                                    |  |  |  |  |
| 2. Select Performance Period<br>Please select the Performance<br>Period you wish to create the<br>appraisal for.                                          | Appraisal, through to the selected Performance Period (normally the new current one). This option should be used when the employee's performance requirements will not be (much) different from that expected in the previous Performance Period. Changes can still be made after copying it "forwards" in this way.<br><b>3b. Select Ad-Hoc Appraisal Option</b> |  |  |  |  |
| 1 Jan 2011 - 31 Dec 2011 (current) 👻                                                                                                    | Download Ad-Hoc Appraisal Template from Database                                                                                                    |  |  |  |  |

### Appraisor Create New Appraisal Page Option - View 3

 Appraisor Create New Appraisal Page Options

 Disable any one or more of the following Appraisor appraisal creation option:

 Disable 'Download Appraisal Template from Database' option

 Disable 'Create New Appraisal' option

 Disable 'Continue Appraisal' option

 Disable 'Copy Appraisal To Other Team Members' option

 Disable 'Select Ad-Hoc Appraisal Options'

### **Creation Page View with above checked**

### **Create New Appraisal**

Create a new appraisal by selecting an employee name and a Performance Period from the dropdown lists below; then selecting one of the Appraisal Options.

| 1. Select Employee<br>Please select an employee below.<br>If this person does not appear in<br>the list, contact your <u>System</u><br><u>Administrator</u>                                                                                                    | <ul> <li>3a. Select Regular Appraisal Option</li> <li><u>Download Appraisal Template from Database</u></li> <li>Downloads the default Appraisal Template for the selected employee's Job Title. You can the customise its contents (plus add further Goals, Objectives, KPIs, etc.) based on local conditions and employee-specific position requirements and targets. However, no changes can be made if the template was "locked" by the System Administrator (individual measure:</li> </ul> |                                                                                                    |  |  |  |
|----------------------------------------------------------------------------------------------------|----------------------------------------------------------------------------------------------------|----------------------------------------------------------------------------------------------------|--|--|--|
| Please select 👻                                                                                                    | , can also be locked).                                                                                                    |                                                                                                    |  |  |  |
| 2. Select Performance Period<br>Please select the Performance<br>Period you wish to create the<br>appraisal for.<br>Continue Appraisal (copy appraisal forward)<br>Copies the Performance Measures and Standards o<br>Appraisal, through to the selected Performance Per<br>option should be used when the employee's perforr<br>different from that expected in the previous Perforr<br>after copying it "forwards" in this way. |                                                                                                    | <u>d)</u><br>andards of the selected employee's previous<br>nance Period (normally the new current one). This<br>'s performance requirements will not be (much)<br>is Performance Period. Changes can still be made |  |  |  |
| 1 Jan 2011 - 31 Dec 2011 (current) 🔻                                                                                                    | ▼ 3b. Select Ad-Hoc Appraisal Option                                                                                                    |                                                                                                    |  |  |  |
|                                                                                                    | Please Select                                                                                                    |                                                                                                    |  |  |  |

### **Remove Rating Keys from Appraisal Forms**

**Remove Rating Keys from Appraisal Forms** 

Ticking this box will remove the Rating Keys from all appraisal forms. It will also obviate the need to add weightings for Performance Measures. The system will then also not display any performance percentage calculations or rating averages. Please note that this will be true for ALL appraisals in the system; also for those ones that have already been created, rated and signed off. The percentage calculations or rating averages of such existing appraisals will not be deleted; it will just be hidden.

### **Disable Weightings and Performance Percentages**

### **Disable Weightings and Performance Percentages**

Ticking this box will remove the need to add weightings to Appraisal Performance Measures. The system will also not display any performance percentage calculations. Please note that this will be true for ALL appraisals in the system; also for those ones that have already been created, rated and signed off. The percentage calculations of such existing appraisals will not be deleted; it will just be hidden.

### **Appraisal Form Comments-Force Feature**

Appraisal Form Comments-Force Feature

Activate Comments-Force Feature for all ratings other than 3.

### **Agreement Release to Appraisee**

### Agreement Release to Appraisee

🗹 Ticking this box will enable an Appraisor to (temporarily) release a Performance Agreement Form to an Appraisee (to edit).

### **Higher Level Manager Signoff**

**Higher Level Manager Signoff** 

Add a third level signoff field in the Appraisal Summary/POP Form (for higher level manager or CorpAdmin/DivAdmin) NB: Only change this setting at the start of a new Performance Period.

System Settings view, with Higher Level Manager (HLM) Signoff feature NOT activated:

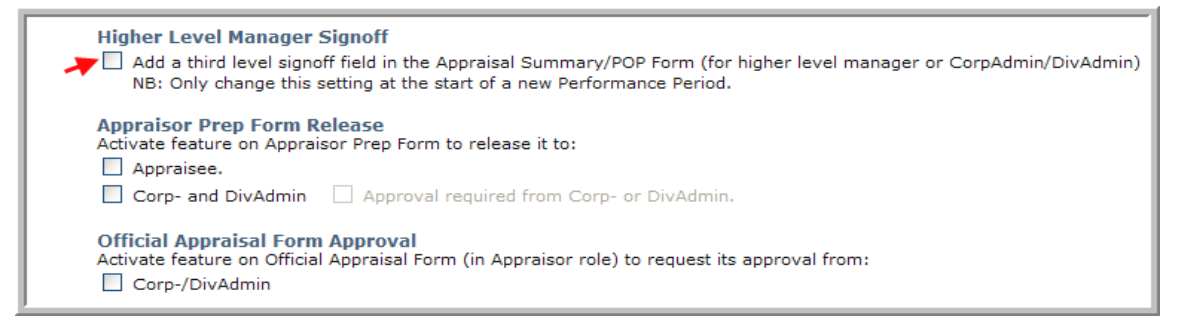

### Additional System Settings view, with Higher Level Manager (HLM) Signoff feature activated:

| Higher Level Manager Signoff   Higher Level Manager Signoff field in the Appraisal Summary/POP Form (for higher level manager or CorpAdmin/DivAdmi NB: Only change this setting at the start of a new Performance Period.        | ר) |
|----------------------------------------------------------------------------------------------------|----|
| Appraisor Prep Form Release         Activate feature on Appraisor Prep Form to release it to:         Appraisee.         Higher Level Manager (HLM)         Corp- and DivAdmin         Approval required from Corp- or DivAdmin. |    |
| Official Appraisal Form Approval<br>Activate feature on Official Appraisal Form (in Appraisor role) to request its approval from:<br>Higher Level Manager (HLM)                                                                  |    |

### **Appraisor Prep Form Release (and optional Approvals)**

| Appraisor Prep Form Release<br>Activate feature on Appraisor Prep Form to release it to: |    |
|------------------------------------------------------------------------------------------|----|
| Appraisee.                                                                               |    |
| Higher Level Manager (HLM) Approval required from HLM.                                   |    |
| Corp- and DivAdmin 🗌 Approval required from Corp- or DivAdmi                             | n. |
|                                                                                          |    |

System Settings: You can select any one or more recipients, depending on who you want Appraisors to release their completed Preps to.

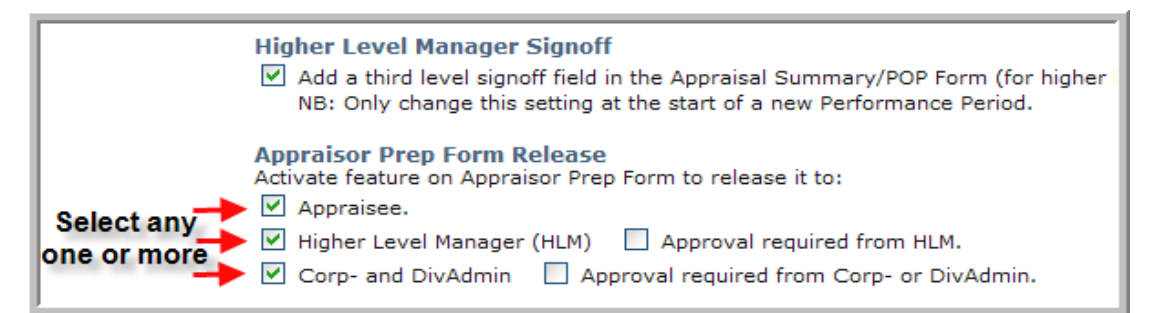

It will show as follows on the **Appraisor Prep Form**, which he/she can then tick (any one or more) to release it to the respective parties. Ticking will trigger a system-generated email to them.

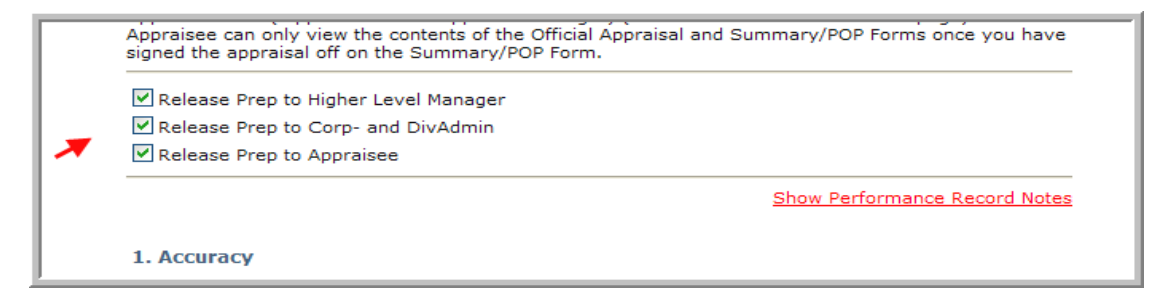

It shows released as follows on the Appraisal Manager page of those parties it was released to (red link):

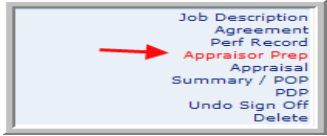

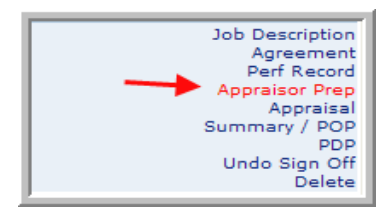

Appraisor Prep Shows Red when Released to View

The **System Settings** can also optionally be activated to **require approval of the Appraisor Prep** by the Corp-/DivAdmin and/or HLM (if latter activated).

| Higher Level Manager Signoff                                                                                                    |  |  |
|----------------------------------------------------------------------------------------------------|--|--|
| Add a third level signoff field in the Appraisal Summary/POP Form (for higher level man<br>NB: Only change this setting at the start of a new Performance Period. |  |  |
| Appraisor Prep Form Release<br>Activate feature on Appraisor Prep Form to release it to:                                                                          |  |  |
| 🗹 Appraisee.                                                                                                    |  |  |
| 🗹 Higher Level Manager (HLM) 🛛 🗹 Approval required from HLM.                                                                                                    |  |  |
| Corp- and DivAdmin Approval required from Corp- or DivAdmin.                                                                                                    |  |  |

On the released Appraisor Prep Form it will show as follows (example below that of Corp-/DivAdmin role)

| signed the appraisal off on the Summary/POP Form.                |
|------------------------------------------------------------------|
| Release Prep to Higher Level Manager APPROVED: Not Yet           |
| Release Prep to Corp- and DivAdmin APPROVED: Not Yet approve now |
| Release Prep to Appraisee                                        |
| Show Performance Record Not                                      |
| 1. Accuracy                                                      |

### And when approved:

| Release Prep to Hig   | her Level Manager APPROVE | D: Not Yet      |                              |  |
|-----------------------|---------------------------|-----------------|------------------------------|--|
| Release Prep to Co    | p- and DivAdmin APPROVED  | Bob Green 13 Se | ep 2010 <u>undo approval</u> |  |
| 🗹 Release Prep to App | oraisee                   |                 |                              |  |

**NOTE**: The system-generated email for the Corp-/DivAdmin will go to BOTH, if a DivAdmin was assigned to the Appraisee's unit as well. Both Corp- and DivAdmin/s will be able to view the released Appraisor Prep Form, and either one can approve it (if approval feature activated), so please decide and communicate WHO should approve the Appraisor Prep Form: Corp- or DivAdmin (same applies to Official Appraisal Form as explained below).

### **Official Appraisal Form Approval**

**Official Appraisal Form Approval** 

Activate feature on Official Appraisal Form (in Appraisor role) to request its approval from:

Higher Level Manager (HLM)

Corp-/DivAdmin

System Settings view, "Enforce Approval" feature NOT activated:

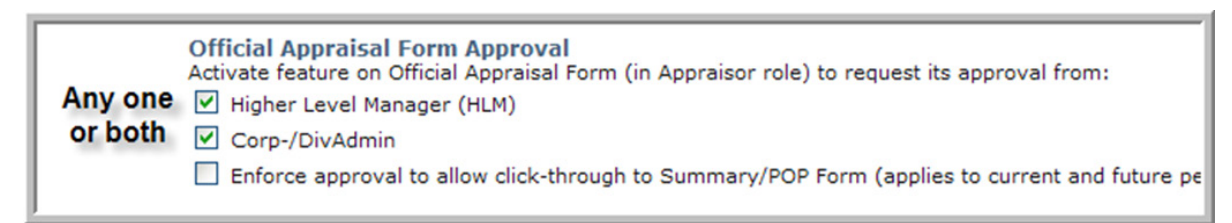

With BOTH (Admins & HLM) activated, it shows as follows on the Official Appraisal Form in the Appraisor Role, which he/she can then activate once satisfied with its accuracy: Again, the system will send out emails to the respective parties.

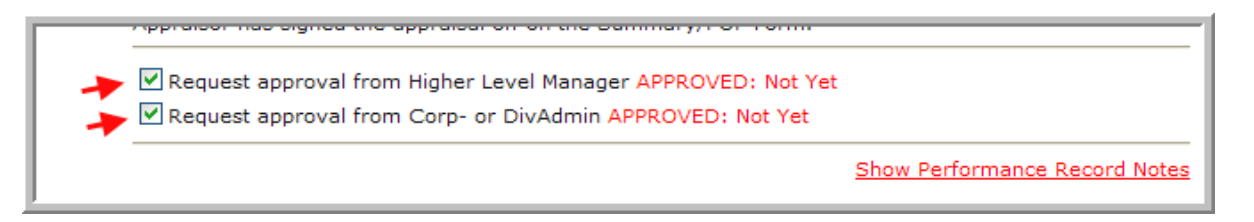

### Corp-/DivAdmin role view

| Appraisor has signed the appraisar on on the Summary/POP | rom.                          |
|----------------------------------------------------------|-------------------------------|
| Request approval from Higher Level Manager APPROVED      | : Not Yet                     |
| Request approval from Corp- or DivAdmin APPROVED: N      | ot Yet approve now            |
|                                                          | Show Performance Record Notes |

With the "ENFORCE APPROVAL" feature activated in System Settings...

| Official Appraisal Form Approval<br>Activate feature on Official Appraisal Form (in Appraisor role) to request its approval from:<br>Higher Level Manager (HLM)                                                                                                    |
|----------------------------------------------------------------------------------------------------|
| Corp-/DivAdmin  Corp-/DivAdmin  Enforce approval to allow click-through to Summary/POP Form (applies to current and the summary/POP Form (applies to current and the summary/POP Form (applies to current and the summary) applies to current and the summary of the summary of the |

...approval by the respective parties will be mandatory, otherwise the following alert will show when anybody wants to click the **Summary/POP Form** link:

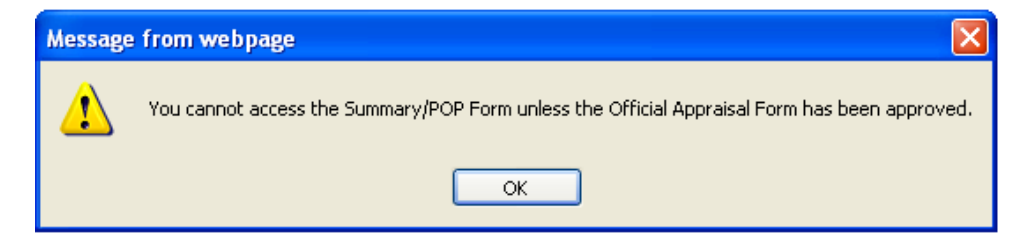

NOTE: This will only be true for current and future performance periods

### Appraisal Manager View Options with Various Settings Enabled:

|            | • Perf Cy<br>Filter | cle 1: Quarterly O Perf Cycle 2: Annu                                      | ually     |
|------------|---------------------|----------------------------------------------------------------------------|-----------|
|            | Туре                | Regular Appraisals                                                         | <b>~</b>  |
|            | Options             | Appraisees with Appraisals                                                 | Appra     |
|            | Perf Period         | Appraisees with Appraisals                                                 | Job T     |
|            | Location            | Appraisees without Appraisais<br>Appraisor Appraisal Preps not completed   | Appra     |
|            | Unit                | Appraisee Appraisal Preps not completed                                    |           |
|            | Appraisee L         | Appraisors signed off                                                      |           |
|            | ABCDEE              | HLMs signed off<br>Appraisees signed off                                   | ΥZ        |
|            |                     | Appraisors not signed off                                                  | all Appra |
|            |                     | Appraisees not signed off                                                  |           |
|            |                     | Appraisals overdue (already created)                                       |           |
| Job Title  |                     | Appraisor Preps released                                                   |           |
| JOD TILE   |                     | Appraisor Preps not released                                               |           |
|            |                     | Released Appraisor Preps approved<br>Released Appraisor Preps not approved |           |
| HR Manager |                     | Official Appraisal Forms approved<br>Official Appraisal Forms not approved | : Not yet |

### **Job Descriptions**

**Job Descriptions** 

Activate Job Description Functionality

### Also See Job Description Template Builder in this Section

### **Multirater Module**

### **Multirater Module**

- Hide Appraisee 'Multiraters' link. Ticking this box will remove the MULTIRATERS link from the Appraisee logon. The default (i.e. UN-ticked) allows the Appraisee to view the Multirater Narrative and Graphical Reports on Appraisor appraisal signoff (individual Multirater feedback will still be hidden).
- Ide the VIEW column on the MULTIRATERS page (to prevent the viewing of individual Multirater feedback).
- Hide the Decline Selector on the Multirater Questionnaires
- Activate Questionnaire Comments-Force Feature (select one of the two variations below):

(If you do not want the Multirater Module for your organization, it can be disabled (*or enabled* if you do not currently have it on,) by IFP tech support.) The CorpAdmin has the ability to activate or de-activate settings for the Multirater Module. The Appraisees (by default) can also view the Multirater Reports from their login, once the Summary/Pop Form has been signed off; but CorpAdmins have the ability to de-activate the MULTIRATERS link on the Appraisee's side if they so wish. Please also refer to the **APPRAISORS User Guide for Managers** and the information in this <u>Section</u>.

### Compass360 Appraisals (if enabled)

| 360 Appraisals                                                        |                                                                                                    |
|-----------------------------------------------------------------------|----------------------------------------------------------------------------------------------------|
| Disable line manager                                                  | s from creating 360 Appraisals for direct reports (select one of the two variations below):                                                                                                    |
| Fully disable line mar<br>want to manage 360<br>managers will also no | nagers' role with 360 Appraisals. This feature to be activated by organisations (and 360 Bureaus) that<br>Appraisals only at the centralised level, and fully exclude line managers from the process (line<br>ot be able to view the 360 Appraisals of their direct and indirect reports). |
| Enable 360 Appraise                                                   | es to add their own 360 Raters (select one of the two variations below):                                                                                                    |
| Hide the Decline Sele                                                 | ctor on the 360 Questionnaires.                                                                                                    |
| Hide the Narrative Re                                                 | eport 'Split Version' option (so individual Rater Group feedback does not show).                                                                                                    |
| Activate Questionnai                                                  | re Comments-Force Feature (select one of the two variations below):                                                                                                    |
| -                                                                     |                                                                                                    |
| Please select                                                         | <ul> <li>(Optional) The CorpAdmin selected here can create and manage 360s, but cannot view the 360 reports (this should<br/>not be the Primary CorpAdmin)</li> </ul>                                                                                                    |

### **Employee User File Self-service**

Employee User File Self-service

Allow users to update their email address, work phone and physical/postal address details

### **User Photos**

**User Photos** 

Activate feature to allow user photo upload to User Files (by Corp- & DivAdmins)
 Also enable upload by: Appraisors Appraisees

### Appraisor and Appraisee Home Page Instructions

| Appraisor and Appraisee Home Page Instructions |   |                          |      |            |                      |      |      |
|------------------------------------------------|---|--------------------------|------|------------|----------------------|------|------|
| Appraisor:                                     | ۲ | Use Default Instructions | View | 0          | Add Own Instructions | View | Edit |
| Appraisee:                                     | ۲ | Use Default Instructions | View | $\bigcirc$ | Add Own Instructions | View | Edit |

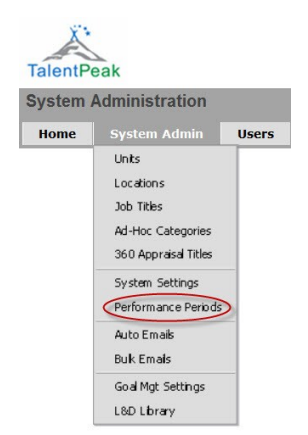

### System Admin >> Performance Periods

Follow the instructions provided. Performance Periods are created according to your settings in the previous step. Any number of periods can be created, but you will just need the current one, and the next one.

**Knowledgebase FAQ - Performance Period** 

TalentPeak<sup>™</sup> divides a Performance Year into evenly-spaced Performance Periods (or Cycles), each ending with Performance Appraisals for all employees. For example, Quarterly Appraisals translate into four, three-monthly Performance Periods. The Corporate System Administrator can set TalentPeak<sup>™</sup> at any of 1, 2, 3, 4, 6, or 12-monthly Performance Appraisals on the System Settings Page.

Performance Periods are set for the entire organization, and not individual employees. This way TalentPeak™ can logically cluster all appraisals together that take place during the same Performance Period. TalentPeak™ accommodates two different Performance Cycles, e.g. exempt employees on an annual cycle, and non-exempt on a quarterly cycle.

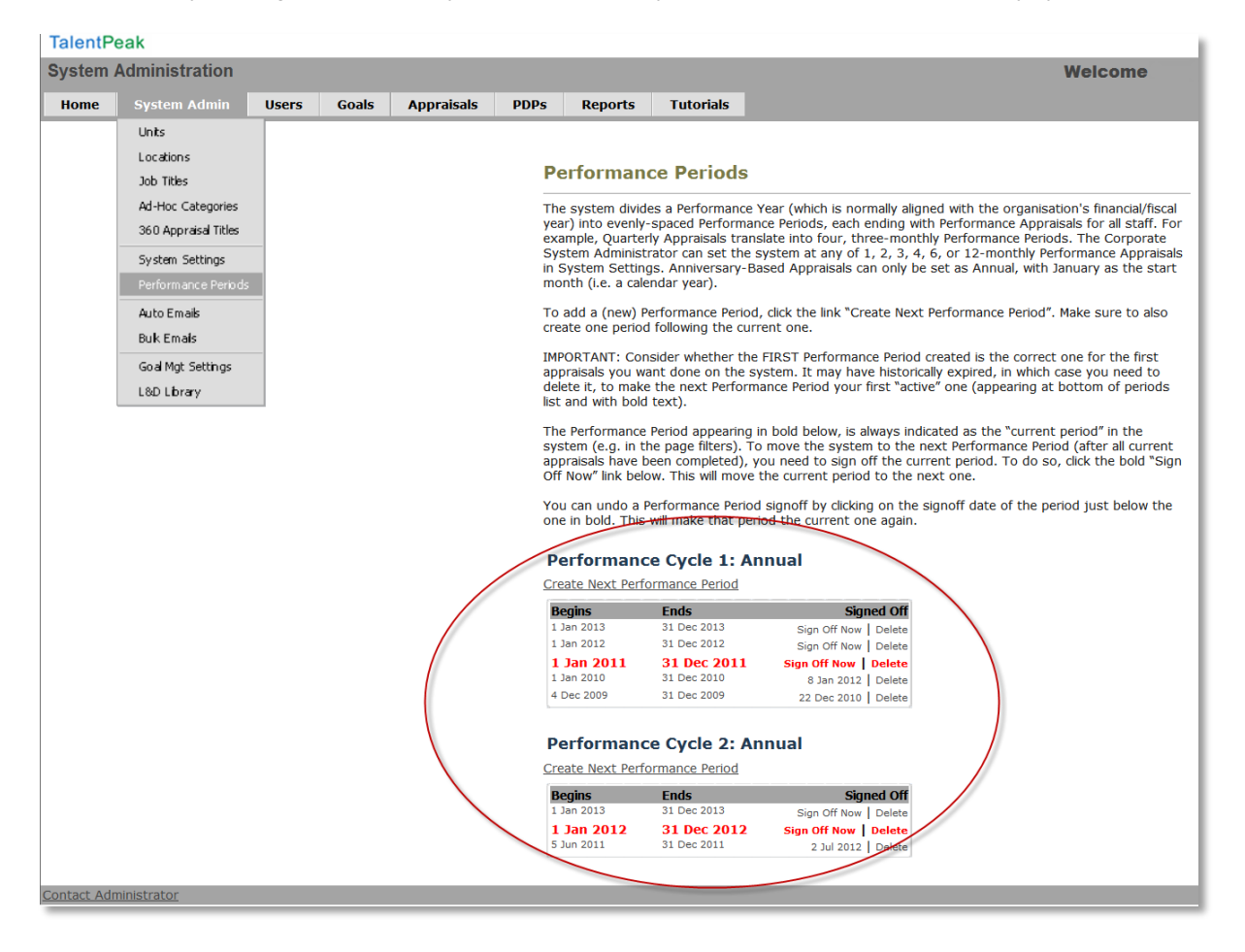

| TalentPe<br>System | eak<br>Administration                                                                                                    |       |
|--------------------|----------------------------------------------------------------------------------------------------|-------|
| Home               | System Admin                                                                                                    | Users |
|                    | Units<br>Locations<br>Job Titles<br>Ad-Hoc Categories<br>360 Appraisd Titles<br>System Settings<br>Performance Periods<br>(Auto Emails)<br>Buik Emails<br>Goal Mgt Settings<br>L&D Library |       |

### System Admin >> Auto Emails

Set automated email reminders for **Regular and Ad-Hoc Appraisals**. Follow the instructions provided; please ask your TalentPeak<sup>™</sup> advisor/consultant or email support for help.

| Automated Email Reminders                                                                                                    |
|----------------------------------------------------------------------------------------------------|
| APPRAISORS                                                                                                    |
| 1. Automated Email to Appraisors: Before the Appraisal Date<br>Send an automated email ( $\underline{VIEW}$ ) to Appraisors the set number of days prior to the appraisal date (as<br>set in individual Appraisee Performance Agreement Forms).                                                           |
| Set number of days: 30 💌                                                                                                    |
| Include Ad-Hoc Appraisals (VIEW)                                                                                                    |
| 2. Automated Email to Appraisors: After the Appraisal Date<br>Send an automated email ( <u>VIEW</u> ) to Appraisors every set number of days for a set number of times<br>after the individual Appraisee appraisal date (until the Appraisor has signed off).                                             |
| Send email every 7 🔽 days, a maximum of 3 💌 times.                                                                                                    |
| Include Ad-Hoc Appraisals (VIEW)                                                                                                    |
| HIGHER LEVEL MANAGERS                                                                                                    |
| Automated Email to HLM: After Appraisor Signoff<br>Send an automated email ( $\underline{VIEW}$ ) to HLMs every set number of days for a set number of times after the<br>date the Appraisor has signed off the appraisal (until the HLM has signed off).                                                 |
| Send email every None 💌 days, a maximum of None 💌 times.                                                                                                    |
| Include Ad-Hoc Appraisals (VIEW)                                                                                                    |
| APPRAISEES                                                                                                    |
| 1. Automated Email to Appraisees: Before the Appraisal Date<br>Send an automated email ( <u>VIEW</u> ) to Appraisees the set number of days prior to the appraisal date (as<br>set in individual Appraisee Performance Agreement Forms).                                                                  |
| Set number of days: None                                                                                                    |
| Include Ad-Hoc Appraisals (VIEW)                                                                                                    |
| <b>2. Automated Email to Appraisees: After the Appraisal Date</b><br>Send an automated email ( <u>VIEW</u> ) to Appraisees every set number of days for a set number of times<br>after the date the Appraisor (or HLM if activated) has signed off the appraisal (until the Appraisee has<br>signed off). |
| Send email every None 💌 days, a maximum of None 💌 times.                                                                                                    |
| ✓ Include Ad-Hoc Appraisals ( <u>VIEW</u> )                                                                                                    |

### System Admin >> Bulk Emails

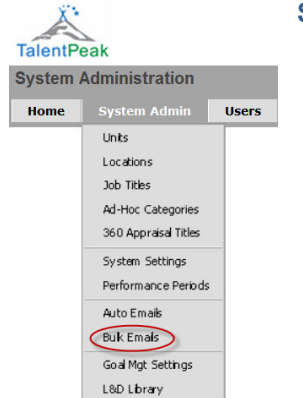

Please follow the instructions provided, see Sample below:

Use the functionality on this page to create, save and send customised, SCHEDULED and/or INSTANT emails to selected recipients (specific units, locations, or even the entire organisation). You can also select to send these to Appraisors only, or to all employees. Scheduled Bulk Emails Email 1: Sexual Harassment Training [edit] [delete] O Active Pause Email Recipients Send This Email Now Send this email on the None 💌 day of the following selected months: Select recipients/check recipients Jan Feb Mar Apr May Jun names under "Email Recipients' Jul Aug Sep Oct Nov Dec Email 2: [edit] [delete] Active Pause Email Recipients Send This Email Now Send this email on the None 💌 day of the following selected months: 🔲 Jan 🔲 Feb 🔲 Mar 🔲 Apr 🔲 May 💭 Jun Jul Aug Sep Oct Nov Dec Email 3: Competency Updates [edit] [delete] O Active Pause Email Recipients Send This Email Now Send this email on the None 💌 day of the following selected months: Jan Feb Mar Apr May Jun Jul Aug Sep Oct Nov Dec Instant Bulk Emails To create a new instant bulk email, Click Here Email 1: Test Bulk Email [edit] [delete] Email Recipients Send This Email Now [edit] [delete] Email 2: Email Recipients Send This Email Now Email Recipients × ٠ **Email Recipients** Ξ Sexual Harassment Training Tick 'No Send' for employees who should not receive the email Recipient Job Title Unit Location Email Adam Field Supervisor Service Operations FDCSS laban654@aol.com Kapcsos

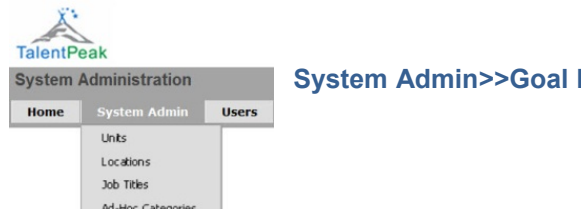

### System Admin>>Goal Management Settings

If enabled for your organization the System Admin Goal Management Settings will be viewable. Please also refer to the Summit Goal Management™ System Section of this Guide or separate User Guide for more information.

| u        | 8D Library                        |                          |                                                                                                    |            |      |                                                                                                    |                                |                             |  |  |  |
|----------|-----------------------------------|--------------------------|----------------------------------------------------------------------------------------------------|------------|------|----------------------------------------------------------------------------------------------------|--------------------------------|-----------------------------|--|--|--|
| TalentP  | eak                               |                          |                                                                                                    |            |      |                                                                                                    |                                |                             |  |  |  |
| System / | Administration                    |                          |                                                                                                    |            |      |                                                                                                    |                                | Welcome                     |  |  |  |
| Home     | System Admin                      | Users                    | Goals                                                                                                    | Appraisals | PDPs | Reports                                                                                                    | Tutorials                      |                             |  |  |  |
|          | Units                             |                          |                                                                                                    |            |      |                                                                                                    |                                |                             |  |  |  |
|          | Locations                         |                          |                                                                                                    |            |      | Goal Mana                                                                                                    | aomont S                       | Sottings                    |  |  |  |
|          | Job Titles                        | Goal Management Settings |                                                                                                    |            |      |                                                                                                    |                                |                             |  |  |  |
|          | Ad-Hoc Categories                 |                          |                                                                                                    |            |      | Scorecard Per                                                                                                    | spectives                      |                             |  |  |  |
|          | 360 Appraisal Titles              |                          | (Optional) Here you can add (balanced) scorecard perspectives if your organisation makes use of such perspectives or cat<br>to differentiate between the different types of KPIs you want to measure and cluster together. |            |      |                                                                                                    |                                |                             |  |  |  |
|          | System Settings                   |                          | Conversard Derepartives Cature                                                                                                    |            |      |                                                                                                    |                                |                             |  |  |  |
|          | Performance Periods               |                          |                                                                                                    |            | l    | Scorecura reisp                                                                                                    | ccuves setup                   |                             |  |  |  |
|          | Auto Emaile Corporate Information |                          |                                                                                                    |            |      |                                                                                                    |                                |                             |  |  |  |
|          | Pulk Emple                        |                          |                                                                                                    |            | (    | (Optional) Here you can add any information you want to convey to your employees, such as your Corporate Strategic Busines<br>Plan. When released, it will show as a link 'Corporate Information' at the top of the Goal Manager page in the roles as selected |                                |                             |  |  |  |
|          | DUK Elilais                       |                          |                                                                                                    | _          | ł    | below.                                                                                                    |                                |                             |  |  |  |
|          | Goal Mgt Settings                 |                          |                                                                                                    |            |      | Corporate Inforr                                                                                                    | mation: <u>Edit</u>   <u>V</u> | View                        |  |  |  |
|          | L&D Library                       |                          |                                                                                                    |            |      |                                                                                                    |                                |                             |  |  |  |
|          |                                   |                          |                                                                                                    |            |      | Allow visibility by                                                                                                    | r: 🔍 None 🔍 M                  | Managers 👻 Managers & Staff |  |  |  |
|          |                                   |                          |                                                                                                    |            |      |                                                                                                    |                                |                             |  |  |  |

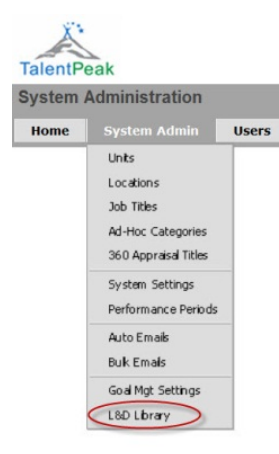

### System Admin>>L&D Library Settings

The L&D Library is the place where you can add all the formal learning/training and development (L&D) activities and interventions that you organization offers to your employees, i.e. all INTERNAL and EXTERNAL courses, seminars, workshops, conferences, etc.

If enabled for your organization the System Admin L & D Library Settings will be viewable. Please also refer to the Learning & Development System Section of this Guide for more information.

| Ilibrary Setup<br>Ig and Development Categories                                                                                                    |             | Learning and D                 | evelopment        | Library                                     |   |
|----------------------------------------------------------------------------------------------------|-------------|--------------------------------|-------------------|---------------------------------------------|---|
| Ig and Development Categories                                                                                                    | Setup       |                                |                   |                                             |   |
| Filter         Discontinued Items:         © Exclude         Include         Apply Filter         Clear Filter           Compatibility         Compatibility         Compatibility         Clear Filter         Compatibility         Clear Filter | d Developme | ment Categories                |                   |                                             |   |
| Filter Discontinued Items:                                                                                                    |             |                                |                   |                                             | I |
| Competencies (use CTPL Key):                                                                                                    | Filter      | Discontinued Items:            | Exclude OInclude  | Apply Filter Clear Filter                   |   |
| L&D Item: All L&D Items Provider: All Providers Competencies (use CTAL Rey).                                                                                                    | L&D Item: A | n: All L&D Items Provider:     | All Providers     | Competencies (use CTRL Key):                |   |
| No/ID: All Item No/IDs V Target Group; All Target Groups V Active Listening                                                                                                    | No/ID:      | All Item No/IDs  Varget Group: | All Target Groups | Active Listening                            |   |
| Business Thinking/Acumen                                                                                                    |             |                                |                   | Business Thinking/Acumen                    |   |
| Coaching / Mentoring<br>Conflict Management                                                                                                    |             |                                |                   | Coaching / Mentoring<br>Conflict Management |   |
# **USERS**

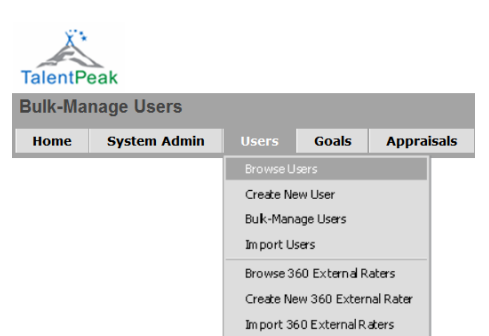

### Users >> Browse Users

This page contains a list of all the users uploaded into the system. To edit users' details, click on their **User File** links on the far right of the screen. This will open their User Files where you can edit their details.

| TalentPeak                      |                                                                                                    |                                                                                                    |                                                                                                    |                                                                                                    |
|---------------------------------|----------------------------------------------------------------------------------------------------|----------------------------------------------------------------------------------------------------|----------------------------------------------------------------------------------------------------|----------------------------------------------------------------------------------------------------|
| User Management                 |                                                                                                    |                                                                                                    | Welcome                                                                                                    | Access privileges: CorpAdmin DivAdmin Appraisor Appra                                                                 |
| Home System Admin               | Users Goals Appraisals PDPs Prowse Users Create New User Buk-Manage Users                                  | Reports     Tutorials     Set       • All Users     • Perf Cycle 1: Annually     •                                                                                                    | Perf Cycle 2: Annually                                                                                                    | l Sign (                                                                                                    |
|                                 | In port Users<br>Browse 360 External Raters<br>Create New 360 External Rater<br>Import 360 External Raters | Filter         Advanced filter options           Last Name         A B C D E F G H I I K L M N Q I           Advanced Filter         Name           Name         enter Ist few letters of first/isst name           Include         Inactive I blocked           Unit         Al, or clock to select | 2 Q R S I U V W X Y Z<br>Apply Advanced Filter Clear Filter<br>3 Job Tille A, or clck to select<br>Location AI, or clck to select                                                                                                    | "Apply Filter" Means to<br>"Search"<br>"Clear Filter"<br>removes current<br>search<br>parameters<br>to<br>Spreadsheet |
| Users                           |                                                                                                    | Filter By Unit in the drop down                                                                                                    | and select "APPLY ADVANCED FILTER"                                                                                                    | Create New User Export to Spreads                                                                                     |
| 8 results returned              | To be whate                                                                                                | 11-5                                                                                                    | to and an annual second second s | A second fields and block and second second                                                                           |
| Name<br>Andrews, Paul           | Call Center Operator                                                                                       | HQ->Sales->Call Center                                                                                                    | Charlotte Rawlings, Rita                                                                                                    | Access (other than appraisee)                                                                                         |
| Barnes, Wayne<br>Billings, Barb | Call Center Operator<br>Call Center Operator                                                               | HQ->Sales->Call Center<br>HQ->Sales->Call Center                                                                                                    | Charlotte Rawlings, Rita<br>Charlotte Rawlings, Rita                                                                                                    | useradmin User<br>UserFile<br>Settings User                                                                           |

Clicking on user names on the left of the page opens non-editable "pop-up" User Files. To edit the individual's User File, click on the "Red" User name on the far right. Clicking on column headings sorts the items below in alternating ascending and descending lists (alphabetically and numerically). Use the filter at the top of the page to affect various search combinations.

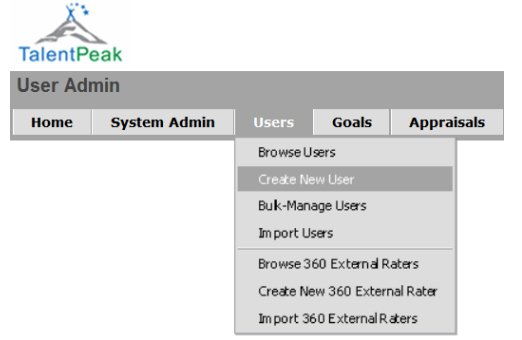

#### Users >> Create New User

All employees in the organisation need to be loaded as users to enable their appraisals being done on the system, and their records being kept in the database (whether some worker-level employees may have access to PC or not).

The "Create New User" page is self-explanatory, except for the following fields that may need some additional clarification:

**Login ID:** We strongly recommend that you use an employee's work **email** address here (and that they keep it that way).

**Password:** You can leave the Password field empty. When you "Save/Update" the User File, the system will automatically generate a randomly-selected eight-letter password, which will be "hashed" in the User File (appearing as four stars, for security purposes). (Refer to User File Details in Knowledgebase) (Refer to APPRAISEE GUIDE)

| Ă,       |              |          |       |            |      |                 |                                            |                 |                             |
|----------|--------------|----------|-------|------------|------|-----------------|--------------------------------------------|-----------------|-----------------------------|
| TalantD  |              |          |       |            |      |                 |                                            |                 |                             |
| TalentP  | eak          |          |       |            |      |                 |                                            |                 |                             |
| User Adı | min          | $\frown$ |       |            |      |                 |                                            |                 |                             |
| Home     | System Admin | Users    | Goals | Appraisals | PDPs | Reports         | Tutorials                                  |                 |                             |
|          |              | $\smile$ |       |            |      | -               |                                            |                 |                             |
|          |              |          |       |            |      |                 |                                            |                 |                             |
|          |              |          |       |            | С    | reate Nev       | v User                                     |                 |                             |
|          |              |          |       |            | pl   | ance enter the  | details of the new                         | u ucor          | bolow                       |
|          |              |          |       |            | F P  | ease enter the  | details of the new                         | v user          | Delow                       |
|          |              |          |       |            | U    | ser Photo       | Upload a new                               | image.          | ••                          |
|          |              |          |       |            |      |                 |                                            | Bro             | Save                        |
|          |              |          |       |            | P    | ersonal Infor   | mation                                     |                 |                             |
|          |              |          |       |            | Fi   | rst Name        |                                            |                 |                             |
|          |              |          |       |            | La   | ast Name        |                                            |                 |                             |
|          |              |          |       |            | Lo   | ogin ID         |                                            |                 |                             |
|          |              |          |       |            | Pa   | assword         |                                            |                 |                             |
|          |              |          |       |            | C    | ompany Info     | rmation                                    |                 |                             |
|          |              |          |       |            | Jo   | b Title         | Please Select                              |                 | •                           |
|          |              |          |       |            | E    | mployee No      |                                            |                 |                             |
|          |              |          |       |            | S    | tart Date       |                                            | d               | d mm yy                     |
|          |              |          |       |            | v    | /ork Phone      |                                            |                 |                             |
|          |              |          |       |            | C    | ellphone        |                                            |                 |                             |
|          |              |          |       |            | w    | /ork Fax        |                                            |                 |                             |
|          |              |          |       |            | E    | mail            |                                            |                 |                             |
|          |              |          |       |            | PO   | ostal Address   |                                            | ~               |                             |
|          |              |          |       |            |      |                 |                                            |                 |                             |
|          |              |          |       |            | D    | hysical Address |                                            | · ·             |                             |
|          |              |          |       |            | (v   | vork)           |                                            |                 |                             |
|          |              |          |       |            |      |                 |                                            | -               |                             |
|          |              |          |       |            | Lo   | ocation         | Please Select                              |                 | •                           |
|          |              |          |       |            | A    | ppraisor        | Please Select                              |                 | •                           |
|          |              |          |       |            | Hi   | igher Lvl Mgr   | Please Select                              |                 | No HLM                      |
|          |              |          |       |            | Pe   | erform Cycle    | C1: Annualy                                |                 | •                           |
|          |              |          |       |            |      | nit             |                                            |                 |                             |
|          |              |          |       |            | C    | urrent Unit     |                                            |                 |                             |
|          |              |          |       |            |      |                 | Add/Edit Unit                              |                 |                             |
|          |              |          |       |            | S    | ystem Access    | s Privileges                               |                 |                             |
|          |              |          |       |            | A    | ppraisor        |                                            |                 |                             |
|          |              |          |       |            | Di   | ivAdmin         |                                            |                 |                             |
|          |              |          |       |            | C    | orpAdmin        |                                            |                 |                             |
|          |              |          |       |            | s    | tatus           |                                            |                 |                             |
|          |              |          |       |            | A    | ctive           | <b>v</b>                                   |                 |                             |
|          |              |          |       |            |      |                 | UN-tick when user h<br>release User Licens | as left o<br>e) | rganisation (this will      |
|          |              |          |       |            | В    | locked          |                                            |                 |                             |
|          |              |          |       |            |      |                 | Tick when user not<br>access to a compute  | allowed t<br>er | to logon, or if user has no |
|          |              |          |       |            |      |                 |                                            |                 | Update                      |
|          |              |          |       |            |      |                 |                                            |                 | <u> </u>                    |

# Users >> System Access Privileges

- Appraisor: Tick this box if a user has staff members to appraise (normally all managers and supervisors with employees reporting to them).
- > CorpAdmin: <u>See System Roles.</u>
- DivAdmin: <u>See System Roles</u>.
- > UserAdmin: See System Roles & See UserAdmin Setup

A specific DivAdmin can be assigned to any number of top- or lower-level units in Unit Administration (System Admin >> Units). Click "edit" next to the relevant unit or sub-unit, and select a DivAdmin from the dropdown list (it is even possible to select a second DivAdmin for the same unit). When saved, this person's name will show in the organisation structure on the UNITS page.

NOTE: It is not compulsory to assign DivAdmins for your organisation, as the CorpAdmin will still be able to view the User Files and appraisal records of all employees.

### Users >> Editing User Files

Editing capability capabilities are based on one's role in the system. Obviously the higher one's privilege level such as CorpAdmin, System admin and Div.Admin the greater their editing powers. Set out below is a cascaded overview of the editorial powers based on one's highest privilege level in the system, starting at:

- CorpAdmin & System Admin & DivAdmin, then
- Manager/Appraisor then
- > Appraisee level.

#### CorpAdmin/System Admin/DivAdmin

- Corp.Admins can edit any and all fields in all user files
- System Admin can edit any and all fields in all user files
- · Div.Admin can edit all fields in only those users within their Division or Business Units

It is important to note that each can edit all fields in the user file including the privilege level and status of a user. Appraisors cannot edit System Access Privileges or Status.

| System Acces<br>Appraisor | ss Privileges                                                            |
|---------------------------|--------------------------------------------------------------------------|
| DivAdmin                  |                                                                          |
| CorpAdmin                 |                                                                          |
| Status                    |                                                                          |
| Active                    | UN-tick when user has left organisation (this will release User License) |
| Blocked                   |                                                                          |
|                           | Tick when user not allowed to logon, or if user has                      |
|                           | no access to a computer Delete Undate                                    |
|                           |                                                                          |
|                           |                                                                          |

#### **User Files & Passwords - Editing Rights & Permissions**

**CorpAdmins, System Admins, Div.Admins Role** - can edit all of the fields below including the user's password. Security is ensured by allowing the user to log in at any time and change his or her password. Editable fields have "boxes around them".

View #1 – Password is editable in CorpAdmin, System Admin & DivAdmin

| First Name                 | Rita                   |              |
|----------------------------|------------------------|--------------|
| Last Name                  | Rawlings               |              |
| Login ID                   | rita                   |              |
| Password                   | ****                   |              |
|                            |                        |              |
| Job Title                  | Call Center Supervisor |              |
| Employee No                | Car Center Supervisor  |              |
| Start Date                 | 6 Jun 1984             | dd mm yy     |
| Work Phone                 |                        | Jug milli yy |
| Cellphone                  |                        | _            |
| Work Fax                   |                        |              |
| Email                      | its Object and some    |              |
| Postal Address             | rita@talent-peak.com   | *            |
| (work)                     |                        |              |
|                            |                        | -            |
| Physical Address<br>(work) |                        | *            |
|                            |                        | Ŧ            |
| Location                   | Charlotte              | •            |
| Appraisor                  | Hiller, Ron            | -            |
| Higher Lvl Mgr             | Please Select          | 💌 🗖 No HL    |
| Perform Cycle              | C1: Annually           | -            |
| Unit                       |                        |              |
| Current Unit               | HQ->Sales              |              |
|                            | Add/Edit Unit          |              |

#### **Appraisor Role**

The appraisor can edit all the user file fields of their direct reports with the exception of the user's log in ID, their user password, privilege level, and status; they are not editable fields.

#### View # 2 - Login ID & Password are NOT editable within the Appraisor Role access to User file

| Personal Inform             | nation                 |   |            |
|-----------------------------|------------------------|---|------------|
| First Name                  | Rita                   |   |            |
| Last Name                   | Rawlings               |   |            |
| Login ID                    | ****                   | - |            |
| Password                    | ****                   | _ |            |
| Company Infor               | mation                 |   |            |
| Job Title                   | Call Center Supervisor |   | -          |
| Employee No                 |                        |   |            |
| Start Date                  | 6 Jun 1984             | _ | dd mm yy   |
| Work Phone                  |                        |   |            |
| Cellphone                   |                        |   |            |
| Work Fax                    |                        |   |            |
| Email                       | rita@talent-peak.com   |   |            |
| Postal Address<br>(work)    |                        | * |            |
|                             |                        | - |            |
| Physical Address            |                        | * |            |
| (work)                      |                        |   |            |
|                             |                        | Ŧ |            |
| Location                    | Charlotte              |   | -          |
| Appraisor                   | Hiller, Ron            |   | •          |
| Higher Lvl Mgr              | Please Select          |   | 💌 🗖 No HLM |
| Perform Cycle               | C1: Annually           |   | -          |
| <b>Unit</b><br>Current Unit | HQ->Sales              |   |            |

#### **Appraisor Role**

The appraisor can edit all the user file fields of their direct reports with the exception of the user's log in ID, their user password, privilege level, and status; they are not editable fields.

#### **Appraisee Role**

| TalentPeak<br>User Admin<br>Home Goals Appraisals My User File PDPs                                                                   |                                                                                                    |
|----------------------------------------------------------------------------------------------------|----------------------------------------------------------------------------------------------------|
| Ť                                                                                                    | Rita Rawlings                                                                                                    |
| In the <u>APPRAISEE</u> ROLE<br>(Yellow Highighted Role) -<br>My User File is accessible<br>& can change their Login<br>ID & Password | Please edit the details below then press Update Personal Information First Name Rita Last Name Rawlings Login ID Password *****                                                                          |
|                                                                                                    | Company Information<br>Job Title Call Center Supervisor<br>Employee No<br>Start Date 6 Jun 1984<br>Work Phone<br>Cellphone<br>Work Fax                                                                   |
|                                                                                                    | Email rita@talent-peak.com<br>Postal Address<br>(work)<br>Physical Address<br>(work)<br>Location Charlotte<br>Appraisor Hiller, Ron<br>Higher Lvl Mgr Please Select No HLM<br>Perform Cycle C1: Annually |
|                                                                                                    | Unit<br>Current Unit HQ->Sales<br>Add/Edit Unit                                                                                                    |

As an **Appraisee**, **if** the self-service feature **is turned on** in System Settings; gives users the ability to update their own contact information – login ID, email, phone, physical address only. **Users can always edit their password** whether the self-service feature is turned on or not. If the self service is not turned on, appraisees can edit their login ID and password only.

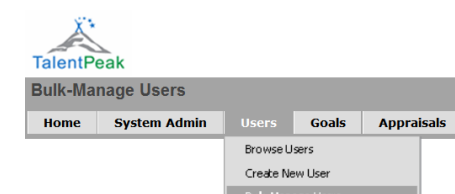

Import Users

Browse 360 External Raters Create New 360 External Rater

Import 360 External Raters

# Users >> Bulk-Manage Users

Through the functionality on this page you can change the User File selections of users in bulk to reflect a new (same) Appraisor, Higher Level Manager (if activated), Job Title, Location, Unit, and/or Performance Cycle (if you use a second cycle). In other words: move selected users in bulk to new units, locations, appraisors, etc. The Bulk-Manage feature also provides the ability whereby multiple users can be deleted or de-activated at the same time.

View 1

| TalentP | eak          |                                                                                    |                                                                                             |                            |                      |                                                                          |                                                                                  |                                                                                                    |                                                                         |                                                                                                    |                                          |
|---------|--------------|------------------------------------------------------------------------------------|---------------------------------------------------------------------------------------------|----------------------------|----------------------|--------------------------------------------------------------------------|----------------------------------------------------------------------------------|----------------------------------------------------------------------------------------------------|-------------------------------------------------------------------------|----------------------------------------------------------------------------------------------------|------------------------------------------|
| Bulk-Ma | nage Users   |                                                                                    |                                                                                             |                            |                      |                                                                          |                                                                                  |                                                                                                    |                                                                         | Wel                                                                                                    | come                                     |
| Home    | System Admin |                                                                                    | Goals                                                                                       | Appraisals                 | PDPs                 | Reports                                                                  | Tutorials                                                                        |                                                                                                    |                                                                         |                                                                                                    |                                          |
|         |              | Browse U<br>Create Na<br>Buk-Man<br>Import U<br>Browse 3<br>Create Na<br>Import 30 | sers<br>aw User<br>age Users<br>sers<br>60 External Ra<br>aw 360 External<br>60 External Ra | aters<br>al Rater<br>iters | A<br>LC<br>Na        | All Users dvanced Filte<br>dvanced Filte<br>ocation A<br>ame er<br>nit P | Perf Cycle 1: An<br>er<br>I locations<br>hter 1st few letters of<br>ease Select  | nually Perf Cycle 2:                                                                                 | Annually<br>Appraisor<br>HLM<br>Job Title                               | Apply Filter<br>Al Appraisors<br>Al Higher Level Managers<br>Al, or dick to select                           | Clear Filter                             |
|         |              |                                                                                    |                                                                                             |                            | Th<br>ne<br>yc<br>St | nrough the fu<br>ew (same) Ap<br>ou use a seco<br>t <b>ep 1:</b> Using   | nctionality on th<br>praisor, Higher L<br>nd cycle). You ca<br>the filter above, | is page you can chang<br>evel Manager (if activa<br>in also delete or de-a<br>please select the user | ge the User Fil<br>ated), Location<br>ctivate multiple<br>'s whose user | e selections of users in b<br>n, Unit, and/or Performan<br>e user files in bulk.<br>records you want to chai | ulk to reflect a<br>ce Cycle (if<br>nge. |

#### View 2

| e  | System                                                                                                    | n Admin      | Users Goals            | Appraisa      | ls Rej       | oorts          | Tutorials         |        |          |                    |                       |        | 1      | Si  |
|----|----------------------------------------------------------------------------------------------------|--------------|------------------------|---------------|--------------|----------------|-------------------|--------|----------|--------------------|-----------------------|--------|--------|-----|
|    |                                                                                                    |              | Browse Users           |               |              |                |                   |        |          |                    |                       |        |        |     |
|    |                                                                                                    |              | Create New User        |               |              |                |                   |        |          |                    |                       |        |        |     |
|    |                                                                                                    |              | Bulk-Manage Users      | Advanced F    | ilter        |                |                   |        |          | Appl               | y Filter Clear Filter | i i    |        |     |
|    |                                                                                                    |              | Import Users           | Location      | All location | s              | <u>•</u>          | Арр    | oraisor  | All Appraisors     | <u>•</u>              | l      |        |     |
|    |                                                                                                    |              |                        | Name          | enter 1st fe | w letters of f | first/last name   | Job    | Title    | All, or click to s | elect 💌               | 1      |        |     |
|    | Unit Marketing 🔽                                                                                                    |              |                        |               |              |                |                   |        |          |                    |                       |        |        |     |
|    |                                                                                                    |              |                        |               |              |                |                   |        |          |                    |                       |        |        | - 1 |
| Т  | he user re                                                                                                    | cords of the | following users are ab | out to be cha | anged, dele  | eted, or de-   | activated. Please | review | the list | below and rem      | iove any unwanted use | rs.    |        |     |
| 11 | No                                                                                                    |              | User                   | Job           | Fitle        |                | Appraisor         |        | L        | ocation            | u                     | Init   | Remove |     |
| 11 | 1                                                                                                    | Geon, Gary   |                        | Sales Rep     |              | Smith, Ber     | n                 |        | Sydney   |                    | Marketing             | Remove | i I    |     |
|    | 2                                                                                                    | Green, Dan   | ny                     | Marketing M   | anager       | Hanko, To      | m                 |        | New Yo   | rk                 | Marketing             | Remove | i I    |     |
|    | 3                                                                                                    | Jones, Terry | Y                      | HR Officer    |              | Smith, Ber     | n                 |        | London   |                    | Marketing             |        | Remove | i I |
|    | 3     Jones, Teny     HR Officer     Smith, Ben     London     Marketing     Remove       @     Change Selected User Records     Delete Selected Users     De-activate Selected Users     Remove Entire List     Co To Step 2       @     Change Selected User Records     Delete Selected Users     De-activate Selected Users     Step 2: Select the user record items to change equally for all selected users       .     You may select one or more items in the drop-down fields below.     . |              |                        |               |              |                |                   |        |          |                    |                       |        |        |     |

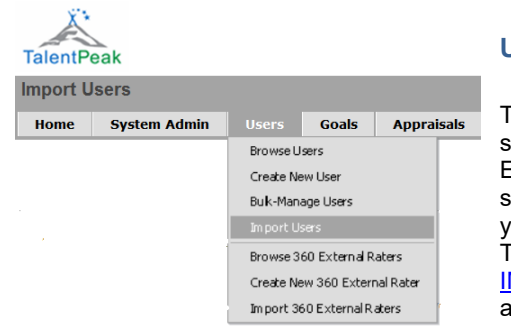

#### Users >> Import Users

This utility allows you to bulk-import all your User Files into the system. To do so, export all your employee details from your HRIS/Payroll System into the Excel Spreadsheet User Import Template (provided by us). This populated spreadsheet can then be imported into the system, creating User Files for all your employees in one go (as well as, simultaneously, import all your Job Titles and Locations into their respective system pages). <u>Please Request the IMPORT TEMPLATE</u> if you haven't already received this. We will approve it and upload it for you.

Follow the detailed instructions provided on this page (Import Users). Also make sure the **Start Dates** (if being added) **are all 100%** accurate as per the examples provided.

| TalentPeak                                                                                                    | FalentPeak                                                                                                    |                            |                               |                   |              |                |               |                               |                             |                             |  |  |  |  |
|----------------------------------------------------------------------------------------------------|----------------------------------------------------------------------------------------------------|----------------------------|-------------------------------|-------------------|--------------|----------------|---------------|-------------------------------|-----------------------------|-----------------------------|--|--|--|--|
| Import Users                                                                                                    |                                                                                                    | Access privileges: Corp    | DivAdmin DivAdmin             |                   |              |                |               |                               |                             |                             |  |  |  |  |
| Home System                                                                                                    | n Admin                                                                                                    | Users                      | Goals                         | Appraisals        | PDPs         | Reports        | Tutorials     |                               |                             |                             |  |  |  |  |
|                                                                                                    |                                                                                                    | BrowseUs                   | ers                           |                   |              |                |               |                               |                             |                             |  |  |  |  |
| Import Users,                                                                                                    | Locati                                                                                                    | Create Ne<br>Buk-Mana      | w User<br>ige Users           |                   |              |                |               |                               |                             |                             |  |  |  |  |
| System Admin                                                                                                    | nietrate                                                                                                    | Im port Us                 | Im port Users                 |                   |              |                |               |                               |                             | Upload Excel / CSV File     |  |  |  |  |
| System Aum                                                                                                    | instrate-                                                                                                    | Browse 360 External Raters |                               |                   |              |                |               |                               | Connector Type: Excel / CSV |                             |  |  |  |  |
| General                                                                                                    |                                                                                                    | Create Ne                  | Create New 360 External Rater |                   |              |                |               |                               | File:                       | Browse                      |  |  |  |  |
| With this functionality you can b Import 360 External Raters ee records into the system, limited only by your allocated number of User Licenses (as purchased by your organization). |                                                                                                    |                            |                               |                   |              |                |               |                               |                             | Import Type: Excel Import 🔻 |  |  |  |  |
| It is intended to ease<br>to update existing real                                                                                                    | t is intended to ease bulk data loading by CorpAdmins; but does not obviate the need for Corp- and DivAdmins to manually maintain/update individual User Files (i.e. it cannot be used<br>o update existing records). |                            |                               |                   |              |                |               |                               |                             |                             |  |  |  |  |
| Add new employee re                                                                                                    | cords in the                                                                                                    | same way                   | (e.g. month                   | hly/quarterly). I | ndividual em | ployee records | can be upload | via the Create New User page. |                             |                             |  |  |  |  |

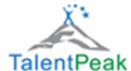

# System Administration Home System Admin Users Goals Appraisals Browse Users Create New User Buk-Manage Users Import Users Import Users Import Users Encode Statemal Raters Create New 360 External Rater Import 360 External Raters Import 360 External Raters Import 360 External Raters

#### Users >> Browse 360 External Raters

If Compass360<sup>™</sup> is activated, you will be able to filter and view your **External Users** or External Raters (users outside of the organization) profiles under this section.

Please refer to **Compass360™** <u>Section</u> of this guide for complete information.

| TalentPeak                                |                                                                    |                                                                                                    |                                                       |
|-------------------------------------------|--------------------------------------------------------------------|----------------------------------------------------------------------------------------------------|-------------------------------------------------------|
| External Rater Management                 |                                                                    | Welcome                                                                                                    | Access privileges: CorpAdmin DivAdmin Appraisor Appra |
| Home System Admin Users Goals Appraisals  | PDPs Reports Tutorials                                             |                                                                                                    | Sign                                                  |
|                                           | Filter A<br>Last Name A<br>Advanced Fiter Sc<br>Name en<br>Include | vanced filter options vanced filter options play all inactive users in the system arch your users by the first letter of their last name er 1st few lettes of fist/last name last last play all inactive | Apply Filter<br>or Clear Filter                       |
| 360 External Raters                       | Select Criteria to filter on                                       |                                                                                                    | Create New External Rater Export to Spreads           |
| Please apply a filter above to view users |                                                                    |                                                                                                    |                                                       |
| Company                                   | Name Job Title                                                     | Email Address                                                                                                    |                                                       |
|                                           |                                                                    |                                                                                                    |                                                       |

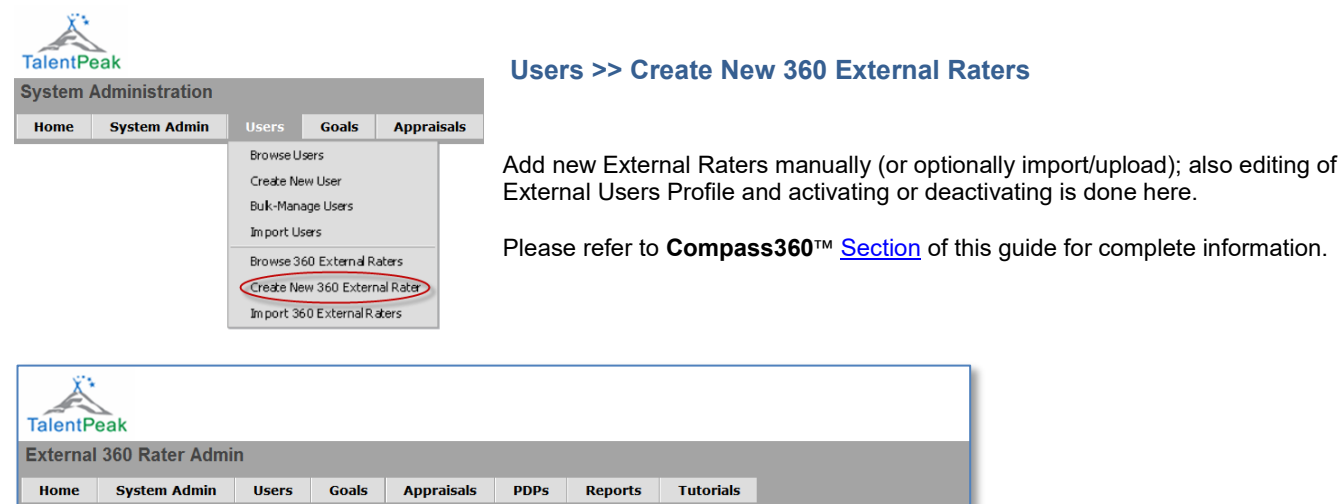

| TalentP  | eak            |                     |                            |             |      |                                                         |                |                   |         |  |  |  |
|----------|----------------|---------------------|----------------------------|-------------|------|---------------------------------------------------------|----------------|-------------------|---------|--|--|--|
| External | 360 Rater Admi | n                   |                            |             |      |                                                         |                |                   |         |  |  |  |
| Home     | System Admin   | Users               | Goals                      | Appraisals  | PDPs | Reports                                                 | Tutorials      |                   |         |  |  |  |
|          |                | 1                   |                            |             |      | Create Ne                                               | w Externa      | al Rater          |         |  |  |  |
|          |                |                     |                            |             |      | Please enter the                                        | details of the | new external rate | r below |  |  |  |
|          |                |                     |                            |             |      | User Photo                                              | Upload a ne    | Browse            | Save    |  |  |  |
|          |                |                     | Compass                    | 360'**      |      | Personal Information                                    |                |                   |         |  |  |  |
|          |                |                     | USERS>:                    | >Create New |      | First Name                                              |                |                   |         |  |  |  |
|          |                |                     |                            |             |      | Last Name                                               |                |                   |         |  |  |  |
|          |                | Activ               | vate or                    |             |      | Company Info<br>Company Name<br>Job Title<br>Work Phone | ormation       |                   |         |  |  |  |
|          |                | Dea(<br>360 E<br>Us | ctivate<br>xternal<br>sers |             |      | Status<br>Active                                        |                |                   | Update  |  |  |  |

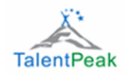

 System Administration
 Users
 Goals
 Appraisals

 Home
 System Admin
 Users
 Goals
 Appraisals

 BrowseUsers
 Create New User
 Environment Users
 Import Users

 Browse 360 External Raters
 Create New 360 External Raters
 Create New 360 External Raters

# Users >> Import 360 External Raters

External 360 Raters can also be added into the system via the import/upload template.

Please refer to Compass360™ Section of this guide for complete information

| TalentP                                                                                                    | eak                                                                                                    |                                                                                                    |                                                                                                    |                                                                                                    |                                                                                                    |                                                                                                    |                                                                                                    |                                                                                                    |                                                                        |                    |  |
|----------------------------------------------------------------------------------------------------|----------------------------------------------------------------------------------------------------|----------------------------------------------------------------------------------------------------|----------------------------------------------------------------------------------------------------|----------------------------------------------------------------------------------------------------|----------------------------------------------------------------------------------------------------|----------------------------------------------------------------------------------------------------|----------------------------------------------------------------------------------------------------|----------------------------------------------------------------------------------------------------|------------------------------------------------------------------------|--------------------|--|
| Import 3                                                                                                    | 60 External Rat                                                                                                    | ers                                                                                                    |                                                                                                    |                                                                                                    |                                                                                                    |                                                                                                    |                                                                                                    | Welcome                                                                                                    | Access privileges:                                                     | orpAdmin) DivAdmin |  |
| Home                                                                                                    | System Admin                                                                                                    | Users                                                                                                    | Goals                                                                                                    | Appraisals                                                                                                    | PDPs                                                                                                    | Reports                                                                                                    | Tutorials                                                                                                    |                                                                                                    |                                                                        |                    |  |
|                                                                                                    |                                                                                                    | 1                                                                                                    |                                                                                                    |                                                                                                    |                                                                                                    |                                                                                                    |                                                                                                    |                                                                                                    |                                                                        |                    |  |
| Import                                                                                                    | 360 External                                                                                                    | Raters                                                                                                    |                                                                                                    |                                                                                                    |                                                                                                    |                                                                                                    |                                                                                                    |                                                                                                    |                                                                        |                    |  |
| System Administrator Notes With this functionality you can bulk import an unlimited number of external rater records into the system. External raters are everybody external to the organisation that you want to involve as raters for internal staff, e.g. customers, suppliers, government agencies, students, etc. |                                                                                                    |                                                                                                    |                                                                                                    |                                                                                                    |                                                                                                    |                                                                                                    |                                                                                                    |                                                                                                    | Upload Excel / CSV File<br>Connector Type: Excel / CSV<br>File: Browse |                    |  |
| Individual i                                                                                                    | aters can be uploade                                                                                                    | d via the 'Cr                                                                                                | eate New 3                                                                                                    | 60 External Rate                                                                                                    | r' page.                                                                                                    |                                                                                                    |                                                                                                    |                                                                                                    | Import Data File                                                       | 2                  |  |
| Obtain the                                                                                                    | 360 External Rater I                                                                                                    | mport Sprea                                                                                                  | idsheet Ten                                                                                                    | nplate from your                                                                                                    | system ver                                                                                                    | ndor. The spre                                                                                                    | adsheet headin                                                                                                   | gs and columns should not be changed in any way.                                                                                                    |                                                                        |                    |  |
| Importin                                                                                                    | g Rules                                                                                                    |                                                                                                    |                                                                                                    |                                                                                                    |                                                                                                    |                                                                                                    |                                                                                                    |                                                                                                    |                                                                        |                    |  |
| <ul> <li>Wh</li> <li>The new Ext</li> <li>Wh</li> <li>Wh</li> <li>File</li> <li>It is</li> </ul>                                                                                                    | ere a cell in the sprea<br>system compares Fi<br>record - to prevent<br>ernal Rater' page)<br>ere a First and/or Las<br>ere the spreadsheet<br>will be left empty. Yo<br>s possible to add the | idsheet is en<br>rst and Last<br>possible dup<br>st Name doe<br>does not con<br>u will need t<br>same person | npty, it will I<br>Names in th<br>olication (wh<br>s not appea<br>ntain a rater<br>o add the E<br>n in both th | eave the corresp<br>he spreadsheet v<br>here you have tw<br>ir in the spreadsl<br>r Email Address,<br>mail Address ma<br>e internal user di | onding field<br>with all exist<br>o raters with<br>neet, the re<br>a system with<br>nually later<br>atabase an | d in the rater U<br>ting external ra<br>th exactly the s<br>ecord will not u<br>varning will indi<br>d the external | Iser File empty<br>ater records in<br>same first and I<br>pload (a syster<br>cate this fact. T<br>rater database | (see exception below r.e. first and last names)<br>the system, and where an exact match is found, it will not upload the<br>ast names, load the second person manually via the 'Create New 360<br>n warning will indicate this)<br>fire rater record will still upload, but the corresponding field in the User<br>(useful for a 360 bureau service). |                                                                        |                    |  |
| Tip: Keep                                                                                                    | the Excel Import Spr<br>Then complete the in                                                                                                    | eadsheet op                                                                                                  | en and mak                                                                                                    | e changes to it a                                                                                                    | is indicated                                                                                                   | by the system                                                                                                    | n import warnin                                                                                                  | gs (see KEY bottom of import page), until all errors have been                                                                                                    |                                                                        |                    |  |

# GOALS

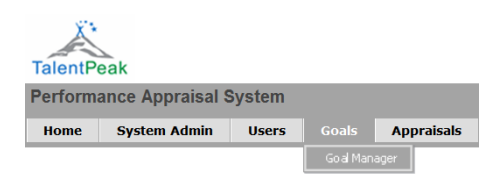

# **Goal Manager Dashboard**

The **Summit Goal Management**<sup>TM</sup> (**GM**) system is an **add-on** module to the core TalentPeak<sup>TM</sup> (regular performance appraisals) System <u>or</u> can be set up as a standalone system. If it is activated, you will see the "GOALS" in the navigation.

Please see the TalentPeak Summit Goal Management™ Section in this CorpAdmin Guide or for additional information.

# **Goal Manager Settings**

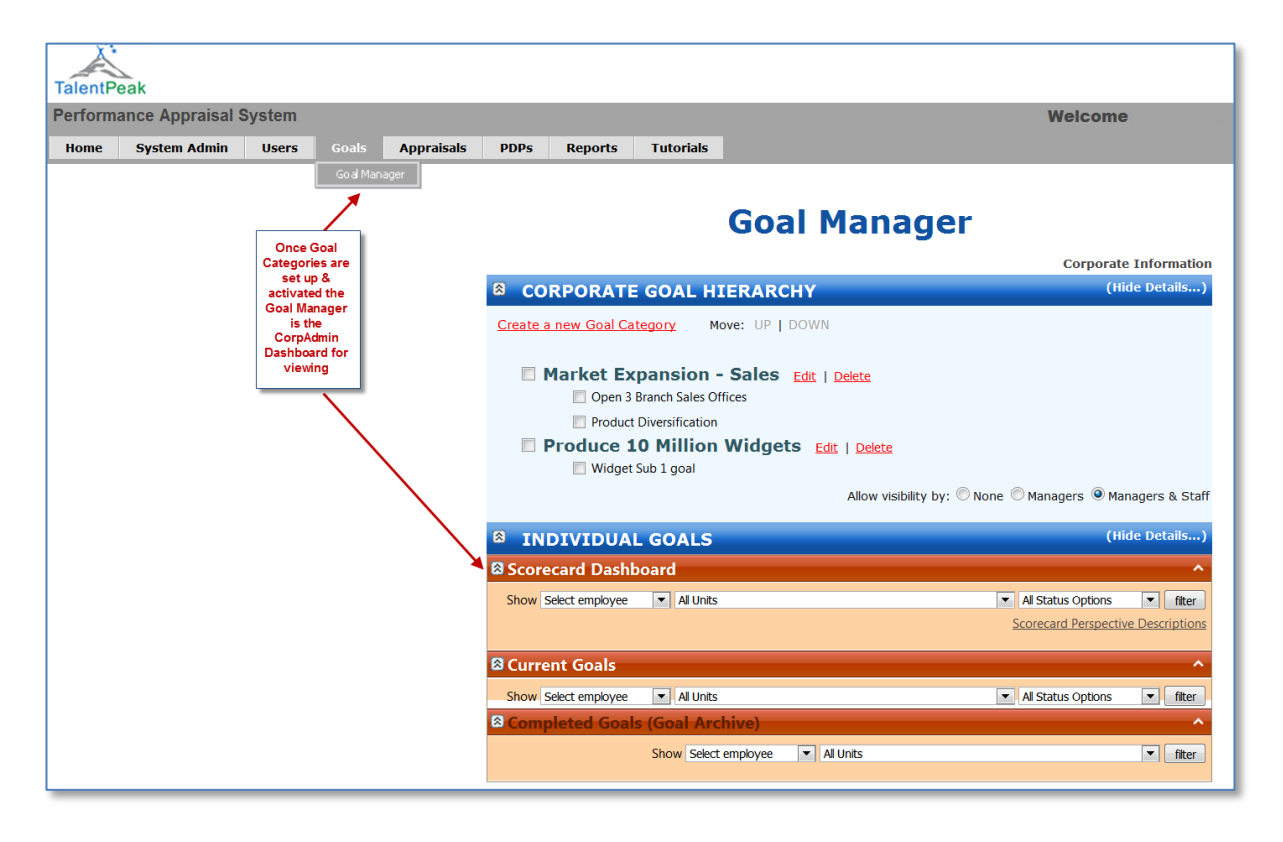

# APPRAISALS

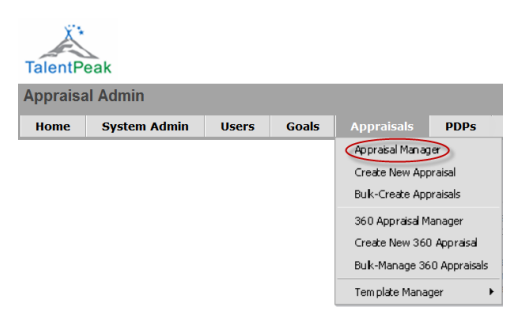

# Appraisals>>Appraisal Manager

On the Appraisal Manager page you can view and monitor the status of the appraisals of **all employees** from the **CorpAdmin** view. From the **DivAdmin** or **Appraisor Role**, you can view only your direct reports (Appraisees), as well as "indirect" reports if you have further units "under you" (click the UNIT dropdown list in the filter to see the lower-level units). The Appraisal that you have created last will always show at the bottom of the list of appraisals on this page.

| X*                                                        |                                                                                                    |                                   |              |                                                                                                    |                                                                                              |                                                       |                                                                                                    |                                                   |                                       |                                                       |                       |                |                                         |                                                                                                    |
|-----------------------------------------------------------|----------------------------------------------------------------------------------------------------|-----------------------------------|--------------|----------------------------------------------------------------------------------------------------|----------------------------------------------------------------------------------------------|-------------------------------------------------------|----------------------------------------------------------------------------------------------------|---------------------------------------------------|---------------------------------------|-------------------------------------------------------|-----------------------|----------------|-----------------------------------------|----------------------------------------------------------------------------------------------------|
| TalentPe                                                  | eak                                                                                                    |                                   |              |                                                                                                    |                                                                                              |                                                       |                                                                                                    |                                                   |                                       |                                                       |                       |                |                                         |                                                                                                    |
| Appraisa                                                  | I Manager                                                                                                  |                                   |              |                                                                                                    |                                                                                              |                                                       |                                                                                                    |                                                   |                                       |                                                       | Welcome               | Access privile | ges: CorpAdmin DivA                     | dmin Appraisor Appraisee                                                                                                    |
| Home                                                      | System Admin                                                                                               | Users                             | Goals        |                                                                                                    | PDPs                                                                                         | Reports                                               | Tutorials                                                                                                    |                                                   |                                       |                                                       |                       |                |                                         | Sign Out                                                                                                    |
|                                                           | Filter De<br>Views to<br>Apprais<br>Status                                                                 | esired<br>Reflect<br>als &<br>ses | _            | Appraisal Mana<br>Create New Ap<br>Buk-Create Ap<br>360 Appraisal N<br>Create New 36<br>Buk-Manage 3<br>Template Mana | ger<br>praisal<br>praisals<br>4anager<br>0 Appraisal<br>60 Appraisals<br>ager<br>Unit<br>App | Perf Cycle 1<br>r<br>Period 1 J<br>Period 1 J<br>t HQ | : Annually Pe<br>gular Appraisals<br>praisees with Appra<br>an 2011 - 31 Dec 2<br>Locations<br>I-> Sales<br>Name | erf Cycle 2: Annually<br>aisals<br>2011 (current) | Appraisor<br>Job Title<br>Appraisee   | Al Appraisors<br>Al Job Titles<br>enter 1st few lette | y Filter Clear Filter |                |                                         |                                                                                                    |
| Apprais                                                   | als                                                                                                    | S                                 | elect All 🖸  | elete All Selected                                                                                                    | <u>A B</u>                                                                                   | CDEFGH                                                | the Default Rat                                                                                                  | 2 Q R S T U V W X Y<br>ting Key to all Appra      | <u>Z</u><br>Isals on this j           | oage, <u>click here</u>                               | -                     |                | Multirater Quick Statu:                 | s Export to Spreadsheet                                                                                                    |
| 3 results ret<br>Appraisee<br>Appraisor<br>Higher Mar     | turned                                                                                                    |                                   | <u>Job T</u> | itle                                                                                                    |                                                                                              | Appra                                                 | aisal Date                                                                                                    | Signoff                                           |                                       |                                                       |                       | This Peric     | d <u>Yr Cum Avg</u>                     | Form Links                                                                                                    |
| Appraisee: <u>/</u><br>Appraisor: <u>F</u><br>Higher Mgr: | Andrews, Paul<br>Rawlings, Rita<br>Clicking on<br>Names will<br>enable access<br>to view User<br>File Data |                                   | Call C       | enter Operator                                                                                                    |                                                                                              | 30 De                                                 | ec 2011                                                                                                    | Appraisee: 9<br>Appraisor: 9<br>Higher Mgr: N     | Jul 2012<br>Jul 2012 (Rit:<br>Iot yet | a Rawlings)                                           |                       | 117%           | 117%<br>ACCESS to<br>FORMS VIA<br>LINKS | Job Description<br>Agreement<br>Perf Record<br>Appraisee Prep<br>Appraisal<br>Summary / POP<br>MULTIRATERS<br>PDP<br>Undo Sign Off<br>Delete |
| Appraisee: <u>E</u><br>Appraisor: <u>B</u><br>Higher Mgr: | Barnes, Wayne<br>Bawlings, Rita<br>None Assigned                                                           |                                   | Call C       | enter Operator                                                                                                    |                                                                                              | 31 De                                                 | ec 2011                                                                                                    | Appraisee: 8<br>Appraisor: 8<br>Higher Mgr: N     | Jan 2012<br>Jan 2012 (Ro<br>Jot yet   | on Hiller)                                            |                       | 122%           | 122%                                    | Job Description<br>Agreement<br>Perf Record<br>Appraised<br>Summary / POP<br>Undo Sign Off<br>Delete                                         |
| Appraisee: E<br>Appraisor: E<br>Higher Mgr:               | Billings, Barb<br>Rawlings, Rita<br>None Assigned                                                          |                                   | Call C       | enter Operator                                                                                                    |                                                                                              | 31 De                                                 | ec 2011                                                                                                    | Appraisee: 1<br>Appraisor: 1<br>Higher Mgr: N     | Mar 2012<br>Mar 2012 (Ri<br>lot yet   | ta Rawlings)                                          |                       | 100%           | 100%                                    | Job Description<br>Agreement<br>Perf Record<br><mark>Appraisee Prep</mark><br>Appraisal                                                      |

The Appraisal Manager page is also a "portal" for gaining access to the following online forms of each Appraisee (see links on far right):

| Job Description |
|-----------------|
| Agreement       |
| Perf Record     |
| Appraisor Prep  |
| Appraisal       |
| Summary / POP   |
| Delete          |
|                 |

- Job Description (if this feature is activated): Shows view/print version of Job Description.
- Agreement: Opens the Performance Agreement, e.g. to edit.
- **Perf Record:** To upload Performance Record Notes of good or poor Appraisee work performance or behaviour throughout the performance period.

• **Appraisor Prep:** Takes you to the Appraisor Preparation (Draft) Form. The Appraisor's PREP form <u>cannot</u> be viewed by the Appraisee, or anybody else for that matter – unless the feature to allow its release is activated in System Settings (Appraisees have their own PREP Form, also

called "Self-Appraisal").

Appraisal: Takes you to the Official Appraisal Form of the Appraisee (to be completed after the appraisal interview). The contents of the Appraisor PREP Form can be transferred into this form (individual measures, or the entire PREP Form contents in one go - see transfer links on the PREP Form).
 NOTE: The Official Appraisal Form cannot be viewed by the Appraisee from his/her login until such time as the Appraisor - and Higher Level Manager (HLM) if activated - signs off on the Appraisal (the HLM can e.g. be the Appraisor's boss or the Corp- or DivAdmin)

- Summary/POP: Contains the Performance Percentage Calculations (or rating averages), Performance Optimisation Plans, and signoff links. NOTE: The Summary/POP Form also <u>cannot</u> be viewed by the Appraisee from his/her login until such time as the Appraisor (and HLM if activated) signs off on the Appraisal.
- Delete: Deletes an appraisal that has not been signed off yet.

#### Also Refer to Definitions Section

# Additional Appraisal Manager Views for Appraisors

To View, click the "Appraisor" role-link (this link will now be highlighted yellow).

There are **2** areas in which you can view your "Appraisees". The default page will be your Appraisor home page "My Team's Appraisals", or dashboard view. On this page the names of your direct reports ("subordinates") will appear in the dashboard, also showing the status of their appraisals. The other location is found by clicking on Appraisals, then select Appraisal Manager.

# See screenshots below: Dashboard View

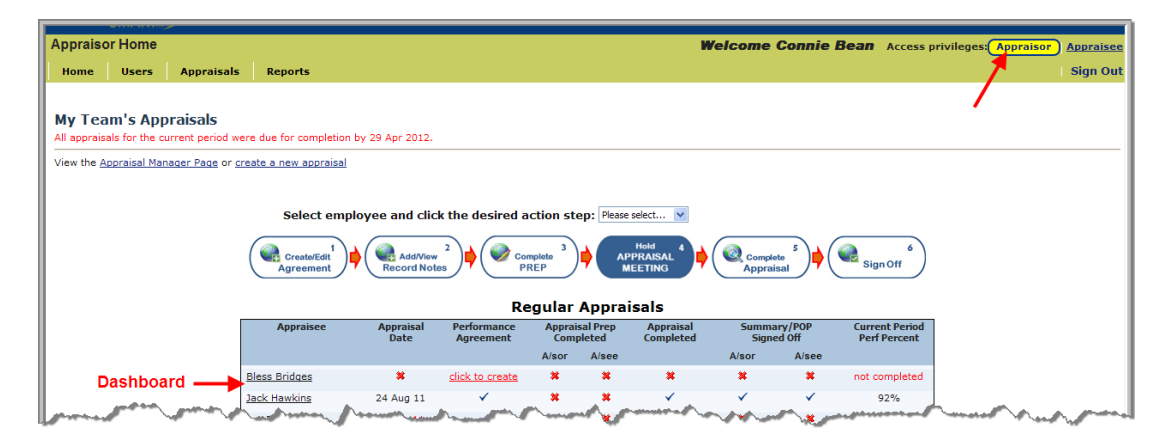

# Appraisor Role>>Appraisals>>Appraisal Manager View

**NOTE:** The Appraisor home page dashboard is another easy way to view the status of employee appraisals, and to access their various appraisal forms via the links in the hover pop-up that shows when putting your cursor over an Appraisee's name:

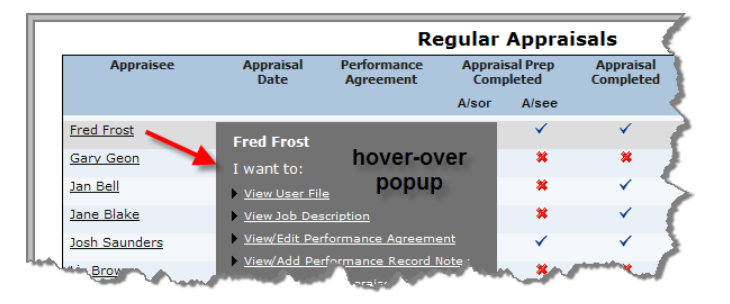

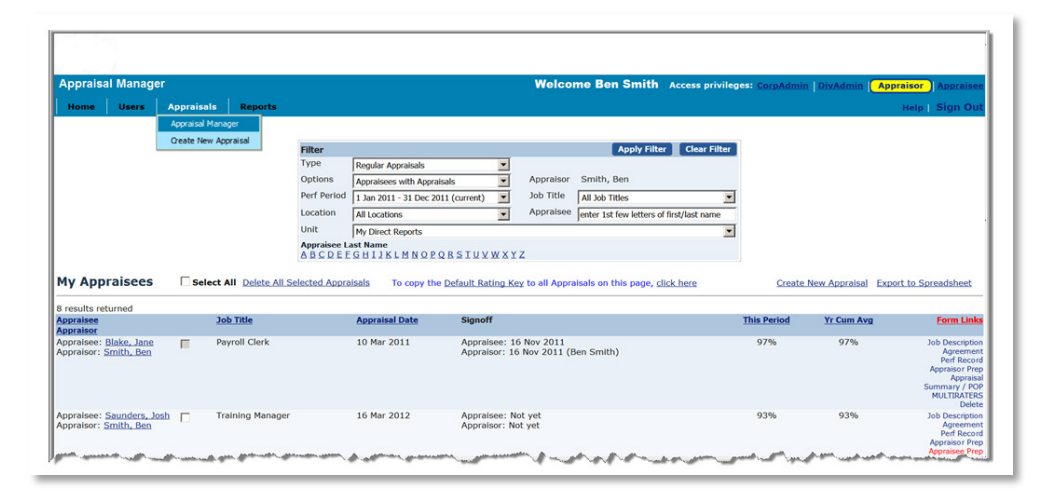

### Higher Level Manager Views for Appraisors in Appraisal Manager

#### To View, click the "Appraisor" role-link (this link will now be highlighted yellow).

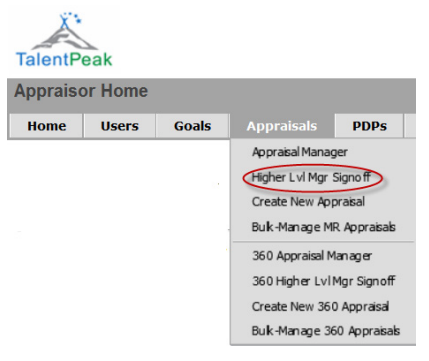

In their Appraisor role, managers will now have a further page in the menu bar dropdown list, called **Higher LvI Mgr Signoff**.

(See next section regarding Higher Level Manager Signoff. Please note this is not viewable unless you are in the **Appraisor Role**. This information is also included in the TalentPeak<sup>™</sup> Appraisor User Guide)

All Appraisal Manager pages in the system will also show the HLM as in the screenshot snippet below.

# Appraisals>>Higher Level Manager Signoff (Appraisor Role)

| TalentP                           | eak                      |                          |                                                                       |                                                                                                 |                 |                                                                             |                       |                             |                                                                   |             |                             |                     |                                |            |         |
|-----------------------------------|--------------------------|--------------------------|-----------------------------------------------------------------------|-------------------------------------------------------------------------------------------------|-----------------|-----------------------------------------------------------------------------|-----------------------|-----------------------------|-------------------------------------------------------------------|-------------|-----------------------------|---------------------|--------------------------------|------------|---------|
| Appraiso                          | or Home                  |                          |                                                                       |                                                                                                 |                 |                                                                             |                       |                             | Welcome                                                           |             | A                           | ccess pri           | vileges: <u>CorpAdmir</u>      | DivAdmin ( | Apprais |
| Home                              | Users                    | Goals                    |                                                                       | PDPs                                                                                            | Reports         |                                                                             |                       |                             |                                                                   |             |                             |                     |                                |            | 1       |
| My Tea<br>All appraisa            | am's Ap<br>als for the c | praisals<br>urrent perio | Appraisal Manag<br>Higher L vl Mgr<br>Create New Ap<br>Bulk -Manage M | ger<br>Signoff<br>praisal<br>R. Appraisals                                                      | 28 Jun 2012.    |                                                                             |                       |                             |                                                                   |             |                             |                     |                                |            |         |
| View the Appraisal Manager Page ( |                          | nager Page (             | 360 Appraisal M<br>360 Higher Lvl<br>Create New 360<br>Buk-Manage 30  | Manager<br>Mgr Signoff<br>0 Appraisal<br>60 Appraisals<br>Select er<br>Create/Edit<br>Agreement | View the High   | Perf Cycle 1: Ann     Perf Cycle 1: Ann     Appraisor  Click the desired ac | tion step             | Perf C Highe Please sele    | Cycle 2: Annually<br>er Level Manager<br>ect •<br>Hold<br>PRAISAL |             | Complete<br>ppraisal        | 5)♦(                | Bign Off                       |            |         |
|                                   |                          |                          |                                                                       |                                                                                                 |                 | R                                                                           | egular                | Apprai                      | isals                                                             |             |                             |                     |                                |            |         |
|                                   |                          |                          |                                                                       | Appraisee                                                                                       | Apprais<br>Date | sal Performance<br>Agreement                                                | Appra<br>Con<br>A/sor | sal Prep<br>pleted<br>A/see | Appraisal<br>Completed                                            | Alsor       | ummary/<br>Signed O<br>HLM  | POP<br>Off<br>A/see | Current Period<br>Perf Percent |            |         |
|                                   |                          |                          | Rita Ra                                                               | wlings                                                                                          | 31 Dec          | 11 🖌                                                                        | ~                     |                             | ~                                                                 | *           | *                           | ×                   | 100%                           |            |         |
|                                   |                          |                          |                                                                       |                                                                                                 |                 | А                                                                           | d-Hoc                 | Apprai                      | isals                                                             |             |                             |                     |                                |            |         |
|                                   |                          |                          |                                                                       | Appraisee                                                                                       | Apprais<br>Date | sal Performance<br>Agreement                                                | Appra<br>Com<br>A/sor | sal Prep<br>pleted<br>A/see | Appraisal<br>Completed                                            | Su<br>A/sor | Immary/I<br>Signed O<br>HLM | POP<br>ff<br>A/see  | Performance<br>Percentage      |            |         |
|                                   |                          |                          |                                                                       |                                                                                                 |                 |                                                                             |                       |                             |                                                                   |             |                             |                     |                                |            |         |

All Appraisal Manager pages in the system will also show the HLM as in the screenshot snippet below.

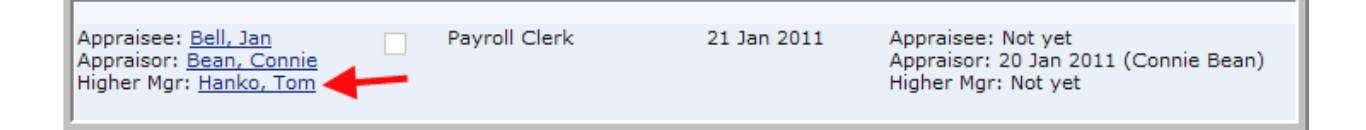

# **Appraisor Home Page View**

A list of all appraisals that a manager needs to sign off as HLM, shows on the Appraisor home page (select the Higher Level Manager radio button at the top).

|                          | O A                                         | Select HLN                                       | M                                  | • O High                              | er Level Mana | ger                               |                                                |                               |                                        |
|--------------------------|---------------------------------------------|--------------------------------------------------|------------------------------------|---------------------------------------|---------------|-----------------------------------|------------------------------------------------|-------------------------------|----------------------------------------|
| Select emp               | loyee and clicl                             | k the desired a                                  | ction ste                          | ep: Lesley E                          | Bronco V Le   | esley Broker                      | onco<br>y act                                  | ion ste                       | ep icons                               |
| shboard                  | Pegular A                                   | Appr                                             | aisal                              | off as                                | Higher Le     | val M                             | 2020                                           | ər                            |                                        |
| Shboard<br>Appraisee     | Regular A                                   | Appr<br>Appraisals t<br>Performance<br>Agreement | o sign<br>Apprais<br>Comp          | off as                                | Higher Le     | svel Ma                           | anag<br>mmary/<br>Signed O                     | er<br>POP<br>ff               | Current Period<br>Perf Percent         |
| Shboard<br>Appraisee     | Regular A<br>Appraisal<br>Date              | Appr<br>Appraisals t<br>Performance<br>Agreement | o sign<br>Apprais<br>Comp<br>A/sor | off as<br>sal Prep<br>bleted<br>A/see | Higher Le     | evel Ma                           | anago<br>mmary/i<br>Signed O<br>HLM            | er<br>POP<br>ff<br>A/see      | Current Period<br>Perf Percent         |
| Appraisee<br>sley Bronco | Regular A<br>Appraisal<br>Date<br>20 Oct 11 | Appr<br>ppraisals t<br>Performance<br>Agreement  | o sign<br>Apprais<br>Comp<br>A/sor | off as<br>sal Prep<br>oleted<br>A/see | Higher Le     | evel Ma<br>Su<br>Su<br>A/sor<br>✓ | anago<br>mmary/<br>Signed O<br>HLM<br><b>X</b> | er<br>POP<br>ff<br>A/see<br>✓ | Current Period<br>Perf Percent<br>108% |

The Summary/POP Form will now also show a general comments field and signoff link for the HLM.

NOTE: With a specific HLM assigned to an Appraisee, only this HLM will have access to this field and signoff link. When the "No HLM" box is ticked in a User File, this HLM comments field will not show.

Higher Level Manager Frequently Asked Questions (FAQ) –Signing Off a 3 Level

#### Question: How do I sign off as Higher Level Manager (HLM) in a system that has been set up with 3-level signoff?

#### (a) When you are specifically assigned as HLM to an employee (in his/her User File)

In your Appraisor role, go to the **Higher LvI Mgr Signoff** page, where you can access the appraisal forms of all those employees you are assigned to as HLM. Click on the **Summary/POP** link (far right of screen) of those employees whose appraisals you want to sign off.

When you are specifically assigned as HLM, nobody but you will be able to access the HLM general comments field and signoff link on a Summary/POP Form.

This general comments and a signoff link will be active only once the employee's Appraisor (normally direct line manager) has signed off.

Once you have signed off, the Appraisee's own general comments field and signoff link will become active (which only they can access).

NOTE: The Appraisee cannot access the Official Appraisal or Summary/POP forms until the HLM has signed off.

# (b) With NO specific HLM assigned to an Appraisee

In your Appraisor role, select **Appraisals >> Appraisal Manager**. In the filter, click the UNIT dropdown arrow. This will list all the sub-units under your "jurisdiction". Select the sub-unit of the person whose appraisal you wish to sign off as HLM. His/her appraisal will show in the list of appraisals that come up. Now click on the **Summary/POP** link (far right of screen) of this employee to enter your general comments and sign off electronically.

NOTE: Check with your CorpAdmin what the organization's policy is regarding WHO should sign off as HLM, as TalentPeak allows ANY manager in the "chain of command" above an employee to do so (as can a Corp- or DivAdmin for further flexibility). The system keeps track of who actually signed off by listing his/her name along with the signoff date on the Summary/POP Form, as well as on the Appraisal Manager page.

## (c) Corp- or DivAdmin signoff as HLM

By NOT assigning a specific HLM to employees (in their User Files), system administrators can also fulfill this role. Go to **Appraisals >> Appraisal Manager** to access the **Summary/POP** links of employees.

#### Question: What is the 3-level signoff sequence?

The signoff sequence is: (1) Appraisor (2) HLM (3) Appraisee

It is important to have the Appraisee signing off last, as that then "locks" the appraisal so that the Appraisor and HLM (Higher Level Manager) cannot go back and change the contents of the appraisal and their final comments afterwards - with the appraisee potentially unaware of this.

This sequence is the only one that guarantees the Appraisee's protection and peace of mind that nothing can be changed after their signoff. Even if an Administrator should UNDO all the signoffs, the Appraisee has to sign off (last) again

NOTE: The Appraisee cannot access the Official Appraisal or Summary/POP forms until the HLM has signed off.

#### Question: How should 3-level signoffs be handled with appraisal disputes?

Disputes should be handled first, before the Appraisee (and Appraisor for that matter) signs off.

Disputes will generally come up DURING the appraisal interview, even before the Appraisor signs off. In other words, an Appraisee will/should NOT see the area of disagreement the first time when logging on AFTER the Appraisor has signed off.

#### So the best-practice sequence is:

- 1. Area of dispute identified during appraisal interview (Appraisor and Appraisee cannot resolve).
- 2. Higher Level Manager (HLM) or HR is brought in to mediate/facilitate (or make) final decision.
- 3. Appraisor enters result of appraisal on Appraisal and Summary/POP Forms, enters overall comments, and signs off.
- 4. HLM/HR enters notes re disagreement and solution on Summary/POP Form (if necessary for record purposes), and signs off.
- 5. Appraisee views contents of the Appraisal Form as well as the comments entered by the Appraisor and HLM onto the Summary/POP Form.
- 6. Appraisee enters own final comments and signs off. This "locks" the Appraisal and Summary/POP Forms so the Appraisor and HLM cannot make any further changes to it.

This sequence is the only one that guarantees the Appraisee's protection and peace of mind that nothing can be changed after his/her signoff. Even if an Administrator should UNDO all the signoffs, the Appraisee has to sign off (last) again.

#### Question: What should be done if the Appraisee refuses to sign off the appraisal?

You should obviously try to first resolve any differences in opinion as explained previously. However, should that fail, and you persist in your view regarding the performance of the Appraisee, we recommend you note this accordingly in the Summary/POP Form (i.e. what you did to resolve the issue, but that the Appraisee still refuses to sign the appraisal off). The system does not FORCE an Appraisee signoff.

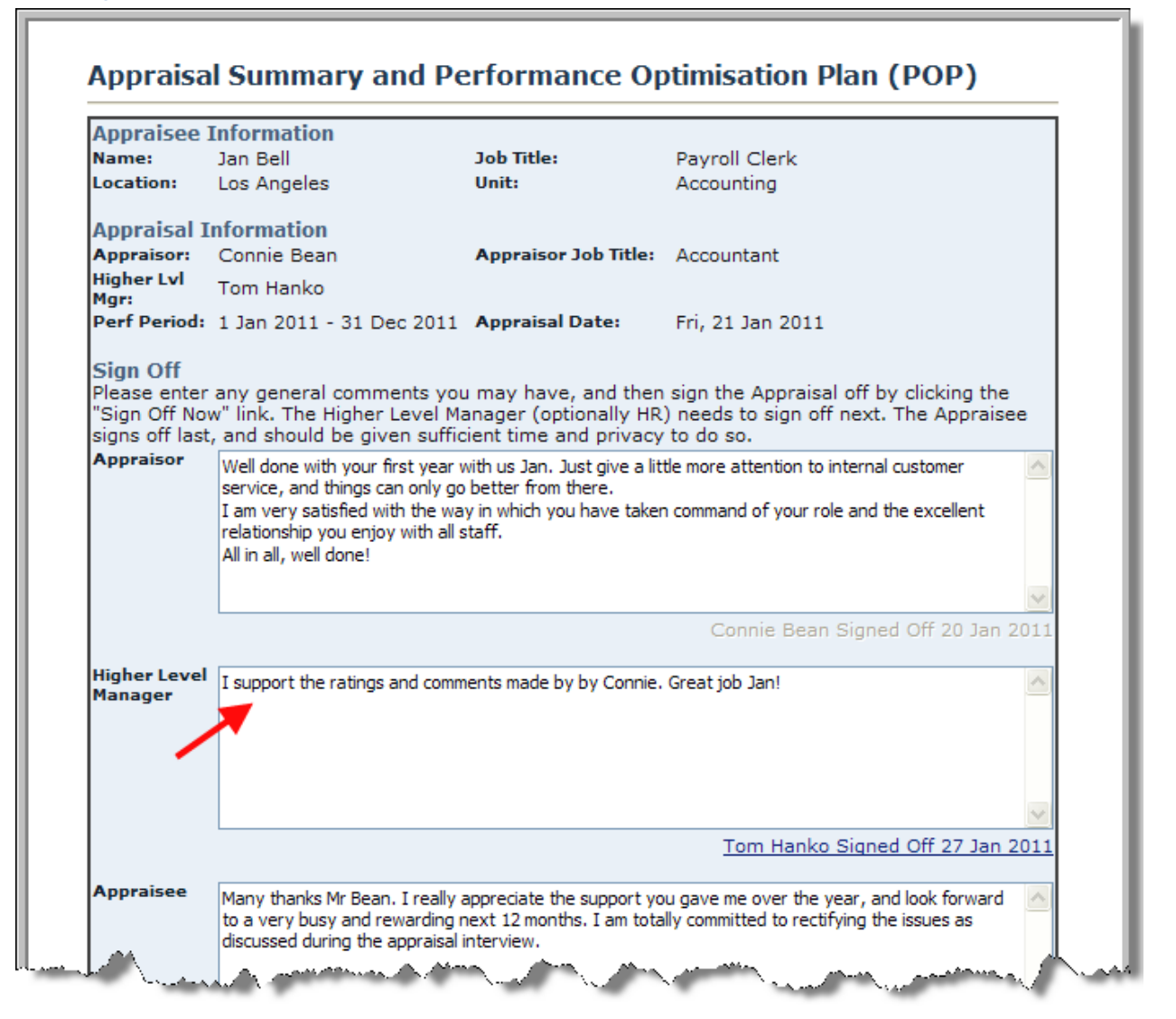

#### Automated Email Samples

#### Email sent to HLM on Appraisor Signoff

#### Dear Tom Hanko

The Appraisor, Ben Smith, has now signed off the appraisal of the Appraisee, Jan Bell.

You are the assigned Higher Level Manager (HLM) for this Appraisal, and it is now ready for your review and signoff.

Please log onto the performance appraisal system and follow these steps:

(1) Click on your 'Appraisor' role-link top right of the screen

(2) Go to Appraisals >> Higher Lvl Mgr Signoff

(3) Find the name of the Appraisee (mentioned above) to access his/her appraisal links on the far right

(4) Click the 'Summary/POP' link to view the final comments made by the Appraisor. Then enter your own general comments as Higher Level Manager, and sign the appraisal off.

Your purpose as HLM is to approve the Appraisal as completed by the Appraisor, so please discuss anything you need clarified or changed with him/her first before signing the appraisal off.

NOTE: This is a system-generated email, so please do not reply to it. Contact your Appraisor if you have any questions (also if this email was sent to you in error, and you were not the intended recipient).

# Automated email sent to Appraisee on HLM Signoff

#### Dear Jan Bell

Your manager/supervisor (Appraisor) has now signed off your Performance Appraisal, and it is now ready for your review and sign-off.

Please log onto the performance appraisal system and review the results of your appraisal as entered by your Appraisor.

#### Follow these steps:

(1) Go to Appraisal >> Appraisal Manager, and click on the 'Appraisal' link to review what your Appraisor has entered onto your Official Appraisal Form (as discussed during the Appraisal Interview). If necessary, ask him/her about anything you believe that does not accurately reflect what you have discussed during the interview (and may need to change). (2) Next, click on the 'Summary/POP' link to view the final appraisal results, and comments made by your Appraisor. Then enter your own general comments, and sign off on the appraisal.

NOTE: This is a system-generated email, so please do not reply to it. Contact your Appraisor if you have any questions (also if this email was sent to you in error, and you were not the intended recipient).

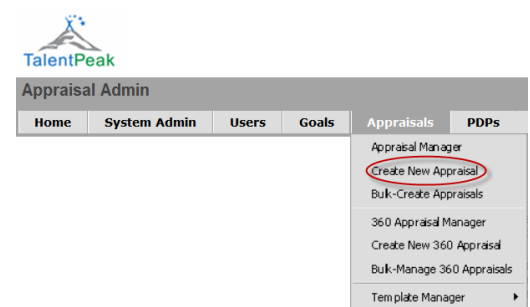

# Appraisals>>Create New Appraisal

CorpAdmin Organizational View - Create Appraisal link

Please see the TalentPeak™ Appraisor User Guide for other views and information; also refer to the Tutorial step by step Section in this Guide.

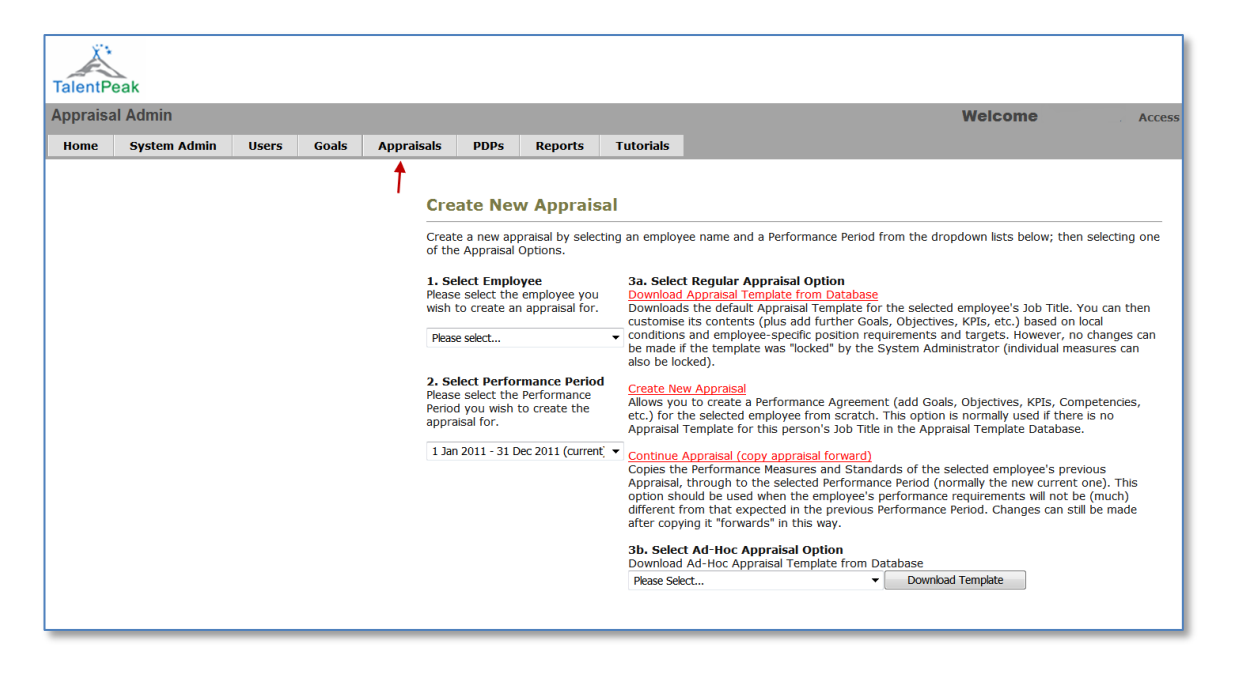

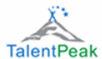

Home

# Appraisal Admin

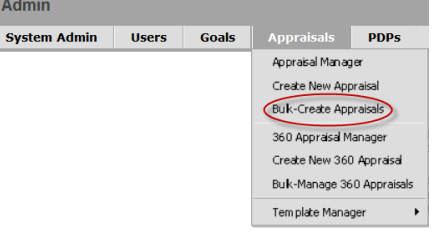

#### Appraisals>>Bulk Create Appraisals

CorpAdmin Organizational View - Bulk Create Appraisals link Through the functionality on this page you can create appraisals for all employees in selected units, or your entire organization, at the same time with one mouse click.

| TalentPeak             |       |       |                                                                                      |                                                                                                    |                                                                                                    |                                                                                                    |                                                                                                    |                           |
|------------------------|-------|-------|--------------------------------------------------------------------------------------|----------------------------------------------------------------------------------------------------|----------------------------------------------------------------------------------------------------|----------------------------------------------------------------------------------------------------|----------------------------------------------------------------------------------------------------|---------------------------|
| Create Bulk Appraisals |       |       |                                                                                      |                                                                                                    |                                                                                                    |                                                                                                    | Welcome                                                                                                    | ccess privileges: CorpAdm |
| Home System Admin      | Users | Goals | Appraisals                                                                           | PDPs                                                                                                    | Reports                                                                                                    | Tutorials                                                                                                    |                                                                                                    |                           |
|                        | 00075 | LUIN  | Regimes           Buil           Three           Beil           Three           Beil | Pues<br>k Creat<br>up the further<br>region of the second<br>region of the second<br>region of the | expansion<br>and approximation<br>actionality on the other<br>actionality on the other<br>actionality of the other<br>actionality of | sals the population of the current of the current of the second second s | an create appreciable for all employees in selected units, or your entries organisation, et<br>et Allowni;<br>Titte, have Approval Interplates To all informations Resource per Approval Templates<br>and a particular to the plan allow any product approximation of the approximation of the<br>analysis of the templates and any product approximation of the approximation of the<br>and interplates and approximation on Approximation Template for a specific 200<br>and interplates and approximation on Approximation of the approximation of the<br>and interplates developed approximation of the approximation of the approximation of the<br>and interplates developed approximation of the approximation of the approximation of the<br>and interplates developed approximation of the plane of the approximation of the<br>plane methylenese which can approximate approximation of the approximation of the<br>approximation of the approximation of the second opposed and the approximation of the<br>approximation of the approximation of the second opposed approximation of the<br>approximation of the approximation of the second opposed approximation of the second<br>approximation of the approximation of the second opposed approximation of the second<br>approximation of the second opposed approximation of the second opposed<br>approximation of the second opposed approximation of the second opposed<br>approximation of the second opposed approximation opposed approximation of the second opposed<br>approximation of the second opposed approximation opposed approximation opposed<br>approximation opposed approximation opposed approximation opposed approximation opposed approximation opposed<br>approximation opposed approximation opposed approxi |                           |
|                        |       |       | ACMENT                                                                               |                                                                                                    |                                                                                                    |                                                                                                    |                                                                                                    |                           |

Please see the **TalentPeak™ Appraisor User Guide** for other views and information; also refer to the Tutorial step by step <u>Section</u> in this Guide.

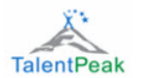

Home

#### **Bulk-Manage Multirater Appraisals**

| System Admin | Users | Goals | Appraisals                                                           | PDPs                                       |  |
|--------------|-------|-------|----------------------------------------------------------------------|--------------------------------------------|--|
|              |       |       | Appraisal Manag<br>Create New App<br>Buk-Create App<br>Buk-Manage Mi | ger<br>praisal<br>praisals<br>R Appraisals |  |
|              |       |       | 360 Appraisal M<br>Create New 360<br>Bulk-Manage 36                  | lanager<br>D Appraisal<br>50 Appraisals    |  |
|              |       |       | Template Mana                                                        | ger I                                      |  |
|              |       |       |                                                                      |                                            |  |

#### Appraisals>>Bulk Create Multirater Appraisal

Please refer to the Multirater Section in this Guide.

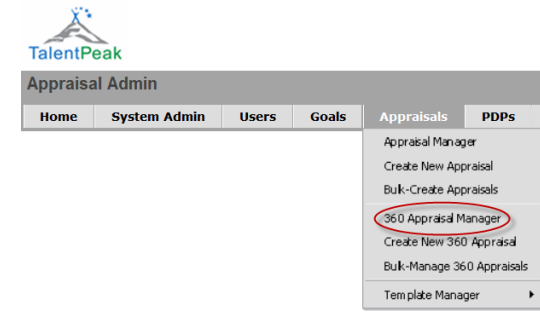

# Appraisals>>360 Appraisal Manager

CorpAdmin View of all of the organizations' 360's with the ability to filter views, export data and access form links. (Similar to Appraisal Manager, but only contains 360 information)

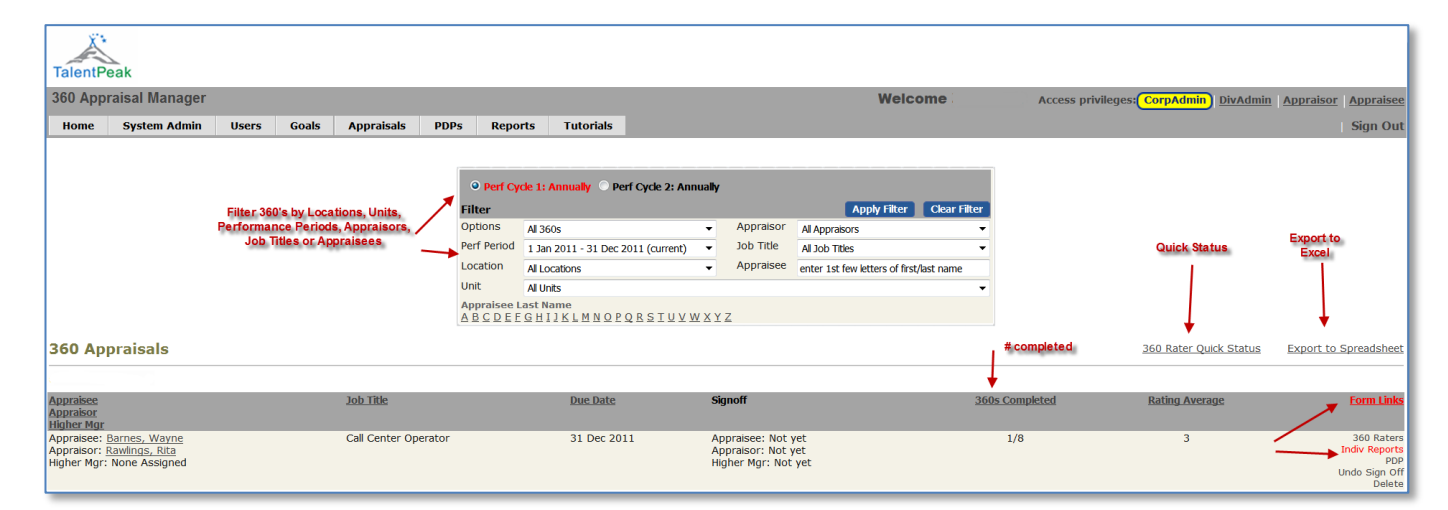

#### TalentPeak™ CorpAdmin Reference Guide Copyright © TalentPeak™ & Insights For Performance LLC 6000 Fairview Road, South Park Towers Charlotte NC 28210 www.talent-peak.com & User Support

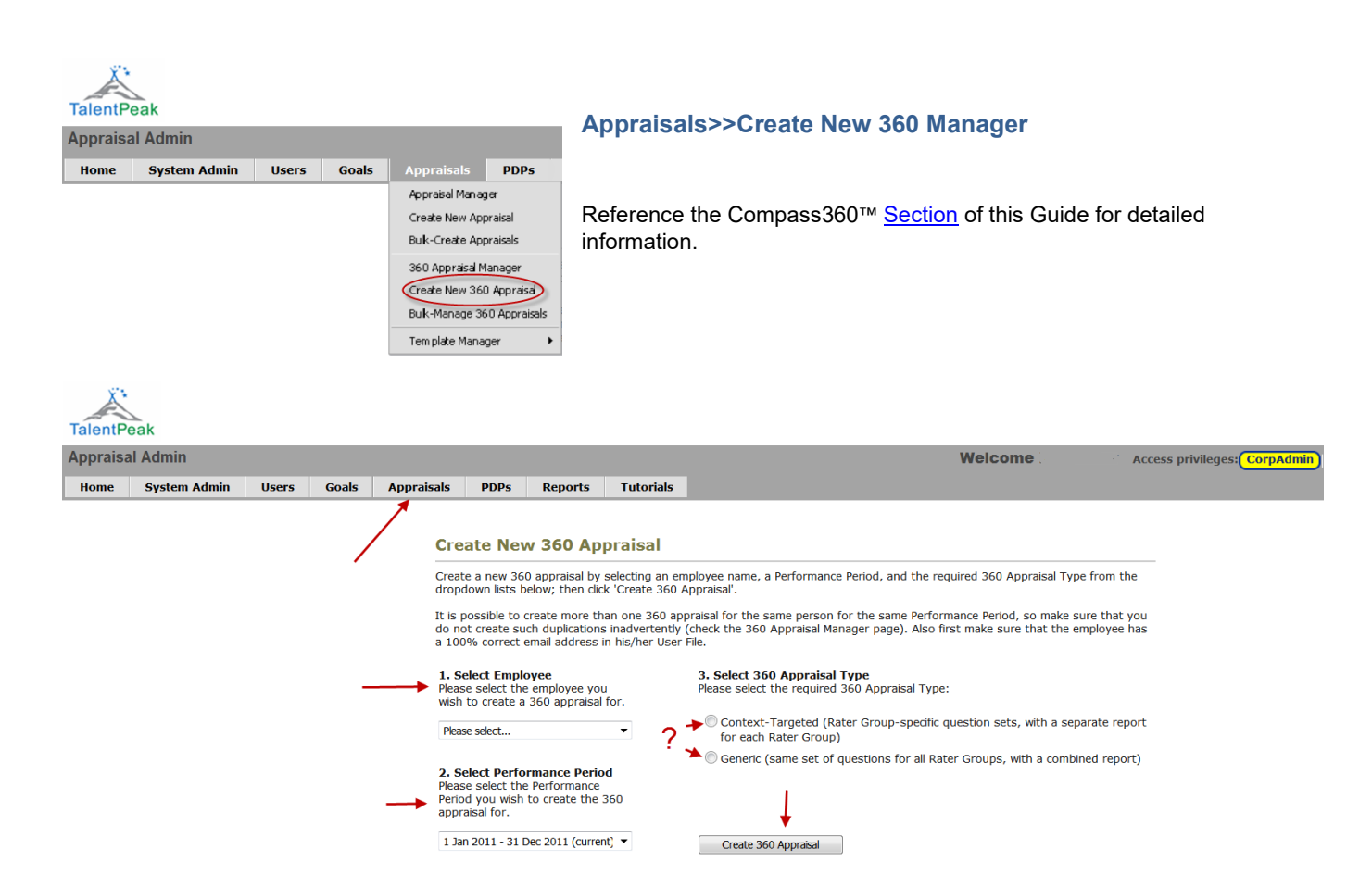

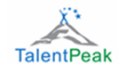

| Appraisa | al Admin     |       |       |                 |              |
|----------|--------------|-------|-------|-----------------|--------------|
| Home     | System Admin | Users | Goals | Appraisals      | PDPs         |
|          |              |       |       | Appraisal Manaç | ]er          |
|          |              |       |       | Create New App  | oraisal      |
|          |              |       |       | Buk-Create App  | oraisals     |
|          |              |       |       | 360 Appraisal M | lanager      |
|          |              |       |       | Create New 360  | ) Appraisal  |
|          |              |       |       | Buk-Manage 36   | 0 Appraisals |
|          |              |       |       | Tem plate Mana  | ger 🕨        |
|          |              |       |       |                 |              |

# Appraisals>>Bulk Manage 360 Appraisals

Send out email invitations in bulk; schedule auto-reminders or one time reminders.

Reference the Compass360<sup>m</sup> <u>Section</u> of this Guide for detailed information.

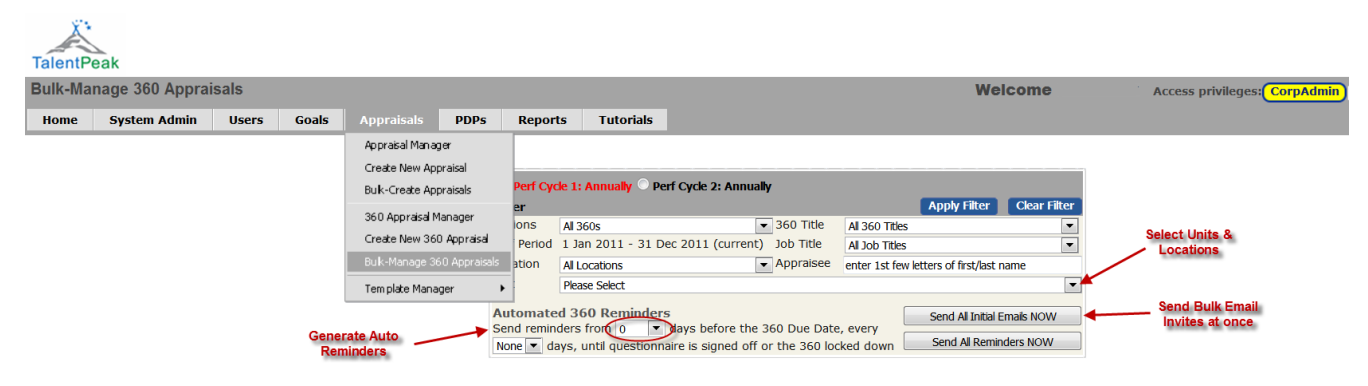

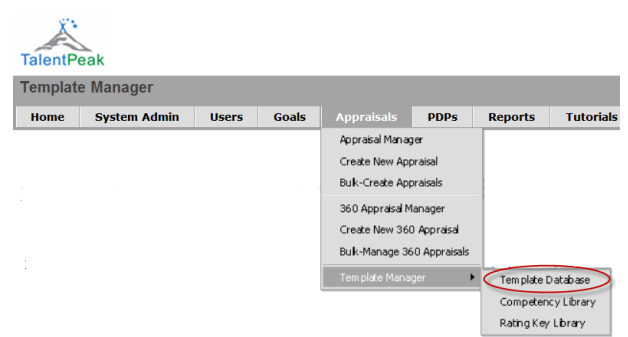

# Appraisals>>Template Manager>>Template Database

#### The system has four sub-databases/libraries:

- Appraisal Templates (Template Database)
- Competency Library
- Rating Key Library
- Job Description Template Library

# **Appraisal Template Database**

The ability to create Appraisal Templates in the system for the various roles/positions in your organisation solves the ageold problem of employees with the same Job Title and job contents getting quite different Performance Measures and Standards to perform to, due to them having different line managers and/or being at different locations. The answer is to have a generic Appraisal Template drawn up by job content experts (JCE's) for each distinctly different role/position (Job Title) in the organisation, and to then make these templates available in a database from where they can be downloaded by line managers for their direct reports, irrespective of where they are located (even internationally). This prevents the reinvention of the wheel everywhere. It also ensures the standardisation of work expectations for the same role where relevant, and a consequently much fairer performance management system.

Once downloaded for specific employees, such Appraisal Templates can still be adapted to suit specific local conditions and employee-specific position requirements and targets - so they need not be inflexible or fully prescriptive. However, System Administrators have the ability to "lock" entire templates (or individual measures) so that they cannot be edited once downloaded by line managers (Appraisors) for specific employees (so as to ensure that exactly the same measures and standards are used throughout the organisation for the same role).

JCE's are typically exemplary performers in these roles, their line managers, and HR staff (developing such templates in task forces of 2 to 5 members). The process of developing Appraisal Templates is similar to doing a Job Analysis when developing Job/Role Descriptions and Person Specifications, and should ideally be developed during the same Job Analysis session. Alternatively, use existing Job Descriptions and Person Specifications as primary sources for deriving relevant Performance Measures to include in Appraisal Templates.

It is recommended that Appraisal Templates be reviewed at least annually.

NOTE: Appraisal Templates for all roles are not compulsory. Performance Agreements can be created for employees from scratch, without the use of Appraisal Templates (e.g. Appraisal Templates for Senior Management may not be appropriate).

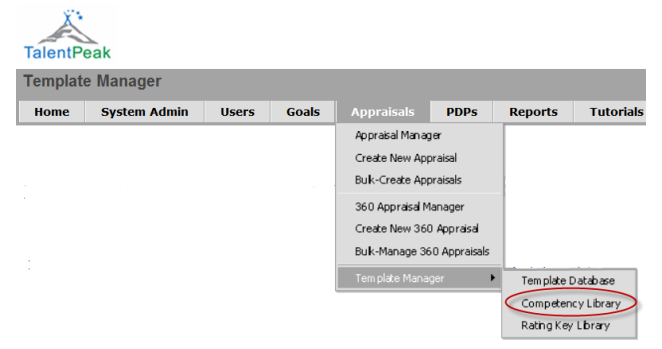

# Appraisals>>Template Manager>>Competency Library

#### **Import Generic Competencies**

Add your competencies into this library, or ask us to import our set of around 80 generic competencies, which you can edit as you please (or ask us for the WORD list first). These competencies can be downloaded into Job Descriptions, Performance Agreements or Appraisal Templates. (<u>Refer to Competency Library in</u> <u>Knowledgebase</u>)

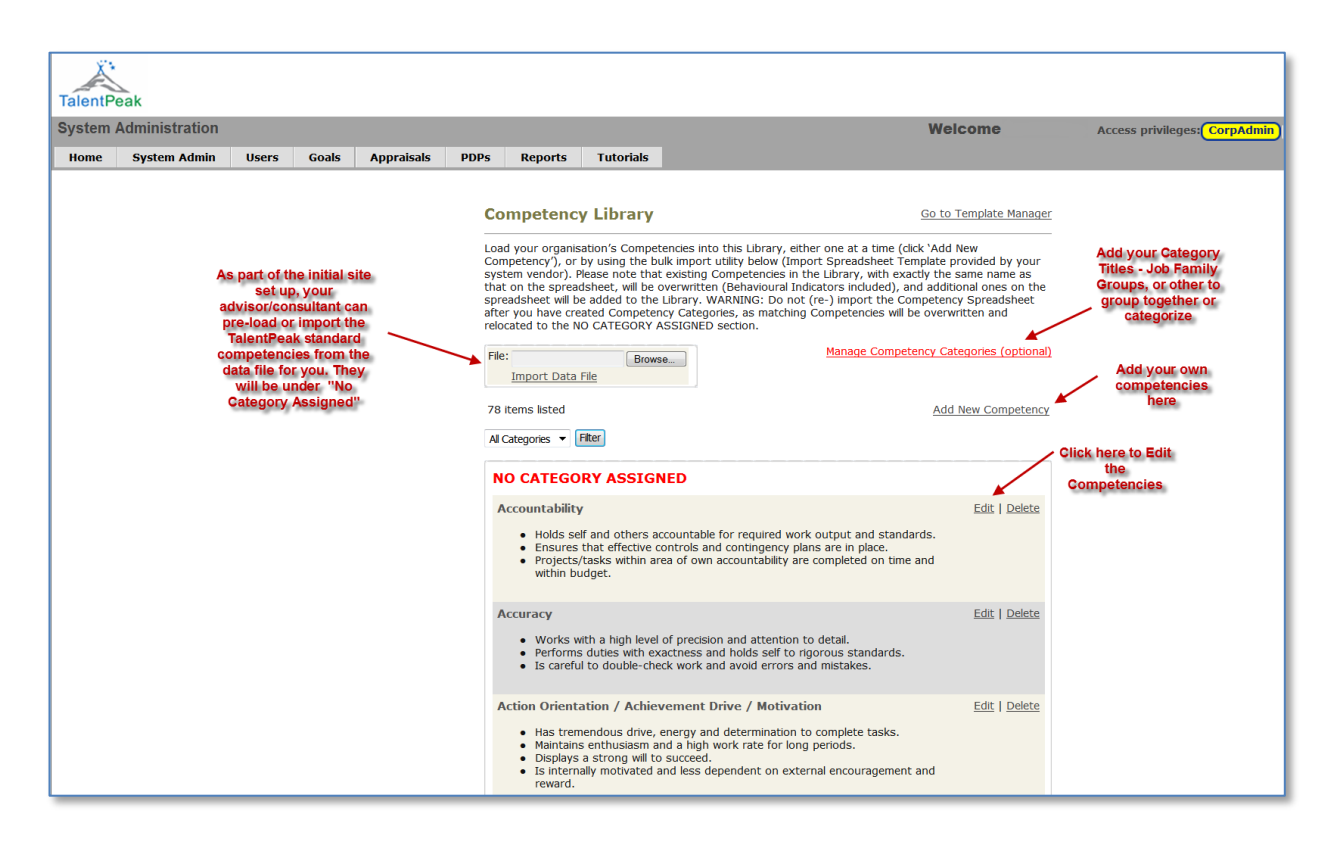

# **Competency Library Categories (Optional use)**

An option available is to elect to create "Categories for Competencies" that will permit you to "bucket or group" competencies for an easier method to add to Appraisal Templates. If Categories are not created, the competencies would be added one by one. To use the "Category title" option, you would want to consider creating "broader" category titles that would be the same for a "Job Family Group". For example, on your "Manager Appraisal Template" with all management employees having the same competencies; you would create a Category Title for "Management Competencies" and then associate all of those competencies into one group or category.

| <b>Competency Library</b>                                                                                                    |                                                                                                    | Go to Template Manager                                                                                                    |
|----------------------------------------------------------------------------------------------------|----------------------------------------------------------------------------------------------------|----------------------------------------------------------------------------------------------------|
| Load your organisation's Compe<br>Competency'), or by using the I<br>your system vendor). Please no<br>name as that on the spreadsheet<br>ones on the spreadsheet will be<br>Spreadsheet after you have creat<br>overwritten and relocated to the | tencies into this Library, either one at a<br>pulk import utility below (Import Spread<br>te that existing Competencies in the Lib<br>et, will be overwritten (Behavioural Indi<br>added to the Library. WARNING: Do no<br>ated Competency Categories, as matching<br>NO CATEGORY ASSIGNED section. | a time (click 'Add New<br>dsheet Template provided by<br>prary, with exactly the same<br>cators included), and additional<br>bt (re-) import the Competency<br>ng Competencies will be |
| File: B                                                                                                    | rowse Manage C                                                                                                    | <u>competency Categories (optional)</u>                                                                                                    |
| <u>import bata rito</u>                                                                                                    | See next screensho                                                                                                    | ot below                                                                                                    |
| 82 items listed                                                                                                    |                                                                                                    | Add New Competency                                                                                                    |
| All Categories Fi                                                                                                    | ter Categories Filter                                                                                                    |                                                                                                    |
| No Category<br>Management Competencies                                                                                                    |                                                                                                    |                                                                                                    |
| Technician Competencies                                                                                                    |                                                                                                    | Edit   Delete                                                                                                    |
| <ul> <li>Works with a high leve</li> <li>Performs duties with e</li> <li>Is careful to double-ch</li> </ul>                                                                                                    | I of precision and attention to detail.<br>xactness and holds self to rigorous stan<br>eck work and avoid errors and mistakes                                                                                                    | idards.<br>3.                                                                                                    |
| Action Orientation / Achi                                                                                                    | evement Drive / Motivation                                                                                                    | Edit   Delete                                                                                                    |
| <ul> <li>Has tremendous drive.</li> </ul>                                                                                                    | enerav and determination to complete                                                                                                    | tasks.                                                                                                    |

When you click the link Manage Competency Categories (optional) the following pop-up shows, where you can add your required Competency Categories:

| Competency Categories                                                         |                                       |
|-------------------------------------------------------------------------------|---------------------------------------|
| To edit existing items, select the text to be changed, mai<br>Changes' button | ke your changes, then click the 'Save |
|                                                                               | Save Changes   Add New Category       |
| Management Competencies                                                       | ×                                     |
| Staff Competencies                                                            | ×                                     |
| Technician Competencies                                                       | ×                                     |
|                                                                               | Close Window                          |
|                                                                               |                                       |

The categories show as red bold headings:

|                                                                                                    | and a start          |
|----------------------------------------------------------------------------------------------------|----------------------|
| Work Standards <ul> <li>Rigorously ensures that task deliverables meet quantity and quality standards</li> </ul>                                                                                                    | Edit   <u>Delete</u> |
| <ul><li>Demands excellence of self and others.</li><li>Continually identifies ways of doing things better.</li></ul>                                                                                                    |                      |
| Management Competencies                                                                                                    |                      |
| Business Thinking/Acumen                                                                                                    | Edit   Delete        |
| <ul> <li>Has an excellent understanding of general business and financial concepts<br/>and principles.</li> <li>Understands the nature and purpose of the organisation, its mission, vision,<br/>business model, goals, values, core competencies, culture, products,<br/>customers, and competitive advantage, and demonstrates a passion and<br/>commitment to these.</li> <li>Is aware of the competition and their modus operandi.</li> <li>Stays current with the latest technologies, developments and trends in the<br/>industry.</li> </ul>                                                                                                    |                      |
| Coaching / Mentoring                                                                                                    | Edit   Delete        |
| Makes time to coach employees and help them improve their work performance. Meghanith emotion monoperations require basis to discuss the improvement of the second second se | a server a           |

#### **Assigning Competencies to categories:**

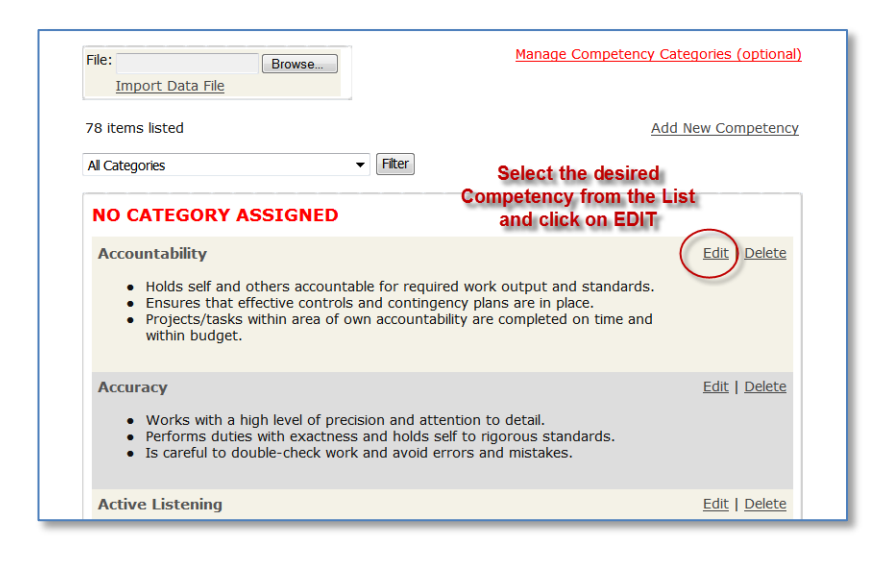

| TalentPe | eak            |       |                                  |                   |      |                             |                                                                                                    |                                                                                                    |               |
|----------|----------------|-------|----------------------------------|-------------------|------|-----------------------------|----------------------------------------------------------------------------------------------------|----------------------------------------------------------------------------------------------------|---------------|
| System / | Administration |       |                                  |                   |      |                             |                                                                                                    | Welcome                                                                                                    |               |
| Home     | System Admin   | Users | Goals                            | Appraisals        | PDPs | Reports                     | Tutorials                                                                                                    |                                                                                                    |               |
|          |                |       |                                  |                   | Nai  | dd/Edit C<br>me<br>licators | Accountability<br>Holds self and othe<br>Ensures that effect<br>Projects/tasks with                                              | ers accountable for required work output and standards.<br>tive controls and contingency plans are in place.<br>hin area of own accountability are completed on time and within budget. | ·             |
|          |                |       | Highlight<br>selecte<br>category | the<br>d<br>title |      | mpetency<br>tegory          | No Category<br>No Category<br>Administrative Stal<br>Customer Service<br>Management Com<br>Sales Competencie<br>Technician Compe | iff Competencies if Cal Center Competencies petencies es etencies                                                                                                    | <u>Cancel</u> |

# Viewing the Competencies by Categories

View the competencies by category using the "Filter feature". Select the category title, and then click on "Filter". It will bring up all competencies that you have added to that category.

| Go to Template Manage                                                                                                    |
|----------------------------------------------------------------------------------------------------|
| is Library, either one at a time (click 'Add New<br>ty below (Import Spreadsheet Template provided by your<br>ipetencies in the Library, with exactly the same name as<br>ehavioural Indicators included), and additional ones on the<br>NING: Do not (re-) import the Competency Spreadsheet<br>, as matching Competencies will be overwritten and<br>tion. |
| Manage Competency Categories (optiona<br>"FILTER" by Category<br>title in the dropdown                                                                                                    |
| er Add New Competence                                                                                                    |
|                                                                                                    |
| Edit   Delete                                                                                                    |
| required work output and standards.                                                                                                    |
|                                                                                                    |

#### Add New Competency

| competency Library                                                                                                    | Go to Template Manager                                                                                                    |
|----------------------------------------------------------------------------------------------------|----------------------------------------------------------------------------------------------------|
| Load your organisation's Comp<br>Competency'), or by using the<br>system vendor). Please note th<br>that on the spreadsheet, will be<br>spreadsheet will be added to th<br>after you have created Competer<br>relocated to the NO CATEGORY | etencies into this Library, either one at a time (click 'Add New<br>bulk import utility below (Import Spreadsheet Template provided by your<br>at existing Competencies in the Library, with exactly the same name as<br>e overwritten (Behavioural Indicators included), and additional ones on the<br>e Library. WARNING: Do not (re-) import the Competency Spreadsheet<br>ency Categories, as matching Competencies will be overwritten and<br>ASSIGNED section. |
|                                                                                                    |                                                                                                    |
| File: Brow                                                                                                    | wse Manage Competency Categories (optional)                                                                                                    |
| File: Brow<br>Import Data File<br>78 items listed                                                                                                    | Manage Competency Categories (optional) Add New Competency                                                                                                    |

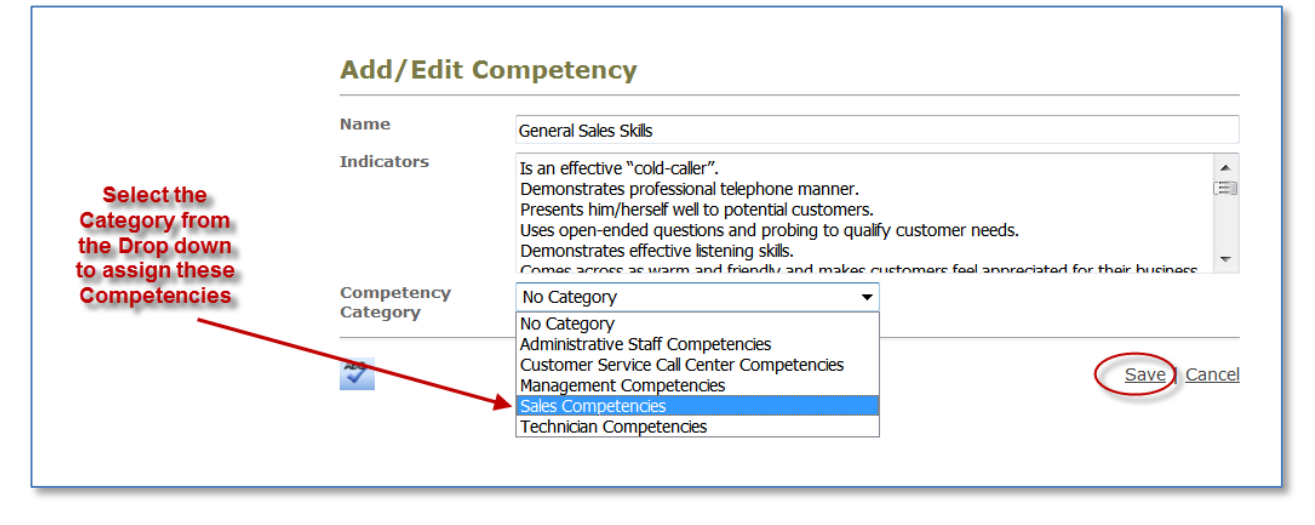

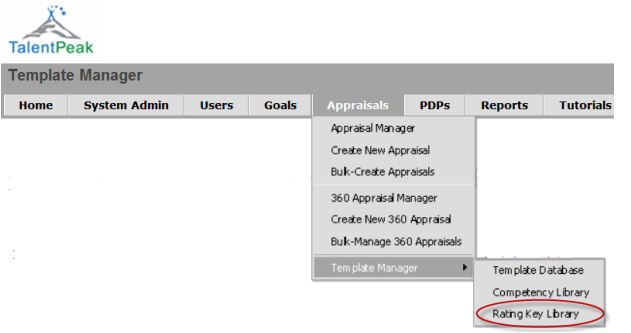

#### Appraisals>>Template Manager>>Rating Key Library

#### **Rating Key Library**

This library contains five standard "non-editable" Rating Keys, which can be downloaded into Performance Agreements and Appraisal Templates. You can also add your own Rating Keys to this library. Please remember that the 3-rating level should always represent the acceptable/expected performance level, i.e. "On Target/Standard", "Meeting Expectations" (representing 100% achievement). If you

want your managers to only use your own uploaded Rating Key, indicate this as follows in the Rating Key Title, e.g.: Apex Healthcare Rating Key. You can also select a Default Rating Key which will automatically download as you create new Performance Measures in Appraisal Templates or Performance Agreements. (<u>Refer to Rating Key Library</u> in Knowledgebase)

| TalentPeak                                 |                                                                                                    | *                                                      |
|--------------------------------------------|----------------------------------------------------------------------------------------------------|--------------------------------------------------------|
| System Administration                      | Welco                                                                                                    | me                                                     |
| Home System Admin Users Goals Appraisals   | PDPs Reports Tutorials                                                                                                    |                                                        |
|                                            | Click here to add a <u>Go to Tem</u><br>Rating Key Library <u>New rating key</u> <u>Add Ne</u><br>You have 7 items in your database<br>Generic Rating Key 1<br>5 Significantly Above Target/Standard (i.e. exceptional)<br>4 Above Target/Standard<br>3 On Target/Standard (may include slight deviations plus or minus)                                                                                                    | Date Manager<br>ew Rating Key<br>Standard<br>Default @ |
| Select your system's<br>DEFAULT Rating Key | <ol> <li>Below Target/Standard</li> <li>Significantly Below Target/Standard (i.e. unacceptable)</li> <li>Generic Rating Key 2</li> <li>Consistently Exceeding Expectations - reflects performance that is consistently exceptional on a continuing basis.</li> <li>Frequently Exceeding Expectations - reflects performance that exceeds expectations on an intermittent but frequent basis.</li> <li>Firequently Below Expectations - reflects seady, competent performance (100% level).</li> <li>Frequently Below Expectations - reflects performance that is regularly not meeting established standards.</li> <li>Consistently Below Expectations - reflects performance that is consistently not meeting established standards.</li> </ol>                                                                                                    | Standard<br>Default                                    |
|                                            | <ul> <li>Generic Competency Rating Key</li> <li>Significantly Above Target/Standard. This competency was demonstrated in a way that sets an exceptional good example to others</li> <li>Above Target/Standard. There were some instances where the appraisee clearly demonstrated extra effort and competency beyond the normal call of duty</li> <li>On Target/Standard. The competency was displayed at a fairly high level (as per minimum position requirement) throughout the performance period. One or two instances of less serious under-achievement should still be viewed as deserving of a 3-rating. Rule: Consider (a) the seriousness of the under-achievement, (b) its frequency of occurrence, and (c) the length of the performance period</li> <li>Below Target/Standard. There were some instances of under-achievement that cannot be viewed as small negative deviations from standard</li> <li>Significantly Below Target/Standard. There were some serious and/or many deviations from standard</li> </ul> | Standard<br>Default                                    |
|                                            | Two-Point Competency Rating Key 5 N/A 4 N/A                                                                                                    | Standard<br>Default 🔘                                  |

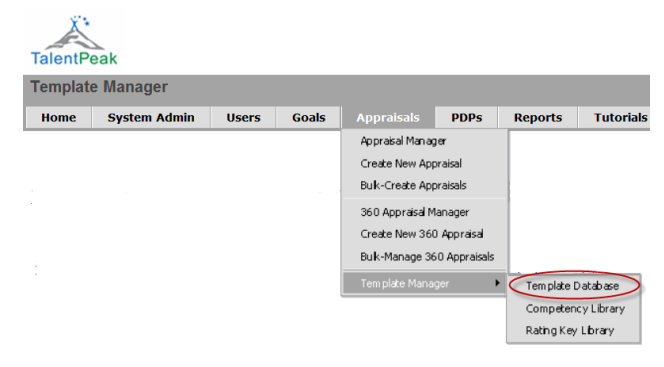

# Appraisals>>Template Manager>>Job Role Descriptions

This functionality needs to be specifically **activated in System Settings**. (See Settings <u>Job Descriptions</u>) Performance Measures and Standards (including Competencies) can be transferred from a Job Description to its corresponding Appraisal Template (for perfect alignment between them).

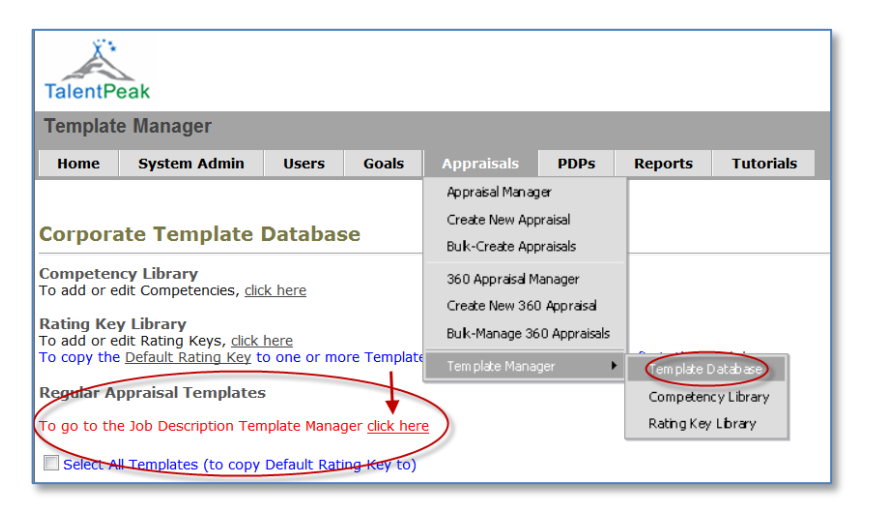

For Step by Step instructions, please go to the chapter on **TalentPeak® JD Builder** <u>Section</u> in this CorpAdmin Guide. To go to your template manager, click the red titled link as shown here. Read the Tutorial on the Job Description Template Manager page for detailed instructions on its use. Also consider asking us to give you on online demonstration on the creation of Job Descriptions in the system; or access our outsourced services to add for you.

(Refer to Job/Role Descriptions in Knowledgebase)

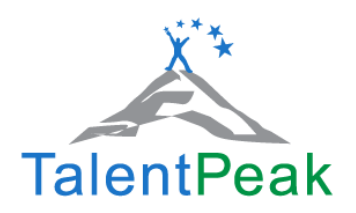

# **STEP BY STEP TUTORIAL**

# **Creating Appraisal Templates**

# Let's now get some hands-on practice in creating Appraisal Templates (on the Template Database Page).

Please select a Job Title of one of your direct reports (if you have any). Otherwise, any Job Title will do. Click "Create" next to that Job Title on the far right.

| Corporate Template Database                                                                                                    |                        |                         |                      |                |                                    |                        |
|----------------------------------------------------------------------------------------------------|------------------------|-------------------------|----------------------|----------------|------------------------------------|------------------------|
| Competency Library<br>To add or edit Competencies, <u>click here</u>                                                               |                        |                         |                      |                |                                    |                        |
| Rating Key Library<br>To add or edit Rating Keys, <u>click here</u><br>To copy the <u>Default Rating Key</u> to one or more Templa | ates below, select the | • Template/s first, the | en <u>click here</u> |                |                                    |                        |
| Regular Appraisal Templates                                                                                                    |                        |                         |                      |                |                                    |                        |
| To go to the Job Description Template Manager <u>click h</u>                                                                       | ere                    |                         |                      |                |                                    |                        |
| Select All Templates (to copy Default Rating Key to                                                                                | )                      |                         |                      |                |                                    | Select All Templates T |
| You have 24/25 templates in your system                                                                                            | Job Descriptions       | Template Evicts?        | Last Edited          | Last Edited By |                                    | T-Lock                 |
| Accountant                                                                                                    | JD - Edit<br>JD - View | Yes                     | 14 Jan 2011          | Ben Smith      | Edit Template<br>Preview<br>Delete |                        |
| Accounting Clerk                                                                                                    | JD - Edit<br>JD - View | No                      | 1 Jan 0001           | -              | Create                             |                        |
| Administration Officer                                                                                                    | JD - Edit<br>JD - View | Yes                     | 14 Jan 2011          | Ben Smith      | Edit Template<br>Preview<br>Delete |                        |
| Branch Manager                                                                                                    | JD - Edit<br>JD - Xiew | Yes                     | 14 Jan 2011          | Ben Smith      | Edit Template<br>Previey           |                        |

The next view shows (example: Payroll Clerk role):

| Template Builder    |                  |                  | Welcom            | e Ben Smith        | Access privileges: CorpAdmin                     | DivAdmin Appraisor | Appraisee |
|---------------------|------------------|------------------|-------------------|--------------------|--------------------------------------------------|--------------------|-----------|
| Home System A       | dmin Users       | Appraisals       | Reports           | Tutorials          |                                                  |                    | Sign Out  |
|                     |                  |                  |                   |                    |                                                  |                    |           |
|                     |                  | Т                | emplate fo        | r Job Title: P     | ayroll Clerk                                     |                    |           |
|                     |                  |                  | Our Contract      | Template OLock     | emplate                                          |                    |           |
|                     |                  |                  |                   | Make changes       | to the fields below as needed, then pre          | ess the            |           |
|                     | Template Preview | v                |                   | Save button at     | the bottom of this panel                         |                    |           |
|                     | Last Edited      | Ben Smith        |                   | Notes              |                                                  |                    |           |
|                     | Created          | 14 Jan 2011      |                   |                    |                                                  |                    |           |
|                     | Update Compet    | encies           |                   |                    |                                                  | Save               |           |
| Performance Measure | 25               | Perform          | ance Measure      | e Details          |                                                  |                    |           |
|                     | Edit Wei         | ghtings Please e | dit the Weighting | js                 |                                                  |                    |           |
|                     |                  | Please s         | elect a Perform   | ance Measure on th | e left, or <u>click here</u> to create a new one | e                  |           |
|                     |                  |                  |                   |                    |                                                  | A.m.A.m.s          |           |

Enter any relevant notes in the Notes field, such as the names of the Task Force members that have developed the measures.

Now click: "Please select a Performance Measure on the left, or click here to create a new one" ("click here")

This will open the following section on the right side of the page. Note that if a Default Rating Key was selected, this will now load automatically. The (3-level) blue border indicates the minimum expected level of performance ("On Target/Standard", or "Meeting Expectations"):

**NOTE:** If you want **ALL Template measures to be locked**, and not give managers the ability to edit anything in a downloaded Template, or add any additional measures, it is not necessary to lock the individual measures. Just tick the T-Lock tick-box for that Template (see column of T-Lock tick-boxes on the far right-hand side on the Template Manager page). The text of all measures will remain black with the entire Template locked this way.

|                     |                                                                                                    | Template for J<br>• Unlock Tem | Iob Title: Payroll Clerk<br>mplate OLock Template                                                              | Į                 |
|---------------------|----------------------------------------------------------------------------------------------------|--------------------------------|----------------------------------------------------------------------------------------------------|-------------------|
|                     | Template Preview<br>Last Edited <u>Ben Smi</u><br>Created 14 Jan 2<br><u>Update Competencies</u>                | <u>th</u><br>011               | Make changes to the fields below as needed, then press the<br>Save button at the bottom of this panel<br>Notes |                   |
| Performance Measure | 15                                                                                                    | Performance Measure D          | etails                                                                                                    |                   |
|                     | Edit Weightings                                                                                                 | Please edit the Weightings     |                                                                                                    |                   |
|                     |                                                                                                    | Outcome / Goal / Objec         | tive / KPI / Competency / Value<br>/ Behavioural Indicators if a Competency or Value                           | Lock this Measure |
|                     |                                                                                                    | Load new Competency from D     | Database                                                                                                    | Save Cancel       |
|                     |                                                                                                    | Rating Key (What perfor        | mance or behaviour describes each level?)                                                                      |                   |
|                     | all and the second second second second second second second second second second second second second second s | Consistently Exceeding Expe    | ctations - reflects performance that is consistently exceptional on a continuing basis.                        |                   |

#### MINI TUTORIAL: What does the term "Performance Measure" mean?

#### Performance Measures are by definition any of the following:

- Goals (e.g.: "Increase company market share to 35% by year "x")
- Objectives (e.g.: "Implement a new accounting system by "x" date")
- Key Performance Indicators (KPIs) (e.g.: Sales, Customer Satisfaction Index, Net Profit, ROI)
- Competencies (e.g.: Accuracy, Communication, Leadership, Selling Skills)
- Values (e.g.: Customer Service Excellence, Teamwork, Integrity)

You should generally have anything from 3 to 6 Competencies per Job Title/Role, added to Goals, Objectives and/or KPIs for a total of, as a rule of thumb, not more than 15 Performance Measures in all.

Goals, Objectives and Performance Standards should be stated in GENERIC terms in an Appraisal Template (also in Job Descriptions), and then adapted for individual jobholders once downloaded into their Performance Agreements - to cater for specific local conditions and employee-specific role requirements and targets.

#### Example 1 - KPIs:

GENERIC in Template: "Achieve monthly sales targets as agreed with Sales Manager" SPECIFIC in Agreement: "Achieve an average monthly sales turnover of \$75,000"

#### Example 2 - Goals/Objectives:

#### GENERIC in Template:

Replace this item with any number of goals/objectives specific to the jobholder

- Add relevant performance standards per each goal/objective (due dates, quantities, quality, budget allocation, specs, expectations, etc.)
  - Allocate an importance weighting for each goal/objective (Edit Weightings)

#### SPECIFIC in Agreement:

Goal 1: Complete Project A (add performance standards & weighting)

Goal 2: Complete Project B (add performance standards & weighting)

#### \_\_\_\_\_

Goals, Objectives, and KPIs should be TYPED (or COPIED AND PASTED) into the first field top right of the template, while Competencies and Values can be DOWNLOADED from the Competency Library, if they were added there.

What are Performance Standards? Examples are: target dates, numbers/volumes to achieve, dollars to sell, percentages to achieve, quality levels to maintain, etc.

What are Behavioural Indicators? Key observable behaviours that describe a Competency or Value, e.g.: Speaks with authority and conviction (ORAL COMMUNICATION).

Consult the **User FAQs** Knowledgebase on the TalentPeak<sup>™</sup> customer support website for more details on and examples of Goals, Objectives, KPIs, Competencies, and Values.

#### Adding Measures to the Appraisal Template

So let's proceed with adding measures to the Appraisal Template you have created, by adding an Objective with its relevant Performance Standard/s. These are added into the first two fields by typing or by copying and pasting from e.g. a Word document.

#### Example:

| Performance Measure Details                                                                                        |
|----------------------------------------------------------------------------------------------------|
| Please edit the Weightings                                                                                         |
| Outcome / Goal / Objective / KPI / Competency / Value                                                              |
| Processing of Weekly, Bi-Monthly and Monthly salary/wage runs                                                      |
| Lock this Measure                                                                                                  |
| Performance Standards / Behavioural Indicators if a Competency or Value                                            |
| Pay slips done on time, accurate and error-free                                                                    |
| Load new Competency from Database Save Cancel                                                                      |
| Rating Key (What performance or behaviour describes each level?)                                                   |
| Consistently Exceeding Expectations - reflects performance that is consistently exceptional on a continuing basis. |
|                                                                                                    |

#### Click "Save" with every measure added.

# NOTE:

- The Performance Measures will keep "stacking up" in the box on the left of the page as you add them.
- Use the "UP" and "DOWN" arrows (and other available icons) bottom left of the page if you want to re-arrange the
  order of the measures.
- Performance Measures can also be transferred from Job Descriptions (JD Edit page) to Appraisal Templates.

After you have added all relevant Outcomes, Goals, Objectives and/or KPIs for the role (as explained above), then next, download the relevant Competencies (and/or Values) from the Competency Library.

To do so, click the link: "Please select a Performance Measure on the left, or <u>click here</u> to create a new one" ("<u>click here</u>") again, and then click the button: <u>Load new Competency from Database</u> (find this button below the Performance Standards field – see screenshot below).

| n | Performance Standards / Behavioural Indicators if a Competency of Value                                        | 1000 - V-V-V-V-V-V-V-V-V-V-V-V-V-V-V-V-V- |
|---|----------------------------------------------------------------------------------------------------|-------------------------------------------|
|   | Pay slips done on time, accurate and error-free                                                                |                                           |
|   |                                                                                                    |                                           |
|   |                                                                                                    |                                           |
|   |                                                                                                    |                                           |
|   | Load new Competency from Database                                                                              | Save Cancel                               |
|   | Rating Key (What performance or behaviour describes each level?)                                               |                                           |
|   | - Consistently Exceeding Expectations - reflects of formance for tis consistently exceeding a continuing basis | n and the                                 |

This will open the Competency Library. Select all the relevant Competencies/Values for the role (tick the boxes on the left of such Competencies), then go to the bottom of the page and click the button <u>Download All Selected Competencies</u> to download them into the template. (Individual Competencies can also be downloaded by clicking the link "<u>Load this Competency</u>" on the right.)

| ד 🗹 🌪   | ime Management                                                                                                    |
|---------|----------------------------------------------------------------------------------------------------|
|         | <ul> <li>Effectively utilises time-keeping tools and diaries.</li> <li>Adept at prioritising tasks and assignments.</li> <li>Keeps to allocated lunch and tea breaks.</li> <li>Arrives on time for team and other meetings.</li> <li>Respects other people's time.</li> </ul> |
| <br>۷ ک | Vork Attendance                                                                                                    |
|         | <ul> <li>Attends work on a consistent and timely basis with infrequent unplanned absences.</li> <li>Informs line manager when will be absent - as organisational policy dictates.</li> </ul>                                                                                  |

The template now looks as follows, with all measures showing on the left. Selecting a measure shows its details on the right.

| Performance Measures                                                                                                    | Performance Measure Details                                                                                                    |
|----------------------------------------------------------------------------------------------------|----------------------------------------------------------------------------------------------------|
| 12 items have ZERO-weightings Edit Weightings                                                                                                    | Please edit the Weightings                                                                                                    |
| 1. Processing of Weekly, Bi-Monthly and Monthly salary/wage                                                                                                    | Outcome / Goal / Objective / KPI / Competency / Value                                                                                                    |
| 2. Liaising with Accounts Department<br>3. Inland Revenue returns and payments                                                                                                    | Reporting                                                                                                    |
| 4. General Ledger                                                                                                    | Lock this Measure                                                                                                    |
| 6. Reporting                                                                                                    | Performance Standards / Behavioural Indicators if a Competency or Value                                                                                                    |
| 7. New employee processing<br>8. Processing terminations<br>9. Self Development                                                                                                    | Monthly Reports (standard agreed layout followed) to reach HR Manager by 20th of each month Reports include details on serious deviations from set budgets Ad-hor ceports filed as dictated by circumstances |
| 11. Administrative Skill                                                                                                    | Lock individual measures if necessary                                                                                                    |
| 12. Customer Service (Internal)                                                                                                    | M                                                                                                    |
|                                                                                                    | Load new Competency from Database Save Cancel                                                                                                    |
|                                                                                                    |                                                                                                    |
|                                                                                                    | Rating Key (What performance or behaviour describes each level?)                                                                                                    |
|                                                                                                    | Consistently Exceeding Expectations - reflects performance that is consistently exceptional on a continuing basis.                                                                                           |
| and a section of a section of the second of the second of | 5 - and a second and a second and a second and a second and a second and a second and a second and a second and                                                                                              |

# Individual measures can be locked if you do not want managers to change them once the template is downloaded for their employees (see below).

| Performance Measures                                                                                                    | Performance Measure Details                                                                                                    |
|----------------------------------------------------------------------------------------------------|----------------------------------------------------------------------------------------------------|
| 12 items have ZERO-weightings Edit Weightings                                                                                                    | Please edit the Weightings                                                                                                    |
| 1. Processing of Weekly, Bi-Monthly and Monthly salary/wage                                                                                                    | Outcome / Goal / Objective / KPI / Competency / Value                                                                                                    |
| 2. Liaising with Accounts Department<br>3. Inland Revenue returns and payments                                                                                                    | Reporting                                                                                                    |
| 4. General Ledger                                                                                                    | ✓ Lock this Measure                                                                                                    |
| 6. Reporting                                                                                                    | Performance Standards / Behavioural Indicators if a Competency or Value                                                                                                    |
| 7. New employee processing<br>8. Processing terminations<br>9. Self Development                                                                                                    | Monthly Reports (standard agreed layout followed) to reach HR Manager by 20th of each month Reports include details on serious deviations from set budgets Ad-hoc reports field as dictated by circumstances |
| 11. Administrative Skill                                                                                                    | Lock individual measures if necessary                                                                                                    |
| 12. Customer Service (Internal)                                                                                                    | × *                                                                                                    |
|                                                                                                    | Load new Competency from Database Save Cancel                                                                                                    |
|                                                                                                    |                                                                                                    |
|                                                                                                    | Rating Key (What performance or behaviour describes each level?)                                                                                                    |
|                                                                                                    | Consistently Exceeding Expectations - reflects performance that is consistently exceptional on a continuing basis.                                                                                           |
| and a second second sec | 5                                                                                                    |

If no Default Rating Key was set, you need to download a Rating Key for every measure added. To do this, click the button bottom of page Load Rating Key from Database, and then download an appropriate Rating Key (you can overwrite an incorrectly downloaded Rating Key with another one at any time). Note that you can have different Rating Keys for different measure types if you like.

| مرین میں میں میں میں میں میں میں میں میں میں |             |
|----------------------------------------------|-------------|
| Load Rating Key from Database                | Save Cancel |

| Ra      | ting Keys                                                                                                    | Return              |
|---------|----------------------------------------------------------------------------------------------------|---------------------|
| Ge      | neric Rating Key 1                                                                                              |                     |
| 5       | Significantly Above Target/Standard (i.e. exceptional)                                                          |                     |
| 4       | Above Target/Standard                                                                                           |                     |
| 3       | On Target/Standard (may include slight deviations plus or minus)                                                |                     |
| 2       | Below Target/Standard                                                                                           | N                   |
| 1       | Significantly Below Target/Standard (i.e. unacceptable)                                                         | × .                 |
|         |                                                                                                    | Load Rating Key     |
| <b></b> | The second second second second second second second second second second second second second second second se | and a second second |

**NOTE:** If you have set a Default Rating Key it will download automatically with every new measure added, i.e. when you click: *"Please select a Performance Measure on the left, or <u>click here</u> to create a new one"* 

#### **Edit Weightings**

# (Refer to Weightings in Knowledgebase for more information)

After you have downloaded/entered all the required Performance Measures into the template, click the <u>Edit Weightings</u> button just above the Performance Measures box on the left

(NOTE: This button does not show if you have disabled the weightings and performance percentages in the system).

| Performance Measures                                                                                                    | Performance Measure Details      |
|----------------------------------------------------------------------------------------------------|----------------------------------|
| 12 items have ZERO-weightings Edit Weightings                                                                                                    | Please edit the Weightings       |
| <ol> <li>Processing of Weekly, Bi-Monthly and Monthly salary/wage</li> <li>Liaising with Accounts Department</li> <li>Inland Revenue returns and payments</li> </ol> | Please select a Performance Meas |

That takes you to the following page:

| Edit Weightings:                                                                                                    |                                                                                                    |
|----------------------------------------------------------------------------------------------------|----------------------------------------------------------------------------------------------------|
| Decide on the relative IMPORTANCE WEIGHTING of each Performance Measure (replace the<br>weightings to add up to 100. Give (or change an existing weighting to) a ZERO weighting if<br>specific Appraisee (e.g. the measure was added shortly before appraisal time, and the Appr<br>sufficient time to implement it). The weightings of all remaining measures to add up to 100 | e zero's with figures). All<br>t is too early to assess for a<br>raisee would not have had<br>still. |
| Performance Measures                                                                                                    | Weighting                                                                                            |
| 1. Processing of Weekly, Bi-Monthly and Monthly salary/wage runs                                                                                                    | 20                                                                                                   |
| 2. Liaising with Accounts Department                                                                                                    | 10                                                                                                   |
| 3. Inland Revenue returns and payments                                                                                                    | 10                                                                                                   |
| 4. General Ledger                                                                                                    | 7                                                                                                    |
| 5. Budgeting                                                                                                    | 10                                                                                                   |
| 6. Reporting                                                                                                    | 5                                                                                                    |
| 7. Liaise with HR to ensure all new employees are processed on a timely basis                                                                                                    | 8                                                                                                    |
| 8. Processing terminations                                                                                                    | 5                                                                                                    |
| 9. Self Development                                                                                                    | 5                                                                                                    |
| 10. Accuracy                                                                                                    | 5                                                                                                    |
| 11. Administrative Skill                                                                                                    | 10                                                                                                   |
| 12. Customer Service (Internal)                                                                                                    | 5                                                                                                    |
|                                                                                                    | Total: 100                                                                                           |
|                                                                                                    | Save Weightings   Return                                                                             |

Read the Instructions. You need to give each Measure an importance weighting (replace the zero's with a figure), with all weightings adding up to 100. Then click <u>Save Weightings</u> (the weightings are added into the equation for calculating the eventual performance percentage).

When individual measures are locked, you also have the option to lock their respective weightings. This way, managers cannot change the details of a locked measure or its weighting.

| bulk lock —>                                                     | <ul> <li>Lock   Unlock the weightings of all locked measures</li> </ul> |
|------------------------------------------------------------------|-------------------------------------------------------------------------|
| Performance Measures                                             | Weighting                                                               |
| 1. Processing of Weekly, Bi-Monthly and Monthly salary/wage runs | ; 20 <u>Unlock Wat</u>                                                  |
| 2. Liaising with Accounts Department                             | Individual IOCK 10 Unlock Wat                                           |
| 3. Inland Revenue returns and payments                           | 10 Lock Wat                                                             |
| 4. General Ledger                                                | 7                                                                       |
| and a second and and and and and and and and and a               | and a second dealer from the second dealers                             |

#### **Other Template Manager Features**

**T-Lock = Template Lock.** By ticking this box next to an Appraisal Template, the entire template gets locked, and Appraisors will not be able to edit or delete the performance measures and weightings of a downloaded template, or add any additional measures. Remember to click "Save T-Lock Changes".

| You have 14/16 templates in your system                                                                                                    |                        |                  |              | Lock entire to | emplate (all mea                   | sures)              |
|----------------------------------------------------------------------------------------------------|------------------------|------------------|--------------|----------------|------------------------------------|---------------------|
| Job Title                                                                                                    | Job Descriptions       | Template Exists? | Last Edited  | Last Edited By |                                    | T-Lock              |
| Accountant                                                                                                    | JD - Edit<br>JD - View | Yes              | 7 Sep 2007   | Ben Smith      | Edit Template<br>Preview<br>Delete |                     |
|                                                                                                    | JD - Edit<br>JD - View | No               | 1 Jan 0001   |                | Create                             |                     |
| Lange de la company de la company de la compan | P = Edit               |                  | 1 Jan 0001   | Anna the       | Create                             | A                   |
|                                                                                                    | JD - Edit<br>JD - View | Yes              | '30 May 2008 | Ben Smith      | Edit Template<br>Preview<br>Delete |                     |
| Warehouse Manager                                                                                                    | JD - Edit<br>JD - View | Yes              | 11 Jun 2009  | Ben Smith      | Edit Template<br>Preview<br>Delete |                     |
|                                                                                                    |                        |                  |              |                |                                    | Save T-Lock Changes |

FAQ Note: If you want ALL Template measures to be locked, and not give managers the ability to edit anything in a downloaded Template, or add any additional measures, it is not necessary to lock the individual measures. Just tick the T-Lock tick-box for that Template (see column of T-Lock tick-boxes on the far right-hand side on the Template Manager page). The text of all measures will remain black with the entire Template locked this way.

Templates can also be locked (and unlocked) via the radio buttons at the top of the template itself:

| Template for Job Title: Payroll Clerk<br>This template is locked. To enable editing, please unlock it first.<br>O Unlock Template |  |
|----------------------------------------------------------------------------------------------------|--|
| Template Preview Make changes to the fields below as needed, then press the Save button at the bottom of this panel.              |  |

# **Copy Appraisal Templates**

This functionality allows you to copy the contents of a selected Appraisal Template to one or more other templates. Once copied, you can still edit individual templates by clicking their "Edit Template" link.

| د - مرد ما المسلم المرور ويسم المسلم المسلم المسلم وي المسلم المسلم المسلم المسلم المسلم المسلم المسلم المسلم ا            | and the pression of the pression of the                                                                                                    |
|----------------------------------------------------------------------------------------------------|----------------------------------------------------------------------------------------------------|
| Copy Appraisal Templates                                                                                                   |                                                                                                    |
| This functionality allows you to quickly and easily copy the other Templates. Once copied, you can still edit any individe | contents of a selected Appraisal Template to one or more<br>ual Template by clicking its "Edit Template" link.                                    |
| Select the Appraisal Template that you wish to copy FROM                                                                   | Select the Appraisal Template that you wish to copy TO. To<br>select more than one, hold down the Ctrl key whilst you<br>select; then click Copy. |
| Payroll Clerk 🗸                                                                                                    | Accountant                                                                                                    |
| ·                                                                                                    | Accounting Clerk                                                                                                    |
|                                                                                                    | CEO                                                                                                    |
|                                                                                                    | Driver                                                                                                    |
|                                                                                                    | HR Assistant                                                                                                    |
|                                                                                                    | Marketing Manager                                                                                                    |
|                                                                                                    | Office Manager                                                                                                    |
|                                                                                                    | Payroll Clerk                                                                                                    |
|                                                                                                    | Select all Template Titles                                                                                                    |
|                                                                                                    | Сору                                                                                                    |

# Downloading an Appraisal Template / Creating a New Appraisal

For this next exercise go to **Users** >> **Browse Users**, and open the User File (link on right) of an employee with the same Job Title for which you have created an Appraisal Template above (or create such a User File from scratch first). If this person does not report to you directly, do not worry, as we are going to get him/her to "report to you" temporarily – just so that you can see how this function works! Also consider adding a dummy user, e.g. Joe Sample, with this job title, reporting to you, so you can experiment with him/her as to how the system works. (If you do not have any direct reports, consider keeping this dummy user as your permanent "direct report", so you can see what managers see, and so be able to support them better.)

With the selected person's User File open, select yourself as his/her Appraisor (also make sure the selected Job Title is the one that you have created the Appraisal Template for). If your name does not appear in the Appraisor dropdown list, then go to your own User File first, and tick the Appraisor box under "System Access Privileges" (in such a case, you will need to log out of the system and in again to activate your Appraisor role).

Having done this, click on your role-link "**Appraisor**", top right of your screen (this link will now be highlighted yellow). This takes you to your Appraisor home page, where all your direct reports are listed, along with the status of their appraisals:

| Appraiso | r Home         |               |                         |                                |                          |               | Welco              | me Ben Sm              | ith Acco       | ess privileg      | es: <u>CorpAdmin</u> <u>Di</u> | ivAdmin | ( | Apprai | Appraise |
|----------|----------------|---------------|-------------------------|--------------------------------|--------------------------|---------------|--------------------|------------------------|----------------|-------------------|--------------------------------|---------|---|--------|----------|
| Home     | Users          | Goals         | Appraisals              | Reports                        |                          |               |                    |                        |                |                   |                                | 1       |   |        |          |
|          |                |               |                         |                                |                          |               |                    |                        |                |                   |                                | /       |   |        |          |
| Теа      | m's App        | raisals       |                         |                                |                          |               |                    |                        |                |                   |                                |         |   |        |          |
| ppraisa  | ils for the cu | irrent period | were due for co         | mpletion by 29 Apr 201         | 2.                       |               |                    |                        |                |                   |                                |         |   |        |          |
| / the Ap | opraisal Man   | ager Page o   | r <u>create a new a</u> | opraisal                       |                          |               |                    |                        |                |                   |                                |         |   |        |          |
|          |                |               |                         |                                |                          |               |                    |                        |                |                   |                                |         |   |        |          |
|          |                |               | Sele                    | ct employee and o              | lick the desired         | action st     | ep: Please         | select ⊻               |                |                   |                                |         |   |        |          |
|          |                |               | Create<br>Agreen        | wEdit<br>ment Add/<br>Record I | 2<br>Notes               | 3<br>PREP     |                    |                        | Compl<br>Appra | ete<br>isal       | 6<br>Sign Off                  |         |   |        |          |
|          |                |               |                         |                                | R                        | egular        | Appra              | isals                  |                |                   |                                |         |   |        |          |
|          |                |               | Apprai                  | see Appraisa<br>Date           | Performance<br>Agreement | Apprai<br>Com | sal Prep<br>pleted | Appraisal<br>Completed | Summ<br>Sign   | ary/POP<br>ed Off | Current Period<br>Perf Percent |         |   |        |          |
|          |                |               |                         |                                |                          | A/sor         | A/see              |                        | A/sor          | A/see             |                                |         |   |        |          |
|          | Daabba         | ord           | Emily Ernest            | 20 Jan 12                      | 2 🗸                      | *             | ✓                  | ✓                      | ~              | ✓                 | 80%                            |         |   |        |          |
|          | Jashbo         |               | Gary Geon               | *                              | click to create          | *             | *                  | *                      | *              | *                 | not completed                  |         |   |        |          |
| And      |                | Aunt          | Jane Blake              |                                | and the second           |               |                    | - and the              | 1-1-1          | march             |                                | mm      |   | مسى    |          |

Next you need to "create" an Appraisal for the Appraisee selected above. Let's see how this is done.

Select **Appraisals** >> **Create New Appraisal** (or click "<u>click to create</u>"; OR use the link in the popup that shows when you hover your cursor over the Appraisee's name). The following page opens:

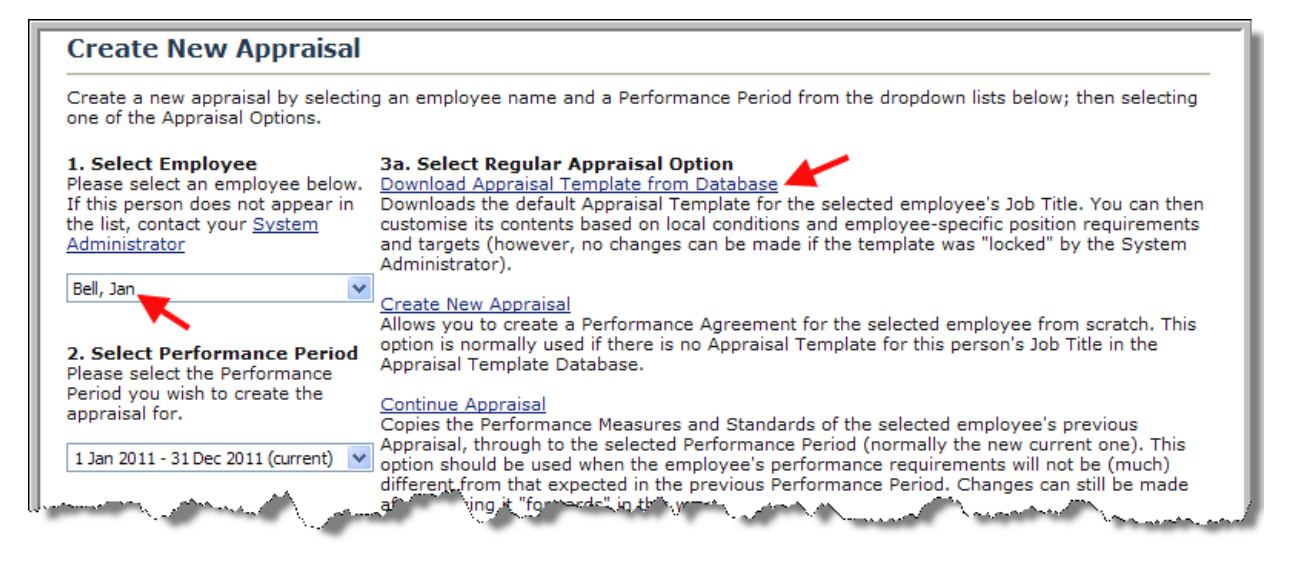

Read the instructions carefully.

In **step 1** you need to select the person you want to create an Appraisal for, and in **step 2** the relevant Performance Period (the default will always be the current period). In **step 3a** you will notice that there are four ways in which an Appraisal can be created. Let's focus here only on the first two (please study the others by yourself later - they are self-explanatory).

**Option 1:** <u>Download Appraisal Template from Database</u> allows you to download an Appraisal Template from the database for the selected employee (in step 1).

**Option 2:** <u>Create New Appraisal</u> allows you to create an appraisal for somebody from scratch. This option is used when there is <u>no</u> Appraisal Template for this person's Job Title in the Template Database (NOTE: Appraisal Templates are not compulsory; e.g. they may be inappropriate in the case of senior managerial positions). When clicking this link, the same page format will open as with creating Appraisal Templates, i.e. you can download Competencies and Rating Keys; add Goals, Objectives, KPIs and Standards, and Edit Weightings. Such a Performance Agreement will be unique to a specific employee, and will/does not form part of the Appraisal Template Database.

So, to continue with our case study, select the person in step 1 that you have created an Appraisal Template for; then click <u>Download Appraisal Template from Database</u> to download the template for him/her.

The downloaded template is now called a "**Performance Agreement**" (as it now belongs to a specific person with whom the measures need to be discussed and agreed), and looks as follows:

|                                                                                                    | Performance                                            | Agreement                                                                                          | for Jan Bell |  |  |  |  |
|----------------------------------------------------------------------------------------------------|--------------------------------------------------------|----------------------------------------------------------------------------------------------------|--------------|--|--|--|--|
| Agreement P                                                                                                    | review                                                 | Make changes to the fields below as needed, then press the Save button at the bottom of this panel |              |  |  |  |  |
| Last Edited                                                                                                    | Ben Smith                                              | Notes                                                                                              |              |  |  |  |  |
| Created                                                                                                    | 14 Jan 2011                                            |                                                                                                    | <u>N</u>     |  |  |  |  |
| Appraisee                                                                                                    | Bell, Jan                                              | Appraisal Date                                                                                     | 31 Dec 2011  |  |  |  |  |
| Appraisor<br>Perf Period                                                                                        | <u>Ben Smith</u><br>1 Jan 2011 - 31 Dec 2011 (current) |                                                                                                    |              |  |  |  |  |
| Previous Ap                                                                                                    | praisal                                                | Update Matching Measures From Appraisal Template Save                                              |              |  |  |  |  |
| Performance Measures                                                                                            | Performance Measure I                                  | Details                                                                                            |              |  |  |  |  |
| Edit                                                                                                    | Weightings                                             |                                                                                                    |              |  |  |  |  |
| 1. Processing of Weekly, Bi-Monthly and Mont                                                                    | hly salary/wage Please select a Performan              | elect a Performance Measure on the left, or <u>click here</u> to create a new one                  |              |  |  |  |  |
| Liaising with Accounts Department     Jainland Revenue returns and payments     General Ledger     S. Budgeting |                                                        |                                                                                                    |              |  |  |  |  |

The Appraisal Date will always, by default, show as the last day of the performance period (see screenshot above). Appraisors should overwrite the default date with the actual appraisal interview date as agreed with the Appraisee. The automated email reminders are triggered by this date, which can be different for each Appraisee.

**NOTE:** If your system is set for anniversary-based appraisals, this date will default to the same day and month as the "Start Date" in the Appraisee's User File.

Select any of the Performance Measures on the left, and its details will show on the right. These can now be edited if the template (or measure) is unlocked. Ensure that the weightings still add up to 100 if measures were added or deleted.

| Performance Measures                                                                                                    | Performance Measure Details                                                                                                    |        |
|----------------------------------------------------------------------------------------------------|----------------------------------------------------------------------------------------------------|--------|
| Edit Weightings                                                                                                    | ]                                                                                                    |        |
| 1. Processing of Weekly, Bi-Monthly and Monthly salary/wag                                                                                                    | Goal / Objective / KPI / Competency / Value                                                                                                    |        |
| 2. Liaising with Accounts Department<br>3. Inland Revenue returns and payments                                                                                                    | Liaising with Accounts Department                                                                                                    |        |
| 4. General Ledger                                                                                                    |                                                                                                    |        |
| 5. Budgeting                                                                                                    | Performance Standards / Behavioural Indicators if a Competency or Value                                                                                                    |        |
| 6. Reporting<br>7. Liaise with HR to ensure all new employees are processed<br>8. Processing terminations<br>9. Self Development<br>10. Accuracy in a chill                                                                                                    | Ensure pay runs are checked by senior member of the Accounts team prior to payment<br>Liaise with Account Manager re the necessary payments to be made into employees' bank accounts | ^      |
| 11. Administrative Soli<br>12. Customer Service (Internal)                                                                                                    | Load new Competency from Database Save Cano                                                                                                    | <br>el |
|                                                                                                    | Rating Key (What performance or behaviour describes each level?)                                                                                                    |        |
|                                                                                                    | Significantly Above Target/Standard (i.e. exceptional) 5                                                                                                    | ~      |
| A second second se | Above Target/Stappard                                                                                                    | Â      |

NOTE: This process of creating Appraisals (Performance Agreements) for employees should be done as early as possible at the start of a performance period, so that Appraisees can view theirs at any stage (from their own login), leaving them with no excuse that they "did not know what were required of them".

**NOTE: Corp- & DivAdmins** can also create appraisals <u>on behalf of</u> line managers (a very useful functionality to give you more control over this). See the following system pages in the Corp- & DivAdmin roles:

- Create New Appraisal: To create appraisals for individually selected employees.
- **Bulk Create Appraisals:** To create appraisals for <u>all</u> employees in selected units, or even the <u>entire</u> organisation, with ONE MOUSE CLICK. Read the instructions on this page carefully.

Appraisals created in bulk by administrators this way get automatically assigned to their respective Appraisees and Appraisors within the system.

Let's now see how appraisals appear as a "workable" document.

# Appraisal Manager View

| Appraisor Home                       |                          |                         |                                                                    |                                                            | M                                                                     | Velcome                 | Connie Bean                                            | Access privile                           | ges: Appraisor | ) |
|--------------------------------------|--------------------------|-------------------------|--------------------------------------------------------------------|------------------------------------------------------------|-----------------------------------------------------------------------|-------------------------|--------------------------------------------------------|------------------------------------------|----------------|---|
| Home Users Appraisa                  | s Reports                |                         |                                                                    |                                                            |                                                                       |                         |                                                        |                                          | 7              |   |
|                                      |                          |                         |                                                                    |                                                            |                                                                       |                         |                                                        |                                          | 1              |   |
| My Toom's Approicals                 |                          |                         |                                                                    |                                                            |                                                                       |                         |                                                        |                                          | 1              |   |
| My Team S Appraisals                 | were due for completion  | by 29 Apr 2012          |                                                                    |                                                            |                                                                       |                         |                                                        |                                          |                |   |
| an appraisais for the carrent period | were due for completion  | by 25 Apr 2012.         |                                                                    |                                                            |                                                                       |                         |                                                        |                                          |                |   |
| View the Appraisal Manager Page or   | create a new appraisal   |                         |                                                                    |                                                            |                                                                       |                         |                                                        |                                          |                |   |
|                                      |                          |                         |                                                                    |                                                            |                                                                       |                         |                                                        |                                          |                |   |
|                                      | Select emp               | ovee and clic           | k the desired a                                                    | ction step: Plea                                           | e select 🗸                                                            |                         |                                                        |                                          |                |   |
|                                      | beleet emp               | o, ce una ene           |                                                                    | ction Stept                                                |                                                                       |                         |                                                        |                                          |                |   |
|                                      |                          |                         |                                                                    |                                                            |                                                                       |                         |                                                        |                                          |                |   |
|                                      | Greate/Edit              | Add/View                | <sup>2</sup> )                                                     |                                                            |                                                                       | Comrte                  | <sup>5</sup> <b>∖</b> ( @                              | 6                                        |                |   |
|                                      | Create/Edit<br>Agreement | Add/View<br>Record Note |                                                                    | mplete <sup>3</sup>                                        | Hold<br>PPRAISAL<br>MEETING                                           | Comple<br>Apprai        |                                                        | 6<br>gn Off                              |                |   |
|                                      | Create/Edit<br>Agreement | Record Note             |                                                                    | REP 3                                                      | Hold 4<br>PPRAISAL 4<br>MEETING                                       | Comple<br>Apprai        |                                                        | 6<br>gn Off                              |                |   |
|                                      | Create/Edit<br>Agreement | Add/View<br>Record Note | 2<br>BS<br>Co<br>P<br>Co<br>P<br>Re                                | REP 3                                                      | Hold<br>PPRAISAL<br>MEETING                                           | Comple<br>Apprai        | sal                                                    | 6<br>gn Off                              |                |   |
|                                      | Create/Edit<br>Agreement | Add/View<br>Record Note | 2<br>2<br>2<br>2<br>2<br>2<br>2<br>2<br>2<br>2<br>2<br>2<br>2<br>2 | egular Appra                                               | Hold<br>IPPRAISAL<br>MEETING<br>Appraisal<br>Completed                | Summa                   | te<br>sal                                              | 6<br>gn Off                              |                |   |
|                                      | Appraisee                | Add/View<br>Record Note | 2<br>2<br>2<br>2<br>2<br>2<br>2<br>2<br>2<br>2<br>2<br>2<br>2<br>2 | egular Appra<br>Appraisal Prep<br>Completed                | Hold<br>IPPRAISAL<br>MEETING<br>Appraisal<br>Completed                | Summa<br>Signe          | te 5<br>sal • • • • Si<br>sry/POP Cur<br>ed Off Pe     | 6<br>gn Off<br>rent Period<br>rf Percent |                |   |
|                                      | Agreement                | Add/View<br>Record Note | 2<br>2<br>2<br>2<br>2<br>2<br>2<br>2<br>2<br>2<br>2<br>2<br>2<br>2 | Appraisal Prep<br>Completed<br>A/sor A/see                 | Hold A<br>PPRAISAL A<br>MEETING A<br>hisals<br>Appraisal<br>Completed | Summa<br>Signe<br>A/sor | te 5<br>sal<br>try/POP Cur<br>ed Off Pe<br>A/see       | 6<br>gn Off<br>rent Period<br>rf Percent |                |   |
| Dashboard —                          | Appraisee                | Add/View<br>Record Note | 2<br>2<br>2<br>2<br>2<br>2<br>2<br>2<br>2<br>2<br>2<br>2<br>2<br>2 | egular Appra<br>Appraisal Prep<br>Completed<br>A/sor A/see | Hold A<br>PPRAISAL 4<br>MEETING 4<br>hisals<br>Appraisal<br>Completed | Summa<br>Alsor          | te 5<br>sal 5<br>try/POP Cur<br>ed Off Pe<br>A/see not | 6<br>gn Off<br>f Percent<br>completed    |                |   |

On the Appraisal Manager page you can view and monitor the status of the appraisals of all your direct reports (Appraisees), as well as "indirect" reports if you have further units "under you" (click the UNIT dropdown list in the filter to see the lower-level units). The Appraisal that you have created last will always show at the bottom of the list of appraisals on this page.

|                                                                  |                         | Filter                     |                         |                         |                           | Apply Filter                        | Clear Filter |             |                   |                                                                                                    |
|------------------------------------------------------------------|-------------------------|----------------------------|-------------------------|-------------------------|---------------------------|-------------------------------------|--------------|-------------|-------------------|----------------------------------------------------------------------------------------------------|
|                                                                  |                         | Туре                       | Regular Appraisals      | *                       |                           |                                     |              |             |                   |                                                                                                    |
|                                                                  |                         | Options                    | Appraisees with Apprais | als 🗸 🗸                 | Appraisor                 | Smith, Ben                          |              |             |                   |                                                                                                    |
|                                                                  |                         | Perf Period                | 1 Jan 2011 - 31 Dec 20  | 11 (current) 🛛 🔽        | Job Title                 | All Job Titles                      | *            |             |                   |                                                                                                    |
|                                                                  |                         | Location                   | All Locations           | ~                       | Appraisee                 | enter 1st few letters of first/la   | ast name     |             |                   |                                                                                                    |
|                                                                  |                         | Unit                       | My Direct Reports       |                         |                           |                                     | *            |             |                   |                                                                                                    |
|                                                                  |                         | Appraisee L<br>A B C D E F | ast Name<br>GHIJKLMNOP  | ORSTUVWX                | ΥZ                        |                                     |              |             |                   |                                                                                                    |
|                                                                  |                         |                            |                         |                         |                           |                                     |              |             |                   |                                                                                                    |
| My Appraisees                                                    | Select All Delete All S | elected Appra              | aisals To copy th       | e <u>Default Rating</u> | <u>Key</u> to all Appra   | isals on this page, <u>click he</u> | ere          | Create      | e New Appraisal   | Export to Spreadsheet                                                                                           |
| 7 results returned                                               |                         |                            |                         |                         |                           |                                     |              |             |                   |                                                                                                    |
| Appraisee<br>Appraisor                                           | Job Title               |                            | Appraisal Date          | Signoff                 |                           |                                     |              | This Period | <u>Yr Cum Avq</u> |                                                                                                    |
| Appraisee: <u>Blake, Jane</u><br>Appraisor: <u>Smith, Ben</u>    | Payroll Clerk           |                            | 13 Jan 2011             | Appraisee<br>Appraisor: | Not yet<br>14 Jan 2011 (E | en Smith)                           |              | 93%         | 93%               | Job Description<br>Agreement<br>Perf Record<br>Appraisor Prep<br>Appraisal<br>Summary / POP<br>Delete           |
| Appraisee: <u>Saunders, Josh</u><br>Appraisor: <u>Smith, Ben</u> | Training Manager        |                            | 17 Mar 2011             | Appraisee<br>Appraisor: | Not yet<br>14 Jan 2011 (E | en Smith)                           |              | 105%        | 105%              | Job Description<br>Agreement<br>Perf Record<br>Appraisor Prep<br>Appraisal<br>Summary / POP<br>Delete<br>Delete |
| Appraisee: <u>Riddle, Tammy</u>                                  | HR Assistant            | مسمسر                      | 17 Jun 2011             | Appraisee               | 14 Jan 2011               | -                                   |              | 100%        | 100%              | Job Description                                                                                                 |

The Appraisal Manager page is also a "portal" for gaining access to the following online forms of each Appraisee (see links on far right above and on your pc screen):

| Job Description |
|-----------------|
| Agreement       |
| Perf Record     |
| Appraisor Prep  |
| Appraisal       |
| Summary / POP   |
| Delete          |
|                 |

- Job Description (if this feature is activated): Shows view/print version of Job Description.
- Agreement: Opens the Performance Agreement, e.g. to edit.

• **Perf Record:** To upload Performance Record Notes of good or poor Appraisee work performance or behaviour throughout the performance period.

• **Appraisor Prep:** Takes you to the Appraisor Preparation (Draft) Form. The Appraisor's PREP form <u>cannot</u> be viewed by the Appraisee, or anybody else for that matter – unless the feature to allow its release is activated in System Settings (Appraisees have their own PREP Form, also

called "Self-Appraisal").

- Appraisal: Takes you to the Official Appraisal Form of the Appraisee (to be completed after the appraisal interview). The contents of the Appraisor PREP Form can be transferred into this form (individual measures, or the entire PREP Form contents in one go see transfer links on the PREP Form).
   NOTE: The Official Appraisal Form cannot be viewed by the Appraisee from his/her login until such time as the Appraisor and Higher Level Manager (HLM) if activated signs off on the Appraisal (the HLM can e.g. be the Appraisor's boss or the Corp- or DivAdmin.).
- Summary/POP: Contains the Performance Percentage Calculations (or rating averages), Performance Optimisation Plans, and signoff links. NOTE: The Summary/POP Form also <u>cannot</u> be viewed by the Appraisee from his/her login until such time as the Appraisor (and HLM if activated) signs off on the Appraisal.
- · Delete: Deletes an appraisal that has not been signed off yet.

**NOTE:** The Appraisor home page dashboard is another easy way to view the status of employee appraisals, and to access their various appraisal forms via the links in the hover pop-up that shows when putting your cursor over an Appraisee's name:

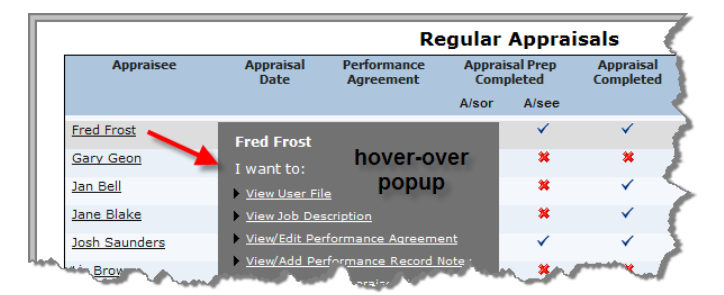

#### Performance Record Functionality ("Perf Record" link)

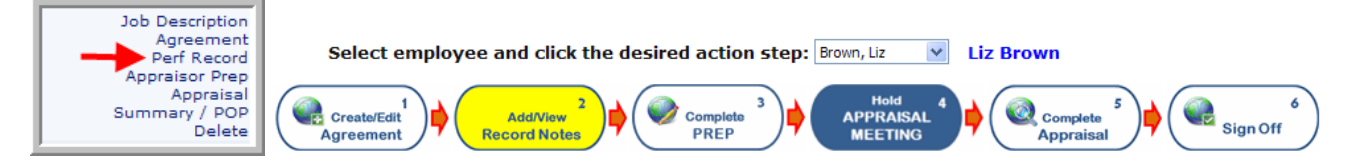

You can disable (in System Settings) the Performance Record Functionality for both Appraisor and Appraisee, or just Appraisees. A system warning will pop up (when clicking "Perf Record") if access had been disabled in this way.

If ENABLED for both parties (the default setting), the Appraisor and the Appraisee will have the ability to upload performance data, and examples of good ("highlight"), general, or poor ("lowlight") work performance or behaviour (incidents) into the system, to "call up" at appraisal time.

Best practice suggests that the line manager should first consult with the employee before uploading such performance record notes. They need to establish all the facts first, give feedback (verbally, and in person if possible), do coaching if necessary, and only then upload such performance record notes into the system.

Such regularly uploaded performance notes will ensure that the FULL performance period is considered during appraisals, and not just the last few months – as the general complaint goes.

#### You can set the Performance Record accessibility for Appraisees as any one of the following in System Settings:

- Appraisees cannot add or view Performance Record Notes
- Appraisees cannot add Performance Record Notes but can view the Appraisor's
- Appraisee cannot view the Appraisor's Notes but can add their own
- Appraisors can hide individual Performance Record Notes from Appraisees

(Previously covered in this guide; also refer to System Settings>>Performance Record Notes)

The two screenshots below show how a Performance Record Note gets added:

|                                                                                                    | Filter<br>Measure All, or click to<br>Uploaded by Appraisor & A | select<br>ppraisee | Type | All 🗸 |                             |
|----------------------------------------------------------------------------------------------------|-----------------------------------------------------------------|--------------------|------|-------|-----------------------------|
| Performance Record for: Jan Bell, 1 Jan 2011 - 31 Dec 2011 There is no performance record matching the current filter Performance Record |                                                                 |                    |      |       | Add Performance Record Note |

| Add Performance Record Note for Jan Bell   |                                                                                                    |                                      |                                     |        |  |  |  |
|--------------------------------------------|----------------------------------------------------------------------------------------------------|--------------------------------------|-------------------------------------|--------|--|--|--|
| Measure                                    | Customer Service (Internal)                                                                                                    | Туре                                 | Lowlight                            | *      |  |  |  |
| Title                                      |                                                                                                    |                                      |                                     |        |  |  |  |
| Marketing N                                | Manager Complaint                                                                                                    |                                      |                                     |        |  |  |  |
| Performa                                   | nce Record Details / Description                                                                                                    |                                      | Agreement P                         | review |  |  |  |
| Marketing N<br>who said sh<br>them their s | Manager complained that three of his staff members did not receive paysli<br>ne had made some mistakes with their pay calculations and then forgot all<br>slips. | ps. This was dis<br>about setting it | cussed with Jan<br>right and sendir | ng     |  |  |  |
|                                            | a second and a second and a second and a second                                                                                                    | A                                    | (*****./                            |        |  |  |  |

Two electronic files can be attached (uploaded) to each Performance Record Note as evidence of the incident recorded, e.g. an email from a client, or a spread sheet with performance data.

When clicking SAVE, a system popup will ask you if you want to notify the Appraisee of the note you have added (done by system-generated email).

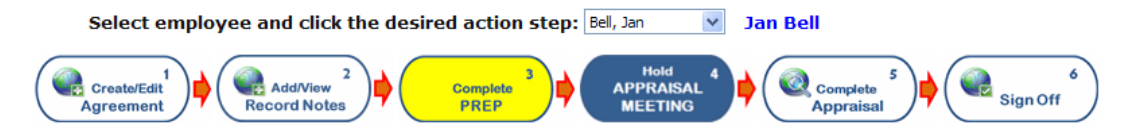

(Also REFER to the separate **Appraisor User Guide** for more in-depth details, examples and screenshots in respect of the Appraisor role)

As Appraisor, start with the **Appraisor Prep** form at appraisal time. Enter your provisional notes and ratings in respect of each of the Performance Measures (consult the **Performance Records Notes** in the process), and then print out the PREP Form to take with you to the appraisal interview. The Appraisee needs to do the same with his/her own PREP Form.

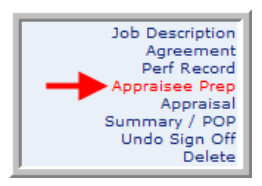

NOTE: You can request the Appraisee to release his/her PREP Form to you to preview prior to the appraisal, but first check your organisation's policy in this regard. Such a "released" PREP Form will show as another (red) link on the Appraisal Manager page: "**Appraisee Prep**".

After the appraisal interview, go to the **Official Appraisal Form** ("Appraisal" link), and enter the results of the appraisal as mutually agreed with the Appraisee.

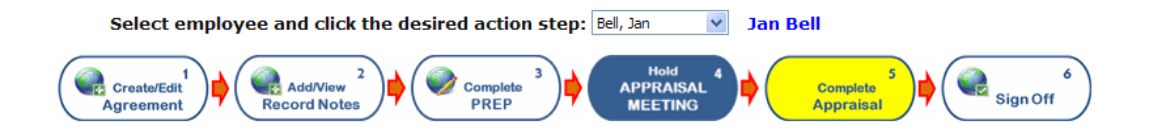

NOTE: You can copy your ratings and notes from your Appraisor PREP Form over to the Official Appraisal Form – one measure at a time, or all in one go by clicking the "Transfer all comments and ratings, and jump to Official Appraisal Form" link at the bottom of the PREP Form. Ratings and notes can also be transferred from a released Appraisee PREP Form to the Official Appraisal Form in exactly the same way.
| To attend advanced external Custor | mer Service Workshop.                      | ~             |
|------------------------------------|--------------------------------------------|---------------|
|                                    | Transfer contents of one measure at a time | >             |
| ransfer above Measure to Off       | icial Appraisal Form                       | Save Progress |
| Spell Check                        | Transfer contents of<br>all measures       |               |

Once you are satisfied with the contents of the Official Appraisal Form (reflecting what was agreed with the Appraisee during the appraisal interview), click the link bottom of page "Submit Ratings and jump to Summary / POP Form".

| 8           |
|-------------|
| Save Progre |
|             |
|             |
|             |

That will take you to the **Summary/POP Form** where the performance calculations show, as well as all the Performance Optimisation Plan (POP) Notes.

Finally, you can enter some overall comments (in the field next to "Appraisor"), and sign the appraisal off by clicking: <u>Sign Off</u> <u>Now.</u>

| Select employee and click the desired action step: | : Bell, Jan 💌                  | Jan Bell  |
|----------------------------------------------------|--------------------------------|-----------|
| Create/Edit<br>Agreement                           | Hold 4<br>APPRAISAL<br>MEETING | Appraisal |

#### Summary/POP Form Sign Off

| ame: Jan Bell Job Inte: Payroll Clerk<br>coation: Sydnay Unit: Human Resources->Payroll<br>ppraisal Information<br>ppraisor: Ben Smith Appraisor Job Title: HR Manager<br>erf<br>erfd: 1 Jan 2011 - 31 Dec 2011 Appraisal Date: Fri, 21 Jan 2011<br>ign Off<br>lease enter any general comments you may have, and then sign the Appraisal off by clicking                                                                                             |   |
|----------------------------------------------------------------------------------------------------|---|
| Spraise         Finite         Finite           uppraiser         Ben Smith         Appraisor Job Title:         HR Manager           erf         1 Jan 2011 - 31 Dec 2011         Appraisal Date:         Fri, 21 Jan 2011           ign Off         Gase enter any general comments you may have, and then sign the Appraisal off by clicking                                                                                                    |   |
| Appraison         Appraison Job Title:         HR Manager           series         1 Jan 2011 - 31 Dec 2011         Appraisal Date:         Fri, 21 Jan 2011           series         i Jan 2011 - 31 Dec 2011         Appraisal Date:         Fri, 21 Jan 2011           series         not series         Series         Series           ign Off         Gase enter any general comments you may have, and then sign the Appraisal off by clicking |   |
| uppraisor Job Title: HR Manager<br>erf<br>erfd: 1 Jan 2011 - 31 Dec 2011 Appraisal Date: Fri, 21 Jan 2011<br>ign Off<br>lease enter any general comments you may have, and then sign the Appraisal off by clicking                                                                                                    |   |
| erf 1 Jan 2011 - 31 Dec 2011 Appraisal Date: Fri, 21 Jan 2011<br>ign Off<br>lease enter any general comments you may have, and then sign the Appraisal off by clicking                                                                                                    |   |
| ign Off<br>lease enter any general comments you may have, and then sign the Appraisal off by clicking                                                                                                    |   |
|                                                                                                    |   |
| well done with your first year with us Jan. Just give a little more attention to internal customer                                                                                                    | 1 |
| service, and things can only go better from there.                                                                                                    |   |
| I am very satisfied with the way in which you have taken command of your role and the excellent<br>relationship you enjoy with all staff.                                                                                                    |   |
| All in all, well done!                                                                                                    |   |
|                                                                                                    |   |
|                                                                                                    |   |

| Performance Measures                                                                  | Rating      | Weighting       | Weighted<br>Rating | PERFORMANCE OPTIMISATION PLAN<br>(incl. Training & Coaching)                                                             |
|---------------------------------------------------------------------------------------|-------------|-----------------|--------------------|----------------------------------------------------------------------------------------------------|
| <ol> <li>Processing of Weekly, Bi-Monthly and Monthly<br/>salary/wage runs</li> </ol> | 2           | 20              | 40                 | Investigate and submit a new operating procedure to cut the weekly wages run time by minimum 20% by 31<br>December 2011. |
| 2. Liaising with Accounts Department                                                  | 3           | 10              | 30                 |                                                                                                    |
| 3. Inland Revenue returns and payments                                                | 3           | 10              | 30                 |                                                                                                    |
| 4. General Ledger                                                                     | 4           | 7               | 28                 | Ask Sue to double-check to prevent any errors.                                                                           |
| 5. Budgeting                                                                          | 4           | 10              | 40                 |                                                                                                    |
| 6. Reporting                                                                          | 3           | 5               | 15                 | Also include pie charts with monthly reports to show salary/wages breakdown.                                             |
| 7. New employee processing                                                            | 3           | 8               | 24                 |                                                                                                    |
| 8. Processing terminations                                                            | 3           | 5               | 15                 | Sue to coach and assist with next three staff terminations.                                                              |
| 9. Self Development                                                                   | 3           | 5               | 15                 | 80% of planned L&D activities to be completed by 31 October 2011.                                                        |
| 10. Accuracy                                                                          | 3           | 5               | 15                 | Manager to provide latest MS Office Suite.<br>Attend MS Excel Advanced workshop externally at Horizons PC Training.      |
| 11. Administrative Skill                                                              | 3           | 10              | 30                 |                                                                                                    |
| 12. Customer Service (Internal)                                                       | 2           | 5               | 10                 | To attend advanced external Customer Service Workshop.                                                                   |
| 0                                                                                     | verall Peri | 100<br>formance | 292<br>97%         | (Weighted Rating Avg: 2.9)                                                                                               |

#### NOTE:

- The Appraisee will not be able to access the Official Appraisal or Summary/POP Forms from their login until such time as you have signed off on the appraisal (as well as the Higher Level Manager if the 3rd level signoff feature of the system had been activated).
- If the Weightings and Performance Percentages feature of the system had been disabled by you, then Rating Averages as opposed to Performance Percentages will show in the system.

#### **Appraisee Signoff**

#### (Study the Appraisee User Guide for more details on the Appraisee role)

Once the Appraisor (and HLM if activated) have signed off, Appraisees should go to their **Appraisals** >> **Appraisal Manager** page (or use their home page dashboard popup, or action step icons) to access the following online forms via the links on the right:

- Job Description (if this feature activated)
- Agreement Preview (to review their measures and standards to achieve)
- Performance Record (if this feature activated) (to add performance record notes, and view the manager's)
- Appraisal Prep (for self-appraisal in private, and to then print out to take to the appraisal interview)
- (Official) Appraisal (read-only view of ratings and notes by Appraisor, as mutually agreed during the appraisal interview)
- Summary/POP (to add own overall comments and sign the appraisal off)

Appraisees should enter their own final overall comments on the Summary/POP Form, and then sign the appraisal off as well. After this had been done, Appraisors cannot make any further changes to any of the appraisal forms, unless they ask the Corpor DivAdmin to undo the signoffs of all parties first.

The Appraisee needs to be aware of and agree to this, such as when both parties agree that something needs to be changed on one of the forms. The normal signoff sequence must then be followed again, with that of the Appraisee taking place LAST to "lock" all the forms again.

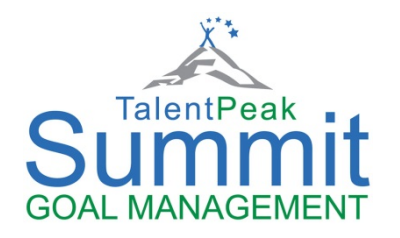

# **TALENTPEAK™ SUMMIT GOAL MANAGEMENT SYSTEM**

#### Marketing Video Link>>http://www.talent-peak.com/summitgoalmanagement.html

The **Summit Goal Management (GM) Module** is an add-on system to the core TalentPeak™ (regular performance appraisals) System <u>or</u> can be set up as a standalone system.

The aim of this guide is to help you to comprehend and set up the Summit Goal Management Module in the shortest possible amount of time. Relevant screenshots are provided, where necessary, for added clarity.

The guide is divided in three sections, illustrating the role of the three main participant levels:

- CorpAdmin
- Manager
- Employee

Fact Note: TalentPeak™ is written in International English Spelling to enable a globally acceptable format

# **CorpAdmin Role**

#### **Goal Management System Settings**

# Go to System Admin >> Goal Mgt Settings:

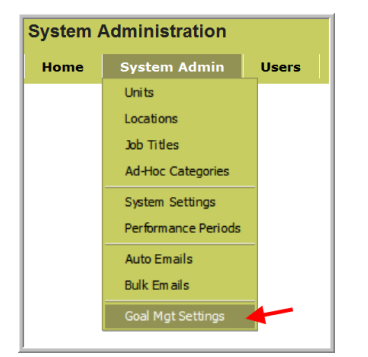

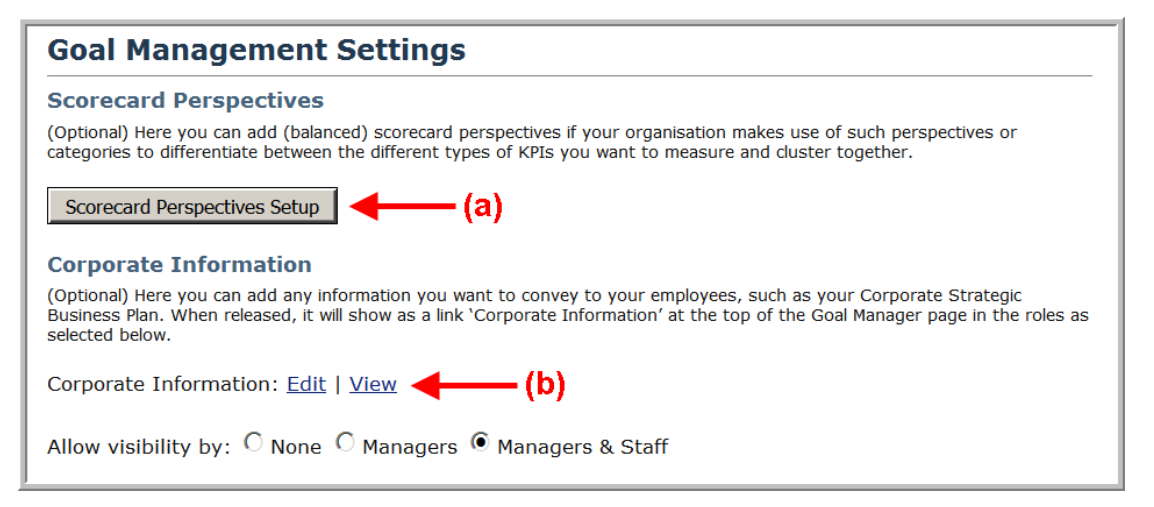

Note that both these settings are optional.

#### **Scorecard Perspectives Setup**

Your organization may or may not use (balanced) Scorecard Perspectives (KPI Categories). If you do, and you want to use them in the GM Module, then add them on this page. They will then be viewable as a reference for your staff in various places in the system.

| Scorecard Perspectives Setup                                                                                                    |                                                                                                    |                                                                                                    |  |
|----------------------------------------------------------------------------------------------------|----------------------------------------------------------------------------------------------------|----------------------------------------------------------------------------------------------------|--|
| Scorecard                                                                                                    | Perspectives                                                                                                    |                                                                                                    |  |
| EXAMPLES:                                                                                                    | <ul> <li>Financial</li> <li>Customers</li> <li>Internal Business Processes</li> <li>Learning and Growth</li> </ul> | <ul> <li>Manufacturing Processes</li> <li>New Product Development</li> <li>Suppliers</li> <li>Employees</li> </ul> |  |
| Enter your instructions to employees for each Perspective you add, e.g.:<br><b>Customer</b><br><i>Identify those measures that answer the question "How do customers see us?"</i> |                                                                                                    |                                                                                                    |  |
| Perspective                                                                                                    | Title:                                                                                                    |                                                                                                    |  |
| Font                                                                                                    | Size ▼ B I U E E E                                                                                                 | E 🐰 🖻 🛍 🗠 🖙 🚝                                                                                                    |  |
|                                                                                                    |                                                                                                    |                                                                                                    |  |
|                                                                                                    |                                                                                                    |                                                                                                    |  |
|                                                                                                    |                                                                                                    |                                                                                                    |  |
| Add New                                                                                                    | and days. A document do manufacture                                                                                |                                                                                                    |  |

The best known scorecard perspectives are those of Kaplan and Norton. Do a web search on 'Balanced Scorecard' or read more about it here: <u>http://en.wikipedia.org/wiki/Balanced\_scorecard</u>

By setting up your organization-specific scorecard perspectives here, you will be able to classify your critical Key Performance Indicators (KPIs) as belonging to specific perspectives. This will help you ensure that the key metrics (KPIs) of your business unit and organization are covered in a balanced way, and an eye kept on them to make sure they stay on track and on target.

Below is an example of what the staff view version looks like (the contents will be whatever you enter into the setup page above):

| Scorecard Perspectives                                                                                                    |
|----------------------------------------------------------------------------------------------------|
| Financial                                                                                                    |
| This perspective answers the question: "When we achieve our vision, how will we look to our shareholders?"                                                                                                    |
| The financial objectives serve as the focus for the objectives and measures in all the other scorecard perspectives. Every measure selected should be part of a link of cause-and-effect relationships that culminate in improving financial performance. The scorecard should tell the story of the strategy, starting with the long-run financial objectives, and then linking them to the sequence of actions that must be taken with financial processes, customers, internal processes, and finally employees and systems to deliver the desired long-run economic performance. |
| Typical measures in this perspective include:                                                                                                    |
| Return on investment (ROI) (%)     Revenue/turnover (\$)     Gross profit (\$)                                                                                                    |

If you do <u>not</u> want to use scorecard perspectives, then leave this scorecard perspectives page empty. It will still be possible to add them at any time later.

#### **Corporate Information**

| Goal Management Settings                                                                                                    |
|----------------------------------------------------------------------------------------------------|
| Scorecard Perspectives                                                                                                    |
| (Optional) Here you can add (balanced) scorecard perspectives if your organisation makes use of such perspectives or<br>categories to differentiate between the different types of KPIs you want to measure and cluster together.                                         |
| Scorecard Perspectives Setup (a)                                                                                                    |
| Corporate Information                                                                                                    |
| (Optional) Here you can add any information you want to convey to your employees, such as your Corporate Strategic<br>Business Plan. When released, it will show as a link 'Corporate Information' at the top of the Goal Manager page in the roles as<br>selected below. |
| Corporate Information: Edit   View (b)                                                                                                    |
| Allow visibility by: $^{\rm C}$ None $^{\rm C}$ Managers $^{\odot}$ Managers & Staff                                                                                                    |

Add here anything you would like to share with your employees with respect to your corporate strategies and goals, etc.

This, for instance, is a good place to add your Corporate Strategic Business Plan, and to then, once completed, make it visible to managers only, or managers and staff. The contents can be changed at any time, of course, to keep it fresh and current.

Below is a partial example:

| Corporate Information                                                                                                    |  |  |
|----------------------------------------------------------------------------------------------------|--|--|
| Strategic Business Plan                                                                                                    |  |  |
| Vision                                                                                                    |  |  |
| To be the preferred and most trusted resource for the products and services that we offer to our clients.                                                                                                    |  |  |
| Mission                                                                                                    |  |  |
| To provide the highest level of service, and the broadest selection of products in our industry, at the most<br>competitive prices.                                                                                                    |  |  |
| Values                                                                                                    |  |  |
| 1. Integrity<br>We apply the highest standards of ethical behaviour and practice.                                                                                                    |  |  |
| <ul> <li>We are honest, transparent and open with our clients and each other</li> <li>We respect every individual's right for privacy and confidentiality</li> </ul>                                                                                                    |  |  |
| have been and the second second s |  |  |

# **Goal Management Categories and Hierarchy**

# **Corporate Goal Hierarchy**

Go to Goals >> Goal Manager:

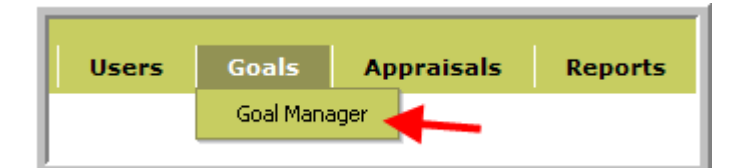

Select Corporate Goal Hierarchy.

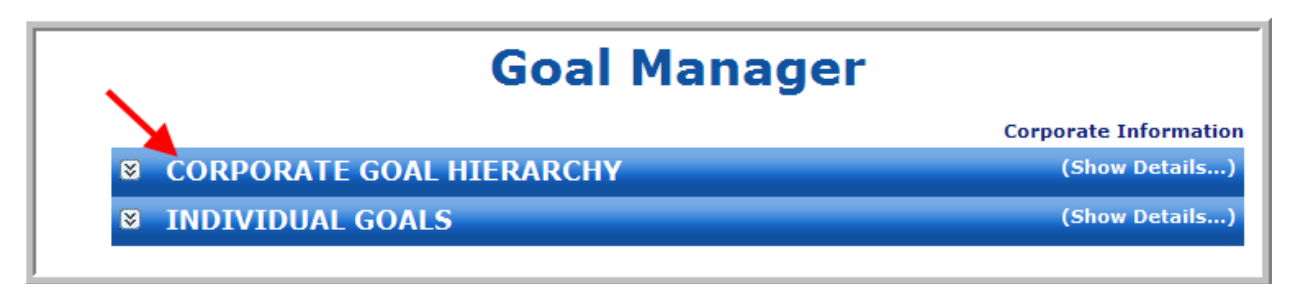

This feature allows a CorpAdmin (who can also be the President/CEO/MD of the organization when you set up multiple CorpAdmins) to build a hierarchy (or library) of Corporate Goals, which can then be made visible to your units lower down, so managers can cascade relevant ones to specific employees/direct reports.

- You need to first create **Goal Categories**, which could e.g. be the same as your Scorecard Perspectives if you make use of the latter.
- Following that, you can add any number of Goals (even sub-goals) to the various Goal Categories.
- See the red 'action links' at the top of the page as to what you can do with each of your selections.
- One or more goals (from any one or more categories and/or goal levels) can be **cascaded** to one or more employees in the organization. This will be illustrated in detail in the Manager (Appraisor) role, as it works the same way there.
- Goal categories and goals can be changed and updated at any time, e.g. annually, or even more frequently.

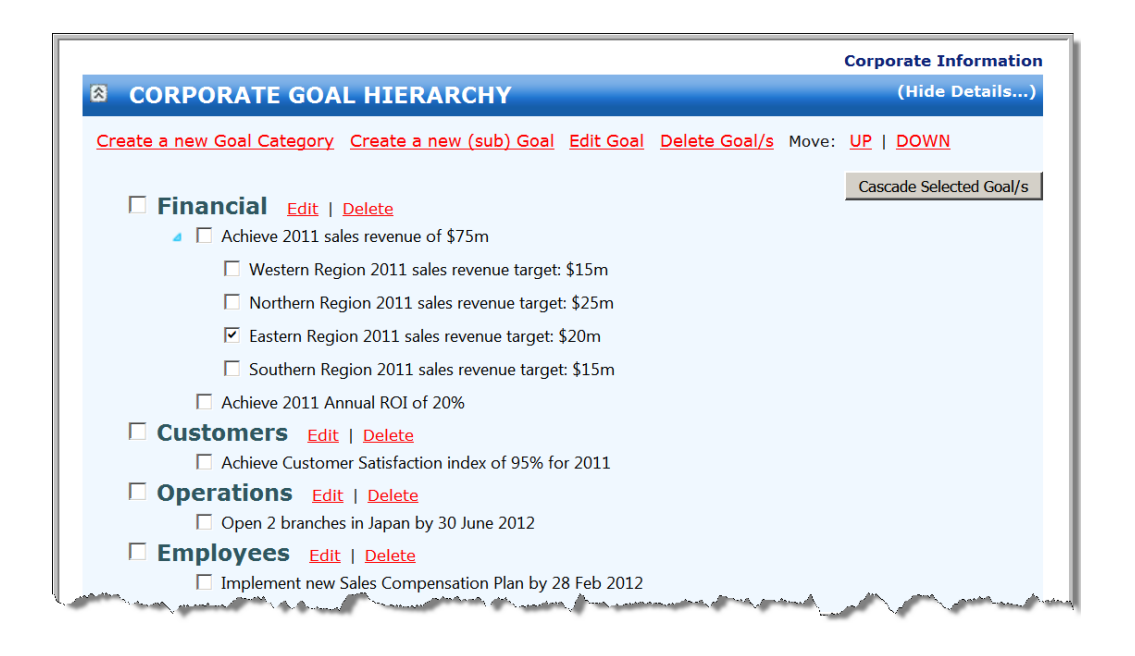

# **Individual Goals**

Select Individual Goals page.

| Goal Manage                | r                     |
|----------------------------|-----------------------|
|                            | Corporate Information |
| S CORPORATE GOAL HIERARCHY | (Show Details)        |
| INDIVIDUAL GOALS           | (Show Details)        |
|                            |                       |

Clicking it opens the following three page headers:

- Scorecard Dashboard
- Current Goals page
- Completed Goals (Goal Archive) page

|                                 | Corporate Information |
|---------------------------------|-----------------------|
| CORPORATE GOAL HIERARCHY        | (Show Details)        |
| S INDIVIDUAL GOALS              | (Hide Details)        |
| Scorecard Dashboard             | ~                     |
| 🛿 Current Goals                 | ~                     |
| Scompleted Goals (Goal Archive) |                       |

The use of these pages will become clear after studying the Line Manager role below. Suffice it to say at this point that what a manager can see and do on the Goal Manager page for his/her direct reports, the CorpAdmin/s can see and do for all employees in the organization (or for assigned divisions in the case of DivAdmins), except that managers has the right (the default setting) to hide the goals of their direct reports from the Corp-DivAdmin/s, until they are ready or want to give viewing (and even editing) rights to them. Consider developing a company policy in this regard.

# Line Manager Role

Go to the Appraisor (line manager) role:

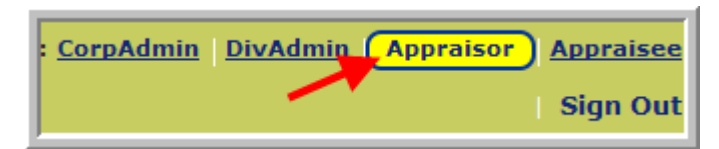

# Go to Goals >> Goal Manager:

| Goals Appraisals Reports                                                                                                    |                                                                                                    |
|----------------------------------------------------------------------------------------------------|----------------------------------------------------------------------------------------------------|
| Goal Manager                                                                                                    |                                                                                                    |
|                                                                                                    | Goal Manager                                                                                                    |
|                                                                                                    |                                                                                                    |
|                                                                                                    | CORPORATE GOAL HIERARCHY                                                                                         |
|                                                                                                    | MY UNIT/DEPT GOAL HIERARCHY                                                                                      |
|                                                                                                    | INDIVIDUAL GOALS                                                                                                 |
| January and the second second se | and the second second second second second second second second second second second second second second second |

#### **Corporate Goal Hierarchy**

If made visible to managers by the CorpAdmin, this will be viewable here, and these goals can now be cascaded to any of your direct reports. This process will be illustrated in detail later in this user guide.

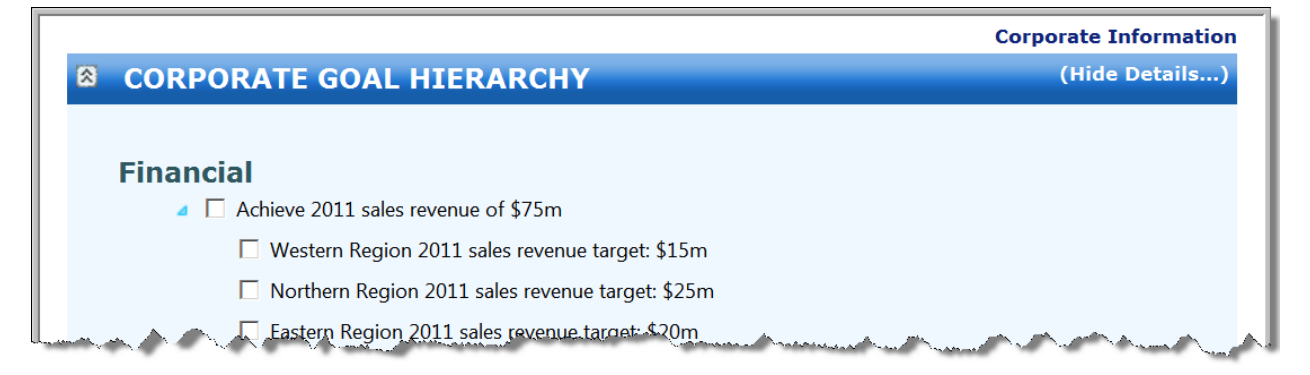

#### My Unit/Dept. Goal Hierarchy

Some goals from the Corporate Goal Hierarchy may be relevant to you as manager, so you can add them here as well, but most importantly, here you can add Goal Categories and Goals <u>specific</u> to your department and operations. This allows you to plan in details all your unit goals, which can then be cascaded to yourself and/or your direct reports. This cascading process will be illustrated further down in the user guide.

|   | MY UNIT/DEPT GOAL HIERARCHY     (Hide Details)                                                     |
|---|----------------------------------------------------------------------------------------------------|
|   | Create a new Goal Category Create a new (sub) Goal Edit Goal Delete Goal/s Move: UP   DOWN         |
|   | Cascade Selected Goal/s  Cascade Selected Goal/s  Cascade Selected Goal/s  Cascade Selected Goal/s |
|   | Ensure staff complete 75% minimum of identified L&D                                                |
|   | Performance Management Edit   Delete                                                               |
|   | Source and Implement an online PM System by 30 Apr 2012                                            |
|   | Recruitment Edit   Delete                                                                          |
| ~ | Ensure vacant positions filled within 4 weeks                                                      |

#### **Individual Goals**

- The My Goals tab takes you to your own goals page (which can also be viewed in your Appraisee role).
- The Direct Report Goals tab takes you to your direct reports' goals pages (we will now study these in detail, starting with the Current Goals page in order to follow a logical sequence).

| Details) |
|----------|
|          |
| ~        |
| ~        |
| ~        |
|          |

#### **Current Goals**

Opening this page, reveals all your direct report names, and a link "Create a new Goal" with each.

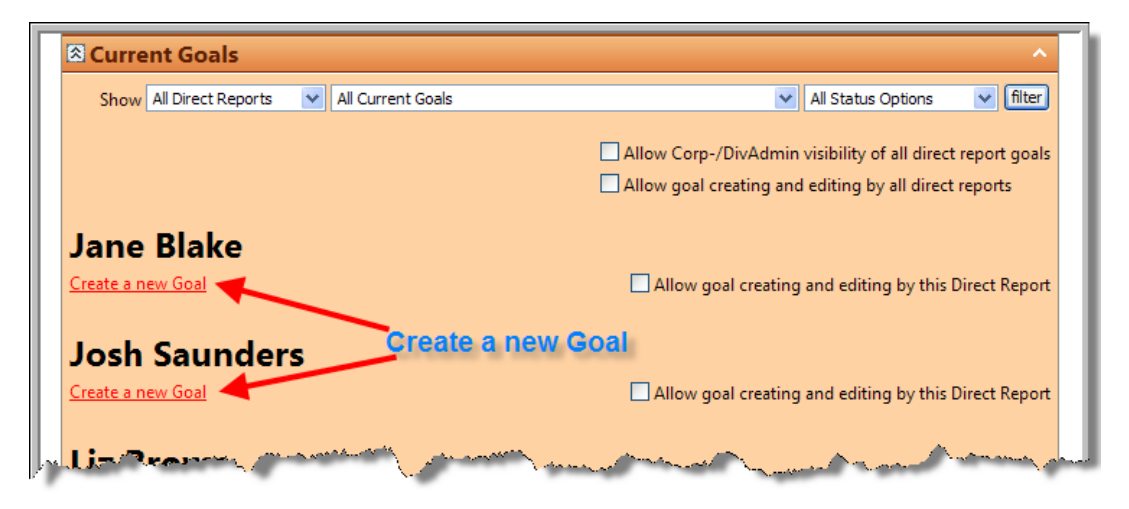

#### **Creating a New Goal**

Clicking "Create a new Goal" opens the following pop-up page, where you can enter goal details as illustrated:

| Josh S                                                              | Saunde                                        | rs (Goal 1)                                                           |                                                                                             |                                          |  |  |  |
|---------------------------------------------------------------------|-----------------------------------------------|-----------------------------------------------------------------------|---------------------------------------------------------------------------------------------|------------------------------------------|--|--|--|
|                                                                     |                                               | (/                                                                    | Created By:Ben                                                                              | Smith (01 Sep 2011)                      |  |  |  |
|                                                                     |                                               |                                                                       | Last Edit By:Ben                                                                            | Smith (01 Sep 2011)                      |  |  |  |
| Goal Title                                                          |                                               | 60 characters maximum                                                 | _                                                                                           |                                          |  |  |  |
| Increase new clie                                                   | ent accounts by 25%                           | for 2011 fiscal year                                                  | Sa                                                                                          | CLose Window                             |  |  |  |
| Goal Descrip                                                        | tion / Performa                               | nce Standards                                                         |                                                                                             |                                          |  |  |  |
| The 25% to be b<br>Clients are regar                                | ased on the 31 Dec 2<br>ded as new if they ha | 010 client account number of 3,50<br>we never purchased from us, or h | 0, i.e. 875 new clients required at minimum.<br>ave re-joined after 3 years of no purchases |                                          |  |  |  |
| Spell Che                                                           | eck                                           |                                                                       | Manager approved<br>Jobholder accepted                                                      | :Not Yet <u>approve now</u><br>I:Not Yet |  |  |  |
| Due Date                                                            | Priority                                      | Status                                                                | Percent Completed                                                                           | Date Completed                           |  |  |  |
| 31 Dec 2011                                                         | High 🗸                                        | Not Started                                                           | Û100%                                                                                       |                                          |  |  |  |
| Goal Action Steps (optional)<br>Add (new) Action Step for this Goal |                                               |                                                                       |                                                                                             |                                          |  |  |  |
| KPIs (optional)<br>Add (new) KPI relevant to this Goal              |                                               |                                                                       |                                                                                             |                                          |  |  |  |

- Goal Title: (1) Start with an action verb, such as 'Increase', 'Implement', 'Ensure', Achieve', 'Complete', etc., (2) add the outcome to be achieved ('increase new client accounts by 25%'), and (3) the due date ('by 31 Dec 2011).
- Description: List additional performance standards to make it as clear as possible to the jobholder (employee) as to what quantitative (KPIs) and qualitative measures and parameters should be achieved and/or adhered to.

| Employees can only be productive when they know exactly what are expected of them, i.e. having goals that are <b>SMART</b> : |
|----------------------------------------------------------------------------------------------------|
| S - Specific (clearly specify the intended outcome/s)                                                                        |
| M - Measurable (quantifiable; state exactly what the criteria for success are and how they will be assessed/measured)        |
| A - Attainable (challenging but achievable; employee must have the skills, time, resources and authority to                  |
| deliver                                                                                                    |
| the expected results)                                                                                                    |
| <b>R</b> - Realistic (relevant to the employee's role; must be willing and able to work towards its achievement)             |
| <b>T</b> - Time-bound (clearly define the time frame and/or target date)                                                     |
| To ensure employee commitment and buy-in, jointly discuss and agree their goals with them.                                   |

- Due Date: Agree this with the jobholder.
- Priority: Select the relevant option.
- Status & Percent Completed: Set by jobholder as he/she progresses with goal achievement needs to be updated at agreed times, e.g. weekly on Mondays before 10am, so the manager can check on their progress for all direct reports.
- Date Completed: Selected by manager once satisfied that goal had been achieved.
- **Approve:** Manager approves the goal, by clicking the 'approve now' link. This locks the Goal Title, Description, Due Date, and Priority. This approval can be undone at any time by the manager, if changes to the above items need to be made. This will also undo the jobholder goal acceptance (signoff), which needs to be done again after the change and manager new approval.
- Accept: The jobholder needs to accept (sign off on) the goal from his/her login.

| Manager approved:Ben Smith (01 Sep 2011)<br>Jobholder accepted:Not Yet <u>accept now</u> |
|------------------------------------------------------------------------------------------|
| / // //                                                                                  |

#### **Current Goals Page View**

When saving the goal and closing the goal pop-up page, it will now show as follows on the Current Goals page.

| Josh Saunders<br>Create a new Goal                               |             |                | 🗹 Allow go     | pal creating and editing           | by this Direct Report |
|------------------------------------------------------------------|-------------|----------------|----------------|------------------------------------|-----------------------|
| Goal Title                                                       | Due Date    | Priority       | Status         | Percent Completed                  | Date Completed        |
| ✓ 1. Increase new client accounts<br>by 25% for 2011 fiscal year | 31 Dec 2011 | High           | Not Started    | 0%                                 |                       |
| SELECT GOAL/S TO: <u>Edit/View</u> Move: <u>UP</u>   <u>E</u>    | DOWN Delete | <u>Move to</u> | o Goal Archive | Copyto: <u>OTHERS</u>   <u>APP</u> | RAISAL                |

You can select a goal again at any later stage to:

- Edit/View
- Move up or down in the list of goals
- Delete
- Move to the Goal Archive (once completed)
- Copy to other direct reports
- Move to the employee's appraisal Agreement (with the core Appraisal System activated)

The Goal Status and Percent Completed need to be update regularly by the jobholder, e.g. on a weekly basis

|                                                                                                    | Manager approved:Ben Sm<br>Jobholder accepted:Josh Sa | ith (01 Sep 2011)<br>aunders (01 Sep 2011) |
|----------------------------------------------------------------------------------------------------|-------------------------------------------------------|--------------------------------------------|
| Status                                                                                                    | Percent Completed                                     | Date Completed                             |
| Not Started 🔽                                                                                                    | 100%                                                  |                                            |
| Not Started<br>Behind Target/Schedule<br>On Target/Schedule<br>Ahead of Target/Schedule<br>Completed<br>Cancelled | regularly updated                                     | by jobholder                               |

When updated this way, it will display as follows:

| Goal Title                                                     |          | Due Date    | Priority | Status                | Percent Completed | Date Completed |
|----------------------------------------------------------------|----------|-------------|----------|-----------------------|-------------------|----------------|
| 1. Increase new client accounts<br>by 25% for 2011 fiscal year | <b>₽</b> | 31 Dec 2011 | High     | On<br>Target/Schedule | 30%               |                |

#### **Adding Goal Steps (optional)**

Click '<u>Add (new) Action Step for this Goal</u>' if you want to set some key steps to be taken in the execution of the goal (or the jobholder can do this).

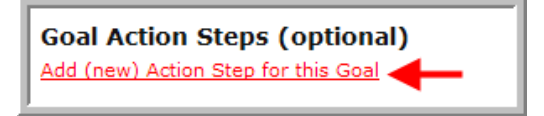

Clicking this link opens the following pop-up page, where you can enter the step details as illustrated:

Enter the step details as illustrated:

| Josh Saunders (Action Step 1)                                                                                                    |                 |                         |  |  |  |  |  |
|----------------------------------------------------------------------------------------------------|-----------------|-------------------------|--|--|--|--|--|
| Goal Action Step Title (50 char max)                                                                                                    | Due Date        | Date Completed          |  |  |  |  |  |
| Identify current client industry spread                                                                                                    | 15 Sep 2011     |                         |  |  |  |  |  |
| Description                                                                                                    |                 |                         |  |  |  |  |  |
| This will assist in seeing what the industry spread of our current clients is, and to establish where the biggest untapped opportunities are.<br>Present as an Excel table and pie chart. |                 |                         |  |  |  |  |  |
| Spell Check                                                                                                    |                 |                         |  |  |  |  |  |
|                                                                                                    | Last edited by: | Ben Smith (01 Sep 2011) |  |  |  |  |  |
|                                                                                                    |                 | Save CLose Window       |  |  |  |  |  |

Having entered the steps, they will display as follows on the goal page:

| Goal Action Steps (optional)<br>Add (new) Action Step for this Goal |             |                |                                                                                                    |  |  |  |  |
|---------------------------------------------------------------------|-------------|----------------|----------------------------------------------------------------------------------------------------|--|--|--|--|
| Action Step                                                         | Due Date    | Date Completed | Description                                                                                                    |  |  |  |  |
| 1 Identify current client industry<br>spread                        | 15 Sep 2011 |                | This will assist in seeing what the industry spread of our<br>current clients is, and to establish where the biggest<br>untapped opportunities are.<br>Present as an Excel table and pie chart. |  |  |  |  |
| 2 Research a strategy in<br>achieving the set target                | 21 Oct 2011 |                | Involve the sales management team throughout.<br>Consult latest academic resources, books, etc. on the<br>topic.                                                                                |  |  |  |  |
| ✓ 3 Implement agreed action plan                                    | 31 Dec 2011 |                | Submit weekly progress report to CEO                                                                                                    |  |  |  |  |

# Adding KPIs (optional)

A KPI is a key <u>quantifiable</u> measure/metric that you want to keep continuous tabs on -- as a crucial, quick (leading) indicator of how the goal is or had been achieved (and how the employee, unit or organization is faring in it). Here are a few examples:

- Sales (\$)
- Budget variance (\$, %)
- No of customers (#)
- Customers lost/churn (%)
- Customer satisfaction index (%)
- Profit / customer (\$)
  Customer Complaints (#)
- On-time delivery (OTD) (%)
- Rejects (#, %)
- Staff turnover (%)

The idea is to act immediately when you notice that these KPIs are behind target, and for that reason they have to show in a place where they are easily visible (i.e. the **Scorecard Dashboard** – see next page).

Click 'Add (new) KPI relevant to this Goal' if you want to set some Key Performance Indicators (KPIs) to be achieved.

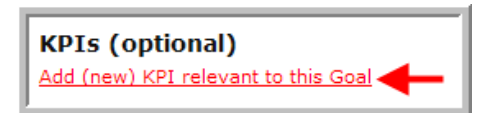

NOTE: that while most of the time only one KPI per goal may be relevant (even <u>none</u> if there are no relevant quantifiable metrics), it can happen that more than one KPI may be relevant with certain higher-level goals (e.g. a goal such as '*Increase market share to 40%*', may have various additional KPIs to do with Budgets, Revenue, Profitability, ROI, etc.).

Clicking this link opens the following pop-up page, where you can enter the KPI details as illustrated below. Select a **Value Symbol** relevant to your KPI.

| KPI Title (50 char max)       Value Symbol Target Actual         2011 Client Gain       Number 💜 875.00       620.00         Notes         The 25% to be based on the 31 Dec 2010 client account number of 3,500, i.e. 875 new clients required at minimum.       Value |                |
|----------------------------------------------------------------------------------------------------|----------------|
| Notes The 25% to be based on the 31 Dec 2010 dient account number of 3,500, i.e. 875 new clients required  at minimum. Value Numb Perce                                                                                                    |                |
| The 25% to be based on the 31 Dec 2010 dient account number of 3,500, i.e. 875 new clients required At minimum.                                                                                                    |                |
|                                                                                                    | Symbol<br>er 💌 |
| Spell Check                                                                                                    |                |
| Perspectives only show if<br>any were added on the<br>Goal Mgt Setup page →<br>Internal-Business-Processes<br>Learning And Growth                                                                                                    |                |

Having entered the KPI/s, they will display as follows on the goal page:

| KPIs (optional)<br>Add (new) KPI relevant to this Goal              |        |        |           |                                                                                                    |  |  |  |
|---------------------------------------------------------------------|--------|--------|-----------|----------------------------------------------------------------------------------------------------|--|--|--|
| KPI         Target         Actual         Perspective         Notes |        |        |           |                                                                                                    |  |  |  |
| ✓ 1. 2011 Client Gain                                               | 875.00 | 620.00 | Customers | The 25% to be based on the 31 Dec 2010<br>client account number of 3,500, i.e. 875<br>new clients required at minimum. |  |  |  |
| Edit selected KPI Move seleted KPI UP   DOWN Delete selected KPI/s  |        |        |           |                                                                                                    |  |  |  |

#### Scorecard Dashboard

The KPI shows as a simple bar chart on the **Scorecard Dashboard** page, where managers can have a quick, birds-eye view of the status of the key metrics (KPIs) of all direct reports in their units.

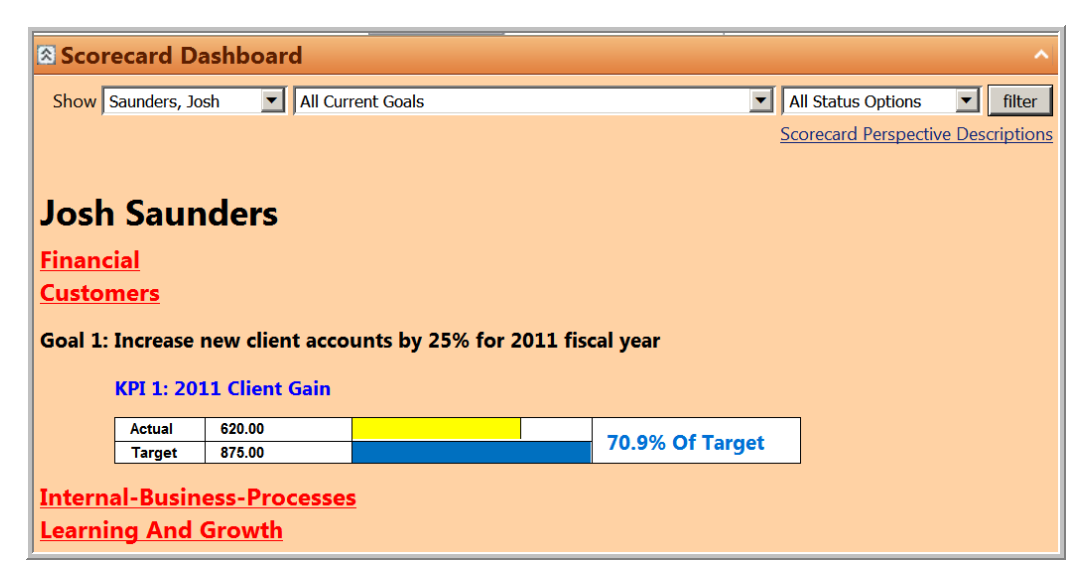

There should be set times arranged when employees need to update their Goals and KPIs <u>Status</u> and <u>Actual</u> figures, e.g. once per week on a Monday by a certain time; middle managers by e.g. a Tuesday; and senior managers by e.g. a Wednesday, so the figures can be 'rolled up' all the way to the top.

| "Rolled u<br>performa<br>input re t<br>each high<br>not need<br>report on<br>unique go | performance stats first, which are then viewed by the next higher level, who use it to calculate their own performance stats to<br>input re their own goals, so the next level can do the same again re their own goals, and so on, all the way to the top. This way<br>each higher level only takes what they need from the lower level stats re their own goals to report higher up on. Some KPIs may<br>not need to be 'rolled up', as many goals and KPIs may just be relevant to your own unit level and you may not be required to<br>report on them to your manager, as they have not been set as goals and KPIs for you to achieve (e.g. the goals you have set as<br>unique goals relevant to your own unit only, in your unit Goal Hierarchy). |                                      |                                               |                                                          |                                       |                 |  |  |  |  |  |
|----------------------------------------------------------------------------------------|----------------------------------------------------------------------------------------------------|--------------------------------------|-----------------------------------------------|----------------------------------------------------------|---------------------------------------|-----------------|--|--|--|--|--|
| NOTE: V<br>Scoreca                                                                     | /hen no<br>rd Dash                                                                                                    | Scorecard Pe<br>board page w         | erspectives are used vill look as follows (no | by your organization<br>red <mark>Perspective</mark> hea | i (so none added on the s<br>adings): | etup page), the |  |  |  |  |  |
| Dirk<br>Goal 1:                                                                        | Anza<br>Ensure ar                                                                                                    | C                                    | ntion of minimum 80%                          |                                                          |                                       |                 |  |  |  |  |  |
|                                                                                        | (PI 1: 201                                                                                                    | 1 Staff Retention                    | n                                             |                                                          |                                       |                 |  |  |  |  |  |
|                                                                                        | Actual                                                                                                    | 74.00%                               |                                               | 92.5% Of Target                                          |                                       |                 |  |  |  |  |  |
| l                                                                                      | Target                                                                                                    | 80.00%                               |                                               |                                                          |                                       |                 |  |  |  |  |  |
| Goal 2: /                                                                              | Achieve<br>(PI 1: 201                                                                                                    | total sales reve<br>1 Sales Revenue  | nue of \$35m for 2011 fi                      | scal year                                                |                                       |                 |  |  |  |  |  |
|                                                                                        | Actual<br>Target                                                                                                    | \$ 29,000,000.00<br>\$ 35,000,000.00 |                                               | 82.9% Of Target                                          |                                       |                 |  |  |  |  |  |

#### **Completed Goals (Goal Archive)**

Once a goal is completed, it can be moved to the Goal Archive by the manager.

| 🗷 Completed Goals (Goal Archive)                           |                  |           |             |                   |                |  |  |  |
|------------------------------------------------------------|------------------|-----------|-------------|-------------------|----------------|--|--|--|
| Show O'Keefe, Paddy 💉 All Historic Goals 🗸 [fil            |                  |           |             |                   |                |  |  |  |
| Paddy O'Keefe                                              |                  |           |             |                   |                |  |  |  |
| Goal Title                                                 | Due Date         | Priority  | Status      | Percent Completed | Date Completed |  |  |  |
| ✓     1. Source and Implement an online                    |                  |           |             |                   |                |  |  |  |
| SELECT GOAL/S TO: <u>View</u> Move: <u>UP</u>   <u>DOW</u> | <u>N Move to</u> | Current G | <u>oals</u> |                   |                |  |  |  |

NOTE: Consider leaving completed goals in the **Current Goals** section until the end of the performance year, so they can first be moved to the employee's Appraisal Agreement, to form part of the employee's performance measures (if you have not already done so at the start of the performance year when adding the goals). This is only true if your organization has subscribed to the core TalentPeak<sup>™</sup> System as well.

## **Cascading Goals**

Goals can be cascaded from either the Corporate or Unit/Dept. Goal Hierarchies. Select goals from anywhere in a hierarchy, and then click the "Cascade Selected Goals" button.

| MY UNIT/DEPT GOAL HIERARCHY                                                                                                    | (Hide Details)                       |
|----------------------------------------------------------------------------------------------------|--------------------------------------|
| Create a new Goal Category Delete Goal/s Move: UP   DOW                                                                                                    | /N                                   |
| <ul> <li>Employees Edit   Delete</li> <li>Ensure annual staff retention of minimum 80%</li> <li>Ensure staff complete 75% minimum of identified L&amp;D</li> <li>Performance Management Edit   Delete</li> <li>Source and Implement an online PM System by 20 Apr 20</li> </ul> | Cascade Selected Goal/s              |
| □       Recruitment       Edit   Delete       Select         →       ✓       Ensure vacant positions filled within 4 weeks       C/         □       Staff Remuneration       Edit   Delete       C/         →       ✓       Conduct staff compensation survey by 31 Oct 2011    | ct Goals, and click<br>ASCADE button |
| → Implement new Sales Compensation Plan by 28 Feb 2011                                                                                                    | and the second second second second  |

- The first pop-up below shows, where you can select one or more employees to cascade the goal/s to, including yourself.
- The second pop-up shows when clicking the "View Cascading Summary" button.

# Cascading Summary View:

| Select employees to cascade the goals to:                                                                                                    | CASCADING SUMMARY                                                                                                    |  |  |
|----------------------------------------------------------------------------------------------------|----------------------------------------------------------------------------------------------------|--|--|
| □       Blake, Jane         □       Brown, Liz         □       Direct         □       Dixon, Sally         □       Huon, Hank         □       Jones, Terry         □       O'Keefe, Paddy | The following selected goals         1. Ensure vacant positions filled within 4 weeks         2. Conduct staff compensation survey by 31 Oct 2011         3. Implement new Sales Compensation Plan by 28 Feb 2011 |  |  |
| <ul> <li>Planit, Peter</li> <li>Riddle, Tammy</li> <li>Saunders, Josh</li> </ul>                                                                                                    | will be cascaded to: Dixon, Sally Recruitment Manager                                                                                                    |  |  |
| Cancel View Cascadeing Summary                                                                                                    | Cancel Complete Cascading                                                                                                    |  |  |

When you finally click the "Complete Cascading" button on pop-up two above, the goals will now show under the employee's name on the goals page, where they can be edited (Due Dates, Priorities, Steps, KPIs, etc. added).

| Sally Dixon <u>Create a new Goal</u> Mereate a new Goal         |          |          |             |                   |                |  |  |
|-----------------------------------------------------------------|----------|----------|-------------|-------------------|----------------|--|--|
| 🔲 Goal Title                                                    | Due Date | Priority | Status      | Percent Completed | Date Completed |  |  |
| 1. Ensure vacant positions filled     within 4 weeks            |          |          | Not Started | 0%                |                |  |  |
| 2. Conduct staff compensation<br>survey by 31 Oct 2011          |          |          | Not Started | 0%                |                |  |  |
| ☐ 3. Implement new Sales<br>Compensation Plan by 28 Feb<br>2011 |          |          | Not Started | 0%                |                |  |  |

# **Copying Goals to other Direct Reports**

Goals can also be copied from your own or any direct report list of goals, to any one or more other employees. This process is illustrated below:

| Liz Brown         Create a new Goal         ✓ Allow goal creating and editing by this Direct Report |             |                         |                             |                                    |         |  |  |
|----------------------------------------------------------------------------------------------------|-------------|-------------------------|-----------------------------|------------------------------------|---------|--|--|
| Goal Title Due Date Priority Status Percent Completed Date Complete                                 |             |                         |                             |                                    |         |  |  |
| 1. Ensure annual staff retention of<br>minimum 80%                                                  | 25 Nov 2011 | Medium                  | Behind<br>Target/Schedule   | 53%                                |         |  |  |
| ✓ 2. Ensure staff complete 75%<br>minimum of identified L&D                                         | 31 Dec 2011 | Critical                | On<br>Target/Schedule       | 30%                                |         |  |  |
| SELECT GOAL/S TO: Edit/View Move: UP  <br>Select goal/s,                                            | DOWN Dele   | te <u>Move</u><br>∎Copy | to Goal Archive<br>to OTHEF | Copy to: <u>OTHERS</u>   <u>AP</u> | PRAISAL |  |  |

| Select employees to copy the goals to:                                                                                                    | GOAL COPYING SUMMARY                                                                                                    |
|----------------------------------------------------------------------------------------------------|----------------------------------------------------------------------------------------------------|
| <ul> <li>Smith, Ben</li> <li>Blake, Jane</li> <li>Brown, Liz</li> <li>Dixon, Sally</li> <li>Huon, Hank</li> <li>Jones, Terry</li> <li>O'Keefe, Paddy</li> </ul> | The following selected goals         1. Ensure annual staff retention of minimum 80%         2. Ensure staff complete 75% minimum of identified L&D |
| <ul> <li>Planit, Peter</li> <li>Riddle, Tammy</li> <li>Saunders, Josh</li> </ul>                                                                                | will be copied to:<br>Jones, Terry HR Officer<br>Planit, Peter HR Officer                                                                           |
| Cancel View Copying Summary                                                                                                    | ✓ Include Goal Action Steps (due dates are excluded) □ Include KPIs (targets are excluded) Cancel Complete Copying                                  |

# **Copying Goals to Appraisals**

Goals can be copied to the Performance Agreements of employees when you are ready to do so. This process is illustrated below:

| Sally Dixon Create a new Goal Create a new Goal Allow goal creating and editing by this Direct Report |                                |                          |                 |                      |         |  |  |
|----------------------------------------------------------------------------------------------------|--------------------------------|--------------------------|-----------------|----------------------|---------|--|--|
| Goal Title Due Date Priority Status Percent Completed Date Completed                                  |                                |                          |                 |                      |         |  |  |
| ✓ 1. Ensure vacant positions filled within 4 weeks                                                    |                                |                          | Not Started     | 0%                   |         |  |  |
| ✓ 2. Conduct staff compensation<br>survey by 31 Oct 2011                                              |                                |                          | Not Started     | 0%                   |         |  |  |
| <ul> <li>✓ 3. Implement new Sales<br/>Compensation Plan by 28 Feb</li> <li>2011</li> </ul>            |                                |                          | Not Started     | 0%                   |         |  |  |
| SELECT GOAL/S TO: Edit/View Move: UP   Select goal                                                    | DOWN <u>Dele</u><br>/s, and th | te <u>Move</u><br>1en Co | to Goal Archive | Copy to: OTHERS   AP | PRAISAL |  |  |

| Pr                                                                                                    | evious Appraisal                                    |
|----------------------------------------------------------------------------------------------------|-----------------------------------------------------|
| Performance Measures                                                                                                    | Performance Measure Details                         |
| 3 items have ZERO-weightings Edit Weightings                                                                                                    | Please edit the Weightings                          |
| <ol> <li>Ensure vacant positions filled within 4 weeks</li> <li>Conduct staff compensation survey by 31 Oct 2011</li> <li>Implement new Sales Compensation Plan by 28 Feb 201:</li> </ol> | Please select a Performance Measure on the left, or |

# Summit Goal™ System Alerts

Different alerts will show when copying the goals over to the employee's Appraisal.

#### Following is a brief summary:

| En | nployee Current Appraisal Status                                                                                      | System Action                                               |  |  |
|----|----------------------------------------------------------------------------------------------------|-------------------------------------------------------------|--|--|
| •  | An Appraisal for this employee does not exist yet:                                                                    | The Appraisal will be created and the goals copied to it.   |  |  |
| •  | An Appraisal for this employee already exists:                                                                        | The goals will be added to the measures it already has.     |  |  |
| •  | An Appraisal for this employee already exists, but the Performance Agreement is locked:                               | The goals will NOT be added to the measures it already has. |  |  |
| •  | An Appraisal for this employee already exists, but the Summary/POP Form has already been signed off by the Appraisor: | The goals will NOT be added to the measures it already has. |  |  |

# **Visibility & Editing Rights**

# Giving visibility & editing rights to Corp-/DivAdmins & Direct Reports

- The default of the system is that Corp-/DivAdmins cannot view or edit the goals of employees, unless their line managers
  specifically activate the first two tick boxes on the Current Goals page.
- Direct Reports are always able to view the goals set by their managers, but the third tick box need activation for them to be able to edit their goals as well (e.g. to add their own goals for manager approval, or to update the status of their goal completion). Editing rights can also be given to individual employees, as opposed to them all.

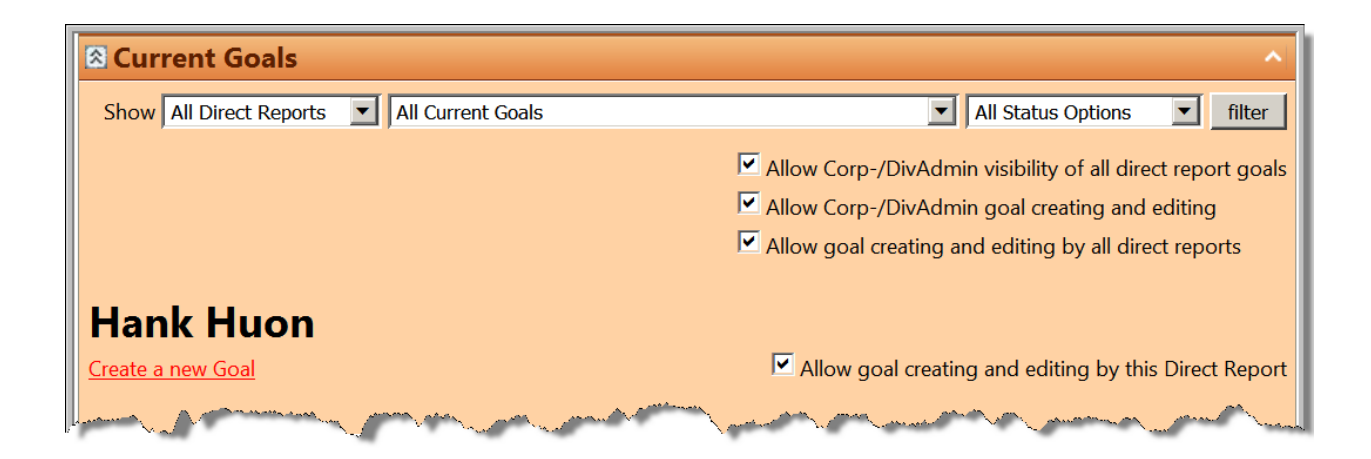

# **Employee Role**

#### **Access and Visibility**

The employee has access to the following goal hierarchies and pages:

|                                 | Corporate Information |
|---------------------------------|-----------------------|
| S CORPORATE GOAL HIERARCHY      | (Show Details)        |
| S MY GOAL HIERARCHY             | (Show Details)        |
| 8 MY GOALS                      | (Hide Details)        |
| Scorecard Dashboard             |                       |
| S Current Goals                 |                       |
| Scompleted Goals (Goal Archive) |                       |

### **Corporate Goal Hierarchy**

Visibility only if allowed by the CorpAdmin. Goals can be cascaded as well, but only to him/herself.

# **My Goal Hierarchy**

A place where the employee can plan his/her own goals. Goals can be cascaded as well, but only to him/herself.

# Select employees to cascade the goals to:

#### **Current Goals**

In the example below, editing rights were given to the employee by her manager. If not, then the goals can only be viewed, but not edited.

| Sally Dixon<br>Create a new Goal                                     |           |           |             |    |  |  |  |
|----------------------------------------------------------------------|-----------|-----------|-------------|----|--|--|--|
| Goal Title Due Date Priority Status Percent Completed Date Completed |           |           |             |    |  |  |  |
| 1. Ensure vacant positions filled within 4 weeks                     |           |           | Not Started | 0% |  |  |  |
| 2. Conduct staff compensation<br>survey by 31 Oct 2011               |           |           | Not Started | 0% |  |  |  |
| 3. Implement new Sales     Compensation Plan by 28 Feb     2011      |           |           | Not Started | 0% |  |  |  |
| SELECT GOAL/S TO: <u>Edit/View</u> Move: <u>UP</u>                   | DOWN Dele | <u>te</u> |             |    |  |  |  |

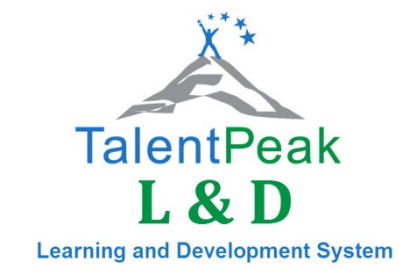

# **TALENTPEAK™ LEARNING & DEVELOPMENT MANAGEMENT SYSTEM**

Marketing Video Link>> http://www.talent-peak.com/learningmanagement.html

### **Requires Add-On Module Activation**

The Learning & Development Management Module is an add-on (extra-cost) system to TalentPeak™ (regular performance appraisals).

| TalentP<br>System | eak<br>Administration                                                                                                   |       | L&D Library Setup – Step 1                                                                                                    |
|-------------------|----------------------------------------------------------------------------------------------------|-------|----------------------------------------------------------------------------------------------------|
| Home              | System Admin                                                                                                    | Users |                                                                                                    |
|                   | Units<br>Locations<br>Job Titles<br>Ad-Hoc Categories<br>360 Appraisal Titles<br>System Settings<br>Performance Periods |       | The <b>L&amp;D Library</b> is the place where you can add all the formal learning/training and development (L&D) activities and interventions that your organization offers to your employees, i.e. all INTERNAL and EXTERNAL courses, seminars, workshops, conferences, etc.                                                                                                    |
|                   | Auto Emails<br>Buk Emails<br>Goal Mgt Settings                                                                          |       | The first thing to do, however, is to set up the <b>L&amp;D values</b> that you will need, on the <b>L&amp;D Library</b><br><b>Setup</b> page. By clicking on the L&D Library tab from within the CorpAdmin System Admin, will<br>open up the L&D library in a separate browser window. Next click the button indicated by the<br>arrow in the screenshot below "Step 1" L&D Library Setup. Follow the instructions and complete<br>each of the 5 sections on the L&D Library Setup webpage. |

| STEP                                                | P1 STEP 3                                                                                                    |                                  |                                  | Learning an                       | nd D                                                     | evelopment                                                                                                    | Library                                                                                                    |                                                  |                                 |         |
|-----------------------------------------------------|----------------------------------------------------------------------------------------------------|----------------------------------|----------------------------------|-----------------------------------|----------------------------------------------------------|----------------------------------------------------------------------------------------------------|----------------------------------------------------------------------------------------------------|--------------------------------------------------|---------------------------------|---------|
| L&D Library                                         | Setup PDP Setup                                                                                                    |                                  |                                  |                                   |                                                          |                                                                                                    |                                                                                                    |                                                  |                                 |         |
| A.Learn                                             | ning and Develop                                                                                                    | oment Categor                    | ries                             |                                   |                                                          |                                                                                                    |                                                                                                    |                                                  |                                 |         |
|                                                     |                                                                                                    | F                                | ilter                            | Discontinued Ite                  | ms:                                                      | • Exclude • Include                                                                                                    | Apply Filter                                                                                                    | Clear Filter                                     |                                 |         |
|                                                     |                                                                                                    | L8                               | &D Item:                         | All L&D Items Provider:           | : 4                                                      | All Providers                                                                                                    | Competencies:                                                                                                    |                                                  |                                 |         |
|                                                     |                                                                                                    | No                               | o/ID:                            | All Item No/IDs Target 0          | Group:                                                   | All Target Groups                                                                                                    | Accountability<br>Accuracy                                                                                               | (E)                                              |                                 |         |
|                                                     | S                                                                                                    | TEP 2                            |                                  | You can select multiple Com       | petencie                                                 | s by using your CTRL key                                                                                                    | Action Orientation / A<br>Active Listening<br>Administrative Skill<br>Analytical Skill                                   | vchievement<br>T                                 |                                 |         |
| To add a ne<br>Examples: Ma<br>Category<br>1. Sales | ew L&D Category, <u>Click</u><br>anagement Training, Custom<br>Sample Title<br>Skills<br>ew L&D Item/Activity for t | Here<br>her Service Training, Te | echnical Tra<br>Edit <u>Dele</u> | aining, OH&S Training, etc.<br>te |                                                          |                                                                                                    |                                                                                                    |                                                  |                                 |         |
| 1.1 Princi                                          | iples of Partnership Sel                                                                                            | ling E                           | Edit Delete                      | e                                 | © Disc                                                   | ontinued                                                                                                    |                                                                                                    | Con                                              | npetencies added in L&D Library |         |
| No/ID                                               | Provider                                                                                                    | Duration                         | Target C                         | Group                             | Brief D                                                  | Description                                                                                                    |                                                                                                    |                                                  | Key Competencies                | Details |
| Module 1<br>Partnering                              | Insights For Performance<br>External                                                                                | 3 Hours                          | Sales                            | Staff                             | The Part<br>is to tead<br>custome<br>marketpl<br>www.ins | thering Module is one of seven<br>ch the sales rep how to bridge<br>ers' needs, while determining he<br>lace and create financial stabil<br>ightsforperformance.com >> s | 3 hour modules. The P<br>your company's offering<br>ow to maintain a strong<br>ity. To learn more go to<br>ales training | rogram Purpose<br>gs and your<br>presence in the | • Sales Skills                  | View    |

|                                                                           | /                    | Value Exa        |
|---------------------------------------------------------------------------|----------------------|------------------|
| Target Groups<br>MPLES: All Staff, Senior Management, M<br>hnicians, etc. | iddle Management, Su | pervisors, Sales |
|                                                                           | Add New              |                  |
| Target Group Name                                                         |                      |                  |
| ministrative Assistants                                                   | Edit Delete          |                  |
| missions Office                                                           | Edit Delete          |                  |
| Staff                                                                     | Edit Delete          |                  |
| ance Staff                                                                | Edit Delete          |                  |
| Compensation & Benefits                                                   | Edit Delete          |                  |
| Generalists                                                               | Edit Delete          |                  |
| Recruiting                                                                | Edit Delete          |                  |
| Engineers                                                                 | Edit Delete          |                  |
| intenance Technicians                                                     | Edit Delete          |                  |
| ddle Management                                                           | Edit Delete          |                  |
| w Managers                                                                | Edit Delete          |                  |
| les Staff                                                                 | Edit Delete          |                  |
| nior Managers                                                             | Edit Delete          |                  |
| rvice Technicians                                                         | Edit Delete          |                  |
| pervisor                                                                  | Edit Delete          |                  |

#### **Target Groups**

Add your organization-specific values using the examples provided to guide you. You can come back any time later to add to or edit your required values.

NOTE: Editing Target Groups will equally affect existing L&D Items in the Library & PDPs where these Target Groups were selected

3. Attainment Options

Attendance Certificate

Distinction

Failed

Passed

were selected

Attainment Option Name

2. Status Options EXAMPLES: Started, Not Started, Paused, Enrolled, Pending, Scheduled, In Progress, Completed N/A, etc

| Status Option Name |             |
|--------------------|-------------|
| Completed          |             |
|                    | Edit Delete |
| Enrolled           | Edit Delete |
| In Progress        | Edit Delete |
| Not Started        | Edit Delete |
| Paused             | Edit Delete |
| Pending            | Edit Delete |
| Scheduled          | Edit Delete |
| Started            | Edit Delete |

EXAMPLES: Passed, Failed, Distinction, Attendance Certificate, N/A, etc.

NOTE: Editing Status Options will equally affect existing PDPs where these Status Options were selected.

Add New

Edit Delete

Edit Delete

Edit Delete

Edit Delete

NOTE: Editing Attainment Options will equally affect existing PDPs where these Attainment Options

#### **Status Options**

Add your organization-specific Status options using the examples provided to guide you.

NOTE: Editing Status Options will equally affect existing PDPs where these Status Options were selected

#### **Attainment Options**

Add your organization-specific Attainment options using the examples provided to guide you.

NOTE: Editing Attainment Options will equally affect existing PDPs where these Attainment Options were selected

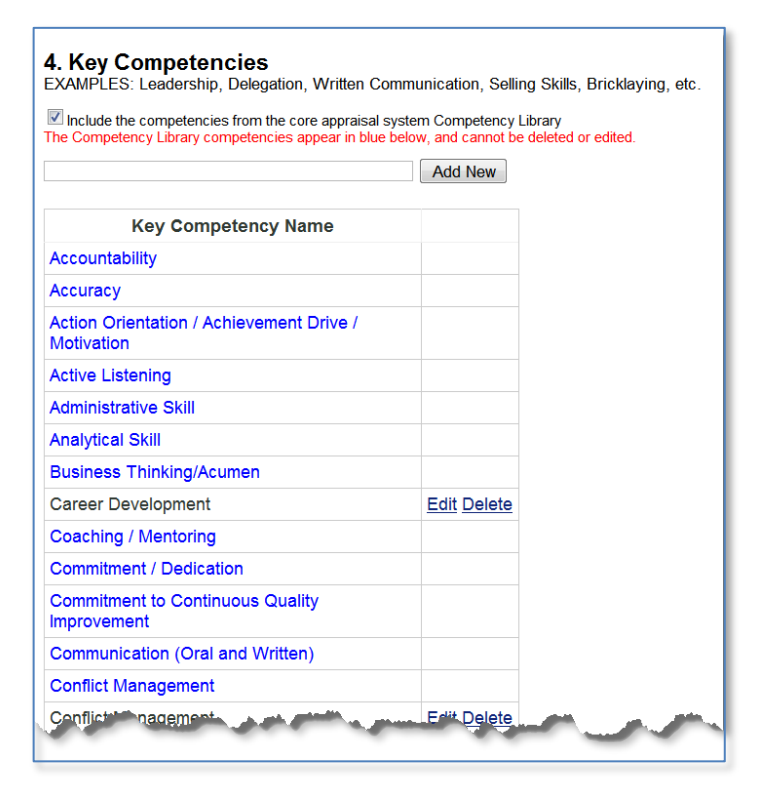

#### **Key Competencies**

Add the competencies as covered by the L&D activities you have on offer. Limit these (ideally) to the 1 to 3 (max 5) KEY competencies covered by each L&D activity, so your managers will know which one/s will best address a specific employee learning need.

Selecting the Competencies from the core appraisal system Competency Library will load them; they will be visible in blue are not editable. To add others, enter text into box and click "add new".

NOTE: Editing Key Competencies will equally affect existing L&D Items in the Library & PDPs where these Key Competencies were selected

#### 5. Providers

EXAMPLES: L&D Department, HR Department, ABC Training Ltd (external providers), etc.

| Provider Name                     | Option   |             |
|-----------------------------------|----------|-------------|
| Community College                 | External | Edit Delete |
| Insights For Performance          | External | Edit Delete |
| Learning & Development Department | Internal | Edit Delete |
| SAHA                              | Internal | Edit Delete |
| SHRM                              | Internal | Edit Delete |
| SkillSoft                         | External | Edit Delete |

#### **Providers**

Add your organization-specific name of "Providers" and indicate if they are Internal or External and click "Add New".

NOTE: Editing Provider Names will equally affect existing L&D Items in the Library & PDPs where these Provider Names were selected

Once completed, scroll to the bottom and select "CLOSE WINDOW" to save. This will return you to the Library View which is open in a separate browser window.

# L&D Categories – Step 2

# Adding L&D Categories

|                                                                               |                                                                                                    |                                                                              |                                                                       | Lean                                            | ing and i                                          | rerepinent                                      |                                                              |              |                                                  |          |
|-------------------------------------------------------------------------------|----------------------------------------------------------------------------------------------------|------------------------------------------------------------------------------|-----------------------------------------------------------------------|-------------------------------------------------|----------------------------------------------------|-------------------------------------------------|--------------------------------------------------------------|--------------|--------------------------------------------------|----------|
| &D Librar                                                                     | y Setup PDP Setup                                                                                                    |                                                                              |                                                                       |                                                 |                                                    |                                                 |                                                              |              |                                                  |          |
| Lear                                                                          | ning and Develo                                                                                                    | opment Cate                                                                  | gories                                                                |                                                 |                                                    |                                                 |                                                              |              |                                                  |          |
|                                                                               |                                                                                                    |                                                                              | Filter                                                                | Dis                                             | scontinued Items:                                  | Exclude Include                                 | Apply Filter                                                 | Clear Filter |                                                  |          |
|                                                                               |                                                                                                    |                                                                              | L&D Item:                                                             | All L&D Items                                   | Provider:                                          | All Providers                                   | Competencies:                                                |              |                                                  |          |
|                                                                               |                                                                                                    |                                                                              | No/ID:                                                                | All Item No/IDs                                 | Target Group:                                      | All Target Groups                               | Accountability<br>Accuracy<br>Action Orientation /           | Chievement   |                                                  |          |
|                                                                               |                                                                                                    | STEP 2                                                                       |                                                                       | You can sele                                    | ect multiple Competend                             | ies by using your CTRL key                      | Active Listening<br>Administrative Skill<br>Analytical Skill | -            |                                                  |          |
|                                                                               |                                                                                                    |                                                                              |                                                                       |                                                 |                                                    |                                                 |                                                              |              |                                                  |          |
| add a n<br>amples: M                                                          | new L&D Category, <u>Clic</u><br>Management Training, Custo                                                                                                  | ck Here<br>omer Service Trainin                                              | g, Technical T                                                        | raining, OH&S Tra                               | ו 15 ו<br>aining, etc.                             | results returned                                |                                                              |              |                                                  |          |
| add a n<br>amples: M<br>Categor<br>. Sales<br>o add a r                       | new L&D Category, <u>Clic</u><br>Management Training, Custo<br>y Sample Title<br>Skills<br>new L&D Item/Activity for                                         | ck Here<br>omer Service Trainin<br>r this Category, <u>Cl</u>                | g, Technical T<br><u>Edit</u> Dele<br>ick Here<br>Edit Dele           | raining, OH&S Tra                               | 15 ı<br>aining, etc.<br>∕e © Inactive © Di         | esults returned                                 |                                                              | Com          | petencies added in L&D Libra                     | TV.      |
| add a n<br>amples: M<br>Categor<br>. Sales<br>o add a n<br>1.1 Prind<br>No/ID | hew L&D Category, <u>Clic</u><br>Anagement Training, Custor<br>y Sample Title<br>Skills<br>new L&D Item/Activity for<br>ciples of Partnership So<br>Provider | ck Here<br>omer Service Trainin<br>r this Category, Cl<br>elling<br>Duration | g, Technical T<br><u>Edit Dele</u><br>ick Here<br>Edit Dele<br>Target | raining, OH&S Tra<br>ate<br>ie @ Activ<br>Group | 15 ı<br>aining, etc.<br>ve ⊚ Inactive ⊚ Di<br>Brie | results returned<br>scontinued<br>f Description |                                                              | Com          | petencies added in L&D Libra<br>Key Competencies | CV<br>De |

| Step A:                            |                                                                                                    |
|------------------------------------|----------------------------------------------------------------------------------------------------|
| <b>To add a ne</b><br>Examples: Ma | <b>&amp;D Category, <u>Click Here</u></b><br>ement Training, Customer Service Training, Technical Training, OH&S Training, etc. |
| Add a new L                        | Category, and 'Save'                                                                                                    |
| → Sample Catego                    | itle <u>Save</u>                                                                                                    |
| Enter new                          | egory title above and click Save                                                                                                |
| 1. Sales S                         | Ils <u>Edit</u> <u>Delete</u>                                                                                                   |
| To add a ne                        | &D Item/Activity for this Category, Click Here                                                                                  |

# Step B: Scroll down to bottom of page to view your new category

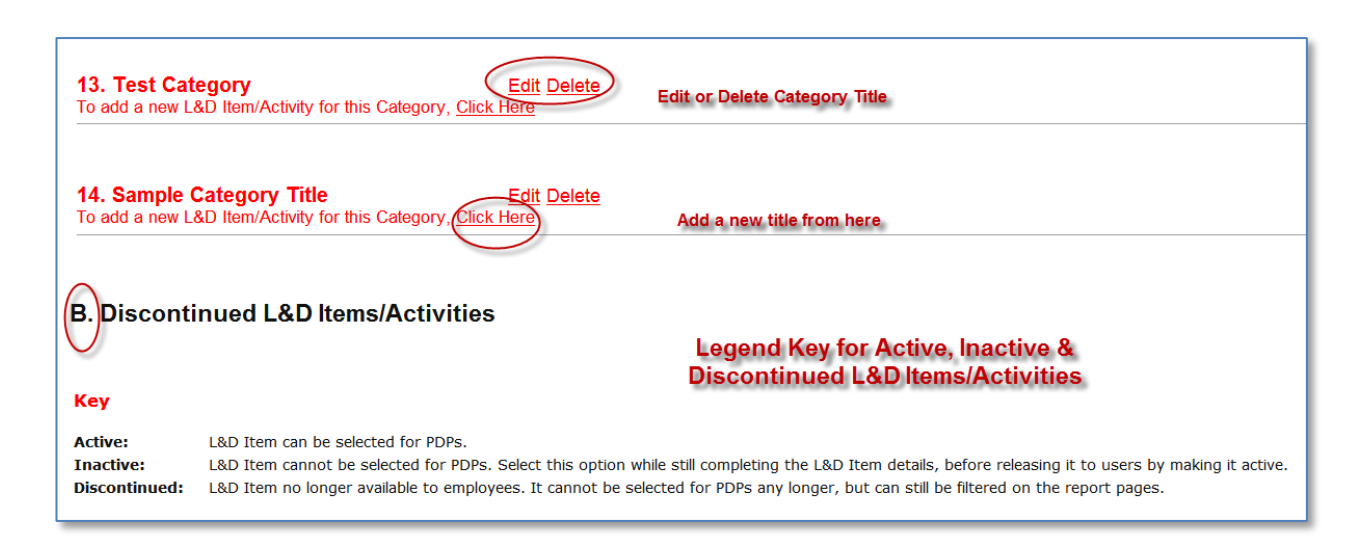

#### Editing Active or Discontinued L & D Items/Activities

| o add a      | new L&D Item/Activity for | ent<br>this Category, <u>C</u> | Edit Delete<br>lick Here |                                                                        |                                 |     |
|--------------|---------------------------|--------------------------------|--------------------------|------------------------------------------------------------------------|---------------------------------|-----|
| 12.1 Wi      | iting Employee Reviews    | 5                              | Edit Delete              | CActive Inactive Discontinued                                          |                                 |     |
| No/ID        | Provider                  | Duration                       | Target Group             | Brief Description                                                      | Key Competencies                | De  |
| 231          | Insights For Performance  | 2 hours                        | New Managers             | Learn how to write a professional review. To learn more visit this w   | eb site: • Functional Expertise | Vie |
|              | External                  |                                |                          | www.insightsforperformance.com                                         |                                 |     |
| Die          |                           | 10 - 41 - 141                  |                          |                                                                        |                                 |     |
| . Disc       | continued L&D Ite         | ems/Activiti                   | ies<br>[                 | Legend Key for Active, Inactive &<br>Discontinued L&D Items/Activities |                                 |     |
| . Disc<br>ey | continued L&D Ite         | əms/Activiti                   | ies                      | Legend Key for Active, Inactive &<br>Discontinued L&D Items/Activities |                                 |     |

# PDP Setup – Step 3

| STEF                                    | P1 STEP 3                                                                                        |                                          |                   | Learning and                 | d Development                                                                                                    | Library                                                                                                    |                  |         |
|-----------------------------------------|--------------------------------------------------------------------------------------------------|------------------------------------------|-------------------|------------------------------|----------------------------------------------------------------------------------------------------|----------------------------------------------------------------------------------------------------|------------------|---------|
| L&D Library                             | Setup     PDP Setup                                                                              |                                          |                   |                              |                                                                                                    |                                                                                                    |                  |         |
| A.Learr                                 | ning and Develo                                                                                  | pment Catego                             | ories             |                              |                                                                                                    |                                                                                                    |                  |         |
| -                                       |                                                                                                  |                                          | Filter            | Discontinued Item            | s: 🔍 Exclude 🔿 Include                                                                                                    | Apply Filter Clear Filter                                                                                                    |                  |         |
|                                         |                                                                                                  | L                                        | L&D Item:         | All L&D Items Provider:      | All Providers                                                                                                    | Competencies:                                                                                                    |                  |         |
|                                         |                                                                                                  | 1                                        | No/ID:            | All Item No/IDs Target Gr    | oup: All Target Groups                                                                                                    | Accountability                                                                                                    |                  |         |
|                                         | s                                                                                                | TEP 2                                    |                   | You can select multiple Comp | etencies by using your CTRL key                                                                                                    | Action Orientation / Achievement<br>Active Listening<br>Administrative Skil<br>Analytical Skil                                                                      |                  |         |
| To add a ne<br>Examples: Ma<br>Category | ew L&D Category, <u>Click</u><br>anagement Training, Custor<br>Sample Title                      | <u>k Here</u><br>mer Service Training, T | echnical T        | raining, OH&S Training, etc. |                                                                                                    |                                                                                                    |                  |         |
| 1. Sales<br>To add a n                  | Skills<br>lew L&D Item/Activity for                                                              | this Category, <u>Click</u>              | Edit Dele<br>Here | <u>ete</u>                   |                                                                                                    |                                                                                                    |                  |         |
| 1.1 Princ                               | 1.1 Principles of Partnership Selling Edit Delete © Active © Inactive © Discontinued L&D Library |                                          |                   |                              |                                                                                                    |                                                                                                    |                  |         |
| No/ID                                   | Provider                                                                                         | Duration                                 | Target            | Group                        | Brief Description                                                                                                    |                                                                                                    | Key Competencies | Details |
| Module 1<br>Partnering                  | Insights For Performance<br>External                                                             | 3 Hours                                  | Sales             | Staff                        | The Partnering Module is one of sever<br>s to teach the sales rep how to bridge<br>customers' needs, while determining h<br>marketplace and create financial stabi<br>www.insightsforperformance.com >> s | 3 hour modules. The Program Purpose<br>your company's offerings and your<br>now to maintain a strong presence in the<br>lity. To learn more go to<br>sales training | • Sales Skills   | View    |

On the **PDP Setup** page (see arrow Step 3 in the screenshot above), you need to set up the **PDP Category Headings** that you want to appear on all employee PDPs.

|                                   | Personal Developr                                                                                                    | nent Plan (Pl                                                       | OP) Setup                                           |
|-----------------------------------|----------------------------------------------------------------------------------------------------|---------------------------------------------------------------------|-----------------------------------------------------|
| 1. PI<br>EXAN                     | DP Category Headings<br>IPLES: Job/Functional Training, Personal I                                                                                     | Development, Career De                                              | velopment, etc.                                     |
|                                   | Category Name                                                                                                    |                                                                     |                                                     |
| ▲ ▼                               | Career Development                                                                                                    | Edit Delete                                                         |                                                     |
| ▲ ▼                               | Compliance                                                                                                    | Edit Delete                                                         |                                                     |
| ▲ ▼                               | Job Function Training                                                                                                    | Edit Delete                                                         |                                                     |
| ▲ ▼                               | Personal Development                                                                                                    | Edit Delete                                                         |                                                     |
| Click f<br>Chang<br>NOTE<br>emplo | the arrows on the left to move categories u<br>jing the order of the categories above will a<br>: Editing PDP Category Headings will equa<br>yee PDPs. | p or down.<br>also change them accord<br>ally affect existing PDP C | tingly on all employee PDPs.<br>ategory Headings in |

## Adding, Editing or Deleting PDP Category Headings

Add here, the categories of L&D that you want to appear on all employee PDPs. Changing the order here (use up/down arrows) will change it accordingly on all PDPs.

NOTE: Editing PDP Category Headings will equally affect existing PDP Category Headings in employee PDP's

|                         | My L&D Wishlist       • My Brag File         My Career Plan       • My Competency & Skill Sets         My Resume       • My Major Past & Current Projects                                                                                                    |                                                                                     |
|-------------------------|----------------------------------------------------------------------------------------------------|-------------------------------------------------------------------------------------|
| inter<br>ly Re<br>Pleas | your instructions to employees for each header page you create, e.<br><b>sume</b><br>e add your detailed resume covering your last school grade attained, to your<br>p your resume current and up to date.                                                                                                    | g.:<br>current role. Reme                                                           |
| age                     | Title:                                                                                                    |                                                                                     |
| For                     | nt 🔽 Sze 🗸 🛯 Z 🗉 🗄 任 年 🐇 🗅 🔞 🕫 🕫 🏭                                                                                                    |                                                                                     |
|                         |                                                                                                    |                                                                                     |
|                         |                                                                                                    |                                                                                     |
|                         |                                                                                                    |                                                                                     |
|                         |                                                                                                    |                                                                                     |
|                         |                                                                                                    |                                                                                     |
| Add                     | New                                                                                                    |                                                                                     |
| Add                     | New<br>CURRENT PDP HEADER PAGES                                                                                                    |                                                                                     |
| Add                     | New CURRENT PDP HEADER PAGES Page Title: My Career Plan Employee Instructions: Please provide your short and long term career goals.                                                                                                    | Edit Delete                                                                         |
| Add                     | New CURRENT PDP HEADER PAGES Page Title: My Career Plan Employee Instructions: Please provide your short and long term career goals. Page Title: My Learning and Development Wishlist Employee Instructions:                                                                                                    | Edit Delete                                                                         |
| Add                     | New         CURRENT PDP HEADER PAGES         Page Title: My Career Plan         Employee Instructions:         Please provide your short and long term career goals.         Page Title: My Learning and Development Wishlist         Employee Instructions:         Page Title: My Brag File         Employee Instructions:         Share your accomplishments that you are proud of.                                                                                                    | Edit Delete<br>Edit Delete<br>Edit Delete                                           |
| Add                     | CURRENT PDP HEADER PAGES         Page Title: My Career Plan         Employee Instructions:         Please provide your short and long term career goals.         Page Title: My Learning and Development Wishlist         Employee Instructions:         Page Title: My Brag File         Employee Instructions:         Share your accomplishments that you are proud of.         Page Title: My Past and Current Projects         Employee Instructions:                                                                                                    | Edit Delete Edit Delete Edit Delete Edit Delete Edit Delete                         |
| Add                     | New         CURRENT PDP HEADER PAGES         Page Title: My Career Plan         Employee Instructions:         Please provide your short and long term career goals.         Page Title: My Learning and Development Wishlist         Employee Instructions:         Page Title: My Brag File         Employee Instructions:         Share your accomplishments that you are proud of.         Page Title: My Past and Current Projects         Employee Instructions:         Page Title: My Resume         Employee Instructions:         Page Title: My Resume         Employee Instructions: | Edit Delete Edit Delete Edit Delete Edit Delete Edit Delete Edit Delete Edit Delete |

#### Add, Edit or Delete PDP Header Pages

Add here, the PDP header Page Titles that you want to appear on all employee PDPs. Changing the order here (use up/down arrows) will change it accordingly on all PDPs.

Enter the "Page Title" and any employee instructions using the easy html editor. Click on "Add New" when finished.

NOTE: Editing PDP Header Page titles or instructions will equally affect the PDP Header Page titles and instructions in employee PDPs.

To **edit** any of the current PDP Header pages, select "Edit" and add correction or edit the text in the text editor. Click on UPDATE to Save and close browser window to PDP Set up.

|    | CURRENT PDP HEADER PAGES                                                                                                    |               |
|----|----------------------------------------------------------------------------------------------------|---------------|
| •  | Page Title: My Career Plan<br>Employee Instructions:<br>Please provide your short and long term career goals.                                                            | Edit Delete   |
| *  | Page Title: My Learning and Development Wishlist<br>Employee Instructions:                                                                                               | Edit Delete   |
| \$ | Page Title: My Brag Fle Page Instruction: Font Select Edit Share your accomplishments that you are proud of. Add additional text here or correct Click on UPDATE to save | Update Cancel |
| *  | Page Title: My Past and Current Projects<br>Employee Instructions:                                                                                                    | Edit Delete   |
| *  | Page Title: My Resume<br>Employee Instructions:<br>Please post your current resume.                                                                                      | Edit Delete   |
|    | Barro Titles Assessment Course                                                                                                    |               |

NOTE: Editing PDP Header Page titles or instructions will equally affect the PDP Header Page titles and instructions in employee PDPs.

Close Window

| System /                                                | Administration                                                                                                    | licens                                       |                                       |                                    |                                        |                                                                                              |                                                 |              |
|---------------------------------------------------------|----------------------------------------------------------------------------------------------------|----------------------------------------------|---------------------------------------|------------------------------------|----------------------------------------|----------------------------------------------------------------------------------------------|-------------------------------------------------|--------------|
|                                                         | Units<br>Locations<br>Job Titles<br>Ad-Hoc Categories<br>360 Appraisel Titles<br>System Settings<br>Performance Periods<br>Auto Emails<br>Buk Emails<br>God Mgt Settings<br>L&D Library | Re                                           | eturn to                              | o your open bro<br>stem Settings>> | owser window for<br>L & D Library. You | r the "Learning & D<br>u should be viewin                                                    | evelopment Library" o<br>g this page, as seen b | or locate it |
| L&D Library Sr<br>A. Learni                             | retup PDP Setup                                                                                                    | oment Cates                                  | gories                                | Learning ar                        | nd Development                         | Library                                                                                      |                                                 |              |
|                                                         |                                                                                                    |                                              | Filtor                                | Discontinued It                    | mer Oraslada Oraslad                   | Apply Filter Clear Filter                                                                    |                                                 |              |
|                                                         |                                                                                                    |                                              | 18D Item:                             | ALL&D Items Provide                | r: All Providers                       | Competencies:                                                                                |                                                 |              |
|                                                         |                                                                                                    |                                              | No/ID:                                | Al Item No/IDs                     | Group: All Target Groups               | Accountability                                                                               |                                                 |              |
|                                                         |                                                                                                    |                                              |                                       | You can select multiple Con        | npetencies by using your CTRL key      | Accuracy (E)<br>Action Orientation / Achievement<br>Active Listening<br>Administrative Skill |                                                 |              |
|                                                         |                                                                                                    |                                              |                                       |                                    | 15 results returned                    | CALCARVOCAL SKIL                                                                             |                                                 |              |
| o add a new<br>xamples: Man<br>Category S<br>1. Sales S | v L&D Category, <u>Click</u><br>nagement Training, Custor<br>Sample Title<br>kills                                                                                                    | <u>: <b>Here</b></u><br>ner Service Training | g, Technical Tra<br><u>Edit</u> Delet | aining, OH&S Training, etc.<br>te  |                                        |                                                                                              |                                                 |              |
| To add a nev                                            | w L&D Item/Activity for                                                                                                    | his Category, <u>Cli</u>                     | ick Here                              | STED A                             |                                        |                                                                                              |                                                 |              |
| 1.1 Princip                                             | les of Partnership Se                                                                                                    | ling                                         | Edit Delete                           | Active      Inactive               | Discontinued                           | Co                                                                                           | mpetencies added viewable here                  |              |
|                                                         |                                                                                                    |                                              |                                       |                                    | Brief Description                      |                                                                                              | Koy Competencies                                | Detaile      |
| No/ID F                                                 | Provider                                                                                                    | Duration                                     | Target G                              | Froup                              | Brier Description                      |                                                                                              | Rey competencies                                | Details      |

# L&D Items/Activities for Each Category – Step 4

| Man<br>add a | agement/Super<br>a new L&D Item/Actional Lea | ivity for this Ca<br>adership | ining Edit Delete<br>ategory, <u>Click Here</u> | E.g.: Transformational Leadership                                                                                                    |                                                                                                |             |
|--------------|----------------------------------------------|-------------------------------|-------------------------------------------------|----------------------------------------------------------------------------------------------------|------------------------------------------------------------------------------------------------|-------------|
| No/ID        | Provider                                     | Duration                      | Target Group                                    | Brief Description                                                                                                    | Key Competencies                                                                               | Detai       |
| MGT1         | Manly Business<br>School<br>External         | 5 Days                        | Senior Management                               | Through our top-ranked, educational approach,<br>featuring classroom instruction, simulations, and<br>personal assessment and one-on-one coaching, you<br>will assess your leadership abilities. You will practice<br>new skills. You will build an action plan - and you will<br>become a more effective leader. | Business Thinking/Acumen     Leadership     Managing Change     Strategic Thinking / Visioning | View        |
| .2 Ma        | naging Change                                | Duration                      | Edit Delete                                     | Active O Inactive O Discontinued                                                                                                    | Last Edited By: Joe Jone                                                                       | es 21 Jan 2 |
| MGT2         | Les Brown & Asso                             | 2 Days                        | Middle Management     Senior Management         | How to pro-actively take charge of change in your unit<br>and organization, and not be its victim.                                                                                                    | Leadership     Managing Change                                                                 | Viev        |

When you click "To add a new L&D Item/Activity for this Category, <u>Click Here</u>", a pop-up page will open where you need to enter the details of the L&D activity.

|                                      | L&D Activity Page                                                                                                    |
|--------------------------------------|----------------------------------------------------------------------------------------------------|
| Category Name: Man                   | agement/Supervisory Training                                                                                                    |
| Item / Activity Name: *              | Transformational Leadership                                                                                                    |
| No / ID: *                           | MGT1                                                                                                    |
| Provider:                            | Manly Business SchoolExternal                                                                                                    |
| Duration:                            | 5 Days                                                                                                    |
| Target Group:                        | <ul> <li>All Staff</li> <li>Middle Management</li> <li>Sales Staff</li> <li>✓ Senior Management</li> <li>Supervisors</li> <li>Technicians</li> </ul>                                                                                                    |
| Brief Description:<br>(500 char max) | Through our top-ranked, educational approach, featuring classroom instruction, simulations, and personal assessment and one-on-one coaching, you will assess any releadership abilities. You will practice the second second secon |

#### Some notes on completion:

- No/ID: Your own L&D Item/Activity Number/ID, or the one provided by an external provider.
- Duration: Add number of hours, days, weeks, or months (years?).
- **Competencies:** Select the 1 to 3 KEY (max 5) competencies covered by the L&D activity. Ask an external provider what they are if not provided with their L&D activity write-up.
- **Details:** Any amount of details in respect of the L&D activity can be added here. <u>TIP</u>: First add and edit this in a WORD document, remove all formatting such as bullets, numbering and indents (use Arial 10 font throughout), add colour as required, and only then paste it into the DETAILS section of this page. THEN do all the formatting required by using the editing buttons at the top.
- Attachments: Up to two electronic files can be uploaded, such as course application forms and PDF brochures.

Read the KEY at the bottom of the L&D Library page to see what the radio buttons (Active, Inactive, and Discontinued) mean.

# The Personal Development Plan (PDP)

Once a learning need (competency gap) has been established (e.g. through a performance appraisal), the employee's PDP can be opened and suitable L&D activities selected from the L&D Library, for downloading into the PDP (see the last page of this user guide for a broader understanding of potential L&D needs drivers and identification tools/methods).

|         | Personal Development Plan<br>Connie Bean<br><u>View User File</u><br>Job Title: Accountant Unit: Accounting<br>Location: Boston Line Manager: Tom Hanko |                                        |                                                         |                                                                |                                           |                   |            |               |       |                |  |
|---------|----------------------------------------------------------------------------------------------------|----------------------------------------|---------------------------------------------------------|----------------------------------------------------------------|-------------------------------------------|-------------------|------------|---------------|-------|----------------|--|
| A<br>1. | Listed<br>• Learn<br>• Exam                                                                                                    | Current Learning                       | opment Activ<br>Activities picked fr<br>eminars, e-Lear | opment Ac<br>vities<br>om the Corporate I<br>ning, Computer-ba | tivities<br>L&D Library.<br>sed Training, | Books, Videos, et | с.         |               |       |                |  |
| 1       | To pick L                                                                                                    | &D Items/Activities from the C         | orporate L&D Lib<br>Due Date                            | Approved By                                                    | Status                                    | Date<br>Completed | Attainment | Signed Off By | Notes | Edit           |  |
|         | MGT1                                                                                                    | Transformational Leadership<br>Details | 27 Feb 2009                                             | Joe Jones<br>26 Jan 2009                                       | Enrolled                                  |                   |            | Sign Off      |       | Edit<br>Delete |  |
|         | MGT2 Managing Change 31 Jul 2009 Joe Jones 26 Jan 2009 Sign Off Sign Off Edit Delete                                                                    |                                        |                                                         |                                                                |                                           |                   |            |               |       |                |  |

To access the L&D Library from within a PDP, click the link (under the relevant PDP category): "To pick L&D Items/Activities from the Corporate L&D Library, <u>Click Here</u>" (see arrow above)

This will open the L&D Library where the required L&D activities can be selected for downloading to the PDP.

|                                                                                     | Co                                                       | orpor                                           | ate Learnin                                   | g and Develop                                                                                                    | ment Library                                                                                                    | 1                                                                  |                        |
|-------------------------------------------------------------------------------------|----------------------------------------------------------|-------------------------------------------------|-----------------------------------------------|----------------------------------------------------------------------------------------------------|----------------------------------------------------------------------------------------------------|--------------------------------------------------------------------|------------------------|
|                                                                                     | Filter<br>L&D Item:<br>No/ID:                            | All L&D Ite<br>All Item N                       | ms Provider:<br>p/IDs 💽 Target G              | All Providers roup: All Target Groups                                                                                                    | Apply Filter Cle<br>Competencies (use CTRL<br>Active Listening<br>Analytical Skill<br>Business Thinking/Acumen<br>Coaching / Mentoring<br>Conflict Management | ar Filter)<br>Key):                                                |                        |
| . Manage                                                                            | ement/Sup                                                | ervisor                                         | v Training                                    |                                                                                                    |                                                                                                    |                                                                    |                        |
| ✓ 1.1 Tra                                                                           | ansformation                                             | nal Lead                                        | ership                                        |                                                                                                    |                                                                                                    |                                                                    |                        |
| ✓ 1.1     Transmission       No/ID     Pr       MGT1     Manly       Scho     Exter | ansformation<br>rovider Di<br>y Business S<br>iol<br>mal | nal Lead<br>uration<br>5 Days                   | ership<br>Target Group<br>• Senior Management | Brief Description<br>Through our top-ranked, educatio<br>approach, featuring classroom in<br>simulations, and personal assess<br>one-on-one coaching, you will as<br>leadership abilities. You will prac<br>skills. You will build an action plan<br>will become a more effective lead  | In al<br>struction,<br>iment and<br>isess your<br>in - and you<br>ler.<br>Key Com<br>• Business Th<br>• Leadership<br>• Managing Ch<br>• Strategic Thi        | n <b>petencies</b><br>inking/Acumen<br>nange<br>inking / Visioning | Details<br><u>View</u> |
| ✓ 1.1 Tra     No/ID Pr MGT1 Manly Scho Exter     ✓ 1.2 Ma No/ID Pr                  | ansformation<br>rovider Di<br>y Business S<br>ol<br>mal  | nal Lead<br>uration<br>5 Days<br>nge<br>uration | ership<br>Target Group<br>• Senior Management | Brief Description<br>Through our top-ranked, educatio<br>approach, featuring classroom in<br>simulations, and personal assess<br>one-on-one coaching, you will as<br>leadership abilities. You will pract<br>skills. You will build an action plan<br>will become a more effective lead | In al<br>struction,<br>ment and<br>isess your<br>ice new<br>n - and you<br>der.<br>Key Com                                                                    | petencies<br>inking/Acumen<br>nange<br>inking / Visioning          | Details<br><u>View</u> |

Downloaded L&D activities can now be edited as required.

| ,_~~.                                                                                 | - Jan - market a                                                                                                    | and and I                                                                     | and and                                                                             |                                                      | ~~~/~*            | ~=- v.v.~    | an an an an Arain an Arain an Arain an Arain an Arain an Arain an Arain an Arain an Arain an Arain an Arain an<br>Arainn an Arainn an Arainn an Arainn an Arainn an Arainn an Arainn an Arainn an Arainn an Arainn an Arainn an Ar | and a star and a star and a star and a star and a star and a star a star a star a star a star a star a star a s | ·                     |
|---------------------------------------------------------------------------------------|----------------------------------------------------------------------------------------------------|-------------------------------------------------------------------------------|-------------------------------------------------------------------------------------|------------------------------------------------------|-------------------|--------------|----------------------------------------------------------------------------------------------------|----------------------------------------------------------------------------------------------------|-----------------------|
| A. My                                                                                 | Current Learnin                                                                                                    | g and Dev                                                                     | elopment                                                                            | Activities                                           |                   |              |                                                                                                    |                                                                                                    |                       |
| <ul> <li>Lister</li> <li>Lean</li> <li>Exam</li> <li>1.1 Job<br/>To pick L</li> </ul> | d Learning and Deve<br>ning and Development Item<br>nples: Courses, Workshops<br>b/Functional Training<br>.&D Items/Activities from the | elopment Ac<br>Is/Activities picker<br>s, Seminars, e-Le<br>e Corporate L&D I | <b>tivities</b><br>d from the Corpo<br>arning, Compute<br>Library, <u>Click Her</u> | rate L&D Library.<br>er-based Training,<br><u>re</u> | Books, Videos, e  | tc.          |                                                                                                    |                                                                                                    |                       |
| No/ID                                                                                 | L&D Item/Activity                                                                                                    | Due Date                                                                      | Approved By                                                                         | Status                                               | Date<br>Completed | Attainment   | Signed Off By                                                                                                    | Notes                                                                                                    | Edit                  |
| MGT1                                                                                  | Transformational Leadership<br>Details                                                                                                  | 27 Feb 2009                                                                   | Joe Jones<br>26 Jan 2009<br><u>Undo</u>                                             | Enrolled                                             |                   | Pse select 💌 | <u>Sign Off</u>                                                                                                    |                                                                                                    | Update<br>Cancel      |
| MGT2                                                                                  | Managing Change<br>Details                                                                                                    | 31 Jul 2009                                                                   | Joe Jones<br>26 Jan 2009                                                            |                                                      |                   |              | Sign Off                                                                                                    |                                                                                                    | <u>Edit</u><br>Delete |
|                                                                                       | Rroblem Solving and Decision                                                                                                    | -20- hum 2 M R                                                                | Automa .                                                                            |                                                      |                   | Land Land    | Si Off.                                                                                                    | and manual                                                                                                    | Edit                  |

Some L&D activities will not be formal or classroom-based (i.e. not listed in the L&D Library), but better addressed on the job, such as: On-The-Job Training/Coaching, Mentoring, Shadowing, Job Rotation, Projects, Assignments, Secondments, Delegated Tasks, Site Experience, Work Manuals, etc.

These are added in the Other Learning and Development Activities section.

|   | 2. Other<br>• Exam | r Learning and Deve                     | Iopment Activities<br>Coaching, Mentoring, Shadowing, Job Re                                                                                                    | otation, Projects, A | ssignments, Seco  | مر سیب سرت سرت سرت میں میں میں میں میں میں میں میں میں میں | ience, Work Manu | ials, etc.     |
|---|--------------------|-----------------------------------------|----------------------------------------------------------------------------------------------------|----------------------|-------------------|------------------------------------------------------------|------------------|----------------|
| L | To add             | a new L&D Actvity, <u>Click I</u>       | Here                                                                                                    |                      |                   |                                                            |                  |                |
| L | No                 | Learning Need<br>Description            | Action Plan<br>Responsibilities & Resources                                                                                                    | Due Date             | Date<br>Completed | Notes                                                      | Signed Off By    | Edit           |
|   | 1                  | To improve annual budgeting<br>accuracy | Coaching by Accountant. Joe Jones to<br>arrange.                                                                                                    | 28 Feb 2009          |                   |                                                            | Sign Off         | Edit<br>Delete |
|   | ~                  | and a second state of the second        | and a state of the state of the |                      |                   | and the second                                             | hand have        |                |

L&D activities signed off as successfully completed will move into the HISTORY section of the PDP.

| . wy   | Completed Learn      | ing and De    | velopment                | t Activitie | s (History)       |             |                          |                       |      |
|--------|----------------------|---------------|--------------------------|-------------|-------------------|-------------|--------------------------|-----------------------|------|
| Listed | d Learning and Deve  | lopment Activ | vities                   |             |                   |             |                          |                       |      |
| .1 Job | /Functional Training |               |                          |             |                   |             |                          |                       |      |
| No/ID  | L&D Item/Activity    | Due Date      | Approved By              | Status      | Date<br>Completed | Attainment  | Signed Off By            | Notes                 | Edit |
| 0853   | OHS Risk Management  | 14 Jan 2009   | Joe Jones<br>26 Jan 2009 | Completed   | 28 Jan 2009       | Distinction | Joe Jones<br>03 Feb 2009 | Best student in class | Edit |

#### Establish a policy on editing rights

You will need to establish a policy within the organization as to who are allowed to download L&D activities into PDPs, who may approve attendance of such L&D activities, who may sign them off as successfully completed, etc. (system administrators, HR, or managers; or a combination?).

Should employees be allowed to select L&D activities themselves, or should only the manager do so in consultation with the employee?

NOTE: It is easy to monitor who approved or signed off L&D activities, as the name of that person will be recorded by the system, along with the date.

# **Filtering Views by Competencies**

|                           |                                                                     |                                          |                           | Lear              | ning and I                          | Development                                                                                                    | Library                                                                                       |                                                              |                                  |             |
|---------------------------|---------------------------------------------------------------------|------------------------------------------|---------------------------|-------------------|-------------------------------------|----------------------------------------------------------------------------------------------------|-----------------------------------------------------------------------------------------------|--------------------------------------------------------------|----------------------------------|-------------|
| L&D Library               | Setup PDP Setup                                                     | nmont Cotog                              | orioc                     |                   |                                     |                                                                                                    |                                                                                               |                                                              |                                  |             |
| A. Lean                   | ing and Develo                                                      | pillent Categ                            | ones                      |                   |                                     |                                                                                                    | $\frown$                                                                                      |                                                              | Clink "Cloor                     |             |
|                           |                                                                     |                                          | Filter                    | Dis               | continued Items:                    | • Exclude • Include                                                                                                    | Apply Filter                                                                                  | Clear Filter                                                 | Filter" to                       |             |
|                           | Make                                                                |                                          | L&D Item:                 | All L&D Items     | Provider:                           | All Providers                                                                                                    | Competencies:                                                                                 |                                                              | remove                           |             |
|                           | selection<br>from dro                                               | p                                        | No/ID:                    | All Item No/IDs   | Target Group:                       | All Target Groups                                                                                                    | Risk Orientation<br>Role Development<br>Safety Certification                                  | *                                                            | previous<br>search               |             |
|                           | downs                                                               |                                          |                           | You can sele      | ct multiple Competen                | cies by using your CTRL key                                                                                                    | Sales Skils<br>Sarbanes Oxley<br>Self-Control                                                 | (E)<br>•                                                     | parameters                       |             |
|                           |                                                                     |                                          |                           |                   | 13                                  | results returned                                                                                                    |                                                                                               |                                                              |                                  |             |
| o add a ne<br>xamples: Ma | ew L&D Category, <u>Clic</u><br>anagement Training, Custo<br>Skills | : <u>k Here</u><br>mer Service Training, | Technical T               | raining, OH&S Tra | ining, etc.                         |                                                                                                    |                                                                                               |                                                              |                                  |             |
| Fo add a n                | ew L&D Item/Activity for                                            | r this Category, <u>Clic</u>             | k Here                    | 510               |                                     |                                                                                                    |                                                                                               | \                                                            |                                  |             |
| 1.1 Princ                 | iples of Partnership S                                              | elling                                   | Edit Delet                | te  Activity      | e 🔘 Inactive 🔘 Di                   | scontinued                                                                                                    |                                                                                               |                                                              |                                  |             |
| No/ID                     | Provider                                                            | Duration                                 | Target                    | Group             | Brie                                | f Description                                                                                                    |                                                                                               |                                                              | Key Competencies                 | Details     |
| Module 1<br>Partnering    | Insights For Performance<br>External                                | 3 Hours                                  | <ul> <li>Sales</li> </ul> | Staff             | The F<br>is to t<br>custo<br>market | Partnering Module is one of seven<br>teach the sales rep how to bridge<br>imers' needs, while determining h<br>etplace and create financial stabil | 3 hour modules. The<br>your company's offer<br>ow to maintain a stro<br>ity. To learn more go | Program Purpose<br>ings and your<br>ng presence in the<br>to | <ul> <li>Sales Skills</li> </ul> | <u>View</u> |
|                           |                                                                     |                                          |                           |                   | www.                                | insightsforperformance.com >> s                                                                                                    | ales training                                                                                 |                                                              |                                  |             |

#### Competencies

A combination of competencies can be selected (by holding down your CTRL key), to find all L&D activities that cover all selected competencies.

EXAMPLE: If you select the competencies LEADERSHIP and BUSINESS THINKING, and click "Apply Filter", all L&D activities covering both competencies will show in the report. Those L&D activities with only ONE of the two competencies will not show.

# Visibility - L & D Module Links/Pages

With this module activated, you will find the following additional dropdown menu links and pages:

#### L&D Library Set Up pages

| CorpAdmin Home |           |                     |  |  |  |  |  |
|----------------|-----------|---------------------|--|--|--|--|--|
|                | Home      | System Admin        |  |  |  |  |  |
|                |           | Units               |  |  |  |  |  |
|                | ornor     | Locations           |  |  |  |  |  |
|                | orpor     | Job Titles          |  |  |  |  |  |
|                |           | Ad-Hoc Categories   |  |  |  |  |  |
|                | Current   | System Settings     |  |  |  |  |  |
|                | System 9  | Performance Periods |  |  |  |  |  |
|                | Corporat  |                     |  |  |  |  |  |
|                | Perform   | Auto Emails         |  |  |  |  |  |
|                | Perf Yea  | Bulk Emails         |  |  |  |  |  |
|                | License F | L&D Library         |  |  |  |  |  |
|                | I and inc |                     |  |  |  |  |  |

#### CorpAdmin Views

All Employees PDPs page – Filter by All PDP's, Started, Not Started, Locations, Units, Managers, Job Titles or specific Employees

| Pers     | onal    | Development Pl  | ans   |              |           |          |           | Weld         | ome Joe Jones  | Access privile     | ges: <mark>CorpAdr</mark> | nin) DivAdmin    | Appraisor   | Appraisee  |
|----------|---------|-----------------|-------|--------------|-----------|----------|-----------|--------------|----------------|--------------------|---------------------------|------------------|-------------|------------|
| Ho       | me      | System Admin    | Users | Appraisals   | PDPs      | Reports  | Tutorials |              |                |                    |                           |                  |             | Sign Out   |
|          |         |                 |       |              | ↗         |          |           |              |                |                    |                           |                  |             |            |
|          |         |                 |       | Emp          | oyee P    | DPs      |           |              |                |                    |                           |                  |             |            |
|          |         |                 |       | Filter       |           |          |           |              | Apply Fil      | ter 🚺 Clear Filter | 1                         |                  |             |            |
|          |         |                 |       | Option       | s All PDP | 8        | ~         | Manager      | All Managers   |                    |                           |                  |             |            |
|          |         |                 |       | Period       | Not Ap    | plicable | ~         | Job Title    | All Job Titles | 1                  | •                         |                  |             |            |
|          |         |                 |       | Locatio      | Al Loca   | ations   | *         | Employee     | All Employees  |                    | *                         |                  |             |            |
|          |         |                 |       | Unit         | All Unit  | 5        |           |              |                |                    | ,                         |                  |             |            |
|          |         |                 |       |              |           |          |           |              |                |                    |                           |                  |             |            |
|          |         |                 |       |              |           |          |           |              |                |                    |                           |                  |             |            |
| 26 re    | sults r | eturned         |       |              |           |          |           |              |                |                    |                           |                  | Export to S | preadsheet |
| N        | lo      | Employ          | ee    |              | Job Ti    | itle     |           |              | Unit           |                    | Location                  | Sta              | tus         | PDP        |
|          | 1       | Bean, Connie    |       | Accountant   |           |          | Accountin | ng           |                | Bost               | on                        | Started 26 Jan   | 2009        | View       |
|          | 2       | Beaumont, John  |       | Branch Man   | ager      |          | Operatio  | ns->Stores-> | London Branch  | Aud                | dand                      | Started 27 Jan   | 2009        | View       |
|          | 3       | Bell, Jan       |       | Payroll Cler | k         |          | HR->Pay   | roll         |                | Bris               | ane                       | Started 26 Jan   | 2009        | View       |
| <u> </u> | 4       | Bocock, Susan   |       | Office Mana  | ger       |          | HR        |              |                | Melb               | ourne                     | Not Yet Started  |             | View       |
|          | 5       | Bracs, Jenny    |       | Accounting   | Clerk     |          | Accountin | ng->Accounts | Payable        | Pert               | h                         | Started 01 Jun   | 2009        | View       |
|          | 6       | Dobson, Dirk    |       | Ops Manage   | r         |          | Operatio  | 15           |                | New                | York                      | Started 27 Feb   | 2009        | View       |
|          | 7       | Dodds, Sharon   |       | Branch Man   | ager      |          | Operatio  | ns->Stores-> | Sydney Branch  | Syd                | ney                       | Started 27 Jan   | 2009        | View       |
| 1        | 8       | Dunn, Bill      |       | Driver       |           |          | Operatio  | ns->Warehou  | 50             | New                | York                      | Started 27 Jan   | 2009        | View       |
| 1        | 9       | Dutton, Shelley |       | Sales Rep    |           |          | Marketin  | 2            |                | Melt               | ourne                     | Started 02 Jul 2 | 011         | View       |
|          | 0       | Franklin, Bob   |       | Sales Ren    | -         |          | Marketin  |              | A A A          | Bost               | on                        | Started 26 Mar   | 200         | View       |

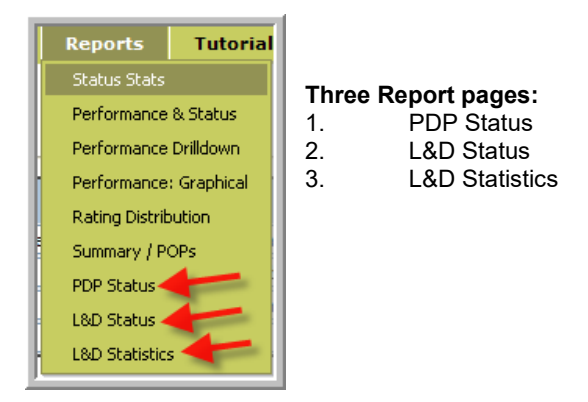

A PDP link on the Appraisal Manager and Compass 360 Appraisal Manager pages:

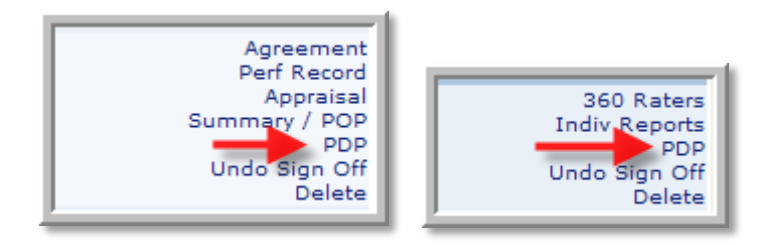

PDP Links inside some system pages (where they are most likely needed to open someone's PDP):

# • On the Appraisal Summary/POP page

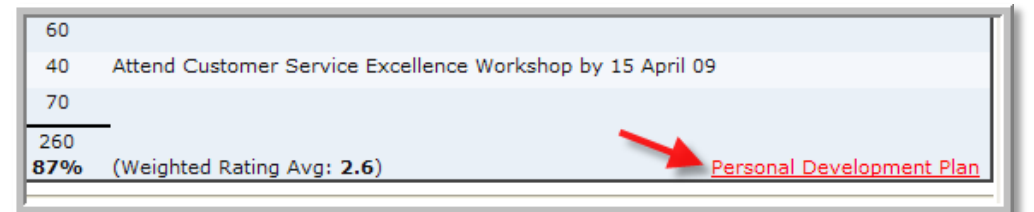

### • On the Multiraters page

| Multirater Reports  |             |                  |                  |
|---------------------|-------------|------------------|------------------|
| Avg Rating-Rater Gp | Rating-Self | Repo             | orts             |
| nry                 | nry         | <u>Graphical</u> | <u>Narrative</u> |
|                     | -           | Personal D       | Development Plan |

On the Compass360 Individual Reports page

| Reports                 |                  |                  |  |  |  |  |
|-------------------------|------------------|------------------|--|--|--|--|
|                         | <u>Graphical</u> | <u>Narrative</u> |  |  |  |  |
|                         |                  |                  |  |  |  |  |
| Jump-to-360-Raters-Page |                  |                  |  |  |  |  |

# L& D Management System Reports

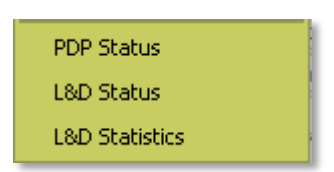

# **PDP Status**

| Γ     |                       | PDP S    | tatus                               |                           |                    |         |                  |                        |                             |
|-------|-----------------------|----------|-------------------------------------|---------------------------|--------------------|---------|------------------|------------------------|-----------------------------|
|       |                       | Filter   |                                     |                           |                    | Ap      | ply Filter Clear | Filter                 |                             |
|       |                       | Options  | All L&D Items (Current & Completed) | <ul> <li>Mana</li> </ul>  | ger All Manage     | rs      |                  | ~                      |                             |
|       |                       | Period   | Not Applicable                      | 🗸 🗸 Job T                 | itle All Job Title | es      |                  | ~                      |                             |
|       |                       | Location | All Locations                       | <ul> <li>Emple</li> </ul> | All Employe        | ees     |                  | ~                      |                             |
|       |                       | Unit     | All Units                           |                           |                    |         |                  | ~                      |                             |
|       |                       |          |                                     |                           |                    |         |                  |                        |                             |
|       |                       |          |                                     |                           |                    |         |                  |                        |                             |
| 26 re | sults returned        |          |                                     |                           |                    |         |                  |                        | Export to Spreadsheet       |
| N     | D Employee            |          | Job Title                           | Current<br>L&D Items      | No Due<br>Date     | Overdue | Unapproved       | Completed<br>L&D Items | PDP Last Edited             |
| 1     | Bean, Connie<br>PDP   |          | Accountant                          | 4                         |                    |         |                  | 1                      | Jones, Joe<br>03 Feb 2009   |
| 2     | Beaumont, John<br>PDP |          | Branch Manager                      | 5                         | 1                  |         | 1                | 1                      | Dobson, Dirk<br>27 Jan 2009 |

# L&D Status

|       | L&D Status                 |              |                                                                             |                                                                   |       |         |                         |              |                |                   |           |            |   |
|-------|----------------------------|--------------|-----------------------------------------------------------------------------|-------------------------------------------------------------------|-------|---------|-------------------------|--------------|----------------|-------------------|-----------|------------|---|
|       |                            | Filter       | Disco                                                                       | Discontinued Items: O Exclude O Include Apply Filter Clear Filter |       |         |                         |              |                | ar Filter         |           |            |   |
|       |                            | Options      | Current L&D                                                                 | items                                                             | *     | Manag   | er All Mana             | gers         |                | *                 |           |            |   |
|       |                            | Period       | Not Applicable                                                              | 2                                                                 | ~     | Job Tit | le All Job Ti           | tles         |                | ~                 |           |            |   |
|       |                            | Location     | All Locations                                                               |                                                                   | ~     | Employ  | vee All Emplo           | yees         |                | ~                 |           |            |   |
|       |                            | Unit         | All Units                                                                   |                                                                   |       |         |                         |              |                | *                 |           |            |   |
|       |                            | L&D Item     | Transformatio                                                               | nal Leadership                                                    |       | Status  | atus All Status Options |              |                | *                 |           |            |   |
|       |                            | Target Gp    | All Target Gro                                                              | ups                                                               | *     | Attainn | nent All Attain         | ment Options |                | *                 |           |            |   |
|       |                            |              |                                                                             |                                                                   |       |         |                         |              |                |                   |           |            |   |
|       |                            |              |                                                                             |                                                                   |       |         |                         |              |                |                   |           |            |   |
| 7 res | ults returned              |              |                                                                             |                                                                   |       |         |                         |              |                |                   | Export to | Spreadshee | t |
| No    | Employee                   | Job 1        | Job Title L&D Item Due Date Approved Status Completed Attainment Signed Off |                                                                   |       |         |                         |              |                |                   |           |            |   |
| 1     | <u>Bean, Connie</u><br>PDP | Accountant   |                                                                             | Transformational<br><u>Details</u>                                | Leade | rship   | 27 Feb 2009             | 26 Jan 2009  | Enrolled       |                   |           |            |   |
| 2     | Pound, Peter<br>PDP        | Accounting C | lerk                                                                        | Transformational                                                  | Leade | rship   | 31 Jul 2009             | 26 Jan 2009  | and the second | Logat and Andreas | Ļ.        |            |   |

#### **L&D Statistics**

|           | L&I                         | D Sta  | itistics                                                                                                    |          |             |                        |                           |     |                                                                                                    |
|-----------|-----------------------------|--------|----------------------------------------------------------------------------------------------------|----------|-------------|------------------------|---------------------------|-----|----------------------------------------------------------------------------------------------------|
|           | Filt                        | ter    | Discontinued Item                                                                                                    | 15: • Ex | clude 🔾 Inc | lude (                 | Apply Filter Clear Filter |     |                                                                                                    |
|           | Optio                       | ions   | Current L&D Items                                                                                                    | ~        | Manager     | All Managers           | ~                         |     |                                                                                                    |
|           | Perio                       | iod    | Not Applicable                                                                                                    | ~        | Job Title   | All Job Titles         | *                         |     |                                                                                                    |
|           | Loca                        | ation  | All Locations                                                                                                    | ~        | Employee    | All Employees          | *                         |     |                                                                                                    |
|           | Unit                        | t ,    | All Units                                                                                                    |          |             |                        | *                         |     |                                                                                                    |
|           | L&D                         | Item ) | ALL L&D Items                                                                                                    |          | Status      | All Status Options     | *                         |     |                                                                                                    |
|           | Targ                        | get Gp | All Target Groups                                                                                                    | *        | Attainment  | All Attainment Options | *                         |     |                                                                                                    |
|           |                             |        |                                                                                                    |          |             |                        |                           |     |                                                                                                    |
|           |                             |        |                                                                                                    |          |             |                        |                           |     |                                                                                                    |
| 12 result | s returned                  |        |                                                                                                    |          |             |                        |                           | E   | Export to Spreadsheet                                                                                                    |
| No        | L&D                         | ) Item |                                                                                                    | No of E  | mployees    | Percentage A           | Percentage                | B L | &D Item Details                                                                                                    |
| 1         | Basic Supervisory Skills    |        |                                                                                                    |          | 1           | 33% (of 3)             | 4% (of 26                 | )   | View                                                                                                    |
| 2         | Customer Service Excellence | e      |                                                                                                    |          | 11          | 85% (of 13)            | 42% (of 26                | 5)  | View                                                                                                    |
|           | manadate Salar              |        | and the second second s | - setter | Sand Sand   | A 450 13.              | and a presence (com       |     | A CONTRACTOR OF THE OWNER OF THE OWNER OWNER OF THE OWNER OWNER OWNE |

Historic Data: All reports have a HISTORY dropdown selection under OPTIONS in the filter to view completed L&D Items:

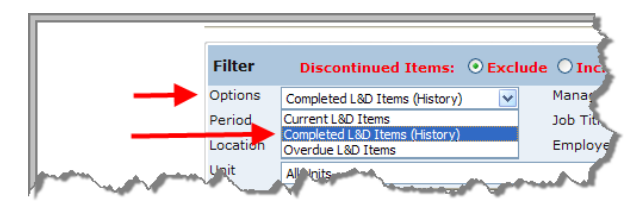

#### The Learning and Development Cycle Graphical View

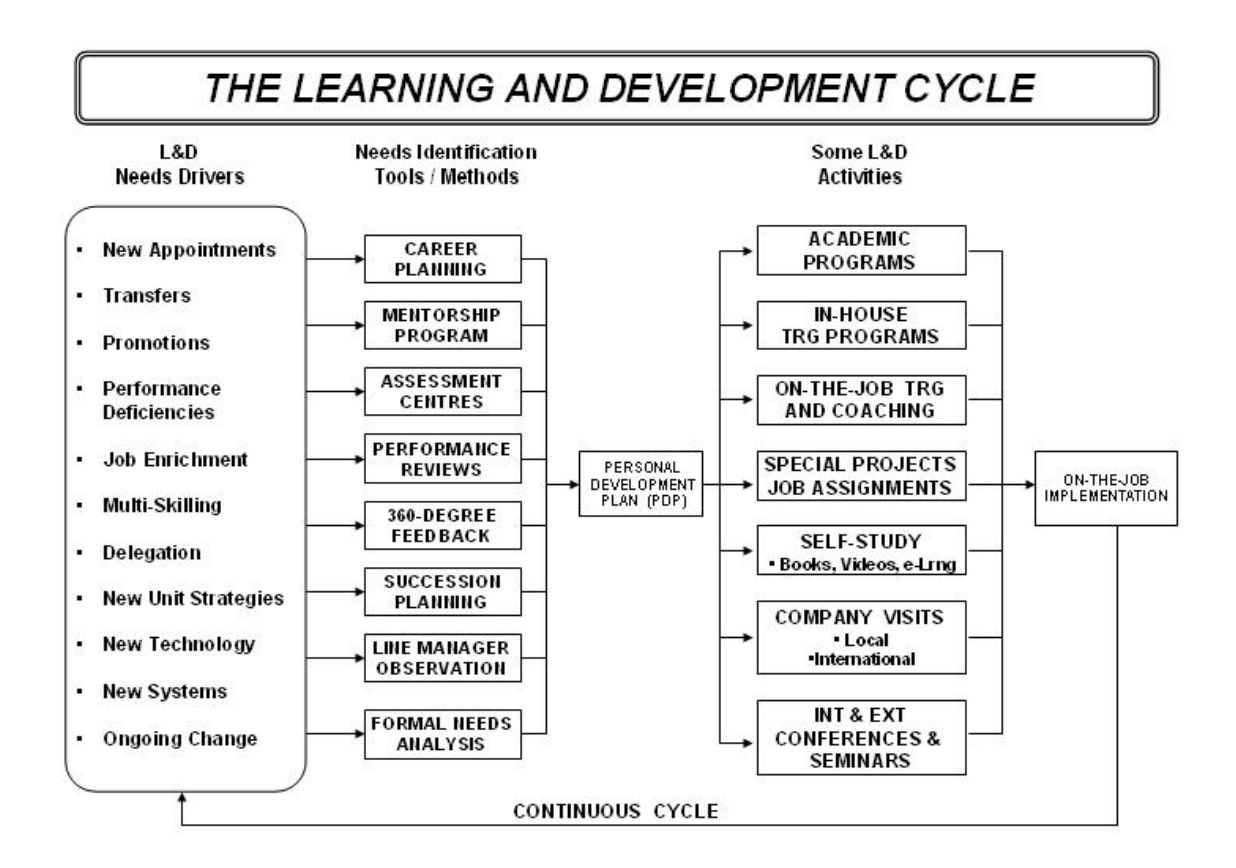

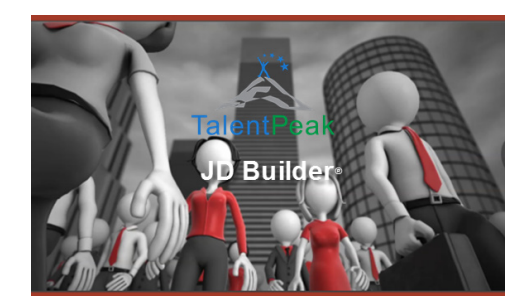

# **TALENTPEAK™ JOB DESCRIPTION BUILDER**

Marketing Video Link>> http://www.talent-peak.com/jdbuilder.html

# Creating the Job Descriptions from the Template Manager

Step 1. Open the JD Template Manager by clicking the following link (see arrow below) on the Template Manager page:

| Job Title Appraisal Templates<br>To go to the Job Description Template Manager g | click here             |                  |             |                |        |        |
|----------------------------------------------------------------------------------|------------------------|------------------|-------------|----------------|--------|--------|
| You have 1/12 templates in your system                                           |                        |                  |             |                |        |        |
| Job Title                                                                        | Job Descriptions       | Template Exists? | Last Edited | Last Edited By |        | T-Lock |
| Accountant                                                                       | JD - Edit<br>JD - View | No               | 1 Jan 0001  |                | Create |        |
| Branch Manager                                                                   | JD - Edit<br>JD - View | No               | 1 Jan 0001  |                | Create |        |
| CEO                                                                              | JD - Edit              | No               | 1 Jan 0001  |                | Create |        |

**Step 2.** Enter the names of Header Fields (as many as you like) (see arrow 1 below). They will be the same for all Job Descriptions.

**Step 3**. Enter the title of what you want to call your Job Performance Categories (e.g. Key Performance Areas, Key Result Areas, Focus Areas, etc.) (see arrow 2 below). Study the detailed JD Setup Tutorial at the bottom of the JD Template Manager page.

| Job Description Template Manag                                                      | er                 |
|-------------------------------------------------------------------------------------|--------------------|
| To create a new Header Field, <u>click here</u><br>Current Header Field Titles      |                    |
| Job Purpose<br>Key Relationships<br>Direct Reports<br>Qualifications & Experience 1 |                    |
|                                                                                     |                    |
|                                                                                     |                    |
|                                                                                     |                    |
| With selected: ↑↓×                                                                  |                    |
| Enter your option here: Key Performance Area                                        | <u>Save / Edit</u> |
| TUTORIAL 1: JOB DESCRIPTION TEMPLATE MANAGER                                        | Summer and with    |

**Step 4**. Now click JD Edit (see Template Manager Screenshot below) for each individual Job Title to add its unique Job Description contents (see Sample Job Description page 4). Any number of Performance Measures and standards per Job Performance Category can be added. When downloading Competencies, remove those behavioral Indicators not relevant to the specific Job Title/Position – if any (and add additional ones if necessary).

| Operations Manager  | JD - View<br>JD - Edit<br>JD - View | No  | 1 Jan 0001 |              | Create                             |  |
|---------------------|-------------------------------------|-----|------------|--------------|------------------------------------|--|
| Payroll Clerk       | JD - Edit<br>JD - View              | Yes | 7 Jun 2006 | Karin Miller | Edit Template<br>Preview<br>Delete |  |
| Recruitment Officer | JD - Edit<br>JD - View              | No  | 1 Jan 0001 |              | Create                             |  |

#### Step 5. After entering the Job Description's contents, click JD View to see what the final product looks like.

|                     | JD - View              |     |            |                                  |                           |  |
|---------------------|------------------------|-----|------------|----------------------------------|---------------------------|--|
| Operations Manager  | JD - Edit<br>JD - View | No  | 1 Jan 0001 | Cr                               | reate                     |  |
| Payroll Clerk       | JD - Edit<br>JD - View | Yes | 7 Jun 2006 | Karin Miller Edit T<br>Pro<br>De | emplate<br>eview<br>elete |  |
| Recruitment Officer | JD - Edit<br>JD - View | No  | 1 Jan 0001 | Cr                               | eate                      |  |

#### See Example below:

| Job / Role Description                                                                     |                                                             |                                                                      |  |  |  |  |
|--------------------------------------------------------------------------------------------|-------------------------------------------------------------|----------------------------------------------------------------------|--|--|--|--|
| Job Title: Payroll Clerk U<br>Reports to: HR Manager La                                    | nit/Subunit: L1: Human Resou<br>ast edited by: Karin Miller | rces L2: Administration L3: Payroll<br>Date last edited: 07 Jun 2006 |  |  |  |  |
| Job Purpose<br>• To ensure accurate and up                                                 | -to-date pay records, and that $\iota$                      | all staff members are paid on time.                                  |  |  |  |  |
| Key Relationships<br>• Internal with all staff memi<br>• External with Payroll Softw       | bers.<br>are Vendor                                         |                                                                      |  |  |  |  |
| Direct Reports<br>• None                                                                   |                                                             |                                                                      |  |  |  |  |
| Qualifications & Experience<br>• Suitable tertiary diploma a                               | nd minimum 1 year Payroll Cler                              | k experience                                                         |  |  |  |  |
| Key Performance Area                                                                       | Performance Meas                                            | ures                                                                 |  |  |  |  |
| Remuneration Administration Processing of Weekly, Bi-Monthly and Monthly salary/wage runs. |                                                             |                                                                      |  |  |  |  |
|                                                                                            | Performance Standa                                          | rds<br>on time, accurate and error-free                              |  |  |  |  |

#### PLEASE NOTE:

- Performance Measures and Standards (incl. Competencies) can be transferred from a Job Description to its corresponding
  Job Title Appraisal Template; one at a time or all in one go (select a default Rating Key first if you want to use the same
  Rating Key for all measures -- to ensure it gets automatically added to all measures in the Appraisal Template).
- You may not necessarily want to copy ALL Performance Measures from Job Descriptions to Appraisal Templates, but only the most important ones so as to limit the number of measures (including Competencies) to maximum 12 to 15.
- TIP: copy all measures to the Appraisal Template and then delete the less important ones there if you like to.
- It is recommended that the development of Job Descriptions be first done on "paper" (e.g. MS Word), and then copied and pasted into TalentPeak (JD Edit). Sometimes it may be necessary to copy from Word and then into Notepad to clear out any hidden characters prior to pasting onto the webpage template. (*Please contact IFP support if having difficulties*)
- Performance Measures (including Competencies) can, alternatively, be created directly in Appraisal Templates (without going via Job Descriptions).
# **Uploading Job Descriptions**

Optionally, you can Upload Job Descriptions inside the Job Description Builder which are only viewable from a download link. This is acceptable **if** your Job Descriptions do <u>**not**</u> have specific competencies on the JD pertaining to each specific role. If you want the Job Description to be viewed along with the appraisal agreement, than copy/paste each one into the system as previously described.

| ew | Job Title:       | Director of HR | Reports to:      | None 👻        |
|----|------------------|----------------|------------------|---------------|
|    | Unit/SubUnit: L1 |                |                  |               |
|    | L2               |                | Last edited by:  | Ron Hiller    |
|    | L3               |                |                  |               |
|    |                  |                | Date last edited | : 01 Apr 2011 |
|    | Attachments:     |                |                  |               |

# **Copy Job Descriptions to other Job Titles**

| Copy the contents of thi                                 | is JD Edit page to another Job Title JD Edit page                                                                                       |
|----------------------------------------------------------|----------------------------------------------------------------------------------------------------|
| This functionality allows you<br>the target JD Edit page | u to quickly and easily copy the contents of this JD Edit page to another selected one. Once copied, you can still edit the contents of |
| Select the Job Title that you<br>HR Manager              | u wish to copy this JD Edit page TO:                                                                                                    |
|                                                          |                                                                                                    |

The drop down above is pulling from the job titles you have entered under the System Admin settings.

### Sample Completed Job Description View from Template Builder

## (web-page view)

## Your Company Name's Site: Ben616 (180)

Click to print

| Job Title: Payroll Clerk | Unit/Subunit: L1: Human Resources L2: Administration L3: Payroll |                               |
|--------------------------|------------------------------------------------------------------|-------------------------------|
| Reports to: HR Manager   | Last edited by: Ben Smith                                        | Date last edited: 15 Feb 2008 |

Job / Role Description

### **Job Purpose**

• To ensure accurate and up-to-date pay records, and that all staff members are paid on time.

## **Key Relationships**

• Internal with all staff members. External with Payroll Software Vendor

### **Qualifications & Experience**

• Suitable tertiary diploma with 1 year minimum Payroll Clerk experience

| Key Performance Areas       | Performance Measures                                                                                                    |  |  |
|-----------------------------|----------------------------------------------------------------------------------------------------|--|--|
| Remuneration Administration | Processing of Weekly, Bi-Monthly and Monthly salary/wage runs                                                                                                    |  |  |
|                             | Performance Standards                                                                                                    |  |  |
|                             | Pay slips done on time, accurate and error-free                                                                                                    |  |  |
|                             | Liaising with Accounts Department                                                                                                    |  |  |
|                             | Performance Standards                                                                                                    |  |  |
|                             | <ul> <li>Ensure pay runs are checked by senior member of the Accounts team prior to payment</li> <li>Liaise with Account Manager re the necessary payments to be made into employees' bank accounts</li> </ul> |  |  |
|                             | Inland Revenue returns and payments                                                                                                    |  |  |
|                             | Performance Standards                                                                                                    |  |  |
|                             | • Filing and payments done by 20th of each month                                                                                                    |  |  |
|                             | General Ledger                                                                                                    |  |  |
|                             | Performance Standards                                                                                                    |  |  |
|                             | <ul> <li>Generate the journals from reports for each pay run to be posted<br/>to the general ledger</li> </ul>                                                                                                 |  |  |

|                          | Reconcile payroll expenses each quarter to the general ledger                                                                                                    |  |  |
|--------------------------|----------------------------------------------------------------------------------------------------|--|--|
|                          | Budgeting                                                                                                    |  |  |
|                          | Performance Standards                                                                                                    |  |  |
|                          | <ul> <li>Remuneration projections for following year submitted to HR<br/>Manager by 30 November of each year</li> </ul>                                                                                                    |  |  |
|                          | Reporting                                                                                                    |  |  |
|                          | Performance Standards                                                                                                    |  |  |
|                          | <ul> <li>Monthly Reports (standard agreed layout followed) to reach HR<br/>Manager by 20th of each month</li> <li>Reports include details on serious deviations from set budgets</li> <li>Ad-hoc reports filed as dictated by circumstances</li> </ul>                                |  |  |
| Employee Records         | -                                                                                                    |  |  |
|                          | Liaise with HR to ensure all new employees are processed on a timely basis                                                                                                    |  |  |
|                          | Performance Standards                                                                                                    |  |  |
|                          | <ul> <li>All relevant documentation completed accurately</li> <li>Processed within 2 working days of joining</li> </ul>                                                                                                    |  |  |
|                          | Processing terminations                                                                                                    |  |  |
|                          | Performance Standards                                                                                                    |  |  |
|                          | <ul> <li>All relevant documentation completed accurately</li> <li>Done two working days prior to employee leaving company</li> </ul>                                                                                                    |  |  |
| Professional Development | Self-Development                                                                                                    |  |  |
|                          | Performance Standards                                                                                                    |  |  |
|                          | <ul> <li>Keep up to date with latest developments in specialist field by reading specialist literature</li> <li>Attend at least one relevant conference per year on employee remuneration</li> <li>Attend short courses on employee remuneration as agreed with HR Manager</li> </ul> |  |  |

## Examples Below of Job Descriptions that have role specific competencies added:

### COMPETENCIES

#### Accuracy

Works with a high level of precision. Holds self to rigorous standards. Is careful to double-check work. Follows work processes exactly.

## Administrative Skill

- Is effective at keeping records.
- Prepares documents with care and attention.
- Can retrieve information quickly.
- Helps improve administrative processes.
- Diligently follows organization policies and procedures.
- Prioritizes tasks effectively.
- Is highly organized.
- Is good at multi-tasking.
- Keeps information confidential.

# **Customer Service (Internal)**

- Builds effective internal customer rapport and relationships.
- Takes a genuine interest in customers.
- Shows energy and enthusiasm in satisfying customer needs.
- Tends to over-deliver, rather than over-promise.
- Excels at providing excellent customer support and follow-up.
- Responds to customer inquiries and complaints promptly.

# Marking Job Descriptions Completed & Releasing to Staff

Navigate to the top of the JD Edit page and tick the box "Mark as completed" to release the Job Description

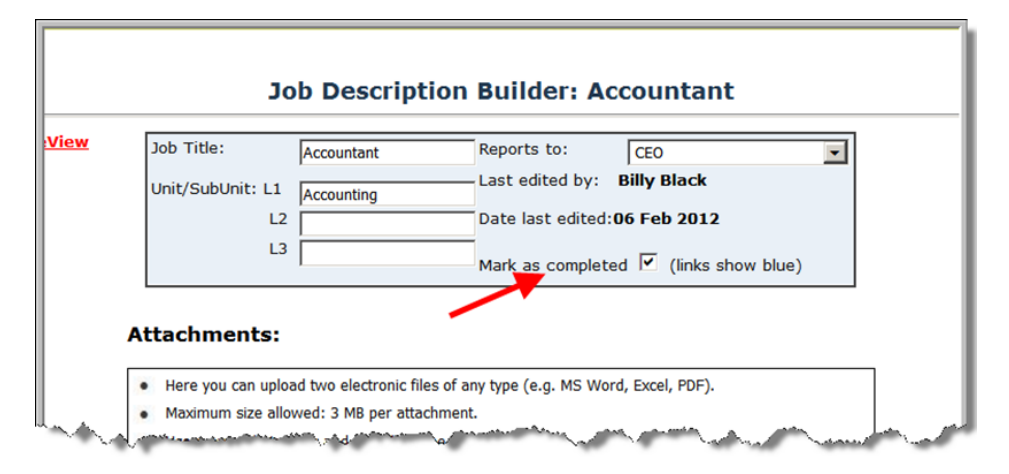

The links on the Template Manager page now turn blue, as a visual indication that it has been completed, so the rest, still to be completed, can be easily identified...

| - Boost in templetes (to copy beloait hading hey te) |                        |                  |  |  |
|------------------------------------------------------|------------------------|------------------|--|--|
| You have 22/22 templates in your system              |                        |                  |  |  |
| Job Title                                            | Job Descriptions       | Template Exists? |  |  |
| Accountant                                           | JD - Edit<br>JD - View | Yes              |  |  |
| C Accounting Clerk 1                                 | JD - Edit<br>JD - View | Yes              |  |  |
| Appraisor Level 1                                    | JD - Edit<br>JD - View | Yes              |  |  |
| Appraisor Level 2                                    | JD - Edit<br>JD - View | Yes              |  |  |
| Bottle Washer                                        | JD - Edit<br>JD - View | Yes              |  |  |

Job Descriptions **not marked** as completed will not be viewable on the Appraisal Manager page. Clicking the link will trigger the following alert:

|        | Message | from webpage                                                   | ×             |                                                                |
|--------|---------|----------------------------------------------------------------|---------------|----------------------------------------------------------------|
| page,  |         | This Job Description has not yet been released as completed by | <u>Status</u> | Export to Spreadsheet                                          |
| (Billy |         |                                                                |               | Job Description<br>Agreement<br>Perf Record                    |
|        |         | ОК                                                             |               | Appraisal<br>Summary / POP<br>PDP<br>Undo Sign Off             |
|        |         |                                                                |               | Job Description<br>Job Description<br>Agreement<br>Perf Record |

This gives you full control as to when to release your Job Descriptions to managers and staff.

# **Export your Job Titles to Excel**

For easier reference you can now export to Excel all of your job titles

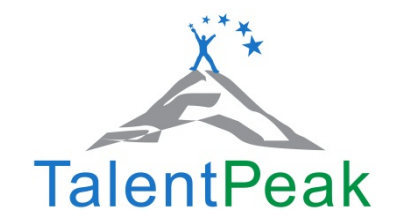

# **TALENTPEAK™ MULTIRATER MODULE**

Marketing Video Link>> http://www.talent-peak.com/multirater.html

## What is the Multirater Module?

The Multirater Functionality allows you to, as part of the "regular" and/or "ad-hoc" Performance Appraisals, request up to FIVE "other" (Multi-) raters to provide input to an employee's performance.

This functionality is highly suitable for matrix organisations, but also if you have employees who work with (or have worked with) more than one manager/supervisor during a performance period.

Such Multiraters are notified by a system-generated email to log into the system, and to complete the online Appraisal Questionnaire of the Appraisee.

The input of all Multiraters appears jointly on two system-generated reports:

- A Narrative Report that combines the (averaged) ratings and written comments of all Multiraters onto one page.
- A Graphical Report that presents the results as FOUR different types of Bar Charts.

The direct line manager of the employee can be included as another Multirater, so his/her input can get added to those of the other Multiraters as well.

Appraisees can be requested to complete a Multirater Self-Appraisal as well. The two reports, mentioned above, will then reflect how the Appraisee's ratings and comments compare to those of the other Multiraters jointly.

Managers (Appraisors) will then be able to view these comprehensive results in preparation of the Appraisal Interview and/or to base the completion of the Official Appraisal Form on.

Please note: The Multirater Functionality is totally different from the Compass360™ System.

## **Multirater and Compass 360 Comparison**

# What is the difference between the Multirater and the Compass 360-Degree Feedback?

| Multirater                                                                                                    | Compass 360-Degree Feedback                                                                                                    |
|----------------------------------------------------------------------------------------------------|----------------------------------------------------------------------------------------------------|
| Forms part of "regular" or "ad-hoc" performance<br>appraisals, needs to be activated or enabled as an option.<br>(Contact IFP)                                                                                                    | Separate from "regular" or "ad-hoc" performance<br>appraisals. Can be activated as an add-on module, or used<br>as a fully independent, "stand-alone" system.                                                                                                    |
| PRIMARY PURPOSE: To get input on an employee's work<br>output/performance, from all managers (incl. project<br>managers), supervisors and team leaders an employee has<br>worked with during a performance period. (Could be used<br>as input into employee performance-based<br>remuneration.) | PRIMARY PURPOSE: To get input on an employee's work<br>behaviour and competence as perceived by significant<br>"other" people the employee has worked with over the<br>performance period - for the purposes of employee<br>development, and personal self-awareness & growth.<br>(Should preferably not be used as input into performance-<br>based remuneration.) |
| The performance measures to be assessed by all<br>Multiraters are the same as those in the Appraisee's<br>Performance Agreement (regular or ad-hoc appraisals).                                                                                                    | An unlimited number of 360 Questionnaires can be created for any number of 360 target groups or purposes.                                                                                                    |
| Multiraters are selected from internal employees only.                                                                                                    | Multiraters can be external as well, e.g. external customers.                                                                                                    |
| Up to 5 Multiraters per appraisal are allowed (Appraisee self-appraisals excluded).                                                                                                    | Up to 20 Multiraters per 360 appraisal are allowed (Appraisee self-appraisals excluded).                                                                                                    |
| When activated, the Multirater functionality is<br>automatically available for all employees, with every<br>performance period (one per performance period with<br>regular appraisals, but any number with ad-hoc<br>appraisals).                                                               | 360 Appraisals are individually created for selected<br>employees as required (more than one per employee per<br>performance period can be created).                                                                                                    |

# What is the difference between Regular and Ad-Hoc Multirater Appraisals?

| Regular MULTIRATER Appraisals                                                                                                    | Ad-Hoc MULTIRATER Appraisals                                                                                                    |
|----------------------------------------------------------------------------------------------------|----------------------------------------------------------------------------------------------------|
| You can create one Multirater Appraisal per Appraisee per performance period.                                                                      | You can create any number of Multirater Appraisals per Appraisee per performance period.                                                                                                    |
| The performance measures to be assessed by all<br>Multiraters are the same as those in the Appraisee's<br>regular appraisal Performance Agreement. | The performance measures to be assessed by all<br>Multiraters are the same as those in the Appraisee's ad-hoc<br>appraisal Performance Agreement, but these measures can<br>be customized for diverse and specific purposes, e.g. 90-<br>Day Probation, Promotions, and Performance<br>Improvement, as well as Direct Report, Peer and Internal<br>Customer Feedback (i.e. "mini" 360s limited to five Raters;<br>one Rater Group per Multirater Appraisal). |
| Multiraters should be current or previous line or project<br>managers the Appraisee has worked with during a<br>performance period.                | Multiraters could be line or project managers, direct reports, peers or internal customers the Appraisee has worked with during a performance period.                                                                                                    |

## **Creating a Multirater Appraisal**

With the Multirater Module activated, the following tick-box will show on the Performance Agreement Form ("Agreement" link) of Appraisees:

| Agreement Pr             | eview                                                     | Make changes to the fields below as needed, then press the<br>Save button at the bottom of this panel |
|--------------------------|-----------------------------------------------------------|----------------------------------------------------------------------------------------------------|
| Last Edited              | Dan Peterson                                              | Notes                                                                                                 |
| Created                  | 3 Feb 2011                                                |                                                                                                    |
| Appraisee                | <u>Bell, Jan</u>                                          | Appraisal Date 18 Feb 2011                                                                            |
| Appraisor<br>Perf Period | <u>Dan Peterson</u><br>1 Jul 2010 - 30 Jun 2011 (current) |                                                                                                    |
| Activate M               | ultirater Functionality                                   |                                                                                                    |
| Previous Ap              | praisal                                                   | Update Matching Measures From Appraisal Template                                                      |

By ticking this box, a new link will appear for the employee on the Appraisal Manager page, called 'MULTIRATERS'.

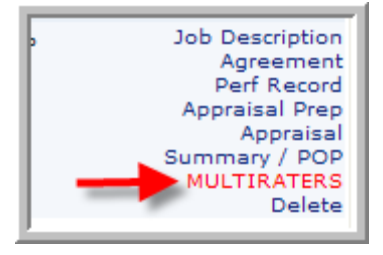

And by clicking this MULTIRATERS link, the following page will open:

#### **Multirater Appraisal Page**

|                                                                                                    | aisee Information                                                         |                               |                                           |                             |                             |                |        |
|----------------------------------------------------------------------------------------------------|---------------------------------------------------------------------------|-------------------------------|-------------------------------------------|-----------------------------|-----------------------------|----------------|--------|
| Name                                                                                                    | : Jan Bell                                                                |                               | Job Title:                                | F                           | ayroll Clerk                |                |        |
| ocati                                                                                                    | ion: New York                                                             |                               | Unit:                                     | H                           | IR                          |                |        |
|                                                                                                    |                                                                           |                               |                                           |                             |                             |                |        |
| lulti                                                                                                    | rater Appraisal Infor                                                     | nation                        |                                           |                             |                             |                |        |
| ppra                                                                                                    | Dan Peterso                                                               | n                             | Appraisor Job Title:                      | F                           | IR Manager                  |                |        |
| ert F                                                                                                    | Period: 1 Jul 2010 -                                                      | 30 Jun 2011                   | Due Date:                                 | 1                           | .8 Feb 2011                 |                |        |
| lick                                                                                                    | the Open Multirater Sel                                                   | ctor button on the right to a | dd Raters for this Appraisee.             |                             | <ul> <li>Open Mu</li> </ul> | itirater Selec | tor >> |
| No                                                                                                    | Appraisal Type                                                            | Rater                         | Email Address                             | Send<br>Notification        | Status<br>0/0               | View           | Remove |
| To send all Rater Notifications (at the same time), <u>click he</u><br><u>Preview Email Notificatio</u><br>B) Self-Appraisal by Appraisee Jan Bell<br>elf-Appraisals allow the Appraisee to compare his/her ratings against the averaged ratings of the Rater Group - to identify gaps in perception and areas for<br>ttention and improvement. |                                                                           |                               |                                           |                             |                             |                |        |
| B) S                                                                                                    | Self-Appraisal by App<br>ppraisals allow the Appr<br>ion and improvement. | raisee Jan Bell               | ngs against the averaged ratings of the R | Rater Group - to identify g | aps in percepti             | on and are     | as for |

### **Assign Multiraters**

Click the **Open Multirater Selector** button (see red arrow in above screenshot), to open the following page:

| and the second second and the second                                                                                                    |                                                                                                    | at man and the second the second the second second second second second second second second second second second |  |  |  |
|----------------------------------------------------------------------------------------------------|----------------------------------------------------------------------------------------------------|----------------------------------------------------------------------------------------------------|--|--|--|
| Now assigning Raters for: Jan Bell                                                                                                    |                                                                                                    |                                                                                                    |  |  |  |
| o preview the Multirater Appraisal Measures, <u>click here</u>                                                                                                    |                                                                                                    |                                                                                                    |  |  |  |
| <ul> <li>You can have up to FIVE Raters per Multirater Appraisal (Appraisee self-appraisal excluded).</li> <li>The direct line manager of the Appraisee can also be selected as a Multirater if you want to include his/her feedback along with that of the other Raters.</li> <li>Only select Raters whom the Appraisee has worked with sufficiently long to be able to give useful feedback.</li> <li>Once you have added the first Rater, the Appraisee's Performance Agreement will be locked so that the Measures and Standards cannot be edited, as without their exact match in all Rater questionnaires and Appraisal Forms, a report cannot be generated. If the Agreement needs to be changed, then remove all the existing Raters first. That will unlock the Agreement.</li> </ul> |                                                                                                    |                                                                                                    |  |  |  |
|                                                                                                    | Available Raters                                                                                                    | Selected Raters                                                                                                   |  |  |  |
|                                                                                                    | Last name starts with<br>Search                                                                                                    |                                                                                                    |  |  |  |
| <u>Multirater Quick Status</u>                                                                                                    | Anis, Ann<br>Appleton, Zoe<br>Beaumont, John<br>Bracs, Jenny<br>Brown, Frank<br>Dolina, Donna<br>Dutton, Shelley<br>Franklin, Bob<br>Hartley, Bobby<br>Hopper, Don<br>Peterson, Dan<br>Smith, Lesley<br>Soap, Joe<br>Williams, Lisa | -><br>ove                                                                                                    |  |  |  |
| And the second second                                                                                                    | Mar James and                                                                                                    | Add Raters<br>Cancel                                                                                              |  |  |  |

All **internal users/employees** will show in the "Available Raters" field – to select from as Multiraters for the employee (please follow the instructions).

The Raters (once added) will show in a table as follows:

| No | Appraisal Type          | Rater          | Email Address     | Send<br>Notification                                        | Status<br>0/4 | View | Remove |
|----|-------------------------|----------------|-------------------|-------------------------------------------------------------|---------------|------|--------|
| 1  | Multirater: Other       | Beaumont, John | john@company.com  | Send Email<br>Not Yet Sent<br>Send Reminder<br>Not Yet Sent | Not Started   | View | Remove |
| 2  | Multirater: Other       | Bracs, Jenny   | jenny@company.com | Send Email<br>Not Yet Sent<br>Send Reminder<br>Not Yet Sent | Not Started   | View | Remove |
|    | A market and the second |                |                   | Send Email<br>Not Xet-Sent                                  |               |      |        |

The **Appraisee Self-Appraisal** shows in a separate table on the same page. It is optional to require the Appraisee to do a Self-Appraisal via the Multirater functionality. Companies need to decide whether employees should complete this, or just the Appraisal Prep Form (or both).

| (E              | s) :                | Self-Appraisal by Appra                                                                                          | ul VV (Changend Chan<br>iisee Jan Bell                    | and the second of the second and a second of the                                                                 | and the second second s | ~~~/~~~,         |            |          |
|-----------------|---------------------|----------------------------------------------------------------------------------------------------|-----------------------------------------------------------|----------------------------------------------------------------------------------------------------|----------------------------------------------------------------------------------------------------|------------------|------------|----------|
| Se<br>att<br>Mi | lf-A<br>ent<br>ulti | oppraisals allow the Apprais<br>ion and improvement.<br>irater: Other To create ar                               | see to compare his/her rati<br>n Appraisee Self-Appraisal | ngs against the averaged ratings of the Rater (<br>for this Appraisal Type, <u>click here</u>                    | Group - to identify g                                                                                                    | aps in perceptio | on and are | as for   |
| N               | o                   | Appraisal Type                                                                                                   | Appraisee                                                 | Email Address                                                                                                    | Send<br>Notification                                                                                                    | Status<br>0/1    | View       | Remove   |
|                 |                     |                                                                                                    |                                                           |                                                                                                    | Send Email<br>Not Yet Sent                                                                                                    |                  |            |          |
| : :             | L                   | Multirater: Other                                                                                                | Bell, Jan                                                 | Jan@company.com                                                                                                  |                                                                                                    | Not Started      | View       | Remove   |
| Ч               | ام                  | and the second second second second second second second second second second second second second second second |                                                           | and the second second second second second second second second second second second second second second second | Send Reminder                                                                                                    |                  | A sures    | ليريميني |

### **Email Notifications**

Next, click the links as indicated to send the email notifications to the Multiraters.

# **Multirater Completion of the Appraisal Questionnaire**

**Multiraters** go to their **Appraisee Role**, and select **Appraisals** >> **Multirater Apps TO DO** (their email notification will have detailed instructions plus a hyperlink (new from May 2012) that opens the questionnaire directly without havening to log into the system).

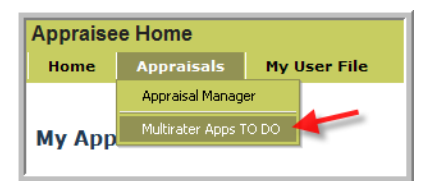

# Multirater Appraisals TO DO

There are two types (follow the detailed instructions):

- Colleague Appraisals
  - Self-Appraisals

| Perf Period 13a 2011 - 3:<br>What is a Multirater Av<br>Colleague Appraisals<br>- The following of your c<br>- Please click 'Appraise'<br>- If you were unable to<br>- If you do not have tim<br>- Once you have signed<br>until such time as all M<br>- Please complete the ag<br>- Please complete the ag<br>- Please complete the ag<br>- Please complete the ag<br>- Please complete the ag<br>- Please complete the ag<br>- Please complete the ag<br>- Please complete the ag<br>- Please complete the ag<br>- Please complete the ag<br>- Please - Please | 1 Dec 2011 (currer<br><b>ppraisal?</b><br>colleagues have<br>' to proceed with<br>observe the Ap<br>ne to complete a<br>off the apprais<br>ppraisals by the<br>lock Title | t been assigned to<br>h your Multirater fe<br>praisee in respect<br>an entire appraisal<br>al questionnaire, y<br>sals for an employ<br>a due dates indicato                          | you for appra<br>edback for th<br>of a specific r<br>in one sitting,<br>ou will not be<br>ree have beer<br>ed.          | aisal.<br>neasure, s<br>, just click<br>able to ma<br>n complete                | elect the rating (<br>'Save Progress'<br>ake changes to i<br>d).                        | option 'Unable<br>or 'Save and<br>t again, but y                   | to rate; N/<br>Complete L<br>ou can ask               |
|----------------------------------------------------------------------------------------------------|----------------------------------------------------------------------------------------------------|----------------------------------------------------------------------------------------------------|----------------------------------------------------------------------------------------------------|---------------------------------------------------------------------------------|-----------------------------------------------------------------------------------------|--------------------------------------------------------------------|-------------------------------------------------------|
| What is a Multirater Al           Colleague Appraisals           • The following of your of           • Please click 'Appraise'           • If you were unable to of           • If you were unable to of           • Once you have signed           until such time as all M           • Please complete the ap           Person to Appraise           Bell, Jan         P                                                                                                    | colleagues have<br>to proceed with<br>observe the Ap<br>ne to complete a<br>d off the apprais<br>appraisals by the                                                        | e been assigned to<br>h your Multirater fe<br>praisee in respect<br>an entire appraisal<br>al questionnaire, y<br>sals for an employ<br>e due dates indicato                          | you for appra<br>edback for th<br>of a specific r<br>in one sitting,<br>ou will not be<br>ree have beer<br>ed.          | aisal.<br>neasure, s<br>, just click<br>able to ma<br>n complete                | elect the rating (<br>'Save Progress'<br>ake changes to i<br>d).                        | option 'Unable<br>or 'Save and<br>t again, but y                   | ≥ to rate; N/<br>Complete L<br>ou can ask             |
| Colleague Appraisals The following of your o Please click 'Appraise' If you were unable to If you do not have tim Once you have signed until such time as all M Please complete the ag Person to Appraise Bell, Jan P                                                                                                    | colleagues have<br>to proceed with<br>observe the Ap<br>ne to complete a<br>d off the apprais<br>Multirater apprai<br>appraisals by the                                   | a been assigned to<br>h your Multirater fe<br>praisee in respect<br>an entire appraisal<br>al questionnaire, y<br>isals for an employ<br>e due dates indicate                         | you for appra<br>edback for th<br>of a specific r<br>in one sitting,<br>ou will not be<br>ree have beer<br>ed.          | aisal.<br>nis person.<br>measure, s<br>, just click<br>able to ma<br>n complete | elect the rating o<br>'Save Progress'<br>ake changes to i<br>d).                        | option 'Unable<br>or 'Save and<br>t again, but y                   | to rate; N<br>Complete I<br>ou can ask                |
| Person to Appraise Bell, Jan P                                                                                                    | Job Title                                                                                                    |                                                                                                    |                                                                                                    |                                                                                 |                                                                                         |                                                                    |                                                       |
| Bell, Jan P                                                                                                    | JOD HILE                                                                                                    | Appraisal Type                                                                                                    | Due Date                                                                                                    |                                                                                 | Status                                                                                  | 1                                                                  |                                                       |
|                                                                                                    | Payroll Clerk                                                                                                    | Multirater: Other                                                                                                    | 21 Jan 2011                                                                                                    | No                                                                              | ot Started                                                                              | Appraise                                                           |                                                       |
| Blake, Jane P                                                                                                    | Payroll Clerk                                                                                                    | Multirater: Other                                                                                                    | 10 Mar 2011                                                                                                    | Complete                                                                        | ed: 10 Mar 2011                                                                         | Appraise                                                           |                                                       |
| Mills, Bobby T                                                                                                    | Fraining Officer                                                                                                    | Multirater: Other                                                                                                    | 31 Dec 2011                                                                                                    | In                                                                              | Progress                                                                                | Appraise                                                           |                                                       |
| Self-Appraisals<br>• You have been assigne<br>• Some of your colleagu<br>• Your appraisals of you<br>you can take the nece:<br>• If you do not have tim<br>• Once you have signed<br>until such time as all M<br>• Please complete your s                                                                                                    | ed to do the sel<br>ues (e.g. manag<br>urself will be cor<br>sesary steps to i<br>ne to complete a<br>d off the apprais<br>dultirater apprai<br>self-appraisals           | f-appraisals listed i<br>gers and supervisor<br>mpared to their app<br>mprove in these a<br>an entire self-appra<br>al questionnaire, y<br>isals for an employ<br>by the due dates in | below.<br>rs you have w<br>oraisals of you<br>reas.<br>aisal in one sit<br>ou will not be<br>ree have beer<br>ndicated. | vorked with<br>u, so that t<br>tting, just o<br>able to ma<br>complete          | n during this peri<br>he differences ir<br>slick 'Save Progr<br>ake changes to i<br>d). | formance per<br>n perception c<br>ress' or 'Save<br>t again, but y | iod) were a<br>an be ideni<br>and Compl<br>ou can ask |
| Person to Appraise                                                                                                    | Job Title                                                                                                    | Appraisal Typ                                                                                                    | De D                                                                                                    | ue Date                                                                         | Status                                                                                  |                                                                    | ]                                                     |
| Bean, Connie A                                                                                                    | Accountant Mult                                                                                                    | tirater: MR - Peer F                                                                                                    | eedback 31                                                                                                    | Dec 2011                                                                        | Not Started Se                                                                          | elf-Appraise                                                       |                                                       |

## **Bulk Manage Multirater Appraisals**

| TalentPe | eak             |          |       |                                     |                                              |                                            |                                    |                                |                                                            |                              |
|----------|-----------------|----------|-------|-------------------------------------|----------------------------------------------|--------------------------------------------|------------------------------------|--------------------------------|------------------------------------------------------------|------------------------------|
| Bulk-Mai | nage Multirater | Appraisa | ls    |                                     |                                              |                                            |                                    |                                | Welcome Ron Hiller                                         | Access privileges: CorpAdmin |
| Home     | System Admin    | Users    | Goals |                                     | PDPs                                         | Reports                                    | Tutorials                          |                                |                                                            |                              |
|          |                 |          |       | Appraisal Manag                     | ger                                          |                                            |                                    |                                |                                                            |                              |
|          |                 |          |       | Create New App                      | praisal                                      | _                                          |                                    |                                |                                                            |                              |
|          |                 |          |       | Buk-Create App                      | praisals                                     | 🗤 🍳 Perf (                                 | Cycle 2: Annually                  | ,                              |                                                            |                              |
|          |                 |          |       | Buk-Manage M                        | R Appraisals                                 |                                            |                                    |                                | Apply Filter Clear                                         | Filter                       |
|          |                 |          |       |                                     |                                              | als                                        | -                                  | Туре                           | Regular Appraisals                                         | •                            |
|          |                 |          |       | 360 Appraisal M                     | lanager                                      | 1 - 31 Dec                                 | 2011 (current)                     | Job Title                      | All Job Titles                                             | •                            |
|          |                 |          |       | Create New 360                      | 0 Appraisal                                  | ns                                         | -                                  | Appraisee                      | enter 1st few letters of first/last name                   |                              |
|          |                 |          |       | Buk-Manage 36                       | 50 Appraisals                                | ct                                         |                                    |                                |                                                            | •                            |
|          |                 |          |       | Template Mana<br>Send ren<br>None 🔻 | ger  Ininders from days, until ff the apprai | ninders<br>None da<br>questionnaire<br>sal | ys before the a<br>is signed off o | opraisal date,<br>the appraise | every Send All Initial Emails NO<br>Send All Reminders NOV | w N                          |

You can manage Multirater Appraisals in bulk, follow the instructions provided:

|                                                             |                                                                                                    | • Perf Cycle 1: Q                                                                                                    | Quarterly 🔘     | Perf Cycle 2: Annually                                                                                                    |                                                                                                    |                                                                                                    |                                                                        |                                                                                                    |
|-------------------------------------------------------------|----------------------------------------------------------------------------------------------------|----------------------------------------------------------------------------------------------------|-----------------|----------------------------------------------------------------------------------------------------|----------------------------------------------------------------------------------------------------|----------------------------------------------------------------------------------------------------|------------------------------------------------------------------------|----------------------------------------------------------------------------------------------------|
|                                                             |                                                                                                    | Filter                                                                                                    |                 |                                                                                                    | Apply Filter Cl                                                                                                    | ear Filter                                                                                                    |                                                                        |                                                                                                    |
|                                                             |                                                                                                    | Options All Ap                                                                                                    | ppraisals       | ▼ Type Regular /                                                                                                    | Appraisals                                                                                                    | -                                                                                                    |                                                                        |                                                                                                    |
|                                                             |                                                                                                    | Perf Period 1 Apr                                                                                                    | r 2012 - 30 3   | Jun 2012 (current) Job Title All Job T                                                                                                    | itles                                                                                                    | -                                                                                                    |                                                                        |                                                                                                    |
|                                                             |                                                                                                    | Location All Lo                                                                                                    | cations         | <ul> <li>Appraisee enter 1st</li> </ul>                                                                                                    | few letters of first/last name                                                                                                    |                                                                                                    |                                                                        |                                                                                                    |
|                                                             |                                                                                                    | Unit All Un                                                                                                    | nits            |                                                                                                    |                                                                                                    | -                                                                                                    |                                                                        |                                                                                                    |
| iet a                                                       | automated 💦 🔪                                                                                                    |                                                                                                    |                 |                                                                                                    |                                                                                                    |                                                                                                    | Dulle Init                                                             | Hal 9                                                                                                    |
| emi                                                         | inders 🛛 💳 🔶                                                                                                    | Automated MR I                                                                                                    | Reminders       | 5<br>days before the apprairal date, even                                                                                                    | Send All Initial Emails                                                                                                    | NOW                                                                                                    | Duik Inii<br>Dowolaad                                                  |                                                                                                    |
|                                                             |                                                                                                    | Send reminders ind                                                                                                    | om 5 💽          | a days before the appraisal date, every                                                                                                    | Send All Reminders                                                                                                    | NOW 🔶 🕨                                                                                                    | Remina                                                                 | er email                                                                                                    |
|                                                             |                                                                                                    | off the appraisal                                                                                                    | nui questioni   | naire is signed on or the appraisor has signed                                                                                                    |                                                                                                    |                                                                                                    | send bu                                                                | ittons                                                                                                    |
|                                                             |                                                                                                    |                                                                                                    |                 |                                                                                                    |                                                                                                    |                                                                                                    |                                                                        |                                                                                                    |
|                                                             |                                                                                                    |                                                                                                    |                 | 2 results returned                                                                                                    |                                                                                                    |                                                                                                    |                                                                        |                                                                                                    |
| 1. 0                                                        | D'Keefe, Denni                                                                                                    |                                                                                                    |                 |                                                                                                    |                                                                                                    |                                                                                                    |                                                                        |                                                                                                    |
| 2                                                           | Job Title: Office Manager                                                                                                    | nit: Executive Lo                                                                                                    | ocation: Lond   | don                                                                                                    | Due Date: 26 Ju                                                                                                    | Il 2012 Status: (                                                                                                    | Completed                                                              | Rating Avg: 2                                                                                                    |
| (A) I                                                       | Multiraters for Appraisee                                                                                                    | O'Keefe, Denni                                                                                                    |                 |                                                                                                    |                                                                                                    |                                                                                                    |                                                                        |                                                                                                    |
| No                                                          | Appraisal Title                                                                                                    | Rater                                                                                                    | r               | Email Address                                                                                                    | Send Notification                                                                                                    | Status<br>1/4                                                                                                    | View                                                                   | Remove                                                                                                    |
|                                                             |                                                                                                    |                                                                                                    |                 |                                                                                                    | Send Email                                                                                                    |                                                                                                    |                                                                        |                                                                                                    |
|                                                             |                                                                                                    |                                                                                                    |                 |                                                                                                    | Sent:                                                                                                    | Completed:<br>17 Jul 2012                                                                                                    | 1                                                                      |                                                                                                    |
| 1                                                           | Multirater: Other                                                                                                    | Appleton, Zoe                                                                                                    |                 | 18@appraisal-smart.com                                                                                                    | 17 Jul 2012                                                                                                    | 17 50 2012                                                                                                    | View                                                                   | Remove                                                                                                    |
|                                                             |                                                                                                    |                                                                                                    |                 |                                                                                                    | Send Reminder<br>Not Yet Sent                                                                                                    | Undo Signoff                                                                                                    |                                                                        |                                                                                                    |
|                                                             |                                                                                                    |                                                                                                    |                 |                                                                                                    | Send Email                                                                                                    |                                                                                                    |                                                                        |                                                                                                    |
|                                                             | 1                                                                                                    | 1                                                                                                    |                 |                                                                                                    | Sent:<br>26 Jul 2012                                                                                                    |                                                                                                    | 1                                                                      |                                                                                                    |
|                                                             |                                                                                                    |                                                                                                    |                 |                                                                                                    |                                                                                                    |                                                                                                    |                                                                        |                                                                                                    |
| 2                                                           | Multirater: Other                                                                                                    | Black, Billy                                                                                                    |                 | 1@appraisal-smart.com                                                                                                    |                                                                                                    | Not Started                                                                                                    | View                                                                   | Remove                                                                                                    |
| 2                                                           | Multirater: Other                                                                                                    | Black, Billy                                                                                                    |                 | 1@appraisal-smart.com                                                                                                    | Send Reminder<br>Sent:                                                                                                    | Not Started                                                                                                    | View                                                                   | Remove                                                                                                    |
| 2                                                           | Multirater: Other                                                                                                    | Black, Billy                                                                                                    |                 | 1@appraisal-smart.com                                                                                                    | Send Reminder<br>Sent:<br>29 Jul 2012<br>Send Email                                                                                                    | Not Started                                                                                                    | View                                                                   | Remove                                                                                                    |
| 2<br>(B) 5                                                  | Multirater: Other                                                                                                    | Black, Billy                                                                                                    | enni            | 1@appraisal-smart.com                                                                                                    | Send Reminder<br>Sent:<br>29 Jul 2012<br>Send Email<br>Not Yet Sent                                                                                                    | Not Started                                                                                                    | View                                                                   | Remove                                                                                                    |
| 2<br>(B) 5<br>No                                            | Multirater: Other                                                                                                    | Black, Billy                                                                                                    | enni            | 1@appraisal-smart.com                                                                                                    | Send Reminder<br>Sent:<br>29 Jul 2012<br>Send Email<br>Not Yet Sent<br>Send Notification                                                                                                    | Not Started                                                                                                    | View                                                                   | Remove                                                                                                    |
| 2<br>(B) 5<br>No                                            | Multirater: Other                                                                                                    | Black, Billy                                                                                                    | enni            | 10 appraisal-smart.com                                                                                                    | Send Reminder<br>Sent:<br>29 Jul 2012<br>Send Email<br>Send Notification<br>Send Email                                                                                                    | Not Started                                                                                                    | View                                                                   | Remove                                                                                                    |
| 2<br>(B) 5<br>No                                            | Multirater: Other                                                                                                    | Black, Billy                                                                                                    | enni            | 10 appraisal-smart.com                                                                                                    | Send Reminder<br>Sent:<br>29 Jul 2012<br>Send Email<br>Not Yet Sent<br>Send Notification<br>Send Email<br>Sent:                                                                                                    | Not Started                                                                                                    | View                                                                   | Remove                                                                                                    |
| 2<br>(B) S<br>No                                            | Multirater: Other                                                                                                    | Black, Billy<br>see O'Keefe, Der<br>Rater<br>O'Keefe, Denni                                                                   | enni            | 1@appraisal-smart.com                                                                                                    | Send Reminder<br>Sent:<br>29 Jul 2012<br>Send fimal<br>Not Yet Sent<br>Send Notification<br>Sent Remail<br>26 Jul 2012                                                                                                    | Not Started                                                                                                    | View<br>View<br>View                                                   | Remove<br>Remove                                                                                                    |
| 2<br>(B) S<br>No                                            | Multirater: Other                                                                                                    | Black, Billy See O'Keefe, Den O'Keefe, Denni                                                                                  | enni            | 10 appraisal-smart.com                                                                                                    | Send Reminder<br>29 Jul 2012<br>Send Final<br>Not Yet Sent<br>Send Notification<br>Sent:<br>26 Jul 2012<br>Send Reminder                                                                                                    | Not Started                                                                                                    | View<br>View<br>View                                                   | Remove<br>Remove                                                                                                    |
| 2<br>(B) S<br>No                                            | Multirater: Other  Appraisals by Appra  Appraisal Title  Multirater: Other                                                                                                    | Black, Billy See O'Keefe, Den O'Keefe, Denni                                                                                  | enni            | 1@appraisal-smart.com Emoil Address 12@appraisal-smart.com                                                                                                    | Send Reminder<br>Sent:<br>29 Jul 2012<br>Send Final<br>Not Yet Sent<br>Send Notification<br>Sent Email<br>Sent:<br>26 Jul 2012<br>Sent Reminder<br>Sent:<br>29 Jul 2012                                                                                                    | Not Started                                                                                                    | View<br>View<br>View                                                   | Remove<br>Remove<br>Remove                                                                                                    |
| 2<br>(B) S<br>No                                            | Multirater: Other  Self-Appraisals by Appra  Appraisal Title  Multirater: Other                                                                                                    | Black, Billy See O'Keefe, Der O'Keefe, Denni                                                                                  | enni            | 1@appraisal-smart.com  Email Address  1@appraisal-smart.com  To send Initial Email Notifications to                                                                                                    | Send Reminder<br>Sent:<br>29 Jul 2012<br>Send Final<br>Not Yet Sent<br>Send Notification<br>Send Final<br>26 Jul 2012<br>Seat Reminder<br>Sent:<br>29 Jul 2012                                                                                                    | Not Started<br>Status<br>0/1<br>Not Started                                                                                                    | View<br>View<br>View<br>View                                           | Remove Remove Remove Remove                                                                                                    |
| 2<br>(B) S<br>No<br>1                                       | Multirater: Other                                                                                                    | Black, Billy                                                                                                    | enni            | 10 appraisal-smart.com Email Address I20 appraisal-smart.com To send Initial Email Notifications to To send Reminder Email Notifications to                                                                                                    | Send Reminder<br>Sent:<br>29 Jul 2012<br>Send Final<br>Not Yet Sent<br>Send Rotification<br>Sent Email<br>Sent:<br>26 Jul 2012<br>Send Reminder<br>29 Jul 2012<br>Send Reminder<br>29 Jul 2012                                                                                                    | Not Started  Status 0/1  Not Started  he Appraisee (at he Appraisee (at he | View View View View the same t                                         | Remove Remove Remove Remove Remove                                                                                                    |
| 2<br>(B) S<br>No                                            | Multirater: Other  Appraisals by Appra  Appraisals Title  Multirater: Other  Applies Adam                                                                                           | Black, Billy<br>see O'Keefe, Der<br>Rater<br>O'Keefe, Denni                                                                   | anni            | 1@appraisal-smart.com  Email Address  I2@appraisal-smart.com  To send Initial Email Notifications to To send Reminder Email Notifications to                                                                                                    | Send Reminder<br>29 Jul 2012<br>Send Email<br>Not Yet Sent<br>Send Notification<br>Sent:<br>26 Jul 2012<br>Send Reminder<br>Sent:<br>29 Jul 2012<br>all Raters above, incl. to t                                                                                                    | Not Started  Status 0/1  Not Started  he Appraisee (at he Appraise (at                                                                                                    | View<br>View<br>View<br>View<br>the same t                             | Remove<br>Remove<br>Remove<br>ime). <u>click her</u><br>ime). <u>click her</u>                                                                                                    |
| 2<br>(B) S<br>No<br>1                                       | Multirater: Other  Appraisals by Appra  Appraisal Title  Multirater: Other  Abblis, Adam  Inth Title: Programmer Linki                                                              | Black, Billy See O'Keefe, Der Rater O'Keefe, Denni HB- sAdministration                                                        | a location      | 1@appraisal-smart.com  Emoil Address  I2@appraisal-smart.com  To send Initial Email Notifications to To send Reminder Email Notifications to                                                                                                    | Send Reminder<br>Sent:<br>29 Jul 2012<br>Not Yet Sent<br>Not Yet Sent<br>Send Rotification<br>Sent:<br>26 Jul 2012<br>Sent Reminder<br>Sent:<br>29 Jul 2012<br>all Raters above, incl. to t                                                                                                    | Not Started Status 0/1 Not Started he Appraisee (at he Appraisee (at he Appraise (at he Appraisee (at he Appraise (at he Appraisee (at he Appraise (at he Appraise (at he  | View<br>View<br>View<br>View<br>the same t                             | Remove Remove Re |
| 2<br>(B) S<br>No<br>1<br>2. A                               | Multirater: Other Appraisal by Appra Appraisal Title Multirater: Other Multirater: Other Multiraters for Appraisee                                                                  | Black, Billy<br>See O'Keefe, Den<br>Rater<br>O'Keefe, Denni<br>HR->Administration<br>Abbis, Adam                              | n Location      | 1@appraisal-smart.com  Emoil Address  I2@appraisal-smart.com  To send Initial Email Notifications to To send Reminder Email Notifications to g Sydney                                                                                                    | Send Reminder<br>Sent:<br>29 Jul 2012<br>Not Yet Sent<br>Not Yet Sent<br>Send Rotification<br>Sent:<br>26 Jul 2012<br>Sent Reminder<br>Sent:<br>29 Jul 2012<br>all Raters above, incl. to t<br>all Raters above, incl. to t<br>Due Date: 12 :                                                                                                    | Not Started Status 0/1 Not Started he Appraisee (at he Appraisee (at he Ap | View<br>View<br>View<br>View<br>Completed                              | Remove<br>Remove<br>Remove<br>Remove<br>Remove<br>Remove                                                                                                    |
| 2<br>(B) S<br>No<br>1<br>2. A<br>(A) N<br>No                | Multirater: Other  Appraisal by Appra  Appraisal Title  Multirater: Other  Multirater: For Appraisee  Appraisal Title                                                               | Black, Billy<br>See O'Keefe, Der<br>Rater<br>O'Keefe, Denni<br>HR->Administration<br>Abbis, Adam                              | n Location      | 1@appraisal-smart.com  Email Address  To send Initial Email Notifications to To send Reminder Email Notifications to Sydney  Email Address                                                                                                    | Send Reminder<br>29 Jul 2012<br>Not Yet Sent<br>Not Yet Sent<br>Send Rotification<br>Send Bentil<br>26 Jul 2012<br>Send Reminder<br>Sent:<br>29 Jul 2012<br>all Raters above, incl. to t<br>Due Date; 12 :<br>Send Notification                                                                                                    | Not Started<br>Status<br>0/1<br>Not Started<br>he Appraisee (at<br>he Appraisee (at<br>he Appraisee (at<br>ul 2012 Status;<br>2/5                                                                                                    | View<br>View<br>View<br>View<br>the same t<br>the same t<br>the same t | Remove Remove Re |
| 2<br>(B) S<br>No<br>1<br>2. A<br>(A) N<br>No                | Multirater: Other  Self-Appraisals by Appra  Appraisal Title  Multirater: Other  Abblis, Adam  Multiraters for Appraisee  Appraisal Title                                           | Black, Billy Black, Billy See O'Keefe, Der Rater O'Keefe, Denni HR->Administration Abbis, Adam Rater                          | nni<br>Location | 1@appraisal-smart.com  Email Address  I2@appraisal-smart.com  To send Initial Email Notifications to To send Reminder Email Notifications to g Sydney  Email Address                                                                                                    | Send Reminder<br>Sont:<br>29 Jul 2012<br>Send Final<br>Not Yet Sent<br>Send Rotification<br>Send Reminder<br>20 Jul 2012<br>Send Reminder<br>20 Jul 2012<br>Send Reminder<br>20 Jul 2012<br>all Raters above, incl. to t<br>Due Date: 12 :<br>Send Notification<br>Send Email                                                                                                    | Not Started<br>Status<br>0/1<br>Not Started<br>he Appraisee (at<br>he Appraisee (at<br>hul 2012 Status:<br>2/5                                                                                                    | View<br>View<br>View<br>View<br>Completed                              | Remove Remove Remove Remove Remove Remove Remove Remove Remove Rating Avg: Remove                                                                                                    |
| 2<br>(B) S<br>No<br>1<br>2. A<br>(A) N<br>No                | Multirater: Other Appraisals by Appra Appraisals by Appra Appraisal Title Multirater: Other Abbis, Adam Multiraters for Appraisee Appraisal Title                                   | Black, Billy<br>see O'Keefe, Der<br>Rater<br>O'Keefe, Denni<br>HR->Administration<br>Abbis, Adam<br>Rater                     | n Location      | 10 appraisal-smart.com  Email Address  To send Initial Email Notifications to To send Reminder Email Notifications to To send Reminder Email Notifications to to Email Address Email Address                                                                                                    | Send Reminder<br>Sent:<br>29 Jul 2012<br>Send Email<br>Send Rotification<br>Send Email<br>Sent:<br>29 Jul 2012<br>Send Reminder<br>29 Jul 2012<br>Send Reminder<br>29 Jul 2012<br>Send Reminder<br>29 Jul 2012<br>Send Reminder<br>29 Jul 2012<br>Send Reminder<br>29 Jul 2012<br>Send Reminder<br>20 Jul 2012<br>Send Reminder<br>20 Jul 20 Jul 20 Ju | Not Started Status O/1 Not Started he Appraisee (at he Appraisee (at ul 2012 Status: Status 2/5                                                                                                    | View<br>View<br>View<br>View<br>Completed                              | Remove Remove Remove Remove Remove Remove Rating Avg; Remove                                                                                                    |
| 2<br>(B) S<br>No<br>1<br>(A) N<br>No                        | Multirater: Other  Appraisal by Appra  Appraisal Title  Multirater: Other  Multirater: Other  Multiraters for Appraise  Appraisal Title  Multirater: Other                          | Black, Billy Black, Billy see O'Keefe, Den Rater O'Keefe, Denni HR->Administration Abbis, Adam Rater Adams, Jenny             | n Location      | 10 appraisal-smart.com  Email Address  Comparisal-smart.com  To send Initial Email Notifications to To send Reminder Email Notifications to Sydney  Email Address  90 appraisal-smart.com                                                                                                    | Send Reminder<br>Sent:<br>29 Jul 2012<br>Send Email<br>Not Yet Sent<br>26 Jul 2012<br>Send Rotification<br>Send Reminder<br>26 Jul 2012<br>all Raters above, incl. to t<br>Due Date; 12 J<br>Send Notification<br>Sent 12 J<br>Due Date; 12 J                                                                                                    | Not Started                                                                                                    | View<br>View<br>View<br>View<br>the same t<br>completed<br>View        | Remove Remove Remove Remove Rating Avg: Remove Remove Remo |
| 2<br>(B) S<br>No<br>1<br>(A) N<br>No<br>1                   | Multirater: Other  Self-Appraisals by Appra Appraisal Title  Multirater: Other  Abbis, Adam bb Titls: Programmer Unit: Multiraters for Appraisae Appraisal Title  Multirater: Other | Black, Billy Black, Billy See O'Keefe, Denni O'Keefe, Denni HR->Administration Abbis, Adam Rater Adams, Jenny                 | n Location:     | 1@appraisal-smart.com Email Address Email Address Constrained Email Notifications to To send Initial Email Notifications to To send Reminder Email Notifications to Start Sydney Email Address 9@appraisal-smart.com                                                                                                    | Send Reminder<br>29 Jul 2012<br>Send Final<br>Send Rotification<br>Send Email<br>Sent:<br>26 Jul 2012<br>Send Reminder<br>29 Jul 2012<br>Send Reminder<br>29 Jul 2012<br>all Raters above, incl. to t<br>Due Date: 12 :<br>Send Reminder<br>Sent:<br>23 Jul 2012<br>Send Reminder                                                                                                    | Not Started Status O/1 Not Started he Appraisee (at he Appraisee (at hul 2012 Status: 2/5 Not Started Not Started                                                                                                    | View<br>View<br>View<br>View<br>View<br>Completed<br>View              | Remove Remove Re |
| 2<br>(B) S<br>No<br>1<br>(A) N<br>No<br>1                   | Multirater: Other Appraisal by Appra Appraisal by Appra Appraisal Title Multirater: Other Multirater: for Appraisee Appraisal Title Multirater: Other                               | Black, Billy<br>see O'Keefe, Den<br>Rater<br>O'Keefe, Denni<br>HR->Administration<br>Abbis, Adam<br>Adams, Jenny              | n Location      | 1@appraisal-smart.com  Email Address  Comparisal-smart.com  To send Initial Email Notifications to To send Reminder Email Notifications to To send Reminder Email Notifications to Start Sydney  Email Address  9@appraisal-smart.com                                                                                                    | Send Reminder<br>29 Jul 2012<br>Not Yet Sent<br>Send Postification<br>Send Rotification<br>Send Email<br>Sent:<br>20 Jul 2012<br>Send Reminder<br>Sent:<br>29 Jul 2012<br>all Raters above, incl. to t<br>Due Date; 12 :<br>Send Rotification<br>Sent<br>23 Jul 2012<br>Send Reminder<br>Sent:<br>23 Jul 2012<br>Send Reminder<br>Sent:<br>23 Jul 2012<br>Send Reminder<br>Sent:<br>23 Jul 2012                                                                                                    | Not Started Status O/1 Not Started Not Started the Appraisee (at the Appraisee (at ul 2012 Status: 2/5 Not Started Not Started                                                                                                    | View<br>View<br>View<br>View<br>View<br>View<br>View                   | Remove Remove Re |
| 2<br>(B) S<br>No<br>1<br>(A) N<br>No<br>1                   | Multirater: Other  Appraisal Sity Appra Appraisal Title  Multirater: Other  Kbblis, Adam kbb.Tila: Programmer kinit: Appraisal Title  Multirater: Other                             | Black, Billy Black, Billy See O'Keefe, Den Rater O'Keefe, Denni HR->Administration Abbis, Adam Rater Adams, Jenny             | n Location      | 1 appraisal-smart.com  Email Address  Lagappraisal-smart.com  To send Initial Email Notifications to To send Reminder Email Notifications to Sto Sydney  Email Address  9@appraisal-smart.com                                                                                                    | Send Reminder<br>Sent:<br>29 Jul 2012<br>Send Email<br>Send Final<br>Send Rotification<br>Send Sent:<br>20 Jul 2012<br>Send Reminder<br>20 Jul 2012<br>Bend Reminder<br>Jul 2012<br>Send Reminder<br>20 Jul 2012<br>Send Reminder<br>23 Jul 2012<br>Send Email<br>Sent:<br>23 Jul 2012<br>Send Email<br>Sent:<br>23 Jul 2012                                                                                                    | Not Started  Status 0/1  Not Started  Appraisee (at he Appraisee (at he Appraisee (at local Status 2/5  Not Started                                                                                                    | View<br>View<br>View<br>View<br>View<br>View<br>View                   | Remove Remove Remove Remove Remove Remove Rating Avg: Remove Remove Remo |
| 2<br>(B) S<br>No<br>1<br>(A) N<br>No<br>1                   | Multirater: Other  Appraisal by Appra  Appraisal title  Multirater: Other  Multirater: Other  Multirater: for Appraised  Multirater: Other  Multirater: Other                       | Black, Billy Black, Billy See O'Keefe, Den Rater O'Keefe, Denni HR->Administration Abbis, Adam Rater Adams, Jenny             | n Location      | 1@appraisal-smart.com  Email Address  I2@appraisal-smart.com  To send Initial Email Notifications to To send Reminder Email Notifications to a, Sydney  Email Address  9@appraisal-smart.com                                                                                                    | Send Reminder<br>Sent:<br>29 Jul 2012<br>Send Email<br>Send Rotification<br>Sent:<br>26 Jul 2012<br>Send Reminder<br>29 Jul 2012<br>Send Reminder<br>29 Jul 2012<br>Send Reminder<br>29 Jul 2012<br>Sent:<br>29 Jul 2012<br>Sent:<br>20 Jul 2012<br>Sent:<br>20 Jul 2012<br>Sent Reminder<br>Sent:<br>20 Jul 2012<br>Sent Reminder<br>Sent:<br>20 Jul 2012<br>Sent Reminder<br>Sent:<br>20 Jul 2012<br>Sent Reminder<br>Sent:<br>26 Jul 2012<br>Sent Reminder<br>Sent:<br>26 Jul 2012                                                                                                    | Not Started  Status O/1  Not Started  he Appraisee (at he Appraisee (at live) 2/5  Not Started  Not Started                                                                                                    | View View View View View View View                                     | Remove Remove Re |
| 2<br>(B) S<br>No<br>1<br>(A) N<br>No<br>1                   | Multirater: Other  Appraisal by Appra Appraisal by Appra Appraisal Title  Multirater: Other  Multirater: Other  Multirater: Other                                                   | Black, Billy Black, Billy See O'Keefe, Den Rater O'Keefe, Denni HR->Administration Abbis, Adam Rater Adams, Jenny             | n Location:     | 1@appraisal-smart.com Email Address  Comparisal-smart.com To send Initial Email Notifications to To send Reminder Email Notifications to Sydney Email Address  9@appraisal-smart.com                                                                                                    | Send Reminder<br>Sent:<br>29 Jul 2012<br>Send Email<br>Send Email<br>Send Motification<br>Send Reminder<br>26 Jul 2012<br>Send Reminder<br>Sent:<br>29 Jul 2012<br>Jul 2012<br>Send Reminder<br>Sent:<br>29 Jul 2012<br>Send Reminder<br>Sent:<br>23 Jul 2012<br>Send Reminder<br>23 Jul 2012                                                                                                    | Not Started  Status O/J  Not Started  Not Started  Appraisee (at be Appraisee (at be Appraisee)  Status 2/5  Not Started  Not Started                                                                                                    | View View View View View View View View                                | Remove Remove Remove Remove Reting Avg: Remove Remove Remo |
| 2<br>(B) S<br>No<br>1<br>(A) N<br>No<br>1<br>2<br>(A) N     | Multirater: Other  Multirater: Other  Multirater: Other  Multirater: Other  Multirater: Other  Multirater: Other  Multirater: Other                                                 | Black, Billy Black, Billy See O'Keefe, Den Rater O'Keefe, Denni HR->Administration Abbis, Adam Rater Adams, Jenny Angel, Andy | n Location      | 10 appraisal-smart.com  Email Address  Comparisal-smart.com  To send Initial Email Notifications to To send Reminder Email Notifications to a Sydney  Email Address  90 appraisal-smart.com  240 appraisal-smart.com                                                                                                    | Send Reminder<br>Sent:<br>29 Jul 2012<br>Send Final<br>Send Final<br>Sent:<br>26 Jul 2012<br>Send Final<br>Sent:<br>26 Jul 2012<br>Send Reminder<br>29 Jul 2012<br>all Raters above, incl. to t<br>all Raters above, incl. to t<br>Due Date: 12 :<br>Send Reminder<br>Sent:<br>23 Jul 2012<br>Send Reminder<br>Sent:<br>23 Jul 2012<br>Send Reminder<br>Sent:<br>24 Jul 2012<br>Send Final                                                                                                    | Not Started  Status O/1  Not Started  he Appraisee (at he Appraisee (at he Appraisee (at Not Started  Not Started  Not Started                                                                                                    | View View View View View View View                                     | Remove Remove Re |
| 2<br>(B) S<br>No<br>1<br>2. A<br>2<br>(A) N<br>No<br>1<br>2 | Multirater: Other  Appraisal by Appra Appraisal Title  Multirater: Other  Multirater: Other  Multirater: Other  Multirater: Other                                                   | Black, Billy Black, Billy See O'Keefe, Den Rater O'Keefe, Denni HR->Administration Abbis, Adam Rater Adams, Jenny Angel, Andy | n Location      | 10 appraisal-smart.com  Center of the second second | Send Reminder<br>29 Jul 2012<br>Not Yet Sent<br>Send Final<br>Send Rotification<br>Send Email<br>Sent:<br>20 Jul 2012<br>Send Reminder<br>Sent:<br>20 Jul 2012<br>all Raters above, incl. to t<br>Jule Date; 12 J<br>Send Rotification<br>Sent<br>23 Jul 2012<br>Send Rominder<br>Sent:<br>23 Jul 2012<br>Send Rominder<br>Sent:<br>23 Jul 2012<br>Send Rominder<br>Sent:<br>23 Jul 2012<br>Send Rominder<br>Sent:<br>23 Jul 2012<br>Send Rominder<br>Sent:<br>24 Jul 2012<br>Send Email<br>Sent:<br>24 Jul 2012<br>Send Email<br>Sent:<br>24 Jul 2012<br>Send Email<br>Sent:<br>24 Jul 2012                                                                                                    | Not Started Status O/1 Not Started Not Started Not Started Not Started Not Started                                                                                                    | View View View View View View View View                                | Remove Remove Remove Remove Remove Remove Remove Remove Remove Remove Remove Remove Remove Remove                                                                                                    |

### Sample Auto Email Reminder

Automated email reminders are sent out overnight according to your settings in the filter, with a report sent to the CorpAdmin, as per the following example:

| Subject: Multirater Reminder Email Notification Report                                                                                                    |
|----------------------------------------------------------------------------------------------------|
| Dear Don Munro                                                                                                    |
| This is a report of the Multirater reminders sent out on 13 Aug 2012:                                                                                                    |
| 36 Reminder email notifications were sent out successfully.<br>2 Reminder email notifications could not be sent due to invalid email addresses of Raters. View the Bulk-Manage MR Appraisals page to see who they are (red-shaded rows).                                      |
| Multirater auto reminders will automatically stop after 30 days from an appraisal due date to prevent continuous notifications being sent out should an appraisal be unduly delayed (or never done). Set a new due date for such appraisals for the auto reminders to resume. |
| Logon page: https://www.talentpeak.net                                                                                                    |
| NOTE: This is a system-generated email, so please do not reply to it. Please contact your appraisal system vendor if you have any questions (also if this email was sent to you in error, and you were not the intended recipient).                                           |
| p.                                                                                                    |

# **Multirater Reports**

The Multirater Reports can be accessed at the bottom of the Multirater Appraisal page.

|                      | Μ                    | lultira | nter   | Repo       | rts    |   |    |           |   |           |                  |
|----------------------|----------------------|---------|--------|------------|--------|---|----|-----------|---|-----------|------------------|
| Rater Group          | #Raters-Rater Gp     |         | Avg Ra | ating-R    | ater G | p | Ra | ting-Self |   | Rep       | orts             |
| 1. Multirater: Other | 4                    |         |        | 2.8        |        |   |    | 3.6       |   | Graphical | <u>Narrative</u> |
|                      |                      |         | _      |            |        |   |    |           |   | 1         | 1                |
|                      | Rater Group          | Self    | RGp    | 0          | 1      | 2 | 3  | 4         | 5 |           |                  |
|                      | 1. Multirater: Other | 3.6     | 2.8    | 3.6<br>2.8 |        |   |    |           |   |           |                  |
|                      |                      |         |        | 0          | 1      | 2 | 3  | 4         | 5 |           |                  |

### **Report 1: Narrative Report**

This report has as primary focus the provision of narrative (qualitative) feedback to the Appraisee

| Self: 4<br>4<br>2<br>Rater Gp: 2                                                                                                    | <ul> <li>Performance Standards / Behavioural Indicators</li> <li>Is effective at keeping records.</li> <li>Prepares documents with care and attention.</li> <li>Can retrieve information quickly.</li> <li>Eliminates unnecessary paperwork.</li> <li>Is proficient in using office equipment.</li> <li>Helps improve administrative processes.</li> </ul> |
|----------------------------------------------------------------------------------------------------|----------------------------------------------------------------------------------------------------|
|                                                                                                    | <ul> <li>Diligently follows organisation policies and procedures.</li> <li>Prioritizes tasks effectively.</li> <li>Is highly organised.</li> <li>Is good at multi-tasking.</li> <li>Is conscientious about ensuring full-time phone coverage.</li> <li>Is highly skilled at message taking and giving.</li> <li>Keeps information confidential.</li> </ul> |
| What is done WELL? (consider above Pe<br>Self<br>I think I am doing the following particu<br>Diligently follows organisation policies<br>confidential. | rformance Standards/Behavioural Indicators - if any)<br>larly well: Prepares documents with care and attention.<br>and procedures. Is good at multi-tasking. Keeps information                                                                                                    |
| Rater Group<br>Is conscientious about ensuring full-tim                                                                                                | e phone coverage.                                                                                                    |
| Is proficient in using office equipment.                                                                                                    |                                                                                                    |
| Is conscientious about ensuring full-tim<br>giving.                                                                                                    | e phone coverage. Is highly skilled at message taking and                                                                                                    |
|                                                                                                    |                                                                                                    |

NOTE: Quantitative ratings serve a purpose (pointing out rating gaps), but without telling Appraisees in text/narrative form more specifically what they are doing **well**, and what **should be improved**, it will have limited value; and may even cause Appraisee anxiety - not knowing what to keep on doing, and what to change.

## **Report 2: Graphical Reports**

FOUR different reports appear on this page. Here are two examples:

## Graphical Reports Sample #1

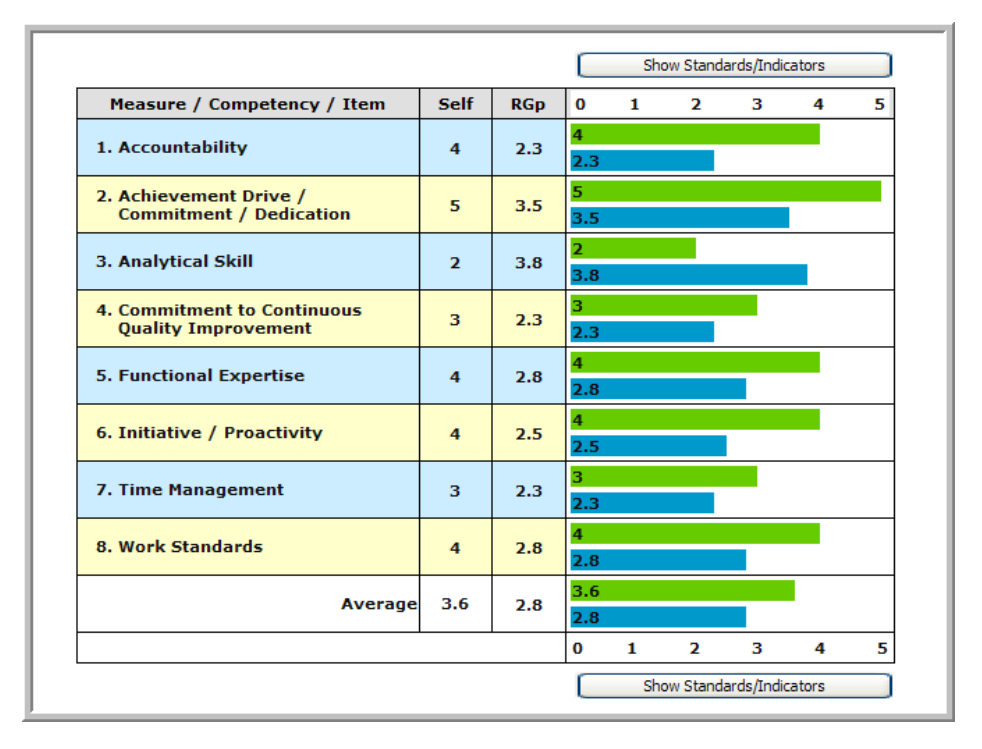

# Graphical Reports Sample # 2

# **Gap Analysis**

This report shows the difference in ratings (i.e. the 'gap') between the Appraisee (Self) and the Rater Group for each item. It highlights the Appraisee's 'blind spots' in respect of both over-rating and under-rating.

|                                                    |      |     |     | Shov | v Standa | ards/Indic | ators |   |
|----------------------------------------------------|------|-----|-----|------|----------|------------|-------|---|
| Measure / Competency / Item                        | Self | RGp | 0   | 1    | 2        | 3          | 4     | 5 |
| 1. Accountability                                  | 4    | 2.3 | 1.7 |      |          |            |       |   |
| 2. Achievement Drive /<br>Commitment / Dedication  | 5    | 3.5 | 1.5 |      |          |            |       |   |
| 6. Initiative / Proactivity                        | 4    | 2.5 | 1.5 |      |          |            |       |   |
| 5. Functional Expertise                            | 4    | 2.8 | 1.2 |      |          |            |       |   |
| 8. Work Standards                                  | 4    | 2.8 | 1.2 |      |          |            |       |   |
| 4. Commitment to Continuous<br>Quality Improvement | 3    | 2.3 | 0.7 |      |          |            |       |   |
| 7. Time Management                                 | 3    | 2.3 | 0.7 |      |          |            |       |   |
| 3. Analytical Skill                                | 2    | 3.8 | 1.8 |      |          |            |       |   |
| Average                                            | 3.6  | 2.8 | 0.8 |      |          |            |       |   |
|                                                    |      |     | 0   | 1    | 2        | 3          | 4     | 5 |
|                                                    |      |     |     | Show | v Standa | ards/Indic | ators |   |

Three reports on this page have a filter to create dynamic "sub-reports" of any combination you wish. This is extremely useful in analysing Appraisee Strengths and Development Needs – and to use during feedback and coaching sessions with employees.

| Report Op         | tions                    |
|-------------------|--------------------------|
| Active<br>Target: | ◯Item # ⊙Self ◯RGp       |
| No of<br>Items:   | ○ All ○1 ○2 ⊙3 ○4 ○5     |
| Order:            | ⊙ Ascending ○ Descending |
| Generate          | Report Default           |

### **Multirater Overall Status Report**

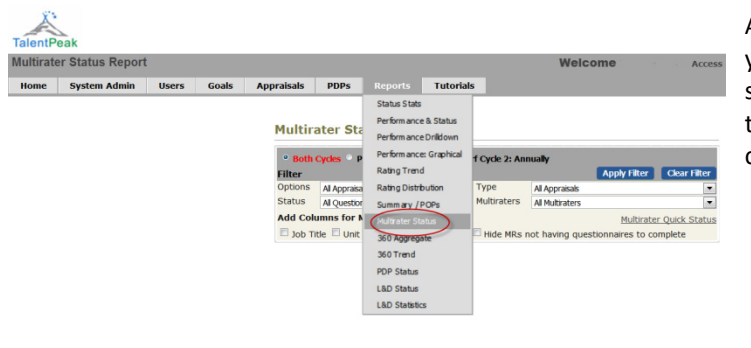

A Multirater status report, found under "Reports" where you can monitor how many colleagues (and to whom) a specific user has been requested to give feedback to, plus the status of such multirater questionnaires to be completed by them.

|                              |                   |                                                               | Multirater St                                                                                                | atus Report                                                                   |                                                                      |                                                                                                    |                                                                            |                                                                                      |
|------------------------------|-------------------|---------------------------------------------------------------|----------------------------------------------------------------------------------------------------|-------------------------------------------------------------------------------|----------------------------------------------------------------------|----------------------------------------------------------------------------------------------------|----------------------------------------------------------------------------|--------------------------------------------------------------------------------------|
|                              |                   |                                                               | Filter       Options     All Apprai       Status     All Quest       Add Columns for       Job Title     Uni | sals Typ<br>onnaires Mul<br>Multirater<br>: Location H                        | e All Appraisals<br>tiraters All Multiraters<br>de MRs not having qu | Apply Filter Clear Filter<br>S S<br>Multirater Quick Status<br>pestionnaires to complete                         | Quick Status                                                               | Report<br>only                                                                       |
| 7 results returned           | No                | Appraisee Name                                                | Appraisee Job Title                                                                                          | Questionnaire Status                                                          | Appraisal Type                                                       | Appraisal Title                                                                                                  | Appraisal Date                                                             | Export to Spreadshe<br>Appraisor Signed Off                                          |
| Bean, Connie                 | 1                 | Blake, Jane                                                   | Payroll Clerk                                                                                                | Completed: 10 Mar 2011                                                        | Regular                                                              | Multirater: Other                                                                                                | 10 Mar 2011                                                                | Yes: 16 Nov 2011                                                                     |
|                              | 2                 | Mills Bobby                                                   | Training Officer                                                                                             | In Progress                                                                   | Regular                                                              |                                                                                                    |                                                                            |                                                                                      |
|                              |                   | 11110, 0000)                                                  |                                                                                                    | Introgrado                                                                    | Regulai                                                              | Multirater: Other                                                                                                | 21 Dec 2011                                                                | Yes: 4 Apr 2012                                                                      |
|                              | 3                 | Bean, Connie (self)                                           | Accountant                                                                                                   | Not Started                                                                   | Ad-Hoc                                                               | Multirater: Other<br>Multirater: MR - Peer Feedback                                                              | 21 Dec 2011<br>31 Dec 2011                                                 | Yes: 4 Apr 2012<br>No                                                                |
| Multirater                   | 3<br>No           | Bean, Connie (self) Appraisee Name                            | Accountant Appraisee Job Title                                                                               | Not Started Questionnaire Status                                              | Ad-Hoc Appraisal Type                                                | Multirater: Other<br>Multirater: MR - Peer Feedback<br>Appraisal Title                                           | 21 Dec 2011<br>31 Dec 2011<br>Appraisal Date                               | Yes: 4 Apr 2012<br>No<br>Appraisor Signed Off                                        |
| Multirater<br>Beaumont, John | 3<br>No<br>1      | Bean, Connie (self) Appraisee Name Blake, Jane                | Accountant Appraisee Job Title Payroll Clerk                                                                 | Not Started Questionnaire Status Completed: 10 Mar 2011                       | Ad-Hoc Appraisal Type Regular                                        | Multirater: Other<br>Multirater: MR - Peer Feedback<br>Appraisal Title<br>Multirater: Other                      | 21 Dec 2011<br>31 Dec 2011<br>Appraisal Date<br>10 Mar 2011                | Yes: 4 Apr 2012<br>No<br>Appraisor Signed Off<br>Yes: 16 Nov 2011                    |
| Multirater<br>ieaumont, John | 3<br>No<br>1<br>2 | Bean, Connie (self) Appraisee Name Blake, Jane Bronco, Lesley | Accountant Appraisee Job Title Payroll Clerk Accounting Clerk                                                | Not Started Questionnaire Status Completed: 10 Mar 2011 Completed: 9 Mar 2011 | Ad-Hoc<br>Appraisal Type<br>Regular<br>Regular                       | Multirater: Other<br>Multirater: MR - Peer Feedback<br>Appraisal Title<br>Multirater: Other<br>Multirater: Other | 21 Dec 2011<br>31 Dec 2011<br>Appraisal Date<br>10 Mar 2011<br>20 Oct 2011 | Yes: 4 Apr 2012<br>No<br>Appraisor Signed Off<br>Yes: 16 Nov 2011<br>Yes: 9 Mar 2011 |

#### **Multirater Quick Status View**

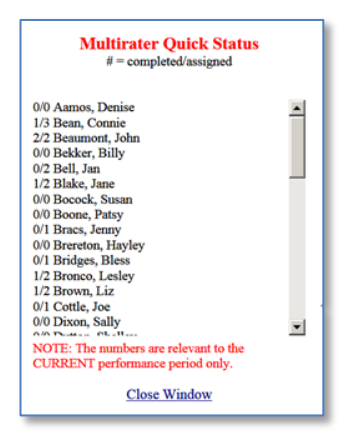

# How the Multirater Feedback should be used

Line managers should use the feedback from Multiraters to assist them in completing their Appraisor Prep or the Official Appraisal Form. Although the Narrative Report can be viewed on the MULTIRATERS page, the best way to view the Multirater comments and ratings is to click the "Show Multirater Feedback" link (see below) on the Official Appraisal or Prep Forms.

| Agreement Preview                                 | Performance Record Notes               | Previous Appraisal         | General Notes     |
|---------------------------------------------------|----------------------------------------|----------------------------|-------------------|
|                                                   |                                        |                            |                   |
| Instructions: The App                             | raisor to enter the result of the appr | aisal interview (as agreed | with Appraisee)   |
| onto this Official Apprais                        | sal Form.                              |                            | ·····,            |
|                                                   |                                        |                            |                   |
|                                                   |                                        |                            |                   |
| The Appraisee can only<br>Appraison bas signed th | e appraisal off on the Summary/POE     | P Form                     | Forms once the    |
| Appraiser has signed th                           | e appraisal off on the Summary/POF     | P Form.                    | Forms once the    |
| Appraiser can only<br>Appraisor has signed th     | e appraisal off on the Summary/POF     | P Form.                    | ance Record Notes |
| Appraisee can only<br>Appraisor has signed th     | e appraisal off on the Summary/POF     | P Form.                    | ance Record Notes |
| Appraise can only<br>Appraisor has signed th      | e appraisal off on the Summary/POF     | ack Show Perform           | ance Record Notes |

This will open the following section with each Performance Measure. Use the Multiraters' feedback as a resource, or even copy and paste selected text from there to the **Actual Performance Notes** or **POP** fields in the Appraisal Form.

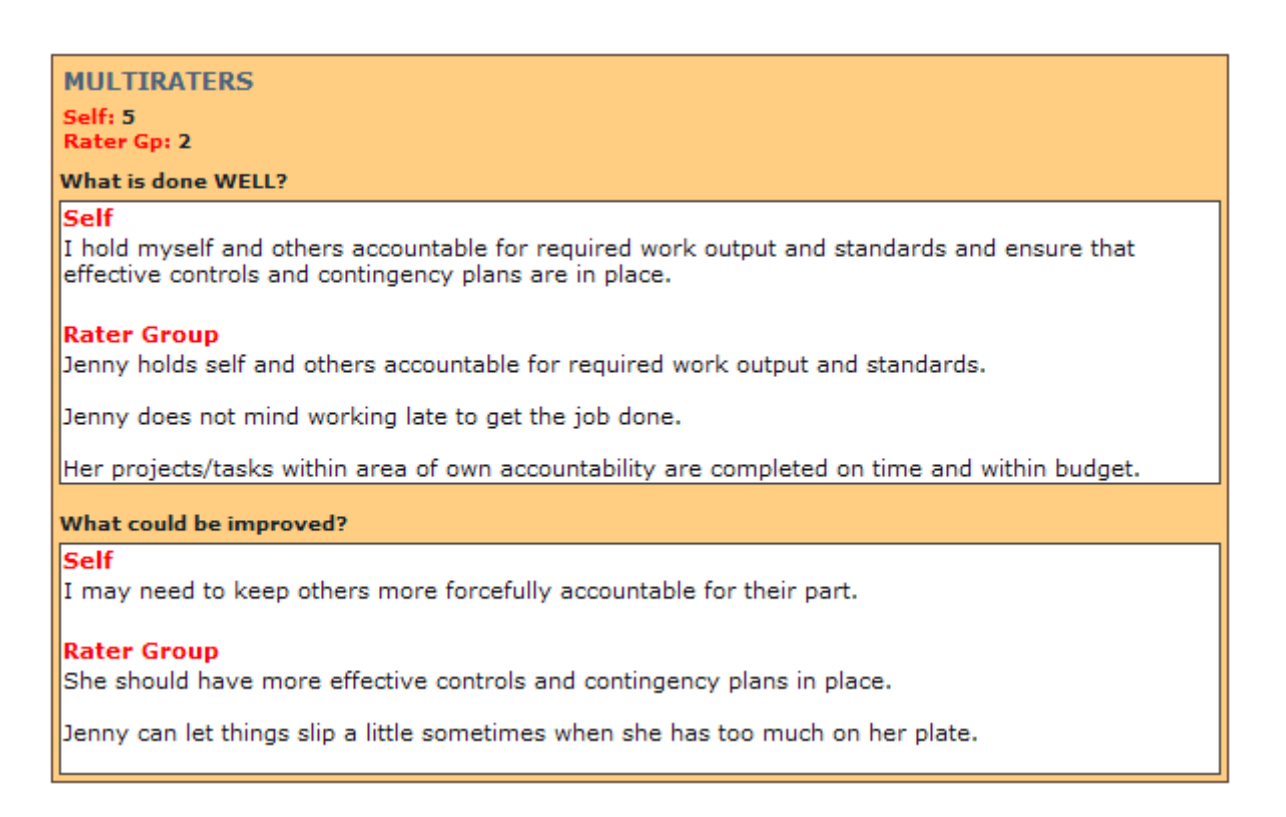

# **Appraisee View**

Appraisees (by default) can also view the Multirater Reports from their login, once the Summary/Pop Form has been signed off, but CorpAdmins has the ability to de-activate the MULTIRATERS link on the Appraisee's side if they so wish. (*Done in System Settings*):

| Multirater Module                                                                                                    |
|----------------------------------------------------------------------------------------------------|
| <ul> <li>Hide Appraisee 'Multiraters' link, Ticking this box will remove the MULTIRATERS link from the Appraisee logon. The default</li> <li>(i.e. UN-ticked) allows the Appraisee to view the Multirater Narrative and Graphical Reports on Appraisor appraisal signoff (individual Multirater feedback will still be hidden).</li> </ul> |
| Hide the VIEW column on the MULTIRATERS page (to prevent the viewing of individual Multirater feedback).                                                                                                    |
| ✓ Hide the Decline Selector on the Multirater Questionnaires                                                                                                    |
| Activate Questionnaire Comments-Force Feature (select one of the two variations below):                                                                                                    |
| • For ratings 1 & 2 only ("What could be improved?")                                                                                                    |
| ○ For ratings 1 & 2 ("What could be improved?") AND ratings 4 and 5 ("What is done well?")                                                                                                    |

## Consider the other settings (see above) as well to tailor the module to suit your preferences.

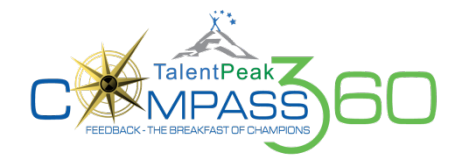

# **TALENTPEAK COMPASS 360™ SYSTEM**

### Marketing Video Link>> http://www.talent-peak.com/compass360.html

### Compass360<sup>™</sup> Comparison to Other 360 Systems

Most 360-degree feedback systems use the same set of around 25 to 100 questions for ALL Rater Groups (e.g. Manager/s, Peers, Direct Reports, Customers). The problem with that is that from each Rater Group's unique perspective (context), a certain portion/percentage of these questions will not be relevant, e.g. how well can a PEER answer questions about customer service (especially external customer service), or a CUSTOMER about teamwork?

Most systems try to overcome this problem by using very generic questions - to fit all Rater Groups - but with potentially equally generic and bland results.

The **context-targeted technology** of Compass360 enables highly targeted question sets for each individual Rater Group - covering its unique working relationship and involvement with the employee, e.g.:

- PEERS: Questions about teamwork (and related).
- CUSTOMERS: Questions about customer service (and related).
- MANAGER/S: Questions about the employee's job competence and behaviours.
- DIRECT REPORTS: Questions about the manager's management style and practices.

Compass360 allows 20+ raters (no upper limit) per 360 Appraisal. Below are examples of how these can be distributed in practice:

#### **Educational Institutions:**

- Student feedback: 5 to 50 raters (questions about classroom presentation, student relations, etc.)
- Peer feedback: 3 to 10 raters
- · Principal/Dean & Department Head/s feedback: 1 to 10 raters

### Other Organisations:

- Peer feedback: 3 to 10 raters
- Direct Report feedback: 3 to 10 raters
- Line Manager feedback: 1 to 5 raters
- Customer (internal or external) feedback: 3 to 20 raters

(The above are examples only, as any number of raters per Rater Group and 360 can be assigned)

The number and types of Rater Groups will depend on who you want feedback from, and can therefore be different combinations for your employees (360 feedback recipients) - leading to additional flexibility in the use of the system).

As mentioned above, question sets for each Rater Group are highly context-targeted towards that Rater Group, based on their unique working relationship and involvement with the employee.

This leads to dramatically more useful and actionable feedback for the Appraisee, with resultant hugely enhanced behaviour and performance improvement.

**Please note:** Compass360 is unique in respect of its context-targeted technology, but it also provides the standard 360 option of one set of questions/competencies for all Rater Groups.

# Compass360<sup>™</sup> Appraisal Units

Compass360 Appraisal Units are priced and purchased per unit, appearing on the **CorpAdmin Home Page** as indicated in the screenshot below (**used/total**):

| Current System Setting  | IS                       |
|-------------------------|--------------------------|
| System Settings         |                          |
| Corporate Administrator | Bob Small                |
| Performance Cycle 1     | Annually                 |
| Perf Year Start Month   | January                  |
| License Period          | 25 Sep 2006- 31 Dec 2013 |
| User Licenses           | 22/ 50                   |
| 360 Appraisal Units     | 83/ 200                  |

A 360 Appraisal Unit equates to one 360 appraisal (one "target" 360 appraisee with any number of raters).

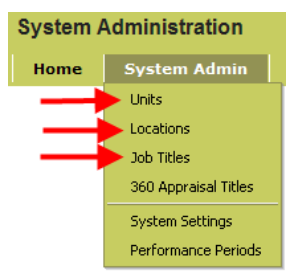

### **Units, Locations Job Titles**

Follow the simple instructions on the respective system pages as indicated below, to add your organisation chart (Units), Locations, and Job Titles:

(Only need this step if the Compass360 is a standalone system. Otherwise this step would already have been set up for your organization when the core performance system was implemented.)

| System Admin         | User |
|----------------------|------|
| Units                |      |
| Locations            |      |
| Job Titles           |      |
| 360 Appraisal Titles |      |
| System Settings 🗲    | -    |
| Performance Periods  |      |

# System Admin Settings for Compass360

Make your required system feature selections (contact TalentPeak™ customer support for assistance to ensure that the appropriate selections are made to reflect your unique needs):

System Admin Users Units Locations Job Titles 360 Appraisal Titles System Settings Performance Periods

## **Adding 360 Appraisal Titles**

Select 360 Appraisal Titles from the "System Admin" dropdown

Add the 360 Appraisal Titles (Questionnaire names) you want to use (see examples in screenshot below):

- "CT" = Context-Targeted
- "G" = Generic

There is no requirement to add these abbreviations though, as 360 questionnaire titles such as **Managers**, **Investment Team**, **Leadership**, etc. will be perfectly fine – whatever titles you deem appropriate to differentiate between your various questionnaires and the target groups they aim at.

| 360 Appraisal Titles                                                                                                    |                                                                                                    |
|----------------------------------------------------------------------------------------------------|----------------------------------------------------------------------------------------------------|
| The system allows for the creating of two different types of 360 Appre<br>1. CONTEXT-TARGETED: Rater Group-specific question sets, with a separate re<br>Group. This allows for more targeted questions to (and hence more meaning<br>specific Rater Group in respect of its unique working relationship with the App<br>2. GENERIC: Same set of questions for all Rater Groups, with a combined repor<br>administer, but potentially less accurate and meaningful, as some question it<br>relevant in respect of a specific Rater Group's unique working relationship wi | <b>iisals:</b><br>port for each Rater<br>ful feedback from) a<br>praisee.<br>t. These are simpler to<br>ems may not be fully<br>th the Appraisee. |
| Add the 360 Appraisal Types/Titles you would like the system to adm<br>• CONTEXT-TARGETED: Manager/s, Direct Reports, Peers, Internal Customers,<br>Suppliers, etc.<br>• GENERIC: Leadership, Management Skills, Customer Service, Interpersonal S                                                                                                    | i <b>nister, e.g.:</b><br>External Customers,<br>:kills, etc.                                                                                     |
| To edit existing items, select the text to be changed, make your changes, then button                                                                                                    | click the 'Save Changes'                                                                                                    |
| Save Chan                                                                                                    | aes   Add New 360 Title                                                                                                    |
| CT1a: Manager/s (f/back to Non-Mgrial Staff)                                                                                                    | X                                                                                                    |
| CT 1b: Snr Manager/s (f/back to Mid/Jnr Mgrs)                                                                                                    | X                                                                                                    |
| CT1c: Exec Manager/s (f/back to Snr Mgrs)                                                                                                    | X                                                                                                    |
| CT2: Direct Reports                                                                                                    | X                                                                                                    |
| CT3: Peers                                                                                                    | ×                                                                                                    |
| CT4: Customers                                                                                                    | X                                                                                                    |
| G1: Leadership                                                                                                    | X                                                                                                    |

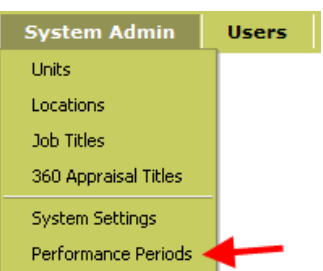

# Performance Periods

Follow the detailed instructions on this page to set up your performance periods (ask TalentPeak™ customer support to assist if necessary).

(Only need this step if the Compass360 is a standalone system. Otherwise this step would already have been set up for your organization when the core performance system was implemented.)

# Internal & External Users/Raters

Upload your internal employees (users) in bulk via the "Import Users" page (ask TalentPeak™ support to send you the relevant **Bulk User Import Excel Template**), or by adding them one at a time through the "Create New User" page.

External raters (e.g. external customers) are uploaded via the "Create New 360 External Rater" page, or by uploading them in bulk by using the **Bulk External Rater Import Excel Template**, also obtainable from TalentPeak™ customer support.

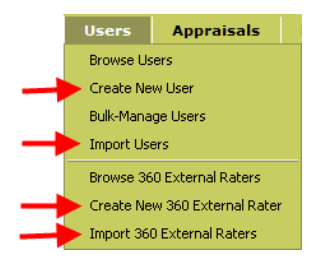

# **Rating Key Library**

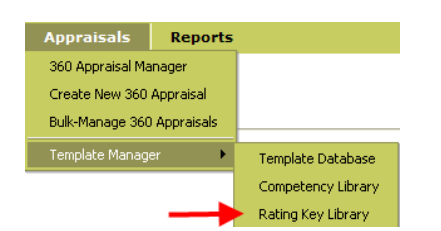

Add your 360 Rating Key/s, and select one as default. You can use different ones for different questionnaires, but do not mix them within one questionnaire.

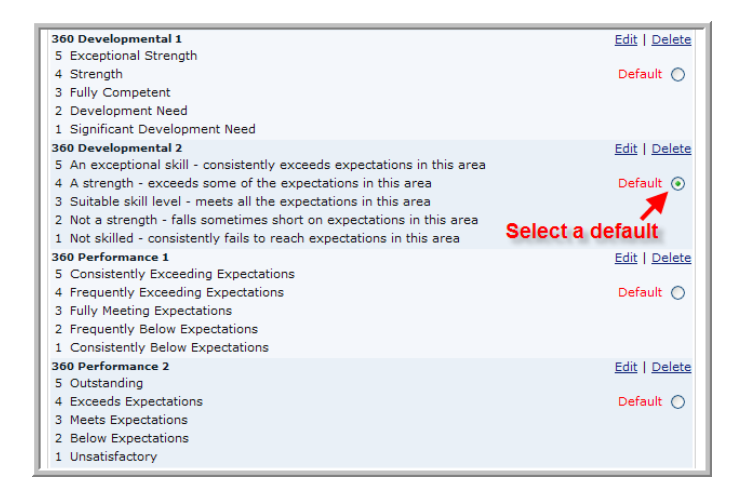

## **Competency Library**

Consider uploading your full set of Competencies to the Competency Library (used to easily download selected ones when creating 360 Appraisal Templates/Questionnaires). Request TalentPeak™ customer support to provide you with the full set of competencies that comes at no extra charge with the system (as an Excel Importer and/or WORD doc).

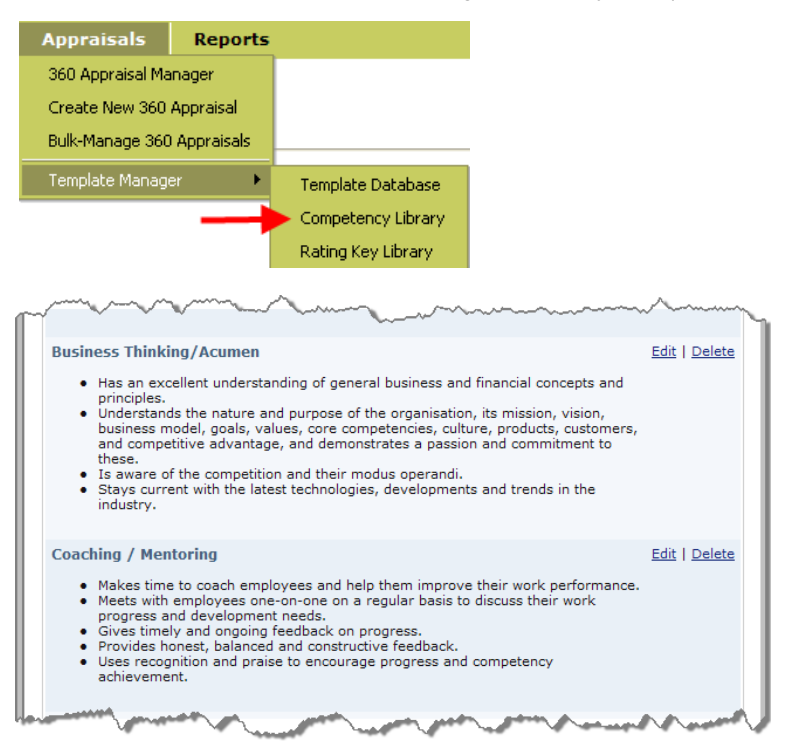

# 360 Appraisal Templates (Questionnaires)

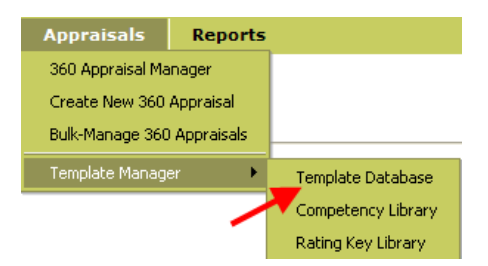

Add your 360 Appraisal Templates (i.e. questionnaire competency sets) on this page (the 360 questionnaires are created via the templates).

| 360 Appraisal Templates                              |                  |             |                |                                    |
|------------------------------------------------------|------------------|-------------|----------------|------------------------------------|
| Select All Templates (to copy Default Rating Key to) |                  |             |                |                                    |
| You have 13/13 templates in your system              |                  |             |                |                                    |
| 360 Appraisal Title                                  | Template Exists? | Last Edited | Last Edited By |                                    |
| CT1a: Manager/s (f/back to Non-Mgrial Staff)         | Yes              | 5 Nov 2010  | Bob Small      | Edit Template<br>Preview<br>Delete |
| CT1b: Snr Manager/s (f/back to Mid/Jnr Mgrs)         | Yes              | 11 Oct 2007 | Bob Small      | Edit Template<br>Preview<br>Delete |
| CT1c: Exec Manager/s (f/back to Snr Mgrs)            | Yes              | 13 May 2010 | Bob Small      | Edit Template<br>Preview<br>Delete |
| CT2: Direct Reports                                  | Yes              | 11 Oct 2007 | Bob Small      | Edit Template<br>Preview<br>Delete |
| CT3: Peers                                           | Yes              | 11 Oct 2007 | Bob Small      | Edit Template<br>Preview<br>Delete |
| CT4: Customers                                       | Yes              | 11 Oct 2007 | Bob Small      | Edit Template<br>Preview<br>Delete |
| G1: Leadership                                       | Yes              | 20 Feb 2008 | Bob Small      | Edit Template<br>Preview<br>Dalata |

To add Competencies to a template/questionnaire, click the Create Template link:

| Customers  | Yes | 29 Sep 2006 | Don Munro | Edit Template<br>Preview<br>Delete |
|------------|-----|-------------|-----------|------------------------------------|
| Leadership | No  | 1 Jan 0001  |           | Create Template                    |

Click the <u>click here</u> link to add the Competencies:

|                      | 360 Ar                                                                                                | opraisal Template: Leadership<br>Dunlock Template ○Lock Template                                               |
|----------------------|----------------------------------------------------------------------------------------------------|----------------------------------------------------------------------------------------------------|
|                      | Template Preview<br>Last Edited <u>Bob Small</u><br>Created 23 May 2012<br><u>Update Competencies</u> | Make changes to the fields below as needed, then press the<br>Save button at the bottom of this panel<br>Notes |
| Performance Measures | Performance Measure Details                                                                           |                                                                                                    |
|                      | Please select a Performance Measure                                                                   | on the left, or <u>click here</u> to create a new one                                                          |
| month and have       | and man man and a series                                                                              | Service Surgers of the and the and the property for the                                                        |

Competencies can be copied from e.g. a Word doc, and pasted into the fields as indicated below, and/or selected from the Competency Library:

|                                       | 360 A                                                                                                    | ppraisal Template: Leadership 🔮                                                                                                    |
|---------------------------------------|----------------------------------------------------------------------------------------------------|----------------------------------------------------------------------------------------------------|
|                                       | Template Preview<br>Last Edited <u>Don Munro</u><br>Created 2 May 2012<br><u>Update Competencies</u>                                                                                                    | Make changes to the fields below as needed, then press the<br>Save button at the bottom of this panel<br>Notes                                                                                                    |
| Performance Measures                  | Performance Measure Details                                                                                                    | ion / Item                                                                                                    |
| Copy and paste, or type               | Business Acumen Performance Standards / Behav Has an excellent understanding of general Understands the nature and purpose of the Understands the complex dynamics of the Is aware of the complexition and their mod Apples his/ther business intowledge effect | vioural Indicators if a Competency<br>Ususiess and financial concepts and principles.<br>e organisation, its mission, vision, goals, values, core competencies, culture, products, customers, and con<br>business.<br>us operandi.<br>evit to promote organisational goals. |
| Select Competencies —<br>from Library | Load new Competency from Database<br>Rating Key (What performance                                                                                                    | )<br>or behaviour describes each level?)                                                                                                    |

## Select Competencies from the Library, and download them into the template:

| 🕑 Business Acumen                                                                                                    | 1                                                                                                    |
|----------------------------------------------------------------------------------------------------|----------------------------------------------------------------------------------------------------|
| <ul> <li>Has an excellent</li> <li>Understands the<br/>competencies, c</li> <li>Understands the</li> <li>Is aware of the</li> <li>Applies his/her to</li> </ul> | t understanding of general business and financial concepts and principles.<br>I nature and purpose of the organisation, its mission, vision, goals, values, con-<br>sulture, products, customers, and competitive advantage.<br>I complex dynamics of the business.<br>competition and their modus operandi.<br>business knowledge effectively to promote organisational goals. |
| Cooperation / Co                                                                                                    | llaboration                                                                                                    |
|                                                                                                    | s assignments from line manager.                                                                                                    |
| <ul> <li>Willingly accepts</li> <li>Voluntaors for w</li> </ul>                                                                                                 |                                                                                                    |
| <ul> <li>Willingly accepts</li> <li>Volunteers for w</li> <li>Contributes exp</li> </ul>                                                                        | vork.<br>ected share in team context.                                                                                                    |
| <ul> <li>Willingly accepts</li> <li>Volunteers for w</li> <li>Contributes exp</li> <li>Works effectivel</li> </ul>                                              | vork.<br>ected share in team context.<br>ly in cross-functional project teams (where required).                                                                                                    |

# **Two 360 Questionnaire Types**

You can set the questionnaires for rating at the Competency Level OR the (Behavioural) Indicator Level:

| Questionnaire Type                                                      | Pros                                                                                                    | Cons                                                                                                    |
|-------------------------------------------------------------------------|----------------------------------------------------------------------------------------------------|----------------------------------------------------------------------------------------------------|
| (a) Competency Level<br>(More suitable with 11 or more<br>Competencies) | <ul> <li>Fewer items to rate, which may speed up the questionnaire completion.</li> <li>Simpler 360 reports, as analysis is done at the Competency level only.</li> </ul>                                      | • All Behavioural Indicators per Competency<br>have to be read through by raters, and a<br>combined rating per Competency decided.<br>Some raters may find this difficult to do. |
| (b) Indicator Level<br>(More suitable with 10 or less<br>Competencies)  | <ul> <li>Some raters may find the rating of each separate Behavioural Indicator easier to do.</li> <li>360 reports include analysis at the Indicator level (deeper drilldown for those wanting it).</li> </ul> | <ul> <li>More items to rate, which will take more time.</li> <li>Raters may get exhausted and rush through which can lead to a poorer quality end result.</li> </ul>             |

The general rule is to rather have fewer (e.g. 6 to 12) Competencies per questionnaire, than too many that can lead to rater exhaustion and poor quality results, especially if a rater has many questionnaires to complete.

### (a) Competency-Level Questionnaire Sample:

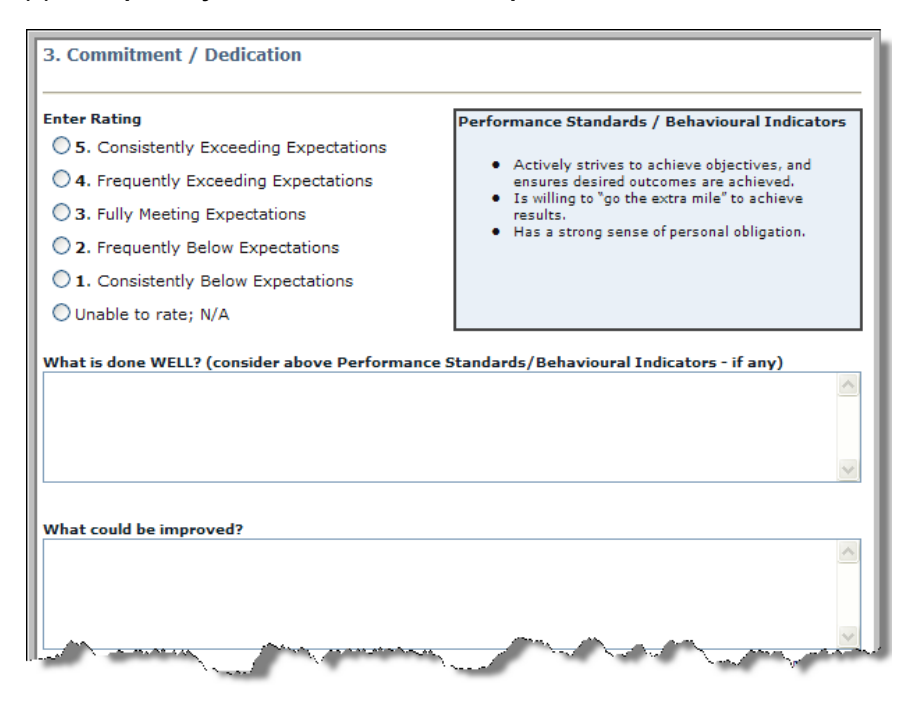

### (b) Indicator-Level Questionnaire Sample:

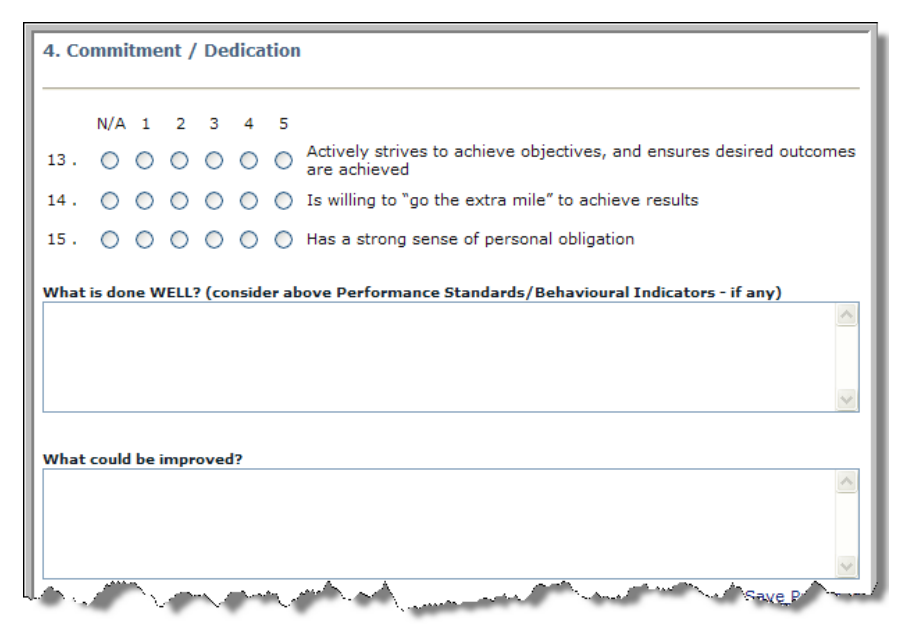

### To set questionnaires for rating at the Behavioural indicator level, tick the box indicated below:

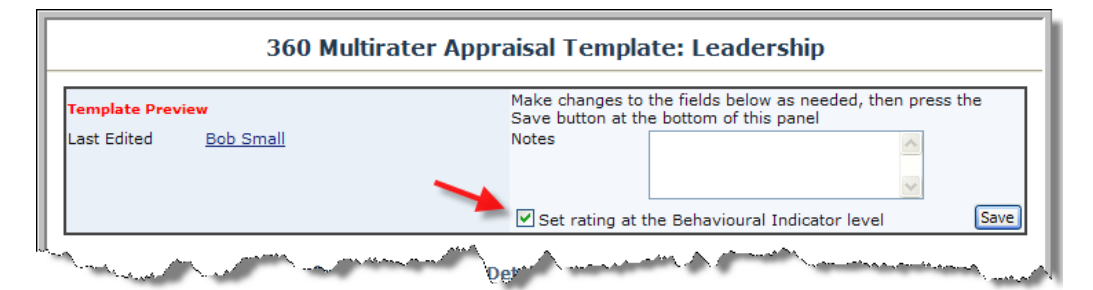

The Template Preview will display as follows:

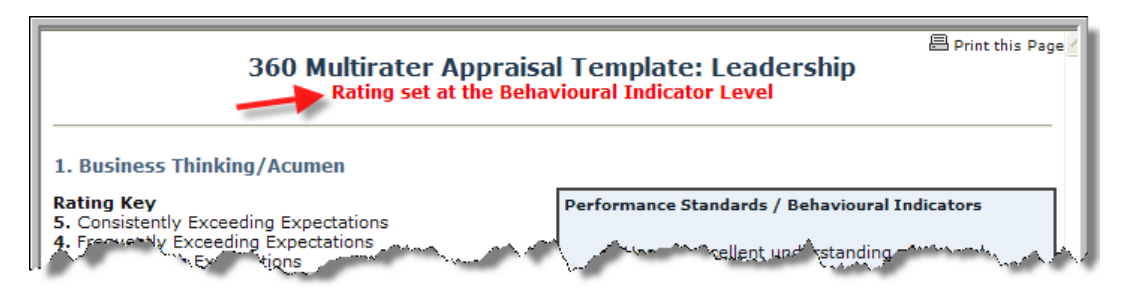

When this box is NOT ticked, the questionnaire will be automatically set for rating at the Competency level.

### Creating a 360 Appraisal for an Employee

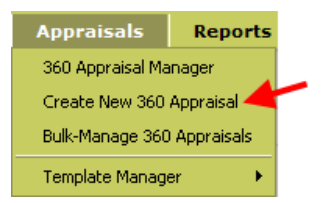

Select Create New 360 Appraisal, and follow the detailed instructions provided:

| Create New 360 Appraisal                                                                                                    |                                                                                                    |
|----------------------------------------------------------------------------------------------------|----------------------------------------------------------------------------------------------------|
| Create a new 360 appraisal by selecting an er<br>the dropdown lists below; then click 'Create 30                                                | nployee name, a Performance Period, and the required 360 Appraisal Type from 50 Appraisal'.                                                                                         |
| It is possible to create more than one 360 app<br>you do not create such duplications inadverter<br>employee has a 100% correct email address i | oraisal for the same person for the same Performance Period, so make sure that<br>tly (check the 360 Appraisal Manager page). Also first make sure that the<br>n his/her User File. |
| <ol> <li>Select Employee</li> <li>Please select the employee you</li> <li>wish to create a 360 appraisal for.</li> </ol>                        | 3. Select 360 Appraisal Type<br>Please select the required 360 Appraisal Type:                                                                                                    |
| Beaumont, John                                                                                                    | <ul> <li>Context-Targeted (Rater Group-specific question sets, with a separate report<br/>for each Rater Group)</li> </ul>                                                          |
| 2. Select Performance Period<br>Please select the Performance<br>Period you wish to create the 360<br>appraisal for.                            | Generic (same set of questions for all Rater Groups, with a combined report)                                                                                                    |
|                                                                                                    | Create 360 Appraisal                                                                                                    |

**NOTE:** It is possible to create an unlimited number of 360 Appraisals, add raters, and have them complete their 360 Questionnaires, but the 360 reports will not be viewable until the 360 Appraisal has been locked down on the **Indiv Reports** page. The moment the "Lock Down 360 Appraisal and Generate Reports" button is clicked (and you select "Yes" on the pop-up warning) your organisation gets debited with one 360 Appraisal Unit (if you have any units still available in credit).

### 360 Raters Page

By clicking the "Create 360 Appraisal" button (see screenshot above), the following page gets created:

| Name:     John Beaumont     Job Title:     Recruitment Officer       Location:     Los Angeles     Unit:     HR-> Recruitment       360 Appraisal Information     Appraisor Job Title:     HR Manager       Perf Period:     1 Jan 2012 - 31 Dec 2012     Due Date:     Itel:       Set date by when questionnaires must be completed     Itel:     Itel:     Itel:       (A) 360 Raters for Appraisee (Feedback Recipient) John Beaumont     Jump-to-Individual-Reports-Page       Click the 'Open Multirater Selector' button on the right to add Raters for this Appraisee.     Open Multirater Selector >>       No     360 Appraisal Title     Rater     Email Address                                                                                                    | Appraisee In                                           | formation                                                                  |                                                                                       |                                                                              |                   |                   |                                                          |                                       |
|----------------------------------------------------------------------------------------------------|--------------------------------------------------------|----------------------------------------------------------------------------|---------------------------------------------------------------------------------------|------------------------------------------------------------------------------|-------------------|-------------------|----------------------------------------------------------|---------------------------------------|
| 360 Appraisal Information<br>Appraisor Job Title: HR. Manager       Perf Period:     1 Jan 2012 - 31 Dec 2012       Due Date:     18 May 2012       Set date by when questionnaires must be completed       (A) 360 Raters for Appraisee (Feedback Recipient) John Beaumont       Click the 'Open Multirater Selector' button on the right to add Raters for this Appraisee.       No     360 Appraisal Title       Rater     Email Address                                                                                                    | Name:                                                  | John Beaumont                                                              |                                                                                       | Job Title:                                                                   | Recruitment Of    | ficer             |                                                          |                                       |
| 360 Appraisal Information         Appraisor Job Title: HR Manager         Perf Period:       1 Jan 2012 - 31 Dec 2012         Set date by when questionnaires must be completed         (A) 360 Raters for Appraisee (Feedback Recipient) John Beaumont         Click the 'Open Multirater Selector' button on the right to add Raters for this Appraisee.         Open Multirater Selector' button on the right to add Raters for this Appraisee.         No       360 Appraisal Title       Rater         Email Address       Send Notification       Status<br>0/0                                                                                                    | Location                                               | Los Angeles                                                                |                                                                                       | onic.                                                                        | The Recondition   | in c              |                                                          |                                       |
| Appraisor Job Title       Remove Appraisor Job Title       Remove | 360 Appraisa                                           | al Information                                                             |                                                                                       |                                                                              |                   |                   |                                                          |                                       |
| Perf Period:     1 Jan 2012 - 31 Dec 2012     Due Date:     18 May 2012     End May 2012     End May 2012                                                                                                    | Appraisor:                                             | Bob Small                                                                  |                                                                                       | Appraisor Job 1                                                              | Title: HR Manager |                   |                                                          |                                       |
| Set date by when questionnaires must be completed         (A) 360 Raters for Appraisee (Feedback Recipient) John Beaumont         Jump-to-Individual-Reports-Page         Click the 'Open Multirater Selector' button on the right to add Raters for this Appraisee.         No       360 Appraisal Title         Rater       Email Address         Send Notification       Status<br>0/0                                                                                                    | Perf Period:                                           | 1 Jan 2012 - 31                                                            | Dec 2012                                                                              | Due Date:                                                                    | 18 May 2012       | 🖽 Change du       | e date as require                                        | d, and click Sa                       |
| (A) 360 Raters for Appraisee (Feedback Recipient) John Beaumont     Jump-to-Individual-Reports-Page       Click the 'Open Multirater Selector' button on the right to add Raters for this Appraisee.     Open Multirater Selector >>       No     360 Appraisal Title     Rater     Email Address     Send Notification     Status<br>0/0     Remove                                                                                                    | Set dat                                                | e by when qu                                                               | estionnaires must b                                                                   | e completed                                                                  |                   |                   |                                                          | 6                                     |
| (A) 360 Raters for Appraisee (Feedback Recipient) John Beaumont     Jump-to-Individual Reports Page       Click the 'Open Multirater Selector' button on the right to add Raters for this Appraisee.     Open Multirater Selector >>       No     360 Appraisal Title     Rater     Email Address     Send Notification     Status<br>0/0     Removing                                                                                                    | Set dat                                                | e by when qu                                                               | estionnaires must b                                                                   | be completed                                                                 |                   |                   |                                                          | Sa                                    |
| (A) 360 Raters for Appraisee (Feedback Recipient) John Beaumont       Jump-to-indivdual+keports-rage         Click the 'Open Multirater Selector' button on the right to add Raters for this Appraisee.       Open Multirater Selector >>         No       360 Appraisal Title       Rater       Email Address       Send Notification       Status<br>0/0       Remove                                                                                                    | Set dat                                                | e by when qu                                                               | estionnaires must b                                                                   | be completed                                                                 |                   |                   |                                                          | Si                                    |
| Click the 'Open Multirater Selector' button on the right to add Raters for this Appraisee.         Open Multirater Selector >>           No         360 Appraisal Title         Rater         Email Address         Send Notification         Status<br>0/0         Removi                                                                                                    | Set dat                                                | e by when qu                                                               | estionnaires must b                                                                   | be completed                                                                 |                   |                   | •                                                        | S                                     |
| Click the 'Open Multirater Selector' button on the right to add Raters for this Appraisee.       Open Multirater Selector' >>         No       360 Appraisal Title       Rater       Email Address       Send Notification       Status<br>0/0       Remove                                                                                                    | Set dat<br>(A) 360 Rate                                | <b>e by when qu</b><br>ers for Appraise                                    | estionnaires must b<br>e (Feedback Recipient                                          | oe completed                                                                 |                   |                   | Jump-to-Indivdual-                                       | Reports-Page                          |
| No 360 Appraisal Title Rater Email Address Send Notification Status 0/0 Remov                                                                                                    | Set dat<br>(A) 360 Rate                                | <b>e by when qu</b><br>ers for Appraised                                   | estionnaires must b<br>e (Feedback Recipient                                          | ) John Beaumont                                                              |                   |                   | Jump-to-Indivdual-                                       | Reports-Page                          |
| No 360 Appraisal Title Rater Email Address Send Notification 0/0 Remov                                                                                                    | Set dat<br>(A) 360 Rate                                | e by when que<br>ers for Appraised                                         | estionnaires must b<br>e (Feedback Recipient<br>r' button on the right to a           | ) John Beaumont                                                              | e                 |                   | Jump-to-Indivdual-<br>Open Multirater                    | Reports-Page<br>Selector >>           |
|                                                                                                    | Set dat<br>(A) 360 Rate                                | e by when que<br>ers for Appraised<br>Multirater Selecto                   | estionnaires must b<br>e (Feedback Recipient<br>r' button on the right to a           | ) John Beaumont                                                              | e                 |                   | Jump-to-Indivdual                                        | Reports-Page<br>Selector >>           |
|                                                                                                    | Set dat<br>(A) 360 Rate<br>Dick the 'Oper<br>No 360 Ap | e by when qui<br>ers for Appraised<br>Multirater Selecto<br>ppraisal Title | estionnaires must b<br>e (Feedback Recipient<br>r' button on the right to a<br>Rater  | be completed<br>) John Beaumont<br>add Raters for this Appraise<br>Email Add | e.                | Send Notification | Jump-to-Indivdual-<br>Open Multirater :<br>Status<br>0/0 | Reports-Page<br>Selector >><br>Remove |
|                                                                                                    | Set dat<br>(A) 360 Rate<br>Click the 'Oper<br>No 360 A | e by when qui<br>ers for Appraised<br>Multirater Selecto<br>ppraisal Title | estionnaires must b<br>e (Feedback Recipient<br>Ir' button on the right to a<br>Rater | De completed<br>) John Beaumont<br>add Raters for this Appraise<br>Email Add | ie.               | Send Notification | Jump-to-Indivdual-<br>Open Multirater<br>Status<br>0/0   | Reports-Page<br>Selector >><br>Remove |

Change the **Due Date** to the date by when all 360 Appraisal Questionnaires should be completed by the raters.

## Assigning Raters (internal and/or External)

Click the "Open Multirater Selector" button (see screenshot above), to open the following new page section:

## (a) Generic 360 Selector View:

Select the required 360 questionnaire in the dropdown list:

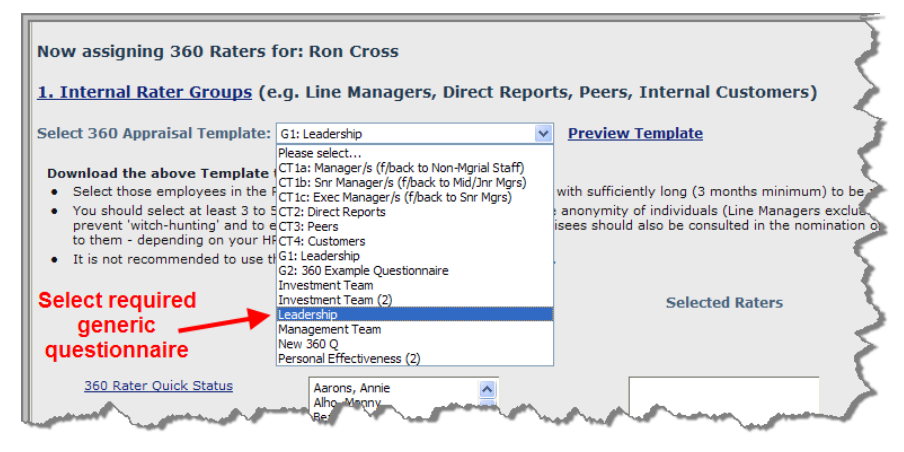

Add the raters (see screenshot below):

- All internal users/employees show in the "Available Raters" field of Rater Selector 1 to select from to add as raters
- The available external raters show in Rater Selector 2.
- Add the raters by selecting the relevant names on the left (hold down CTRL key for multiple selections), and then clicking the relevant Rater Group button in the middle, to move them over to the section on the right. Then click the Add Raters button.

|                        | Available Raters<br>Last name starts with<br>Search                                                                                                    |                                                                                                    | Selected Raters                                                                                                    |  |
|------------------------|----------------------------------------------------------------------------------------------------|----------------------------------------------------------------------------------------------------|----------------------------------------------------------------------------------------------------|--|
| 360 Rater Quick Status | Aarons, Annie<br>Aho, Manny<br>Beaumont, John<br>Becker, Craig<br>Bell, Jan<br>Bracs, Jenny<br>Cross, Ron<br>Donald, Don<br>Dutton, Shack<br>Dutton, Shack | Manager/s ->     Donal Dutto       Dutto     Dutto       Dur Reports ->     Hopki       Or Reports ->     Smith       Customers ->     Other ->       <-Remove | d, Don (Manager/s)<br>n, Jack (Dir Reports)<br>in, Dan (Dir Reports)<br>in, Dan (Dir Reports)<br>ns, Deno (Dir Reports)<br>ns, Deno (Dir Reports)<br>, Lesley (Peers)<br>, Rebecca (Peers)<br>dc, Kristy (Peers)<br>Add Raters<br>Cancel |  |

The raters (once added) will show in a table below the selector as follows (you can now close the selector):

| (A) 360 Katers for Appraisee (Feedback Recipient) John Beaumont Jump-to-Individual-Reports-Page                                                                                                    |                     |                                  |                       |                                                             |             |        |  |  |  |  |  |  |  |
|----------------------------------------------------------------------------------------------------|---------------------|----------------------------------|-----------------------|-------------------------------------------------------------|-------------|--------|--|--|--|--|--|--|--|
| Click the 'Open Multirater Selector' button on the right to add Raters for this Appraisee. Open Multirater Selector >>           No.         260 Appraise1 Title         Pater         Empil Address         Cond Notification         Status         Remain Status |                     |                                  |                       |                                                             |             |        |  |  |  |  |  |  |  |
| NO                                                                                                    | 360 Appraisal Litle | Kater                            | Email Address         | Send Notification                                           | 0/10        | Remove |  |  |  |  |  |  |  |
| 1 G1: Leadership                                                                                                    |                     | Warrick, Kristy<br>(Dir Reports) | kristy@company.com.au | Send Email<br>Not Yet Sent<br>Send Reminder<br>Not Yet Sent | Not Started | Remove |  |  |  |  |  |  |  |
| 2                                                                                                    | G1: Leadership      | White, Wayne<br>(Dir Reports)    | wayne@company.com     | Send Email<br>Not Yet Sent<br>Send Reminder<br>Not Yet Sent | Not Started | Remove |  |  |  |  |  |  |  |

Appraisee Self-Appraisals show in a separate table on the same page. Click the link indicated below to create the 360 self-appraisal:

| (B) 9                                                                                                    | Self-Appraisals by Appr         | aisee John Beaumont |                  |                                                             | Jump-to-Indivdual-Re | eports-Page |  |  |  |  |  |  |
|----------------------------------------------------------------------------------------------------|---------------------------------|---------------------|------------------|-------------------------------------------------------------|----------------------|-------------|--|--|--|--|--|--|
| Self-Appraisals allow the Appraisee to compare his/her ratings against the averaged ratings of the various Rater Groups - to identify gaps in perception and areas for attention and improvement. NOTE: There may be occasions when you do not want to create Appraisee Self-Appraisals, such as when using 360 Appraisals for Promotion or Succession Planning purposes, and you do not want the Appraisee to participate or even know about it.<br>G1: Leadership To create an Appraisee Self-Appraisal for this 360 Appraisal Type, <u>click here</u> |                                 |                     |                  |                                                             |                      |             |  |  |  |  |  |  |
| No                                                                                                    | 360 Appraisal Title             | Appraisee           | Email Address    | Send Notification                                           | Status<br>0/1        | Remove      |  |  |  |  |  |  |
| 1                                                                                                    | 1 G1: Leadership Beaumont, John |                     | john@company.com | Send Email<br>Not Yet Sent<br>Send Reminder<br>Not Yet Sent | Not Started          | Remove      |  |  |  |  |  |  |
| To send all Rater Notifications (at the same time), <u>click here</u><br>Preview Email Notifications                                                                                                    |                                 |                     |                  |                                                             |                      |             |  |  |  |  |  |  |

**NOTE:** You may sometimes choose not to have Appraisees complete self-appraisals, such as when they are among other candidates for promotion/succession, and you do not want them to know that a 360 Appraisal is being done on them.

# (b) Context-Targeted 360 Selector View:

In the case of Context-Targeted 360s, you need to select a separate questionnaire for each separate Rater Group you want to involve:

| 1. Internal Rater Groups (e                                                                                                    | .g. Line Managers, Direct Repor                                                                                                    | ts, Peers, Internal Customers)                                                                                                    |
|----------------------------------------------------------------------------------------------------|----------------------------------------------------------------------------------------------------|----------------------------------------------------------------------------------------------------|
| Select 360 Appraisal Template:                                                                                                    | Please select 🗸                                                                                                    | Preview Template                                                                                                    |
| Download the above Template<br>Select those employees in the<br>You should select at least and<br>prevent 'witch-hunting might<br>to them - depending of more of<br>It is not recompensation to not<br>Context-Targeted<br>Questionnaires | please select<br>CT1a: Manager/s (f/back to Non-Mgrial Staff)<br>CT1a: Srr Manager/s (f/back to Mid/Jnr Mgrs)<br>CT1c: Exce Manager/s (f/back to Snr Mgrs)<br>CT2: Direct Reports<br>CT3: Peers<br>CT4: Customers<br>G1: Leadership<br>G2: 360 Example Questionnaire<br>Investment Team<br>Investment Team (2)<br>Leadership<br>Management Team<br>New 360 Q<br>Personal Effectiveness (2) | with sufficiently long (3 months minimum) to be<br>anonymity of individuals (Line Managers excluded<br>isees should also be consulted in the nomination<br>Selected Raters |
| 360 Rater Quick Status                                                                                                    | Aarons, Annie<br>Alho, Manny<br>Beaumot, John<br>Becker, Craig<br>Bell, Jan<br>Bran-Jenn                                                                                                    |                                                                                                    |

The adding of raters work differently to Generic 360s in that the raters are selected based on the Context-Targeted Questionnaire selected, e.g. if the **CT: Peers** questionnaire is selected, then selected the peers to be added. Next select a new questionnaire, e.g. **CT: Direct Reports**, and then add all the direct reports of the appraisee to this questionnaire, etc. You can have as many different questionnaires for one 360 as you like.

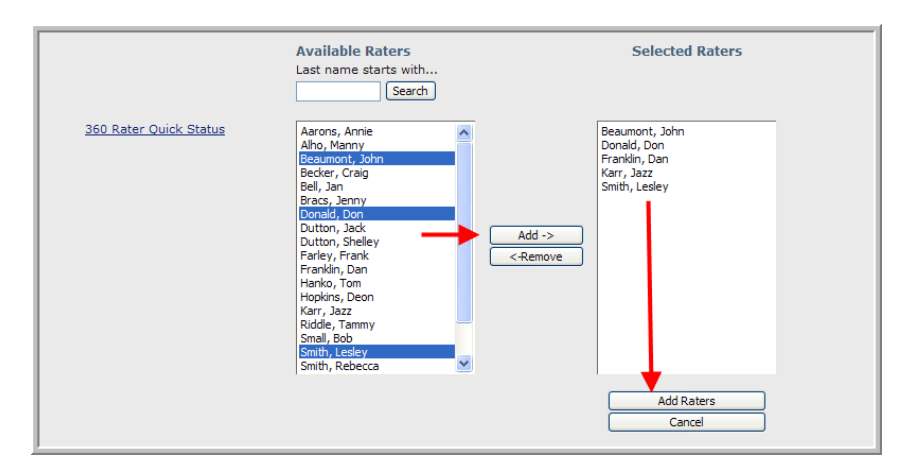

The different questionnaires used can be seen in the table:

| r   | P~ |                     | r~~~~~              |                       | Send Email                                                  | ~~~~~~~~~~~~~~~~~~~~~~~~~~~~~~~~~~~~~~ | ~~~~~  |
|-----|----|---------------------|---------------------|-----------------------|-------------------------------------------------------------|----------------------------------------|--------|
|     | 2  | CT2: Direct Reports | Warrick, Kristy     | kristy@company.com.au | Not Yet Sent<br>Send Reminder<br>Not Yet Sent               | Not Started                            | Remove |
|     | 3  | CT2: Direct Reports | White, Wayne        | wayne@company.com     | Send Email<br>Not Yet Sent<br>Send Reminder<br>Not Yet Sent | Not Started                            | Remove |
|     | 4  | CT3: Peers          | Beaumont, John      | john@company.com      | Send Email<br>Not Yet Sent<br>Send Reminder<br>Not Yet Sent | Not Started                            | Remove |
| IL_ |    |                     | and a second second | man put a por         | Send Email                                                  | and and                                |        |

The appraisee need to complete all the questionnaires:

| B)                                   | Self-Appraisals by Appr                                                                                                    | raisee Ron Cross                                                                                                    |                                                                                                    |                                                                  | Jump-to-Indivdual-R                       | eports-Page                    |  |
|--------------------------------------|----------------------------------------------------------------------------------------------------|----------------------------------------------------------------------------------------------------|----------------------------------------------------------------------------------------------------|------------------------------------------------------------------|-------------------------------------------|--------------------------------|--|
| elf-A<br>rom<br>(T2:<br>(T3:<br>(T4: | Appraisals allow the Appraise<br>tention and improvement.<br>otion or Succession Plannir<br>Direct Reports To create<br>Peers To create<br>Customers To create<br>To create | see to compare his/her rati<br>NOTE: There may be occas<br>ng purposes, and you do no<br>a an Appraisee Self-Apprais<br>a an Appraisee Self-Apprais<br>a an Appraisee Self-Apprais<br>a an Appraisee Self-Apprais | ings against the averaged ratings of the various<br>sions when you do not want to create Appraises<br>to want the Appraisee to participate or even kno<br>tal for this 360 Appraisal Type, <u>click here</u><br>sal for this 360 Appraisal Type, <u>click here</u><br>sal for this 360 Appraisal Type, <u>click here</u><br>sal for all the above 360 Appraisal Type, <u>click here</u> | Rater Groups - to ider<br>Self-Appraisals, such a<br>w about it. | itify gaps in percep<br>as when using 360 | tion and area<br>Appraisals fo |  |
| No 360 Appraisal Title               |                                                                                                    | Appraisee                                                                                                    | Email Address                                                                                                    | Send Notification                                                | Status<br>0/3                             | Remove                         |  |
| 1                                    | CT2: Direct Reports                                                                                                    | Cross, Ron                                                                                                    | ron@company.com                                                                                                    | Send Email<br>Not Yet Sent<br>Send Reminder<br>Not Yet Sent      | Not Started                               | Remove                         |  |
| 2                                    | CT3: Peers                                                                                                    | Cross, Ron                                                                                                    | ron@company.com                                                                                                    | Send Email<br>Not Yet Sent<br>Send Reminder<br>Not Yet Sent      | Not Started                               | Remove                         |  |
| 3 CT4: Customers                     |                                                                                                    | Cross, Ron                                                                                                    | ron@company.com                                                                                                    | Send Email<br>Not Yet Sent<br>Send Reminder                      | Not Started                               | Remove                         |  |

# **Email Notifications**

Next, click the links as indicated to send the initial email notifications (or reminders) - individually, or in bulk at the same time.

| ſ | ~  | ~~~~~~~~~~~~~~~~~~~~~~~~~~~~~~~~~~~~~~ | Edit                | Edit            | Not Yet Sent                                                | ~~~~~~~~~~~~~~~~~~~~~~~~~~~~~~~~~~~~~~~ |                                                | ~1 |
|---|----|----------------------------------------|---------------------|-----------------|-------------------------------------------------------------|-----------------------------------------|------------------------------------------------|----|
|   | 11 | CT4: Customers                         | Hussey, Ben<br>Edit | ben@company.com | Send Email<br>Not Yet Sent<br>Send Reminder<br>Not Yet Sent | Not Started                             | Remove                                         |    |
|   |    |                                        |                     | Bulk send ——    | o send all Rater Notific                                    | ations (at the same<br><u>Preview E</u> | time), <u>click here</u><br>mail Notifications |    |

Via the **Bulk-Manage 360 Appraisals** page, the initial email notifications and reminders can also be sent for ALL 360s at the same time, and also set as automated reminders as per your frequency settings. (Automated email reminders stop once a questionnaire has been completed. The CorpAdmin is also sent an email report as to how many automated reminders were sent out by the system overnight.)

|                  |              |   | Filter                 |                                |                     |                |                 | Apply Filter           | Clear Filter |
|------------------|--------------|---|------------------------|--------------------------------|---------------------|----------------|-----------------|------------------------|--------------|
| Appraisals       | Reports      |   | Options                | All 360s                       | ~                   | 360 Title      | All 360 Titles  |                        | ~            |
| Abbi disais      | Reports      |   | Perf Period            | 1 Jan 2012 - 31 De             | c 2012 (current)    | Job Title      | All Job Titles  |                        | *            |
| 360 Appraisal Ma | nager        |   | Location               | All Locations                  | ~                   | Appraisee      | enter 1st few l | etters of first/last i | name         |
| Create New 360   | Appraisal    |   | Unit                   | All Units                      |                     |                |                 |                        | *            |
| Bulk-Manage 360  | Appraisals 🚽 | - | Automate<br>Send remin | d 360 Reminders<br>ders from 5 | days before the     | 360 Due Date   | e, every        | Send All Initial E     | mails NOW    |
| Template Manage  | er 🕨         |   | 2 💌 da                 | ys, until questionna           | ire is signed off o | or the 360 loc | ked down        | Send All Remin         | ders NOW     |

Both internal and external raters receive an email notification containing a hyperlink which, if clicked, takes them directly to their 360 Questionnaire (without the need to log into the system).

### Example Email notification:

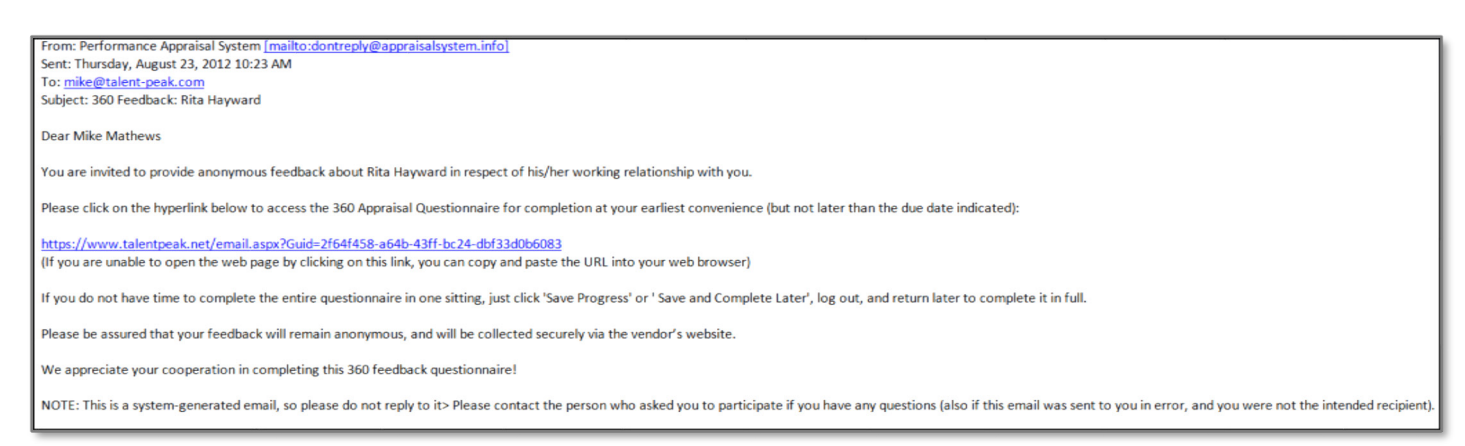

## Internal Rater Completion of Assigned 360 Questionnaires

Although **Internal raters** also have a hyperlink in the email they receive (to open the questionnaire directly) they can also access their assigned questionnaires by going to their **Appraisee** Role (this may be the only role they have)...

| 5  | Welcome Kristy Warrick Appraisee |
|----|----------------------------------|
| <. | growth at head mouth of          |

...and selecting Appraisals >> 360 Appraisals TO DO.

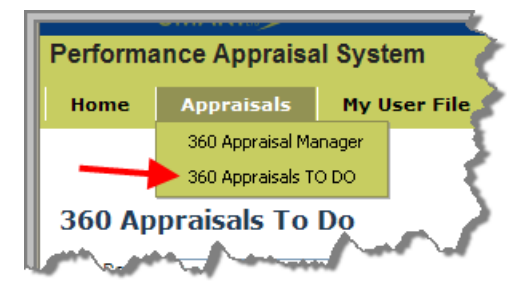

#### There are two categories (follow the detailed instructions):

- Colleague Appraisals
- Self-Appraisals

|    | Colleague Appraisal:<br>The following of you<br>Please click 'Apprais<br>If you were unable t<br>If you do not have ti<br>Once you have signe<br>Please complete the                                                                      | s<br>r colleagues have<br>e' to proceed with<br>o observe this pe<br>me to complete a<br>ed off an appraisa<br>appraisals by the                   | been assigned to you<br>the 360 feedback app<br>rson in respect of a sp<br>n entire questionnaire<br>I questionnaire, you w<br>due dates indicated.                                   | for 360-degre<br>raisal for this<br>acific measure<br>in one sitting,<br>Il not be able t              | e feedback.<br>person.<br>, select the ra<br>just click 'Sa<br>to make char | ating option 'Ur<br>ve Progress' or<br>nges to it afterv                      | nable to ra<br>r 'Save and<br>wards, but                  | rate;<br>nd C<br>it yo         | ; N/A'.<br>Complet<br>ou can a:      | e Later',<br>sk your ;                           | log out,<br>System                              | , and retur<br>Administr                              | n later to a                                                     | complete<br>lo your s                          | it in ful<br>ign off i             | ll.<br>if you wish                | to do so.                 |         |      |
|----|----------------------------------------------------------------------------------------------------|----------------------------------------------------------------------------------------------------|----------------------------------------------------------------------------------------------------|----------------------------------------------------------------------------------------------------|-----------------------------------------------------------------------------|-------------------------------------------------------------------------------|-----------------------------------------------------------|--------------------------------|--------------------------------------|--------------------------------------------------|-------------------------------------------------|-------------------------------------------------------|------------------------------------------------------------------|------------------------------------------------|------------------------------------|-----------------------------------|---------------------------|---------|------|
| L  | Person to Appraise Job Title 360 Title Due Date Status                                                                                                    |                                                                                                    |                                                                                                    |                                                                                                    |                                                                             |                                                                               |                                                           |                                |                                      |                                                  |                                                 |                                                       |                                                                  |                                                |                                    |                                   |                           |         |      |
| L  | Beaumont, John                                                                                                    | Recruitment Offic                                                                                                    | cer G1: Leadership                                                                                                    | 18 May 2012                                                                                            | Not S                                                                       | itarted 🛛                                                                     | Appraise                                                  | e                              |                                      |                                                  |                                                 |                                                       |                                                                  |                                                |                                    |                                   |                           |         |      |
| L  | Small, Bob                                                                                                    | HR Manager                                                                                                    | Investment Team                                                                                                    | 20 Jun 2012                                                                                            | Completed:                                                                  | 3 May 2012 /                                                                  | Appraise                                                  | e                              |                                      |                                                  |                                                 |                                                       |                                                                  |                                                |                                    |                                   |                           |         |      |
| L  | Small, Bab         HR Manager         Investment Team         20 Jun 2012         Completed: 3 May 2012         Appraise           Hanko, Tom         CEO         G1: Leadership         21 Aug 2012         In Progress         Appraise |                                                                                                    |                                                                                                    |                                                                                                    |                                                                             |                                                                               |                                                           |                                |                                      |                                                  |                                                 |                                                       |                                                                  |                                                |                                    |                                   |                           |         |      |
|    | Self-Appraisals<br>You have been assig<br>Some of your collea<br>Your self-appraisal/s<br>strengths, and identi<br>If you do not have ti<br>Once you have signe<br>Please complete you                                                    | ined to do the 360<br>gues and/or custo<br>s will be compared<br>fying areas in wh<br>me to complete a<br>ad off an appraisa<br>r self-appraisal/s | ) self-appraisal/s listed<br>mers were asked to c<br>l with their appraisals<br>ich you may want to in<br>n entire self-appraisal<br>l questionnaire, you w<br>by the due date/s indi | below.<br>omplete the sa<br>of you, so that<br>prove.<br>in one sitting,<br>Il not be able t<br>cated. | me 360 ques<br>the differenc<br>just click 'Sa<br>o make char               | stionnaire/s in r<br>ces in perceptio<br>ve Progress' or<br>nges to it afterv | respect of I<br>on can be in<br>r 'Save and<br>wards, but | f hor<br>ider<br>nd C<br>it yo | w they p<br>intified w<br>Completion | perceive<br>vith a vie<br>e Later',<br>sk your ; | your w<br>w to inc<br>log out,<br><u>System</u> | orking rela<br>creased av<br>, and retur<br>Administr | itionship w<br>vareness o<br>n later to d<br>a <u>tor</u> to uno | ith them.<br>f how yo<br>complete<br>lo your s | u are pe<br>it in ful<br>ign off i | erceived by<br>II.<br>if you wish | y them, buil<br>to do so. | ding on | your |
| L  | Person to Appraise                                                                                                    | Job Title                                                                                                    | 360 Title                                                                                                    | Due Date                                                                                               | Status                                                                      |                                                                               |                                                           |                                |                                      |                                                  |                                                 |                                                       |                                                                  |                                                |                                    |                                   |                           |         |      |
| L  | Warrick, Kristy                                                                                                    | Consultant Pers                                                                                                    | onal Effectiveness (2)                                                                                                    | 21 Sep 2012                                                                                            | Not Started                                                                 | Self-Apprais                                                                  | <u>se</u>                                                 |                                |                                      |                                                  |                                                 |                                                       |                                                                  |                                                |                                    |                                   |                           |         |      |
| L. |                                                                                                    |                                                                                                    |                                                                                                    |                                                                                                    |                                                                             |                                                                               |                                                           |                                |                                      |                                                  |                                                 |                                                       |                                                                  |                                                |                                    |                                   |                           |         |      |

# **360 Appraisal Questionnaires**

Following is an example of a 360 Questionnaire, with rating set at the behaviour indicator level:

| 360 Appraisal For Jenny Bracs<br>Rater Group: Manager/s<br>Due Deta: 14 Sep 2012                                                                                                    |
|----------------------------------------------------------------------------------------------------|
| Appraisee Information<br>Name: Jenny Bracs Job Title: Recruitment Officer<br>Location: Los Angeles Unit: HR->Recruitment                                                                                                    |
| Instructions: You have been assigned to provide feedback about the person mentioned above in your<br>capacity as part of the following 360 Feedback Rater Group: Manager/s. Thank you for agreeing to do<br>so.                                                                                                    |
| <ul> <li>Please read each item carefully and select the rating that best reflects your opinion. All items NUST be rated.</li> <li>To clarify your rating, consider adding your written comments as to what you believe the appraisee is doing well, and what can be improved. Please take some time to think of what the appraisee does well as such feedback can be encouraging and telling him/her what to keep on doing.</li> </ul> |
| <ul> <li>We request that you be as honest and candid as possible, so as to be positively helpful to the<br/>appraisee.</li> <li>Please note that you will remain strictly ANONYMOUS to the appraise and that your ratings will simply</li> </ul>                                                                                                    |
| be averaged with other responses received (except if you are the appraisee's only line manager of<br>course). If you are concerned that your comments may identify you, you may want to generalise your<br>comments and refrain from mentioning specific events.                                                                                                    |
| Once you have rated all items, and citedd 'Sign Off and Submit Appraisal', you will not be able to<br>make changes to the questionnaire any longer (but you can ask the System Administrator to undo your<br>signoff if you want to do so).                                                                                                    |
| Investment Team (2)                                                                                                    |
| Rating Key       5. Exceptional Strength       4. Strength       3. Fully Competent       2. Development Need                                                                                                    |
| I significant Development Need<br>Unable to rate: N/A                                                                                                    |
|                                                                                                    |
| 1. O O O O Is highly organised.                                                                                                    |
| 2. O O O O Is elective at xeeping records and eliminating unnecessary     paperwork.     3. O O O O Helps improve administrative processes                                                                                                    |
|                                                                                                    |
| 6. Interpersonal Relationships/Skills                                                                                                    |
| N/A     1     2     3     4     5       24     .     .     .     .     .     .       25     .     .     .     .     .     .       25     .     .     .     .     .     .                                                                                                    |
| 26.       O       Is patient and understanding, listens empathetically to others and respects their opinions.         27.       O       O       Makes others feel appreciated, valued and included, and is considerate of their needs and feelings.         28.       O       O       Is patient to cultural diversity, race, gender, and other individual differences.                                                                |
| What is done WELL? (consider above Performance Standards/Behavioural Indicators - if any)                                                                                                    |
|                                                                                                    |
| What could be improved?                                                                                                    |
| What could be improved?                                                                                                    |
| What could be improved?                                                                                                    |
| What could be improved?                                                                                                    |
| What could be improved?         Save Progress         Save Progress         Spell Check         We thank you for your valued feedback and taking the time to complete this questionnaire!                                                                                                    |

## 360 Appraisal Manager Page

In your CorpAdmin Role, select Appraisals >> 360 Appraisal Manager.

On this page you can view all the 360 appraisals you have created, the Rater Groups' **Rating Average** (Appraisee self-appraisal/s excluded), as well as the number of **360 Questionnaires per 360 completed** (self-appraisal/s included).

| 360 Appr                                   | aisal Manager                      |           |                 |              |          |                              |                    |                          | Welcome Bob S                  | Small           | Acces     | s privileges: CorpAdmin | <u>Appraisor</u> | Appraisee                                              |
|--------------------------------------------|------------------------------------|-----------|-----------------|--------------|----------|------------------------------|--------------------|--------------------------|--------------------------------|-----------------|-----------|-------------------------|------------------|--------------------------------------------------------|
| Home                                       | System Admin Use                   | ers /     | Appraisa        | ls Re        | ports    |                              |                    |                          |                                |                 |           |                         |                  | Sign Out                                               |
|                                            |                                    |           | 360 Apprai      | sal Manager  |          |                              |                    |                          |                                |                 |           |                         |                  |                                                        |
|                                            |                                    |           | Create Nev      | v 360 Apprai | al       |                              |                    |                          |                                | Charles and the |           |                         |                  |                                                        |
|                                            |                                    |           | Bulk-Manaç      | ge 360 Appra | isals    |                              |                    | Appraisor                | Apply Filter                   | Clear Filt      | er        |                         |                  |                                                        |
|                                            |                                    |           | Template N      | lanager      | •        |                              | ~                  | Job Title                | All Appraisors                 |                 | ~         |                         |                  |                                                        |
|                                            |                                    |           |                 | -            |          | 2012 - 31 Dec 2012 (current) | ~                  | Appraisee                | All Job Titles                 |                 | ~         |                         |                  |                                                        |
|                                            |                                    |           |                 |              | All Loc  | ations                       | *                  | Appraisee                | enter 1st few letters of first | /last name      |           |                         |                  |                                                        |
|                                            |                                    |           |                 |              | All Unit | ts                           |                    |                          |                                |                 | ~         |                         |                  |                                                        |
|                                            |                                    |           | Â               |              | GHI      | JKLMNOPQRSTUV                | <u>w x y</u>       | Ζ                        |                                |                 |           |                         |                  |                                                        |
| 360 App                                    | oraisals                           |           |                 |              |          |                              |                    |                          |                                |                 |           | 360 Rater Quick Status  | Export to        | Spreadsheet                                            |
| 5 results ret                              | urned                              |           |                 |              |          |                              |                    |                          |                                |                 |           |                         |                  |                                                        |
| Appraisee<br>Appraisor                     |                                    |           | <u>Job Titl</u> | <u>e</u>     | D        | <u>Due Date</u> Si           | gnoff              |                          | <u>360</u>                     | s Complet       | <u>ed</u> | Rating Average          |                  | Form Links                                             |
| Appraisee: S<br>Appraisor: <u>H</u>        | <u>Small, Bob</u><br>Ianko, Tom    |           | HR Man          | ager         | 2        | 1 May 2012 A<br>A            | opraise<br>opraiso | e: Not yet<br>r: Not yet |                                | 1/8             |           | 2.8                     | :<br>L           | 360 Raters<br>Indiv Reports<br>Jndo Sign Off<br>Delete |
| Appraisee: <u>H</u><br>Appraisor: <u>S</u> | <u>Ianko, Tom</u><br>Imith, Lesley |           | CEO             |              | 2        | 2 May 2012 A<br>A            | opraise<br>opraiso | e: Not yet<br>r: Not yet |                                | 0/7             |           | 0                       | i<br>U           | 360 Raters<br>Indiv Reports<br>Jndo Sign Off           |
| lange grade                                | Nick, Kristy                       | A started | -               |              |          | 0.04a.030                    | -                  | And at an                | 1                              | Las he          |           | - And and a second      | A Prese          | 2 Bate                                                 |

# **Individual Reports Page**

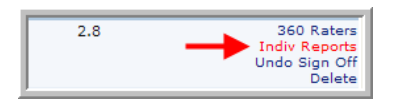

Once you are satisfied that all the raters have completed their questionnaires, you need to lock down the 360 Appraisal by clicking the "Lock Down 360 Appraisal and Generate Reports" button, bottom left of the **Individual Reports** page. Your organisation will then be debited with one 360 Appraisal Unit, if you have any units still available in credit (balance viewable on the system home page) failing which the system will warn you accordingly.

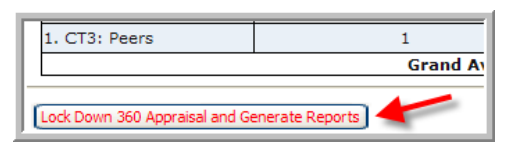

**NOTE:** You can lock down a 360 without having to wait for delinquent raters to complete their questionnaires. Remove them from the rater table if you like, but leaving them in the table (even with partially completed questionnaires) will not cause any problems or calculation issues, as they will be fully excluded from the results.

NOTE that a RED Indiv Reports link on the **360 Appraisal Manager** page is a visual clue that this 360 Appraisal has not yet been locked down:

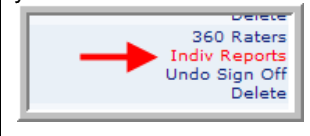

Locking down a 360 generates FOUR reports (Graphical, Graphical MAIN, Narrative, Tabular), accessible through the links as indicated below:

| L                                                                                 |                               |                               |        |     |     |          |      |   | ~~~~~                      | • •- | -v       | -       | ÷ |  |
|-----------------------------------------------------------------------------------|-------------------------------|-------------------------------|--------|-----|-----|----------|------|---|----------------------------|------|----------|---------|---|--|
| L                                                                                 | 360 Title                     | #Raters-Rater Gp              | -Rater | Gp  | F   | Rating-S | Self |   |                            |      | eports   |         |   |  |
| L                                                                                 | 1. Personal Effectiveness (2) | 2.9                           |        |     |     | 3.8      |      |   | Graphical (MAIN) Narrative |      |          | Tabular |   |  |
| Lock Down 360 Appraisal and Generate Reports Locked down by Bob Small 08 May 2009 |                               |                               |        |     |     |          |      |   |                            |      | ers-Page |         |   |  |
| L                                                                                 |                               | 360 Title                     | Self   | RGp | 0   | 1        | 2    | 3 | 4                          | 5    |          |         |   |  |
| L                                                                                 |                               | 1 Barcanal Effectiveness (2)  | 2.0    | 2.0 | 3.8 |          |      |   |                            |      |          |         |   |  |
| L                                                                                 |                               | 1. Personal Effectiveness (2) | 5.0    | 2.9 | 2.9 |          |      |   |                            |      |          |         |   |  |
| Ŀ                                                                                 |                               |                               |        |     | 0   | 1        | 2    | 3 | 4                          | 5    |          |         |   |  |
| L.                                                                                |                               |                               |        |     |     |          |      |   |                            |      |          |         |   |  |

Please note that such a lockdown cannot be reversed -- as you will be alerted about (via a system pop-up) when clicking the lockdown button.

Once a 360 Appraisal has been locked down, no further changes can be made to it, i.e. you cannot add any further raters, and any uncompleted questionnaires can no longer be completed.

The "Lock Down 360 Appraisal and Generate Reports" button can be clicked by System Administrators as well as Appraisors, if the latter are allowed to do so as per your System Settings and your HR policy in this regard. The name of the person who did the locking down, as well as the date, will show next to the lock-down button (see screenshot above).

### **Individual Report Views**

### **Report 1: Tabular**

Competency-level Tabular Reports show the ratings per Competency only:

| No  | Measure / Competency / Item      | Manager/s           | Peers | Dir Reports | Averages | Appraisee |
|-----|----------------------------------|---------------------|-------|-------------|----------|-----------|
| 1   | Strategic Thinking / Visioning   | 4                   | 2     | 2.5         | 2.8      | 4         |
| 2   | Business Thinking/Acumen         | 3                   | 2.5   | 3           | 2.8      | 3         |
| 3   | Team Building and Motivation     | 4                   | 3.5   | 2           | 3.2      | 5         |
| 4   | Coaching / Mentoring             | 4                   | 2.5   | 3           | 3.2      | 2         |
| 5   | Communication (Oral and Written) | 5                   | 3.5   | 2.5         | 3.7      | 4         |
| 6   | Conflict Management              | 3                   | 2.5   | 2.5         | 2.7      | 4         |
| 7   | Creativity / Innovation          | 4                   | 4     | 3           | 3.7      | 4         |
| 8.4 | Decisiv ness                     | Land and the second | 3.5   | 3           |          | Land Sund |

Indicator-level Tabular Reports show the ratings per Behavioural Indicator as well (see red text below):

| N | Measure / Competency / Item                                                           | Manager/s | Peers | Dir Reports    | Averages | Appraisee |
|---|---------------------------------------------------------------------------------------|-----------|-------|----------------|----------|-----------|
|   | Commitment / Dedication                                                               | 3.7       | 4.1   | 4.8            | 4.2      | 5         |
|   | 1. Actively strives to achieve objectives, and ensures desired outcomes are achieved. | з         | 4     | 5              | 4        | 5         |
| ľ | 2. Is willing to "go the extra mile" to achieve results.                              | 4         | 4     | 4.7            | 4.2      | 5         |
|   | 3. Has a strong sense of personal obligation.                                         | 4         | 4.3   | 4.7            | 4.3      | 5         |
| Γ | Communication (Oral and Written)                                                      | 2         | 2.1   | 1.9            | 2        | 4         |
| L | Expresses views in Fluent, clear, I for manner with enthusiasm and deoce.             | not have  | 2.3   | and the second |          |           |

## **Report 2: Narrative**

This report has as primary focus the provision of narrative (qualitative) feedback to Appraisees.

| 4. Flexibility / Adaptability                                                                         |                                                                                                    |  |  |  |  |  |  |  |  |
|----------------------------------------------------------------------------------------------------|----------------------------------------------------------------------------------------------------|--|--|--|--|--|--|--|--|
| Self: 4<br>4<br>2.3<br>Rater Gp: 2.3                                                                  | <ul> <li>Performance Standards / Behavioural Indicators</li> <li>Is open to new ways of working, ideas and processes.</li> <li>Adapts quickly and effectively to new environments, people, and responsibilities.</li> <li>Readily adapts to stressful situations and factors outside of his/her control.</li> </ul> |  |  |  |  |  |  |  |  |
| What is done WELL? (consider above Performan                                                          | nce Standards/Behavioural Indicators - if any)                                                                                                    |  |  |  |  |  |  |  |  |
| Self<br>I adapt quickly to new situations and responsib                                               | ilities                                                                                                    |  |  |  |  |  |  |  |  |
| Rater Group<br>Handles stressful situations well                                                      |                                                                                                    |  |  |  |  |  |  |  |  |
| He readily adapts to factors outside of his contr                                                     | rol.                                                                                                    |  |  |  |  |  |  |  |  |
| What could be improved?                                                                               |                                                                                                    |  |  |  |  |  |  |  |  |
| Self<br>Rater Group                                                                                   | Comments by different raters                                                                                                    |  |  |  |  |  |  |  |  |
| Ideas from others not always appreciated                                                              | by outers - uninking he has an are answers.                                                                                                    |  |  |  |  |  |  |  |  |
| Deon thinks others' ideas are not worthy of cor                                                       | nsideration, which can be very demotivating.                                                                                                    |  |  |  |  |  |  |  |  |
| Can be temperamental at times                                                                         |                                                                                                    |  |  |  |  |  |  |  |  |
| Can have a bit of a confrontational style in team meetings when he gets some opposition to his ideas. |                                                                                                    |  |  |  |  |  |  |  |  |

**NOTE:** Quantitative ratings serve a certain purpose (i.e. pointing out rating gaps), but without telling Appraisees in text/narrative form (as above) more specifically what they are doing **well**, and what **should be improved**, ratings (and graphs) alone will have limited value; and may even cause Appraisee anxiety -- not knowing what to keep on doing, or what to change.

### **Report 3: Graphical**

This report has two Bar Charts

### Bar Chart 1 example:

| Bar Chart                                                                                                    |      |       |          |    |          |           |        |   |  |  |  |
|----------------------------------------------------------------------------------------------------|------|-------|----------|----|----------|-----------|--------|---|--|--|--|
| Active Target: Item # No of Items: All Order: Ascending                                                        |      |       |          |    |          |           |        |   |  |  |  |
| Show individual Rater Groups                                                                                   |      |       |          | Sh | ow Stand | ards/Indi | cators |   |  |  |  |
| Measure / Competency / Item                                                                                    | Self | RGp   | 0        | 1  | 2        | 3         | 4      | 5 |  |  |  |
|                                                                                                    | 5    | 4.2   | 5<br>4.2 |    |          |           |        |   |  |  |  |
| 1. Commitment / Dedication                                                                                     |      | Mgrs  | 3.7      |    |          |           |        |   |  |  |  |
|                                                                                                    |      | Peers | 4.1      |    |          |           |        |   |  |  |  |
|                                                                                                    |      | DRpts | 4.8      |    |          |           |        |   |  |  |  |
|                                                                                                    | 4    | 2     | 4        |    |          |           |        |   |  |  |  |
| 2. Communication (Overland                                                                                     | 1    | 2     | 2        |    |          |           |        |   |  |  |  |
| Written)                                                                                                    |      | Mgrs  | 2        |    |          |           |        |   |  |  |  |
|                                                                                                    |      | Peers | 2.1      |    |          |           |        |   |  |  |  |
|                                                                                                    | _    | DRpts | 1.9      |    |          |           |        |   |  |  |  |
|                                                                                                    | 4.2  | 3.1   | 4.2      |    |          |           |        |   |  |  |  |
|                                                                                                    |      |       | 3.1      |    |          |           |        |   |  |  |  |
| 3. Creativity / Innovation                                                                                     |      | Mgrs  | 3.4      |    |          |           |        |   |  |  |  |
|                                                                                                    |      | Peers | 3.2      |    |          |           |        |   |  |  |  |
|                                                                                                    |      | DKPTS | 2.0      |    |          |           |        |   |  |  |  |
|                                                                                                    | 4.3  | 2.2   | 4.3      |    |          |           |        |   |  |  |  |
| 4. Elexibility / Adaptability                                                                                  |      | Mars  | 2.7      |    |          |           |        |   |  |  |  |
| and a second second second second second second second second second second second second second second second | -    | De    |          | -  | -        |           |        | - |  |  |  |

This bar chart has a filter (see below) to create dynamic "sub-reports" of any combination you wish (Active Target, No of Items, Order). This is extremely useful in analysing Appraisee Strengths and Development Needs – and to use during feedback/coaching sessions with employees.

| Report Op         | Report Options            |  |  |  |  |  |  |  |  |
|-------------------|---------------------------|--|--|--|--|--|--|--|--|
| Active<br>Target: | ◯Item # ⊙Self ◯RGp        |  |  |  |  |  |  |  |  |
| No of<br>Items:   | ○ All ○ 1 ○ 2 ⊙ 3 ○ 4 ○ 5 |  |  |  |  |  |  |  |  |
| Order:            | ⊙ Ascending ○ Descending  |  |  |  |  |  |  |  |  |
| Generate          | Report Default            |  |  |  |  |  |  |  |  |

## Bar Chart 2 (Gap Analysis) example:

| This report shows the difference in ratings (i.e. the 'gap') between the Appraisee (Self) and the Rater<br>Group for each item. It highlights the Appraisee's 'blind spots' in respect of both over-rating and<br>under-rating. |      |     |           |            |           |            |       |   |  |  |  |
|----------------------------------------------------------------------------------------------------|------|-----|-----------|------------|-----------|------------|-------|---|--|--|--|
| Show :      O All      Manager/s      Peers      Dir Reports                                                                                                    |      |     |           |            |           |            |       |   |  |  |  |
|                                                                                                    |      | She | ow Standa | ards/Indic | ators     |            |       |   |  |  |  |
| Measure / Competency / Item                                                                                                    | Self | RGp | 0         | 1          | 2         | 3          | 4     | 5 |  |  |  |
| 4. Flexibility / Adaptability                                                                                                    | 4.3  | 2.2 | 2.1       |            |           |            |       |   |  |  |  |
| 2. Communication (Oral and<br>Written)                                                                                                    | 4    | 2   | 2         |            |           |            |       |   |  |  |  |
| 8. Self-Control                                                                                                    | 3.5  | 1.6 | 1.9       |            |           |            |       |   |  |  |  |
| 3. Creativity / Innovation                                                                                                    | 4.2  | 3.1 | 1.1       |            |           |            |       |   |  |  |  |
| 1. Commitment / Dedication                                                                                                    | 5    | 4.2 | 0.8       |            |           |            |       |   |  |  |  |
| 7. Interpersonal<br>Relationships/Skills                                                                                                    | 2.8  | 2   | 0.8       |            |           |            |       |   |  |  |  |
| 5. Initiative / Proactivity                                                                                                    | 3.6  | 3.7 | 0.1       |            |           |            |       |   |  |  |  |
| 6. Integrity                                                                                                    | 3    | 4   | 1         |            |           |            |       |   |  |  |  |
| Average                                                                                                    | 3.8  | 2.9 | 0.9       |            |           |            |       |   |  |  |  |
|                                                                                                    |      |     | 0         | 1          | 2         | 3          | 4     | 5 |  |  |  |
|                                                                                                    |      |     |           | She        | ow Standa | ards/Indic | ators |   |  |  |  |

### **Report 4: Graphical MAIN**

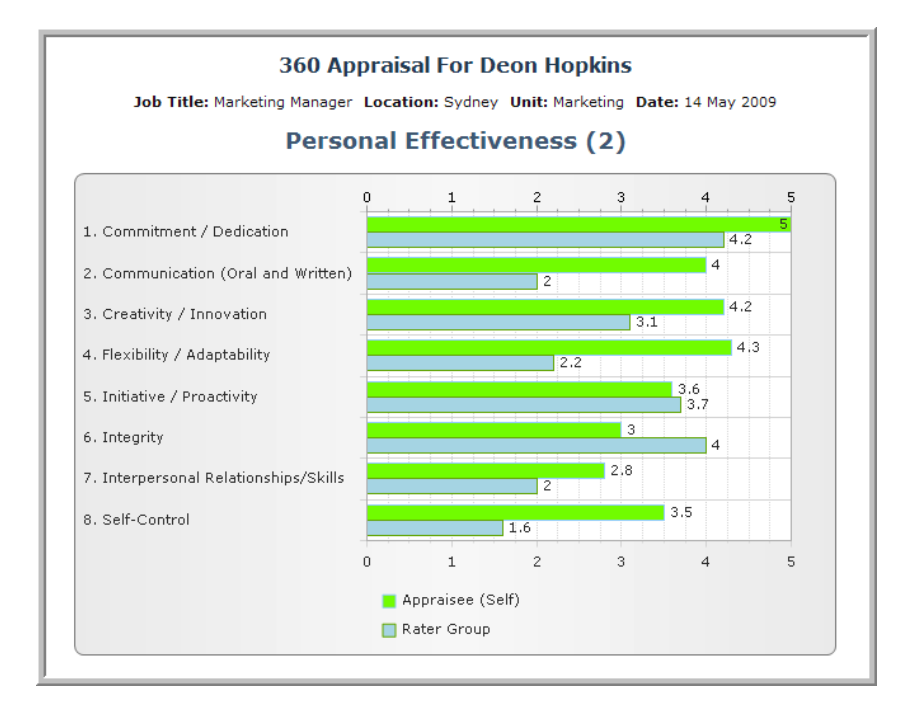

# 360 Appraisal Signoff

The purpose of this signoff is to enable Appraisees to view their 360 reports online as well (if that is company policy/practice), which will not be accessible by them from their system login until this signoff link is clicked. System Administrators can do this as well as the direct line managers of Appraisees (if so enabled as per your System Settings).

| Appraise                                                   | e Information                                                                                                    |                                                                                                |                                                                                                    |
|------------------------------------------------------------|----------------------------------------------------------------------------------------------------|------------------------------------------------------------------------------------------------|----------------------------------------------------------------------------------------------------|
| Name:                                                      | Deon Hopkins                                                                                                    | Job Title:                                                                                     | Marketing Manager                                                                                                    |
| Location:                                                  | Sydney                                                                                                    | Unit:                                                                                          | Marketing                                                                                                    |
| 360 Appr                                                   | aisal Information                                                                                                    |                                                                                                |                                                                                                    |
| Appraisor:                                                 | Don Donald                                                                                                    | Appraisor Job Title:                                                                           | Accountant                                                                                                    |
| Perf                                                       | 1 Jan 2009 - 31 Dec 2009                                                                                                    | Due Date:                                                                                      | Thu, 14 May 2009                                                                                                    |
| Sign Off<br>Please ente<br>"Sign Off N<br>so.<br>Appraisor | er any general comments yc<br>iow" link. The Appraisee sigr<br>(add any general comments if y                                 | ou may have, and then<br>ns off last, and should<br>rou like)                                  | n sign the Appraisal off by clicking the<br>be given sufficient time and privacy to                                            |
| Sign Off<br>Please ente<br>"Sign Off N<br>so.<br>Appraisor | er any general comments yc<br>low" link. The Appraisee sigr<br>(add any general comments if y                                 | ou may have, and then<br>ns off last, and should<br>ou like)                                   | n sign the Appraisal off by clicking the<br>be given sufficient time and privacy to                                            |
| Sign Off<br>Please entr<br>"Sign Off N<br>so.<br>Appraisor | er any general comments yc<br>ow <sup>®</sup> link. The Appraisee sigr<br>(add any general comments if y<br>signoff to<br>re; | ou may have, and then<br>no off last, and should<br>ou like)<br>o enable appra<br>port viewing | n sign the Appraisal off by clicking the<br>be given sufficient time and privacy to                                            |
| Sign Off<br>Please ent<br>"Sign Off N<br>so.<br>Appraisor  | er any general comments yc<br>ow" link. The Appraisee sigr<br>(add any general comments if y<br>signoff to<br>re;             | ou may have, and then<br>ns off last, and should<br>ou like)<br>o enable appra<br>port viewing | n sign the Appraisal off by clicking the<br>be given sufficient time and privacy to<br>NISEE<br>Don Donald Signed Off 13 Apr 2 |

The Appraisee signs off last (this is not obligatory), also done on the **Indiv Reports** page, which can be opened by them only once the signoff as per the screenshot above had been done (which itself is not obligatory).

| 360 Appr                | aisal Manager               |               |             |                    |                                                                                                    |                       | W              | elcome Deon Hop         | kins Appraisee        |
|-------------------------|-----------------------------|---------------|-------------|--------------------|----------------------------------------------------------------------------------------------------|-----------------------|----------------|-------------------------|-----------------------|
| Home                    | Appraisals                  | My User File  |             |                    |                                                                                                    |                       |                |                         | Sign Ou               |
|                         | 360 Appraisal Man           | ager 🚽 🗕 🗕    |             |                    |                                                                                                    |                       |                |                         |                       |
|                         | 360 Appraisals TO           | DO            | Filter      |                    |                                                                                                    | Apply Filter Cl       | lear Filter    |                         |                       |
|                         |                             |               | Perf Period | 1 Jan 2009 - 31 De | ec 2009 💌                                                                                                    |                       |                |                         |                       |
|                         |                             |               |             |                    | Ap                                                                                                    | opraisee Deon Hopkins |                |                         |                       |
| 360 App                 | oraisals                    |               |             |                    |                                                                                                    |                       |                |                         |                       |
| One result re           | eturned                     |               |             |                    |                                                                                                    |                       |                |                         |                       |
| Appraisee<br>Appraisor  |                             | Job Title     |             | Due Date           | Signoff                                                                                                    |                       | 360s Completer | d <u>Rating Average</u> | Form Link             |
| Appraisee: Appraisor: 5 | Hopkins, Deon<br>Small, Bob | Marketing Man | ager        | 14 May 2009        | Appraisee: Not yet<br>Appraisor: 13 Apr 2011 (Don Dona                                                                                                    | ld)                   | 8/8            |                         | Indiv Report          |
|                         |                             |               |             |                    |                                                                                                    | Only viewa            | ble after m    | anager/admin sig        | noff                  |
|                         | and a short                 | and at        | ~~~ /       | A land             | and the second second s | and another           | and the second | - marine                | and the second second |
END OF CORPADMIN USER GUIDE PAGE LEFT BLANK INTENTIONALLY

144